# Benutzerhandbuch myDatasensH2S1000 BLE & 3G

Gültig ab:

- Firmware Version: 01v000
- Server Version: 45.12
- Hardware Version: 1.2

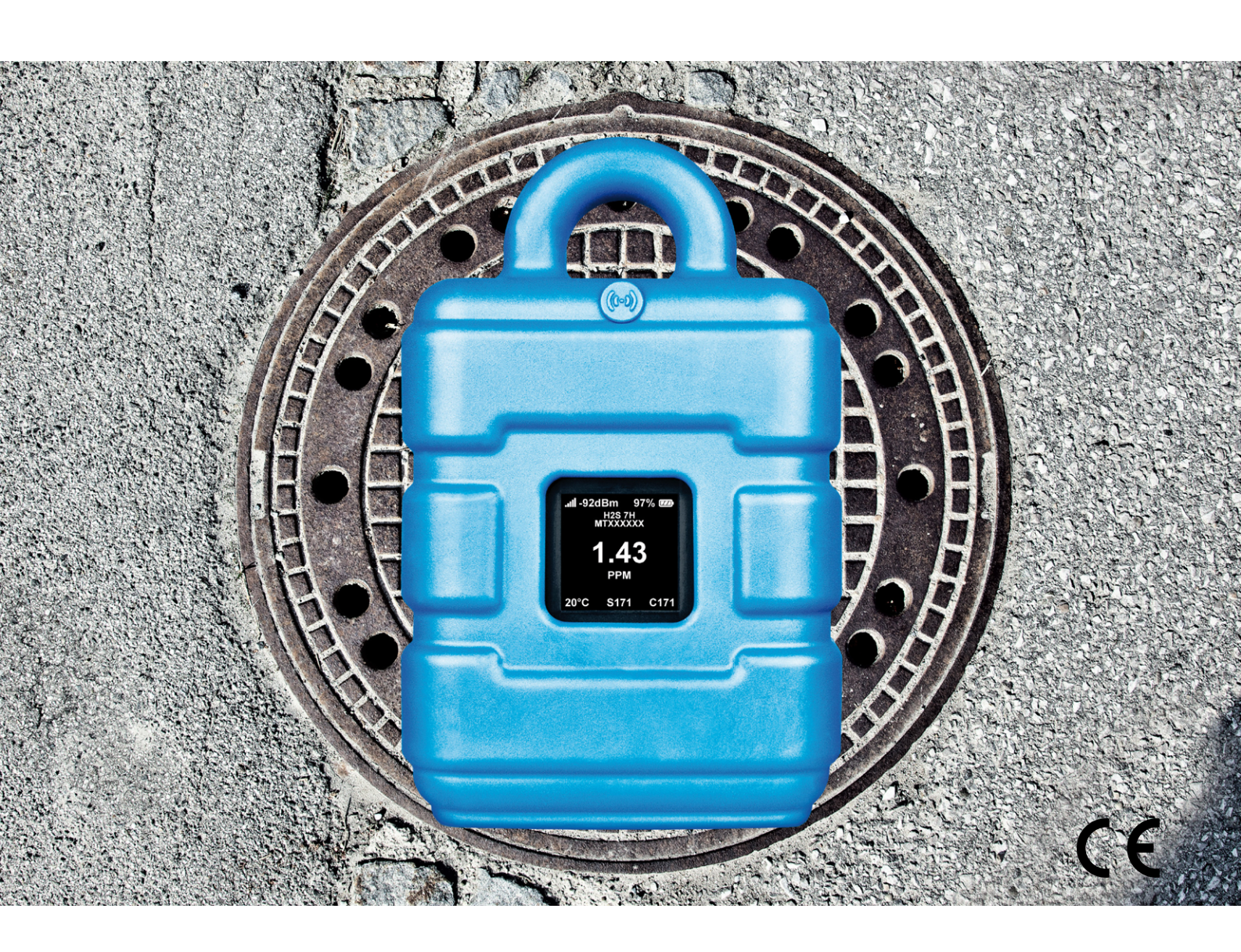

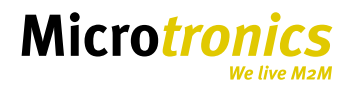

# Kapitel 1 Inhaltsverzeichnis

| Deckblatt                                                                                                    | 1                                                                                |
|----------------------------------------------------------------------------------------------------|----------------------------------------------------------------------------------|
| Kapitel 1 Inhaltsverzeichnis                                                                                                    | 3                                                                                |
| Kapitel 2 Konformitätserklärungen                                                                                                    | 9                                                                                |
| 2.1 BLE & 3G Gateway.                                                                                                    | 9                                                                                |
| 2.2 H2S 7H Sensormodul                                                                                                    | 10                                                                               |
| Kapitel 3 Technische Daten                                                                                                    | 11                                                                               |
| Kapitel 4 Allgemeine Angaben                                                                                                    | 13                                                                               |
| 4.1 Übersetzung                                                                                                    | 13                                                                               |
| 4.2 Copyright                                                                                                    | 13                                                                               |
| 4.3 Gebrauchsnamen                                                                                                    | 13                                                                               |
| 4.4 Sicherheitshinweise                                                                                                    | 13                                                                               |
| 4.4.1 Verwendung der Gefahrenhinweise                                                                                                    | 14                                                                               |
| 4.4.2 Allgemeine Sicherheitshinweise                                                                                                    | 14                                                                               |
| 4.4.3 Sicherheits-/Vorsichtsmaßnahmen im Umgang mit GSM/GPRS-Modems                                                                                                    | 15                                                                               |
|                                                                                                    |                                                                                  |
| 4.4.3.1 Sicherheits-/Vorsichtsmaßnahmen für den GSM/GPRS-Modemeinbau                                                                                                    | 15                                                                               |
| 4.4.3.1 Sicherheits-/Vorsichtsmaßnahmen für den GSM/GPRS-Modemeinbau<br>4.4.3.2 Sicherheitsmaßnahmen für den Antenneneinbau                                                                                                    | 15                                                                               |
| 4.4.3.1 Sicherheits-/Vorsichtsmaßnahmen für den GSM/GPRS-Modemeinbau<br>4.4.3.2 Sicherheitsmaßnahmen für den Antenneneinbau<br>4.5 Übersicht.                                                                                                    | 15<br>15<br>16                                                                   |
| <ul> <li>4.4.3.1 Sicherheits-/Vorsichtsmaßnahmen für den GSM/GPRS-Modemeinbau</li></ul>                                                                                                    | 15<br>15<br>16<br>17                                                             |
| <ul> <li>4.4.3.1 Sicherheits-/Vorsichtsmaßnahmen für den GSM/GPRS-Modemeinbau.</li> <li>4.4.3.2 Sicherheitsmaßnahmen für den Antenneneinbau.</li> <li>4.5 Übersicht.</li> <li>4.5.1 Blockschaltbild.</li> <li>4.6 Bestimmungsgemäße Verwendung.</li> </ul>                                                                                                    | 15<br>15<br>16<br>17<br>17                                                       |
| <ul> <li>4.4.3.1 Sicherheits-/Vorsichtsmaßnahmen für den GSM/GPRS-Modemeinbau.</li> <li>4.4.3.2 Sicherheitsmaßnahmen für den Antenneneinbau.</li> <li>4.5 Übersicht.</li> <li>4.5.1 Blockschaltbild.</li> <li>4.6 Bestimmungsgemäße Verwendung.</li> <li>4.7 Allgemeine Produktinformationen.</li> </ul>                                                                                                    | 15<br>15<br>16<br>17<br>17<br>18                                                 |
| <ul> <li>4.4.3.1 Sicherheits-/Vorsichtsmaßnahmen für den GSM/GPRS-Modemeinbau.</li> <li>4.4.3.2 Sicherheitsmaßnahmen für den Antenneneinbau.</li> <li>4.5 Übersicht.</li> <li>4.5.1 Blockschaltbild.</li> <li>4.6 Bestimmungsgemäße Verwendung.</li> <li>4.7 Allgemeine Produktinformationen.</li> <li>4.8 Gerätekennzeichnung.</li> </ul>                                                                                                    | 15<br>15<br>16<br>17<br>17<br>18<br>19                                           |
| <ul> <li>4.4.3.1 Sicherheits-/Vorsichtsmaßnahmen für den GSM/GPRS-Modemeinbau.</li> <li>4.4.3.2 Sicherheitsmaßnahmen für den Antenneneinbau.</li> <li>4.5 Übersicht.</li> <li>4.5.1 Blockschaltbild.</li> <li>4.6 Bestimmungsgemäße Verwendung.</li> <li>4.7 Allgemeine Produktinformationen.</li> <li>4.8 Gerätekennzeichnung.</li> <li>4.9 Einbau von Ersatz- und Verschleißteilen.</li> </ul>                                                                                                    | 15<br>15<br>16<br>17<br>17<br>18<br>19<br>21                                     |
| <ul> <li>4.4.3.1 Sicherheits-/Vorsichtsmaßnahmen für den GSM/GPRS-Modemeinbau.</li> <li>4.3.2 Sicherheitsmaßnahmen für den Antenneneinbau.</li> <li>4.5 Übersicht.</li> <li>4.5.1 Blockschaltbild.</li> <li>4.6 Bestimmungsgemäße Verwendung.</li> <li>4.7 Allgemeine Produktinformationen.</li> <li>4.8 Gerätekennzeichnung.</li> <li>4.9 Einbau von Ersatz- und Verschleißteilen.</li> <li>4.10 Aufbewahrung des Produkts.</li> </ul>                                                                                                    | 15<br>15<br>16<br>17<br>17<br>18<br>19<br>21                                     |
| <ul> <li>4.4.3.1 Sicherheits-/Vorsichtsmaßnahmen für den GSM/GPRS-Modemeinbau.</li> <li>4.4.3.2 Sicherheitsmaßnahmen für den Antenneneinbau.</li> <li>4.5 Übersicht.</li> <li>4.5.1 Blockschaltbild.</li> <li>4.6 Bestimmungsgemäße Verwendung.</li> <li>4.7 Allgemeine Produktinformationen.</li> <li>4.8 Gerätekennzeichnung.</li> <li>4.9 Einbau von Ersatz- und Verschleißteilen.</li> <li>4.10 Aufbewahrung des Produkts.</li> <li>4.11 Pflichten des Betreibers.</li> </ul>                                                                                                    | 15<br>15<br>16<br>17<br>17<br>17<br>19<br>21<br>21<br>21                         |
| <ul> <li>4.4.3.1 Sicherheits-/Vorsichtsmaßnahmen für den GSM/GPRS-Modemeinbau.</li> <li>4.4.3.2 Sicherheitsmaßnahmen für den Antenneneinbau.</li> <li>4.5 Übersicht.</li> <li>4.5.1 Blockschaltbild.</li> <li>4.6 Bestimmungsgemäße Verwendung.</li> <li>4.7 Allgemeine Produktinformationen.</li> <li>4.8 Gerätekennzeichnung.</li> <li>4.9 Einbau von Ersatz- und Verschleißteilen.</li> <li>4.10 Aufbewahrung des Produkts.</li> <li>4.11 Pflichten des Betreibers.</li> </ul>                                                                                                    | 15<br>15<br>16<br>17<br>17<br>17<br>17<br>17<br>21<br>21<br>21<br>21<br>23       |
| <ul> <li>4.4.3.1 Sicherheits-/Vorsichtsmaßnahmen für den GSM/GPRS-Modemeinbau.</li> <li>4.3.2 Sicherheitsmaßnahmen für den Antenneneinbau.</li> <li>4.5 Übersicht.</li> <li>4.5 Übersicht.</li> <li>4.5 I Blockschaltbild.</li> <li>4.6 Bestimmungsgemäße Verwendung.</li> <li>4.7 Allgemeine Produktinformationen.</li> <li>4.8 Gerätekennzeichnung.</li> <li>4.9 Einbau von Ersatz- und Verschleißteilen.</li> <li>4.10 Aufbewahrung des Produkts.</li> <li>4.11 Pflichten des Betreibers.</li> </ul>                                                                                                    | 15<br>15<br>16<br>17<br>17<br>17<br>17<br>17<br>21<br>21<br>21<br>25             |
| <ul> <li>4.4.3.1 Sicherheits-/Vorsichtsmaßnahmen für den GSM/GPRS-Modemeinbau.</li> <li>4.4.3.2 Sicherheitsmaßnahmen für den Antenneneinbau.</li> <li>4.5 Übersicht.</li> <li>4.5.1 Blockschaltbild.</li> <li>4.6 Bestimmungsgemäße Verwendung.</li> <li>4.7 Allgemeine Produktinformationen.</li> <li>4.8 Gerätekennzeichnung.</li> <li>4.9 Einbau von Ersatz- und Verschleißteilen.</li> <li>4.10 Aufbewahrung des Produkts.</li> <li>4.11 Pflichten des Betreibers.</li> <li>Kapitel 5 Funktionsprinzip.</li> <li>5.1 Ermittlung der H2S-Konzentration.</li> <li>5.1.1 Ermittlung des Rohwerts.</li> </ul> | 15<br>15<br>16<br>17<br>17<br>17<br>17<br>17<br>21<br>21<br>21<br>21<br>25<br>26 |

| 5.1.3 Berechnung des getrimmten H2S-Messwertes                             | 27 |
|----------------------------------------------------------------------------|----|
| 5.1.4 Alarm-Modul                                                          | 27 |
| 5.1.5 Record-Modul                                                         | 28 |
| 5.2 Funktionsweise des internen Datenspeichers.                            | 29 |
| 5.3 Vorgehensweise bei Verbindungsabbrüchen                                | 29 |
| 5.4 Setup-Modus                                                            | 30 |
| 5.5 Automatische Auswahl des GSM-Netzes                                    | 34 |
| Kapitel 6 Lagerung, Lieferung und Transport                                | 35 |
| 6.1 Eingangskontrolle                                                      | 35 |
| 6.2 Lieferumfang                                                           | 35 |
| 6.3 Lagerung                                                               | 35 |
| 6.4 Transport                                                              | 36 |
| 6.5 Rücksendung                                                            | 36 |
| Kapitel 7 Installation                                                     | 37 |
| 7.1 Abmessungen                                                            | 37 |
| 7.2 Montage des myDatasensH2S1000 BLE & 3G                                 | 37 |
| 7.2.1 Hängende Montage                                                     | 39 |
| 7.3 Elektrische Installation                                               | 39 |
| 7.3.1 Einsetzen des Sensormoduls                                           | 40 |
| 7.3.2 Anschluss der GSM-Antenne                                            | 41 |
| 7.3.2.1 Optimale Antennenpositionierung bei der Montage in einem Schacht   | 41 |
| 7.3.2.1.1 Typische Einflüsse auf die Signalqualität                        | 41 |
| 7.3.2.1.2 Möglichkeiten zur Verbesserung der Signalqualität                | 42 |
| 7.3.2.1.3 Vorgehensweise bei der Ermittlung der optimalen Antennenposition | 42 |
| 7.3.3 Technische Details zur Bluetooth Low Energy Schnittstelle            | 43 |
| Kapitel 8 Inbetriebnahme                                                   | 45 |
| 8.1 Hinweise an den Benutzer.                                              | 45 |
| 8.2 Allgemeine Grundsätze                                                  | 45 |
| 8.3 Inbetriebnahme des Systems                                             | 45 |
| 8.3.1 Nutzung der Mobilfunkverbindung (2G/3G) und des myDatanet–Servers    | 45 |

| 8.3.2 Nutzung der Bluetooth-Verbindung (BLE) und des myDatanet–Servers                                        | 47     |
|----------------------------------------------------------------------------------------------------|--------|
| 8.3.3 Nutzung der Bluetooth-Verbindung (BLE) und des Konfigurationsprogramms<br>DeviceConfig                  | 49     |
| 8.4 Kommunikation mit dem Gerät testen                                                                        | 50     |
| 8.4.1 Kommunikation zwischen myDatasensH2S1000 BLE & 3G und myDatanet-Server<br>testen (Mobilfunkverbindung)  | <br>50 |
| 8.4.2 Kommunikation zwischen myDatasensH2S1000 BLE & 3G und myDatanet-Server<br>testen (Bluetooth-Verbindung) | 52     |
| 8.4.3 Kommunikation zwischen myDatasensH2S1000 BLE & 3G und DeviceConfig testen                               | 53     |
| Kapitel 9 Benutzerschnittstellen                                                                              | 55     |
| 9.1 Benutzerschnittstelle am myDatasensH2S1000 BLE & 3G                                                       | 55     |
| 9.1.1 Bedienelemente                                                                                          | 55     |
| 9.1.1.1 Magnetschalter                                                                                        | 56     |
| 9.1.1.2 Display                                                                                               | 56     |
| 9.2 Benutzerschnittstelle am myDatanet-Server                                                                 | 59     |
| 9.2.1 Messstellenkonfiguration                                                                                | 59     |
| 9.2.1.1 Messstelle                                                                                            | 59     |
| 9.2.1.2 Inbetriebnahmedaten                                                                                   | 60     |
| 9.2.1.3 Kommentar                                                                                             | 60     |
| 9.2.1.4 Messkanäle                                                                                            | 60     |
| 9.2.1.4.1 Basis                                                                                               | 60     |
| 9.2.1.4.2 Alarme                                                                                              | 61     |
| 9.2.1.4.3 Querempfindlichkeit des H2S-Sensors                                                                 | 61     |
| 9.2.1.5 Interne Kanäle.                                                                                       | 62     |
| 9.2.1.5.1 Basis                                                                                               | 62     |
| 9.2.1.5.2 Alarme                                                                                              | 63     |
| 9.2.1.6 Alarmierung                                                                                           | 64     |
| 9.2.1.7 Grundeinstellung                                                                                      | 65     |
| 9.2.1.8 FTP-Export Einstellungen                                                                              | 66     |
| 9.2.2 Gerätekonfiguration                                                                                     | 66     |
| 9.2.2.1 Kommentar                                                                                             | 66     |
|                                                                                                    |        |

|     | 9.2.2.2 Messgerät                                                               | . 67 |
|-----|---------------------------------------------------------------------------------|------|
|     | 9.2.2.3 GPRS                                                                    | . 68 |
| Kaj | oitel 10 DeviceConfig                                                           | . 69 |
| 1   | 0.1 Allgemein                                                                   | . 69 |
| 1   | o.2 Voraussetzungen                                                             | . 69 |
| 1   | o.3 Funktionsprinzip (Kommunikation mit einem myDatasensH2S1000 BLE & 3G )      | . 70 |
|     | 10.3.1 USB BLE-Adapter                                                          | 71   |
| 1   | o.4 Installation                                                                | . 71 |
|     | 10.4.1 Installation der Treiber für den USB-Funksender                          | . 73 |
| 1   | o.5 Menü des DeviceConfig                                                       | . 74 |
|     | 10.5.1 Settings                                                                 | . 74 |
|     | 10.5.1.1 Options                                                                | . 74 |
| 1   | o.6 Verbindung zu einem Gerät mit Bluetooth Low Energy Schnittstelle herstellen | . 76 |
| 1   | 0.7 Karteireiter "GSM"                                                          | . 77 |
| 1   | o.8 Karteireiter "Log"                                                          | . 78 |
| 1   | o.9 Karteireiter "Zero"                                                         | . 80 |
| 1   | 0.10 Karteireiter "Firmware"                                                    | . 81 |
| 1   | o.11 Karteireiter "Sync"                                                        | . 82 |
|     | 10.11.1 Bestehende Verbindung zum myDatasensH2S1000 BLE & 3G                    | . 83 |
|     | 10.11.2 Keine Verbindung zu einem Gerät                                         | . 84 |
| 1   | 0.12 Karteireiter "Data"                                                        | . 84 |
|     | 10.12.1 Programmfenster "Measurement Data"                                      | . 85 |
|     | 10.12.1.1 Programmfenster "Chart Configuration"                                 | . 87 |
| 1   | 0.13 Empfohlene Vorgehensweise                                                  | . 88 |
|     | 10.13.1 Synchronisation mit dem Konfigurationsprogramm DeviceConfig             | . 88 |
|     | 10.13.2 Synchronisation mit dem myDatanet-Server.                               | 91   |
|     | 10.13.2.1 Internetverbindung während des Auslesens der Daten verfügbar          | 91   |
|     | 10.13.2.2 Keine Internetverbindung während des Auslesens der Daten verfügbar    | . 95 |
| 1   | o.14 Funktionsprinzip (Kommunikation mit einem Sensormodul)                     | . 99 |

|    | 10.15 Verbindung zu einem Sensormodul mit Bluetooth Low Energy Schnittstelle herstellen. | 100   |
|----|------------------------------------------------------------------------------------------|-------|
|    |                                                                                          | 100   |
|    | 10.16 Karteireiter Firmware                                                              | 102   |
|    | 10.17 Karteireiter "Trim"                                                                | . 103 |
|    | 10.18 Karteireiter "Calibration"                                                         | 105   |
| Ka | apitel 11 GasBuster                                                                      | 107   |
|    | 11.1 Allgemein                                                                           | 107   |
|    | 11.2 Voraussetzungen                                                                     | 107   |
|    | 11.3 Funktionsprinzip                                                                    | 108   |
|    | 11.3.1 Verwendung in Verbindung mit einem myDatasensH2S1000 BLE & 3G                     | 108   |
|    | 11.3.2 Verwendung in Verbindung mit einem Sensormodul                                    | 109   |
|    | 11.4 Übersicht                                                                           | 109   |
|    | 11.5 Synchronisation mit dem myDatanet-Server                                            | . 111 |
| Ka | apitel 12 myDatanet-Server                                                               | 113   |
|    | 12.1 Übersicht                                                                           | . 113 |
|    | 12.1.1 Erklärung der Symbole                                                             | 113   |
|    | 12.2 Bereich "Kunden"                                                                    | . 114 |
|    | 12.3 Bereich "Messstellen" auf Kundenebene                                               | 116   |
|    | 12.3.1 Auswertungen                                                                      | . 117 |
|    | 12.3.2 Gruppen                                                                           | . 117 |
|    | 12.3.3 Kartendarstellung                                                                 | . 117 |
|    | 12.4 Empfohlene Vorgehensweise                                                           | . 118 |
|    | 12.4.1 Anlegen der Messstelle.                                                           | 118   |
|    | 12.4.2 Gerät dem Kunden zuweisen                                                         | . 119 |
| Ka | apitel 13 API                                                                            | 121   |
|    | 13.1 Allgemein                                                                           | 121   |
|    | 13.2 rapidM2M Playground                                                                 | 121   |
|    | 13.2.1 Übersicht                                                                         | 122   |
| Ka | apitel 14 Wartung                                                                        | 125   |
|    | 14.1 Allgemeine Wartung                                                                  | 125   |
|    |                                                                                          |       |

| 14.2 Wartung des myDatasensH2S1000 BLE & 3G                            | 125 |
|------------------------------------------------------------------------|-----|
| 14.3 Tausch des Sensormoduls                                           | 126 |
| 14.4 Wartung des H2S-Sensors                                           | 128 |
| 14.4.1 Kalibrierung, Trimmung und o-Punktabgleich                      | 128 |
| 14.4.1.1 Sicherheitshinweise zum Umgang mit dem H2S-Gas                | 128 |
| 14.4.1.2 Kalibrierung                                                  | 129 |
| 14.4.1.2.1 Kalibriervorschriften                                       | 129 |
| 14.4.1.2.2 Ausstattung des Kalibrierraums                              | 129 |
| 14.4.1.2.3 Kalibriervorgang                                            | 130 |
| 14.4.1.3 Trimmung                                                      | 136 |
| 14.4.1.4 o-Punktabgleich                                               | 140 |
| Kapitel 15 Demontage/Entsorgung                                        | 143 |
| Kapitel 16 Fehlersuche und Behebung                                    | 145 |
| 16.1 Allgemeine Probleme                                               | 145 |
| 16.2 Log-Einträge und Fehlercodes                                      | 147 |
| 16.2.1 Modemfehler                                                     | 151 |
| 16.2.2 Modulspezifische unkritische Fehler                             | 152 |
| 16.2.3 Modulspezifische Information über den aktuellen Betriebszustand | 153 |
| 16.3 Auswerten des Gerätelogs                                          | 153 |
| 16.3.1 Auswerten des Gerätelogs am myDatanet-Server.                   | 153 |
| 16.3.2 Auswerten des Gerätelogs mittels DeviceConfig                   | 153 |
| Kapitel 17 Ersatzteile und Zubehör.                                    | 155 |
| 17.1 Montagesets                                                       | 155 |
| 17.2 Antennen                                                          | 155 |
| 17.3 Sensormodule                                                      | 155 |
| 17.4 Sonstiges Zubehör                                                 | 155 |
| Kapitel 18 Dokumentenhistorie                                          | 157 |
| Kapitel 19 Glossar                                                     | 159 |
| Kapitel 20 Kontaktinformationen                                        | 161 |

# Kapitel 2 Konformitätserklärungen

# 2.1 BLE & 3G Gateway

### EU-Konformitätserklärung

EU Declaration of Conformity / Déclaration de conformité UE

Frei programmierbares (PAWN) Instrument zum Übertragen von

Messdaten mittels Bluetooth Smart (BLE) oder Mobilfunk (2G/3G)

Produktbezeichnung: Product:

Product: Désignation du produit:

**Type :** Type code:

BLE & 3G Gateway

### Microtronics

Hersteller: Manufacturer : Fabricant:

Type:

Microtronics Engineering GmbH Hauptstrasse 7 A-3244 Ruprechtshofen

Das bezeichnete Produkt stimmt mit den folgenden Europäischen Richtlinien überein. The designated product is in conformity with the following european directives. Le produit décrit est conforme aux directives européennes suivantes.

|              |                | Europäische Norm                                                                                                    | Ausgabedatum                             |
|--------------|----------------|----------------------------------------------------------------------------------------------------|------------------------------------------|
| (2014/30/EU) | EMC Directive  | ÖVE/ÖNORM EN61326-1                                                                                                  | 2013-08                                  |
| (2014/35/EU) | LVD Directive  | ÖVE/ÖNORM EN61010-1                                                                                                  | 2011-08                                  |
| (2014/53/EU) | RED Directive  | ÖVE/ÖNORM EN301489-1 V1.9.2<br>ÖVE/ÖNORM EN301489-7 V1.3.1<br>ÖVE/ÖNORM EN301511 V9.0.2<br>ÖVE/ÖNORM EN300328 V1.9.1 | 2011-09<br>2006-02<br>2003-06<br>2015-05 |
| (2011/65/EU) | RoHS Directive | ÖVE/ÖNORM EN 50581                                                                                                   | 2013-03                                  |

Ruprechtshofen, den 20.04.2016

Ort und Datum der Ausstellung Place and date of issue Lieu et date d'établissement Kan-fill

Hans-Peter Buber, Managing Director Unterschrift name and signature of authorised person Nom et signature de la personne autorisée

### 2.2 H2S 7H Sensormodul

### EU-Konformitätserklärung

EU Declaration of Conformity / Déclaration de conformité UE

Produktbezeichnung: Product:

Désignation du produit:

BLE Sensormodul zum Einsatz in einem BLE Gateway

Type : Type code: Type: **BLE Sensormodul** 

### Microtronics

Hersteller: Manufacturer : Fabricant: Microtronics Engineering GmbH Hauptstrasse 7 A-3244 Ruprechtshofen

Das bezeichnete Produkt stimmt mit den folgenden Europäischen Richtlinien überein. Eine oder mehrere der in der zugehörigen Baumusterprüfbescheinigung SIQ 17 ATEX 008 X genannten Normen wurden durch neue Ausgaben ersetzt. Der Hersteller erklärt für das vorstehend genannte Produkt auch die Übereinstimmung mit den Anforderungen der neuen Normenausgaben "

Anforderungen der neuen Normenausgaben." The designated product is in conformity with the following european directives. One or more of the associated listed in the Type Examination Certificate SIQ 17 ATEX 008 X standards have been replaced by new editions. The manufacturer for the above product also compliance with the requirements of the new standard editions.

Le produit décrit est conforme aux directives européennes suivantes. Une ou plusieurs des normes énumérées dans l'attestation de type concernant SIQ 17 ATEX 008 X étaient replacées par des nouvelles éditions. Le producteur déclare pour le produit décrit ci-dessus la conformité aux exigences des nouvelles éditions des normes.

|              |                          | Europäische Norm          | Ausgabedatum |
|--------------|--------------------------|---------------------------|--------------|
| (2014/30/EU) | EMC Directive            | ÖVE/ÖNORM EN61326-1       | 2013-08      |
| (2014/35/EU) | LVD Directive            | ÖVE/ÖNORM EN61010-1       | 2011-08      |
| (2014/53/EU) | RED Directive            | ÖVE/ÖNORM EN300328 V1.9.1 | 2015-05      |
| (2014/34/EU) | ATEX Directive           | ÖVE/ÖNORM EN 60079-0      | 2014-07      |
|              |                          | ÖVE/ÖNORM EN 60079-11     | 2012-07      |
| (2011/65/EU) | RoHS Directive           | ÖVE/ÖNORM EN 50581        | 2013-03      |
|              | Kennzeichnung/Markings/N | Marquage                  |              |
|              |                          |                           |              |

CE0123 🕲 II 2 G Ex ib II B T4 Gb

Ruprechtshofen, den 17.03.2017

, F. hitely

Hans-Peter Buber, Managing Director Unterschrift name and signature of authorised person Nom et signature de la personne autorisée

Ort und Datum der Ausstellung Place and date of issue Lieu et date d'établissement Andreas Mitterlehner, Ex-Schutzbeauftragter Unterschrift name and signature of authorised person Nom et signature de la personne autorisée

# Kapitel 3 Technische Daten

| Spannungsversorgung Batterie: 2 x Li-SOCl2-Zellen mit in Summe 25,74Ah |                                                                       |  |  |  |
|------------------------------------------------------------------------|-----------------------------------------------------------------------|--|--|--|
| Gehäuse                                                                | Material: Noryl GTX 973 / PC (Gehäuse/Deckel und H2S 7H Sensormodul ) |  |  |  |
|                                                                        | Gewicht: 690g (inkl. H2S 7H Sensormodul )                             |  |  |  |
|                                                                        | Schutzart: IP66                                                       |  |  |  |
|                                                                        | Abmessungen (BHT): 106 x 169 x 61mm (mit Schutzpanzer)                |  |  |  |
| Betriebstemperatur                                                     | iebstemperatur -20+50°C                                               |  |  |  |
| Luftfeuchtigkeit                                                       | 1590%rH nicht kondensierend                                           |  |  |  |
| Lager- und                                                             | -20+50°C                                                              |  |  |  |
| Transporttemperatur                                                    |                                                                       |  |  |  |
| Anzeige                                                                | 1,5 " OLED Display mit einer Auflösung von 128 x 128 Pixel und der    |  |  |  |
|                                                                        | Möglichkeit 262.144 verschiedene Farben darzustellen                  |  |  |  |
| Bedienung                                                              | Magnetschalter zum Aktivieren der Displayanzeige sowie Auslösen des   |  |  |  |
|                                                                        | Setup-Modus                                                           |  |  |  |
| Antennenanschluss                                                      | FME-M                                                                 |  |  |  |
| H2S-Sensor                                                             | Messbereich: 0-200ppm                                                 |  |  |  |
|                                                                        | Max. Überlast: 1000ppm                                                |  |  |  |
|                                                                        | Auflösung: 0,25ppm                                                    |  |  |  |
|                                                                        | Druckbereich: Atmospheric +/-10%                                      |  |  |  |
|                                                                        | T <sub>90</sub> Ansprechzeit: <=35s                                   |  |  |  |
|                                                                        | Kalibrierintervall: 6 Monate                                          |  |  |  |
|                                                                        | Max. Lebensdauer: 2 Jahre                                             |  |  |  |
|                                                                        | Wiederholgenauigkeit: 1%                                              |  |  |  |
| Temperatursensor                                                       | Messbereich: -20+50°C                                                 |  |  |  |
|                                                                        | Auflösung: 0,1°C                                                      |  |  |  |
| Datenspeicher                                                          | Interner Flash-Speicher für bis zu 82.776 Messzyklen                  |  |  |  |
| Datentyp                                                               | H2S-Konzentration: s32 (32Bit signed)                                 |  |  |  |
|                                                                        | Temperatur: s16 (16Bit signed)                                        |  |  |  |
| Datenübertragung                                                       | Bluetooth Low Energy:                                                 |  |  |  |
|                                                                        | Reichweite: 20m (abhängig von den Umgebungsbedingungen)               |  |  |  |
|                                                                        | Übertragungsrate: 120 Datensätze/sec.                                 |  |  |  |
|                                                                        |                                                                       |  |  |  |
|                                                                        |                                                                       |  |  |  |
|                                                                        |                                                                       |  |  |  |
|                                                                        |                                                                       |  |  |  |
| SIM                                                                    | Integrierter SIM-Chip                                                 |  |  |  |

| Monatliches<br>Datenvolumen | ca. 2MB bei 1min Messintervall und 4h Übertragungsintervall     |
|-----------------------------|-----------------------------------------------------------------|
| Gerätelaufzeit              | ca. 2 Jahre bei 1min Messintervall und 4h Übertragungsintervall |

# Kapitel 4 Allgemeine Angaben

Die Informationen dieses Handbuchs wurden sorgfältig geprüft und nach bestem Wissen zusammengestellt. Der Hersteller übernimmt dennoch keine Verantwortung für möglicherweise in diesem Handbuch enthaltene falsche Angaben. Der Hersteller ist nicht verantwortlich für direkte, indirekte, versehentliche oder Folgeschäden, die aus Fehlern oder Unterlassungen in diesem Handbuch entstanden, selbst wenn auf die Möglichkeit solcher Schäden hingewiesen wurde. Im Interesse der fortlaufenden Produktentwicklung behält sich der Hersteller jederzeit und ohne vorherige Ankündigung oder Verpflichtung das Recht auf Verbesserungen an diesem Handbuch und der hierin beschriebenen Produkte vor.

*Hinweis:* Die Angaben dieses Handbuches sind ab den auf der Titelseite angeführten Versionsständen gültig. Überarbeitete Ausgaben dieses Handbuchs sowie Software und Treiber-Updates sind im Servicebereich des myDatanet-Servers erhältlich.

# 4.1 Übersetzung

Bei Lieferungen in die Länder des europäischen Wirtschaftsraumes ist das Handbuch in die Sprache des Verwenderlandes zu übersetzen. Sollten im übersetzten Text Unstimmigkeiten auftreten, ist das Original-Handbuch (deutsch) zur Klärung heranzuziehen oder der Hersteller zu kontaktieren.

# 4.2 Copyright

Weitergabe, Vervielfältigung dieses Dokuments sowie Verwertung und Mitteilung seines Inhalts sind verboten, soweit nicht ausdrücklich gestattet. Zuwiderhandlungen verpflichten zu Schadenersatz. Alle Rechte vorbehalten.

# 4.3 Gebrauchsnamen

Die Wiedergabe von Gebrauchsnamen, Handelsnamen, Warenbezeichnungen und dgl. in diesem Handbuch berechtigen nicht zu der Annahme, dass solche Namen ohne weiteres von jedermann benutzt werden dürfen; oft handelt es sich um gesetzlich geschützte eingetragene Warenzeichen, auch wenn sie nicht als solche gekennzeichnet sind.

# 4.4 Sicherheitshinweise

Für Anschluss, Inbetriebnahme und Betrieb des myDatasensH2S1000 BLE & 3G sind die nachfolgenden Informationen und übergeordneten gesetzlichen Bestimmungen des Landes (z.B. ÖVE), wie gültigen Ex-Vorschriften sowie die für den jeweiligen Einzelfall geltenden Sicherheits- und Unfallverhütungsvorschriften zu beachten.

Lesen Sie dieses Handbuch komplett durch, bevor Sie dieses Gerät auspacken, aufstellen oder bedienen. Beachten Sie alle Gefahren-, Warn- und Vorsichtshinweise. Nichtbeachtung kann zu schweren Verletzungen des Bedieners oder Schäden am Gerät führen. Stellen Sie sicher, dass die Sicherheitseinrichtung dieses Messgerätes nicht beeinträchtigt wird. Verwenden bzw. installieren Sie das Messsystem nur auf solche Art und Weise, wie sie in diesem Handbuch beschrieben wird.

*Wichtiger Hinweis:* Die Produkte des Herstellers zur Nutzung im Freien haben einen umfangreichen Schutz gegen das Eindringen von Feuchtigkeit und Staub.

#### 4.4.1 Verwendung der Gefahrenhinweise

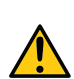

#### GEFAHR:

Kennzeichnet eine mögliche oder drohende Gefahrensituation, die den Tod oder eine ernsthafte Verletzung zur Folge haben wird, wenn sie nicht vermieden wird.

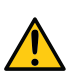

#### WARNUNG:

Kennzeichnet eine mögliche oder drohende Gefahrensituation, die den Tod oder eine ernsthafte Verletzung zur Folge haben kann, wenn sie nicht vermieden wird.

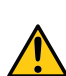

#### VORSICHT:

Kennzeichnet eine mögliche Gefahrensituation, die leichte oder mittelschwere Verletzungen oder Schäden an diesem Instrument zur Folge haben kann.

*Wichtiger Hinweis:* Kennzeichnet eine Situation, die Schäden an diesem Instrument zur Folge haben kann, wenn sie nicht vermieden wird. Informationen, die besonders hervorgehoben werden müssen.

Hinweis: Kennzeichnet eine Situation, die keine Personenschäden zur Folge hat.

Hinweis: Informationen, die Angaben im Haupttext ergänzen.

#### 4.4.2 Allgemeine Sicherheitshinweise

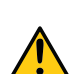

#### WARNUNG:

*Verwenden Sie dieses Gerät nie in Bereichen, in denen der Betrieb von Funkeinrichtungen untersagt ist. Das Gerät darf nicht in Krankenhäusern und/oder in der Nähe von medizinischen Geräten, wie etwa Herzschrittmachern oder Hörgeräten, betrieben werden, da deren Funktionsweise durch das im Gerät enthaltene GSM/GPRS-Modem beeinträchtigt werden kann.* 

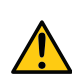

#### WARNUNG:

Verwenden Sie dieses Gerät nie in explosionsgefährdeten Bereichen sowie in der Nähe von hochbrennbaren Bereichen (Brennstofflagerstätten, Chemiewerken und Sprengstätten) oder in der Nähe von brennbaren Gasen, Dämpfen oder Staub.

#### 4.4.3 Sicherheits-/Vorsichtsmaßnahmen im Umgang mit GSM/GPRS-Modems

Die folgenden Sicherheits-/Vorsichtsmaßnahmen sind bei allen Phasen des Einbaus, des Betriebs, der Wartung oder der Reparatur eines GSM/GPRS-Modems zu beachten. Der Hersteller haftet nicht, wenn der Kunde diese Vorsichtsmaßnahmen außer Acht lässt.

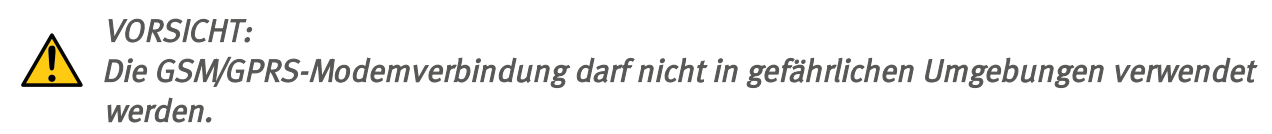

Der Hersteller und seine Lieferanten übernehmen weder ausdrückliche noch indirekte Garantie für die Verwendung bei Hochrisikoaktivitäten.

Zusätzlich zu den folgenden Sicherheitsbetrachtungen sind alle Richtlinien des Landes zu befolgen, in dem das Gerät installiert wird.

**Wichtiger Hinweis:** Für die Verbindung mittels GSM/GPRS-Modem, bei dessen Verwendung Funksignale und -netzwerke zum Einsatz kommen, wird zu keiner Zeit und unter keinen Umständen gehaftet. Das GSM/GPRS-Modem muss eingeschaltet sein und in einem Gebiet betrieben werden, in dem eine ausreichende Signalstärke vorhanden ist.

#### 4.4.3.1 Sicherheits-/Vorsichtsmaßnahmen für den GSM/GPRS-Modemeinbau

- Dieses Gerät darf nur durch einen geschulten Techniker eingebaut werden, der anerkannte Einbaupraktiken für einen Funkfrequenzsender anwendet, einschließlich der korrekten Erdung von externen Antennen.
- Das Gerät darf nicht in Krankenhäusern und/oder in der Nähe von medizinischen Geräten, wie etwa Herzschrittmachern oder Hörgeräten, betrieben werden.
- Das Gerät darf weder starken Vibrationen noch Stößen ausgesetzt werden.
- Das GSM/GPRS-Modem kann Störungen verursachen, wenn es sich in der Nähe von Fernsehgeräten, Radios oder Computern befindet.
- Das GSM/GPRS-Modem nicht öffnen. Eine Änderung des Geräts ist unzulässig und führt zum Verlust der Betriebsgenehmigung.
- Die Nutzung von GSM-Diensten (SMS-Nachrichten, Datenkommunikation, GPRS, etc.) führt unter Umständen zu zusätzlichen Kosten. Der Benutzer ist allein verantwortlich für hierdurch erfolgte Schäden und Kosten.
- Bauen Sie das Gerät nicht anders ein, als in der Bedienungsanleitung angegeben. Eine fehlerhafte Verwendung führt zum Erlöschen der Garantie.

#### 4.4.3.2 Sicherheitsmaßnahmen für den Antenneneinbau

- Nur Antennen verwenden, die vom Hersteller empfohlen oder geliefert werden.
- Die Antenne muss mindestens im Abstand von 20cm zu Personen aufgestellt werden.
- Die Antenne darf nicht über den blitzgeschützten Bereich von Gebäuden hinausragen und muss gegen Blitzschläge geschützt sein!

# 4.5 Übersicht

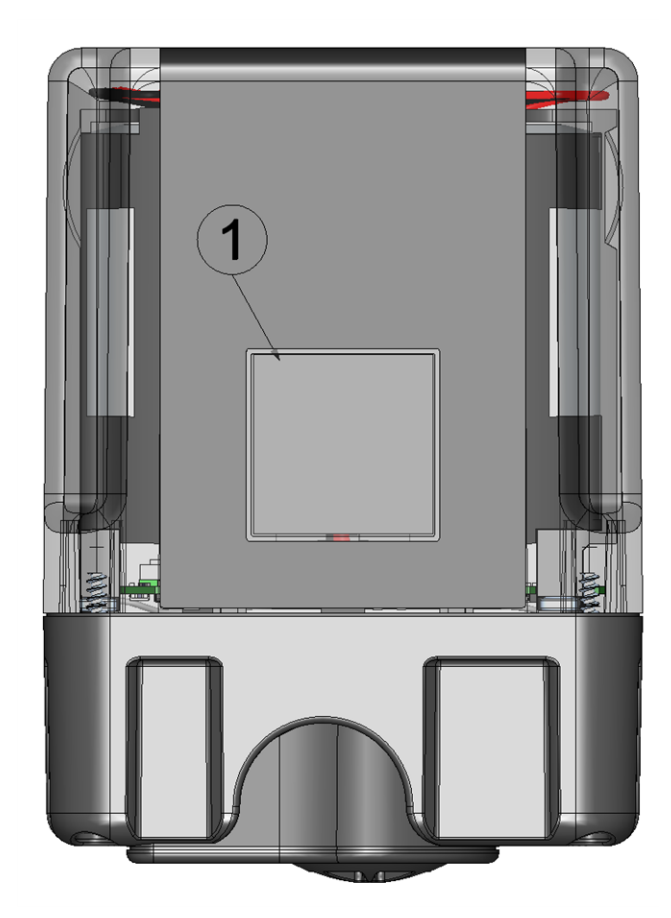

Vorderseite des myDatasensH2S1000 BLE & 3G (Ansicht ohne Schutzpanzer)

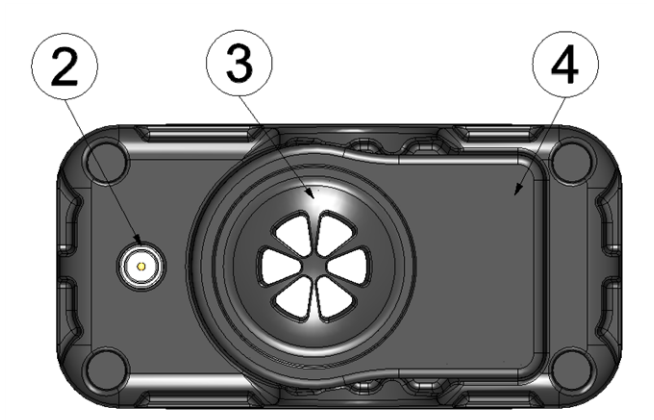

Unterseite des myDatasensH2S1000 BLE & 3G (Ansicht ohne Schutzpanzer)

| 1 | Display           | 3 | H2S-Sensor                         |
|---|-------------------|---|------------------------------------|
| 2 | Antennenanschluss | 4 | auswechselbares H2S 7H Sensormodul |

### 4.5.1 Blockschaltbild

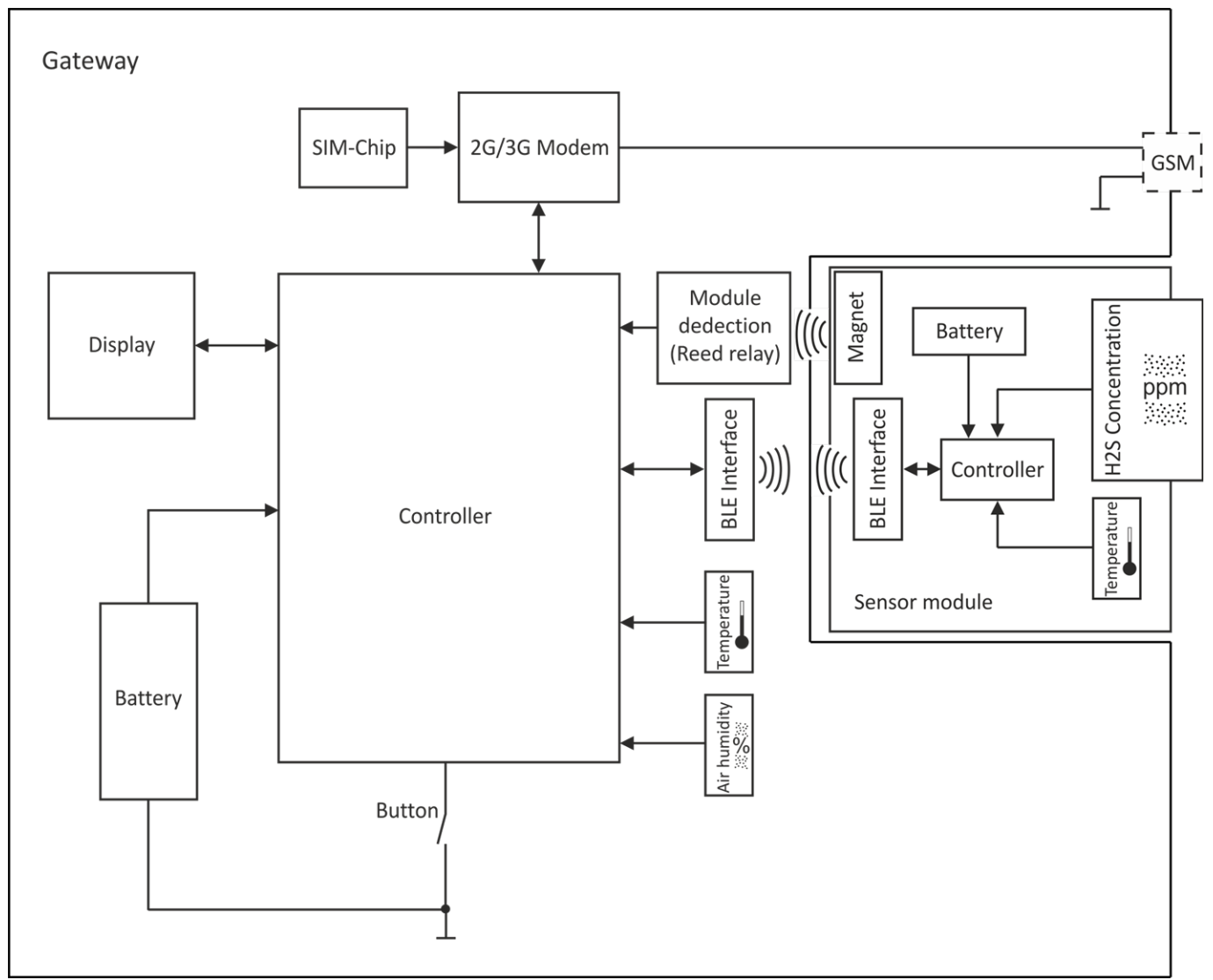

Blockschaltbild des myDatasensH2S1000 BLE & 3G

### 4.6 Bestimmungsgemäße Verwendung

Das portable Messgerät dient der Erfassung von H2S-Konzentrationen. Das Gerät arbeitet netzunabhängig. Die Speicherung der gemessenen und erfassten Daten erfolgt auf einem nicht flüchtigen Speichermedium. Diese gespeicherten Daten können entweder über das Mobilfunknetz an einen zentralen Server zur Weiterverarbeitung gesendet werden oder mittels Bluetooth-Verbindung (Bluetooth Low Engergie) auf einen PC übertragen werden. Mit Hilfe der vom Hersteller zur Verfügung gestellten Software können die Daten anschließend vom PC an einen zentralen Server weitergeleitet werden. Für die Herstellung der Mobilfunkverbindung ist das Gerät mit einem integrierten SIM-Chip versehen. Es sind die zulässigen maximalen Grenzwerte (aufgeführt im Kapitel "Technische Daten" auf Seite 11) unbedingt zu beachten. Sämtliche von diesen Grenzwerten abweichende Einsatzfälle, die nicht vom Hersteller in schriftlicher Form freigegeben sind, entfallen aus der Haftung des Herstellers. *Hinweis:* Das Gerät ist ausschließlich zum oben angeführten Zweck bestimmt. Eine andere, darüber hinausgehende Benutzung oder ein Umbau des Geräts ohne schriftliche Absprache mit dem Hersteller gilt als nicht bestimmungsgemäß. Für jegliche hieraus resultierende Schäden und daraus resultierende Folgeschäden haftet der Hersteller nicht. Das Risiko trägt allein der Betreiber.

*Hinweis:* Wenn das Gerät beschädigt ist und Daten nicht korrekt gespeichert werden, haftet der Hersteller nicht für Datenverluste jeglicher Art.

*Hinweis:* Der integrierte SIM-Chip gewährleistet eine Mobilfunkverbindung über eine Vielzahl internationaler Serviceprovider. Um alle Funktionen des Geräts nutzen zu können, muss gewährleistet sein, dass es sich im Versorgungsbereich eines dieser Anbieter befindet. Eine Liste aller unterstützten Länder und dazugehörige Serviceprovider finden Sie unter www.microtronics.at/footprint. Für die Nutzung der mobilen Datenübertragung ist ein "Managed Service"-Vertrag mit der Firma Microtronics Engineering GmbH erforderlich (siehe www.microtronics.at/managedservice). Dieser beinhaltet die Bereitstellung der Mobilfunkverbindung über die Netze der in der oben genannten Liste enthaltenen Serviceprovider.

# 4.7 Allgemeine Produktinformationen

Es handelt sich um ein kompaktes portables für den Betrieb in Abwasserkanälen konzipiertes Gerät zur Aufzeichnung und Übertragung von H2S-Konzentrationen. Dazu ist das myDatasensH2S1000 BLE & 3G mit einem auswechselbaren Sensormodul versehen in dessen Inneren sich ein elektrochemischer Sensor befindet. Der Sensor unterliegt Verschleiß und muss daher alle 6 Monate kalibriert werden. Die Lebensdauer des Sensors beträgt je nach Anwendung bis zu 2 Jahren. Zusätzlich zur H2S-Konzentration werden noch die internen Messwerte "SOC" (State of Charge), "Battery", "Int. Temp", "rH" (Luftfeuchtigkeit im Gehäuse), "GSM" (GSM-Feldstärke), "Abrasion" (Sensorverschleiß), "PowerOn Flag" (Sensorstatus), "Battery Sensor" und "Sensor Temp." ermittelt (siehe "Interne Kanäle" auf Seite 62). Die Messdaten werden in einem einstellbaren Intervall (siehe "Grundeinstellung" auf Seite 65) erfasst und im internen Datenspeicher zwischengespeichert. Die aufgezeichneten Daten können per Bluetooth-Verbindung (Bluetooth Low Engergy) lokal ausgelesen oder automatisch in einem frei wählbaren Intervall mittels Mobilfunkverbindung an einen zentralen myDatanet-Server übermittelt werden. Dazu ist das Gerät mit einem integrierten SIM-Chip versehen. Für das Auslesen der Daten per Bluetooth-Verbindung werden das vom Hersteller bereitgestellte Konfigurationsprogramm DeviceConfig (siehe "DeviceConfig " auf Seite 69) und der im Lieferumfang enthaltene USB BLE-Adapter (300676) oder ein Bluetooth Low Enegery kompatibles Smartphone und die Smartphone App "GasBuster" benötigt. Neben der lokalen Verarbeitung der Daten am PC bietet das Konfigurationsprogramm DeviceConfig auch die Möglichkeit die Daten an einen zentralen myDatanet-Server weiterzuleiten. Dieser bietet diverse Möglichkeiten der Verwaltung und Darstellung der Daten. Auch die Smartphone App "GasBuster" bietet neben der Anzeige der aktuellen Messwerte die Möglichkeit die Daten an einen zentralen myDatanet-Server weiterzuleiten. Die Konfiguration des Geräts erfolgt über die Oberfläche des entsprechenden myDatanet-Servers. Nähere Informationen finden Sie im Handbuch des Servers ("Benutzerhandbuch für myDatanet-Server " 206.886).

Das myDatasensH2S1000 BLE & 3G verfügt über ein 1,5 " OLED Display zur Anzeige der aktuellen Messwerte (H2S-Konzentration und Temperatur) sowie diverser Statusinformationen (z.B. verbleibende Zeit bis zur nächsten Kalibrierung, verbleibende Zeit bis zur nächsten Generalüberholung, usw.). Aktiviert wird das Display entweder mittels Magnetschalter oder durch Einsetzen des Sensormoduls. Detaillierte Informationen dazu finden Sie im Kapitel "Display" auf Seite 56.

### 4.8 Gerätekennzeichnung

Die Angaben in diesem Handbuch gelten ausschließlich für das myDatasensH2S1000 BLE & 3G , das sich aus den folgenden Komponenten zusammensetzt:

- Applikationsscript "myDatasens"
- BLE & 3G Gateway
- H2S 7H Sensormodul

*Wichtiger Hinweis:* Bitte beachten Sie, dass für die Schutzart des Gesamtsystems die niedrigere der beiden Komponenten maßgebend ist, d.h. jene des H2S 7H Sensormodul (IP66 ).

Das Typenschild des BLE & 3G Gateway befindet sich auf der Rückseite des Geräts und beinhaltet folgende Angaben:

- Name und Anschrift des Herstellers
- Typenbezeichnung
- Artikelnummer
- Hardwarerevision
- Produktionswoche und Produktionsjahr
- Seriennummer
- Schutzart
- Umgebungsbedingungen im Betrieb
- CE-Kennzeichnung
- Logo zur WEEE-Direktive der EU
- Länderlisten-Profil des SIM-Chips

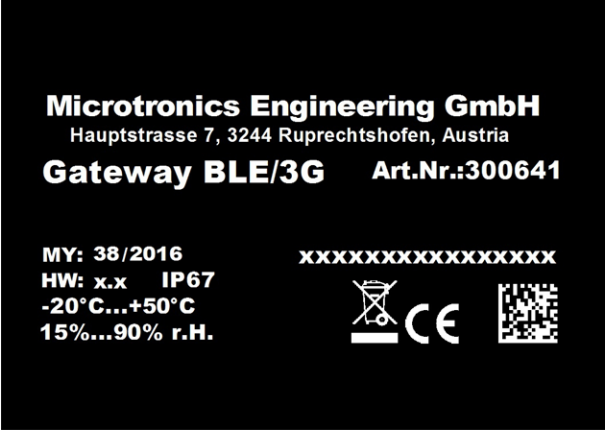

Typenschild BLE & 3G Gateway

Das Typenschild des H2S 7H Sensormodul befindet sich auf der Unterseite des Moduls und beinhaltet folgende Angaben:

- Typenbezeichnung
- Seriennummer
- Produktionswoche und Produktionsjahr
- Hardwarerevision
- Artikelnummer
- Ex-Schutzkennzeichnung wie im Kapitel "Konformitätserklärungen" auf Seite 9 angegeben
- Umgebungsbedingungen im Betrieb
- Schutzart
- Chemische Zusammensetzung der verbauten Batterie
- Logo zur WEEE-Direktive der EU
- CE-Kennzeichnung
- Name und Anschrift des Herstellers

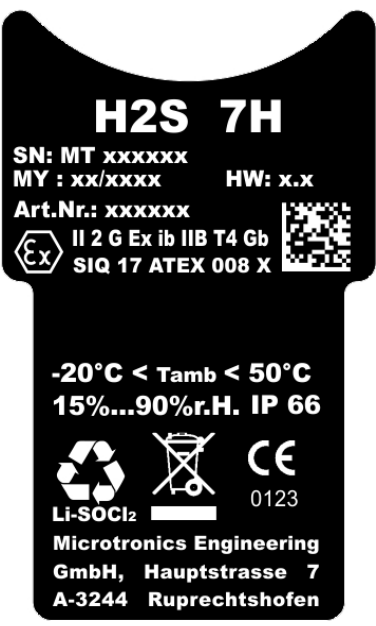

Typenschild H2S 7H Sensormodul

Wichtig für alle Rückfragen und Ersatzteilbestellungen ist die richtige Angabe der Typenbezeichnung und der Seriennummer. Nur so ist eine einwandfreie und schnelle Bearbeitung möglich.

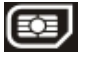

*Hinweis:* Dieses Symbol gibt das Länderlisten-Profil (siehe www.microtronics.at/footprint) des im Gerät verbauten SIM-Chips an.

*Hinweis:* Diese Betriebsanleitung ist Bestandteil des Gerätes und muss für den Benutzer jederzeit zur Verfügung stehen. Die darin enthaltenen Sicherheitshinweise sind zu beachten.

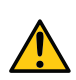

#### GEFAHR:

*Es ist strengstens untersagt, die Sicherheitseinrichtungen außer Kraft zu setzen oder in ihrer Wirkungsweise zu verändern.* 

# 4.9 Einbau von Ersatz- und Verschleißteilen

Es wird an dieser Stelle ausdrücklich darauf aufmerksam gemacht, dass Ersatz- und Zubehörteile, die nicht vom Hersteller geliefert wurden, auch nicht vom Hersteller geprüft und freigegeben wurden. Der Einbau und/oder die Verwendung solcher Produkte können u. U. konstruktiv vorgegebene Eigenschaften des Geräts negativ verändern. Für sämtliche Schäden, die durch die Verwendung von Nicht-Originalteilen und Nicht-Original-Zubehörteilen entstehen, ist die Haftung des Herstellers ausgeschlossen.

# 4.10 Aufbewahrung des Produkts

Zur Aufbewahrung des myDatasensH2S1000 BLE & 3G aktivieren Sie den Transportmodus indem Sie das Sensormodul aus der Sensoraufnahme des Geräts entnehmen. Dabei wird zunächst eine Verbindung zum myDatanet-Server hergestellt, um die bis zum aktuellen Zeitpunkt noch nicht übermittelten Daten zum Server zu übertragen und anschließend sowohl die Datenübertragung als auch die Messung deaktiviert. Sobald die GPRS-Verbindung abgebaut wurde, ersichtlich daran, dass am Display die Anzeige für "Transportmodus, kein Sensormodul eingesetzt" angezeigt wird (siehe "Display" auf Seite 56), kann die Antenne entfernt werden. Gegebenenfalls müssen Sie das Display durch erneutes kurzes Betätigen (ca. 1sec.) des Magnetschalters nochmals aktivieren (siehe "Magnetschalter" auf Seite 56). Bewahren Sie das myDatasensH2S1000 BLE & 3G und das Sensormodul in der Originalverpackung auf. Der Schutzpanzer wird dabei nicht vom Gerät entfernt.

Durch Aktivieren des Transportmodus gelangt das myDatasensH2S1000 BLE & 3G in einen sehr energiesparenden Modus. Dennoch kann es vorkommen, dass die Batterien vollständig entladen werden falls das Gerät sehr lange gelagert wird. Dabei bleiben aber auf jeden Fall die Konfiguration und die zuletzt ermittelten Daten erhalten. Der Transportmodus wird durch erneutes Einsetzen des Sensormoduls wieder beendet und das myDatasensH2S1000 BLE & 3G nimmt den Betrieb laut Konfiguration wieder auf. Dabei wird auch eine Verbindung zum myDatanet-Server hergestellt, um etwaige über die Oberfläche des Servers vorgenommene Änderungen der Konfiguration an das Gerät zu übertragen.

### 4.11 Pflichten des Betreibers

#### WARNUNG:

Im EWR (Europäischer Wirtschaftsraum) sind die nationale Umsetzung der Rahmenrichtlinie (89/391/EWG) sowie die dazugehörigen Einzelrichtlinien und davon besonders die Richtlinie (89/655/EWG) über die Mindestvorschriften für Sicherheit und Gesundheitsschutz bei Benutzung von Arbeitsmitteln durch Arbeitnehmer bei der Arbeit, jeweils in der gültigen Fassung, zu beachten und einzuhalten.

Der Betreiber muss die örtliche Betriebserlaubnis einholen und die damit verbundenen Auflagen beachten.

Zusätzlich muss er die örtlichen gesetzlichen Bestimmungen für

- die Sicherheit des Personals (Unfallverhütungsvorschriften)
- die Sicherheit der Arbeitsmittel (Schutzausrüstung und Wartung)
- die Produktentsorgung (Abfallgesetz)
- die Materialentsorgung (Abfallgesetz)
- die Reinigung (Reinigungsmittel und Entsorgung)
- und die Umweltschutzauflagen einhalten.

Vor dem Betreiben des Messgeräts ist vom Betreiber sicherzustellen, dass bei der Montage und Inbetriebnahme, wenn diese vom Betreiber selbst durchgeführt werden, die örtlichen Vorschriften beachtet werden.

# Kapitel 5 Funktionsprinzip

In der unten abgebildeten Grafik sind alle Komponenten, die Teil des myDatanet sind, grau hinterlegt. Alle anderen Komponenten müssen vom Kunden bereitgestellt/erstellt werden.

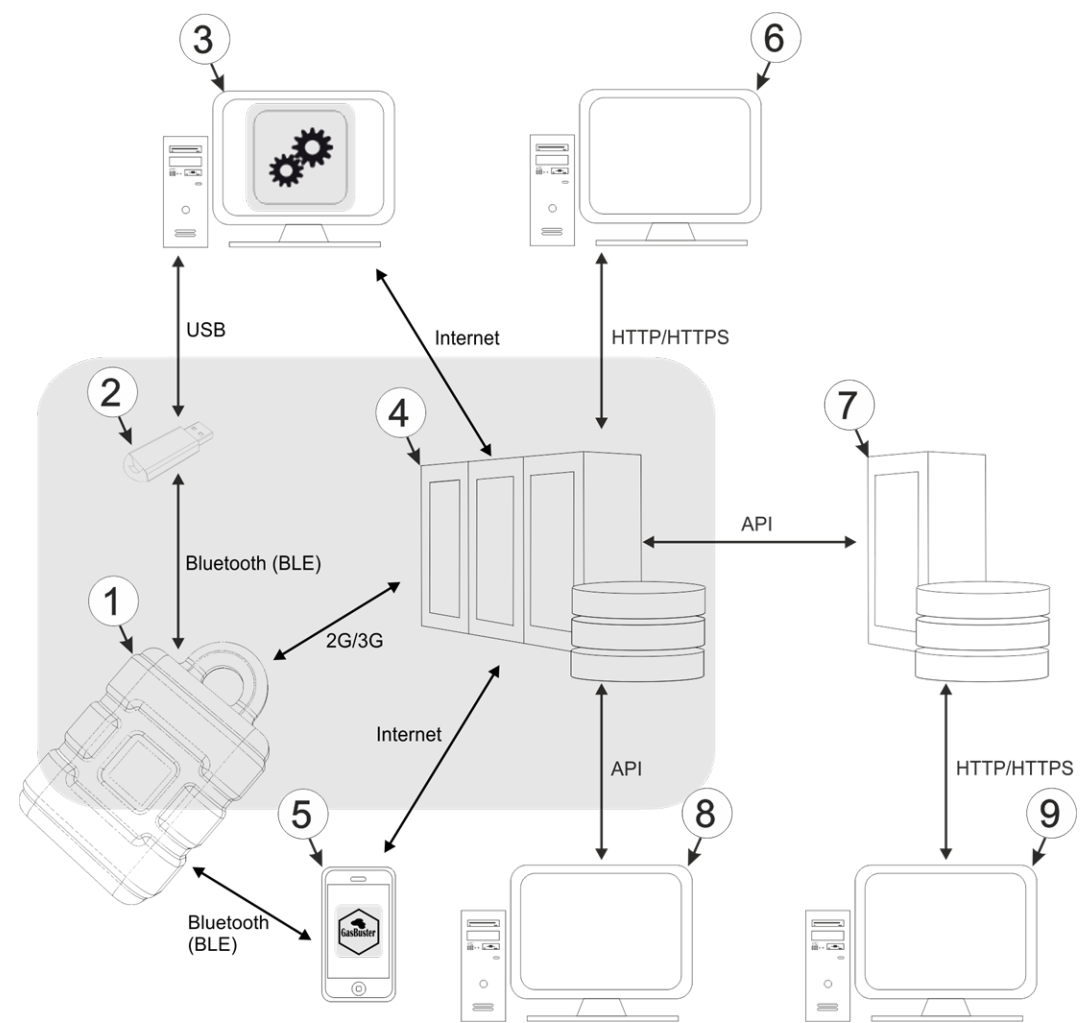

Funktionsprinzip

- 1 myDatasensH2S1000 BLE & 3G mit integriertem Managed Service SIM-Chip
- 2 USB BLE-Adapter (Bluetooth Low Engergie zu USB Konverter)
- 3 PC mit installiertem Konfigurationsprogramm DeviceConfig
- 4 myDatanet-Server, zu dem die Daten übertragen werden
- 5 Smartphone mit installierter Smartphone App "GasBuster"
- 6 Client, der mittels Web-Browser auf die Oberfläche des myDatanet-Servers zugreift
- 7 kundenspezifischer Server, der den Clients eine eigene Oberfläche zur Verfügung stellt. Die Daten bezieht der kundenspezifische Server über die API-Schnittstelle des myDatanet-Servers (siehe "API" auf Seite 121).
- 8 Client, auf dem ein PC-Programm läuft, das seine Daten über die API-Schnittstelle des myDatanet-Servers (siehe "API" auf Seite 121) bezieht
- 9 Client, der mittels Web-Browser auf die Oberfläche des kundenspezifischen Servers zugreift

Wie in der vorangegangenen Abbildung (siehe "Funktionsprinzip" auf Seite 23) ersichtlich, stehen 3 Optionen für die Übertragung der Daten vom myDatasensH2S1000 BLE & 3G zum myDatanet-Server zur Verfügung:

- Direkt per 2G/3G Mobilfunkverbindung
- Indirekt indem die Daten zunächst mittels des Konfigurationsprogramms DeviceConfig per Bluetooth-Verbindung (BLE) aus dem Gerät gelesen werden und anschließend die Internet Verbindung des PCs zur Übermittlung der Daten an den Server verwendet wird
- Indirekt indem die Daten mit Hilfe der Smartphone App "GasBuster" per Bluetooth-Verbindung (BLE) aus dem Gerät gelesen und unter Nutzung der Internetverbindung des Smartphones an den myDatanet-Server weitergeleitet werden

Funktionen und Komponenten, die durch myDatanet bereitgestellt werden:

• myDatasensH2S1000 BLE & 3G

Es handelt sich um ein portables Messgerät zur Erfassung von H2S-Konzentrationen. Die gespeicherten Daten können entweder über das Mobilfunknetz (2G/3G) an einen zentralen Server zur Weiterverarbeitung gesendet werden oder mittels Bluetooth-Verbindung (Bluetooth Low Engergie) auf einen PC übertragen werden.

• USB BLE-Adapter (im Lieferumfang des myDatasensH2S1000 BLE & 3G enthalten)

Dieses Hardwaremodul wird direkt mit der USB-Schnittstelle des PCs verbunden. Die benötigten Treiber sind im Installationspaket des Konfigurationsprogramms DeviceConfig enthalten. Detaillierte Informationen dazu finden Sie im Kapitel "Installation der Treiber für den USB-Funksender " auf Seite 73.

• Konfigurationsprogramm DeviceConfig (opitonal)

Das Konfigurationsprogramm DeviceConfig wird benötigt, um die Daten per Bluetooth-Verbindung (Bluetooth Low Engergie) aus dem myDatasensH2S1000 BLE & 3G zu lesen. Neben der lokalen Verarbeitung bietet das Konfigurationsprogramm auch die Möglichkeit, die Daten an einen zentralen myDatanet-Server weiter zu leiten. Hierfür wird eine Verbindung zum Internet benötigt. Das Konfigurationsprogramm DeviceConfig nutzt den Port 51241 für die Datenübertragung.

• Smartphone App "GasBuster" (opitonal)

In Kombination mit einem Bluetooth Low Energy kompatiblen Smartphone bietet die Smartphone App "GasBuster" neben der Anzeige der aktuellen Messwerte auch die Möglichkeit, die Daten per Bluetooth-Verbindung (Bluetooth Low Energy) aus dem myDatasensH2S1000 BLE & 3G zu lesen und an einen zentralen myDatanet-Server weiterzuleiten. • Managed Service

Das Managed Service ist die Basis für den Betrieb Ihrer Geräte und bietet Ihnen eine breite Palette an Services. Managed Service inkludiert Updates für Geräte-Firmware, mobile Datenübertragung auf globaler Ebene sowie gebührenfreien Support - ein Ansprechpartner für die gesamte Lösung.

myDatanet-Server

Datenbank für die Speicherung der Messdaten und Konfigurationen. Der Zugriff auf die Daten erfolgt entweder über die API des Servers (siehe "API" auf Seite 121) oder über die Web-Oberfläche des Servers.

Funktionen und Komponenten, die durch den Kunden bereitgestellt werden:

• Kundenspezifischer Server mit Web-Oberfläche für die Clients (optional)

Dadurch ist es möglich eine eigene Web-Oberfläche für die Clients zu erstellen. Die Daten werden dabei vom kundenspezifischen Server über die API-Schnittstelle (siehe "API" auf Seite 121) vom myDatanet-Server gelesen.

### 5.1 Ermittlung der H2S-Konzentration

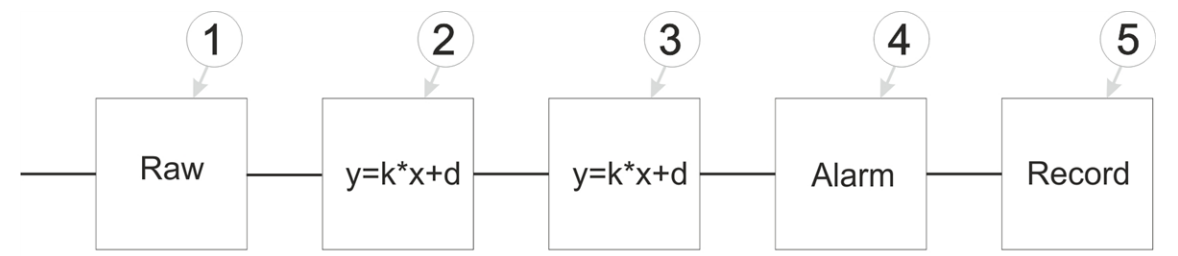

Schematische Darstellung der Erzeugung des Messwertes "Gas" (siehe "Messkanäle " auf Seite 60)

| 1 | Erzeugung des Rohwerts (siehe "Ermittlung<br>des Rohwerts" auf Seite 26)                                                                             | 4 | Überwachung der Alarmgrenzen (siehe<br>"Alarm-Modul" auf Seite 27) |
|---|----------------------------------------------------------------------------------------------------|---|--------------------------------------------------------------------|
| 2 | Umrechnung des Rohwerts auf den<br>kalibrierten H2S-Messwert (siehe<br>"Berechnung des kalibrierten H2S-<br>Messwertes" auf Seite 26)                | 5 | Aufzeichnung der Messwerte (siehe "Record-<br>Modul" auf Seite 28) |
| 3 | Umrechnung des kalibrierten H2S-Messwertes<br>auf den getrimmten H2S-Messwert (siehe<br>"Berechnung des getrimmten H2S-<br>Messwertes" auf Seite 27) |   |                                                                    |

#### 5.1.1 Ermittlung des Rohwerts

Die folgende Tabelle gibt den für das Modul relevanten Parameter an:

| Konfigurationsabschnitt | Parameter              | Erklärung                                         |  |
|-------------------------|------------------------|---------------------------------------------------|--|
| Grundeinstellung        | Aufzeichnungsintervall | zeitlicher Abstand der<br>Messdatenaufzeichnungen |  |
|                         |                        |                                                   |  |

*Hinweis:* Wenn Sie das Gerät ohne Server betreiben wollen, d.h. die Messdaten ausschließlich lokal am PC mit Hilfe des Konfigurationsprogramms DeviceConfig verarbeiten, kann das Aufzeichnungsintervall nicht angepasst werden. In diesem Fall wird das Standard-Aufzeichnungsintervall von 1min. verwendet.

#### 5.1.2 Berechnung des kalibrierten H2S-Messwertes

Der durch die vorangegangene Stufe ermittelte Rohwert wird mittels der bei der Kalibrierung (siehe "Kalibriervorgang" auf Seite 130)ermittelten Steigung und des Offsets in den H2S-Messwert umgerechnet.

| Rohwert min                                 | А |
|---------------------------------------------|---|
| Rohwert max                                 | В |
| Ende des Messbereichs                       | С |
| Anfang des Messbereichs                     | D |
| Rohwert                                     | E |
| dem Rohwert entsprechender H2S-<br>Messwert | F |

| bei der Kalibrierung ermittelte Steigung<br>(siehe "Kalibriervorgang" auf Seite 130) | k <sub>Calib</sub> |
|--------------------------------------------------------------------------------------|--------------------|
| bei der Kalibrierung ermittelter Offset<br>(siehe "Kalibriervorgang" auf Seite 130)  | d <sub>Calib</sub> |

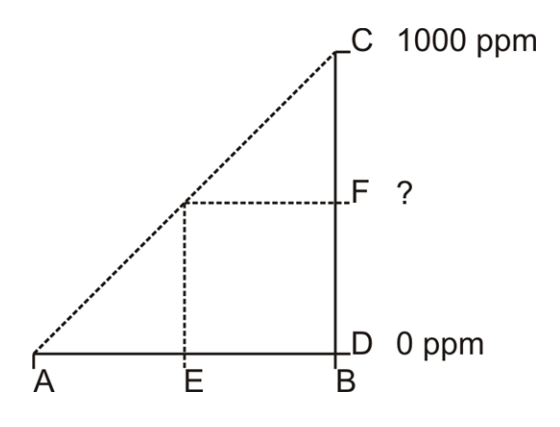

 $F = k_{Calib} * E + d_{Calib}$ 

#### 5.1.3 Berechnung des getrimmten H2S-Messwertes

Der durch die vorangegangene Stufe ermittelte kalibrierte H2S-Messwert kann durch diese Stufe zusätzlich leicht angepasst (getrimmt) werden. Dazu werden die bei der Trimmung (siehe "Trimmung" auf Seite 136) ermittelte Steigung und der Offset herangezogen. Diese Stufe kann mittels DeviceConfig deaktiviert werden. Durch den o-Punktabgleich (siehe "o-Punktabgleich" auf Seite 140) bleibt die Steigung unverändert, nur der Offset wird gesetzt. In jeden Fall gilt aber, dass diese Steigung und dieser Offset unabhängig von jenen sind, die bei der Kalibrierung ermittelt werden. Durch die Trimmung bzw. den o-Punktabgleich wird die Grundkalibrierung des Geräts nicht verändert.

| H2S-Messwert kalibriert min                                                 | А |
|-----------------------------------------------------------------------------|---|
| H2S-Messwert kalibriert max                                                 | В |
| H2S-Messwert getrimmt min                                                   | С |
| H2S-Messwert getrimmt max                                                   | D |
| H2S-Messwert kalibriert                                                     | E |
| dem kalibrierten H2S-Messwert<br>entsprechender getrimmter H2S-<br>Messwert | F |

| bei der Trimmung ermittelte Steigung<br>(siehe "Trimmung" auf Seite 136) | k <sub>Trim</sub> |
|--------------------------------------------------------------------------|-------------------|
| bei der Trimmung ermittelter Offset<br>(siehe "Trimmung" auf Seite 136)  | d <sub>Trim</sub> |

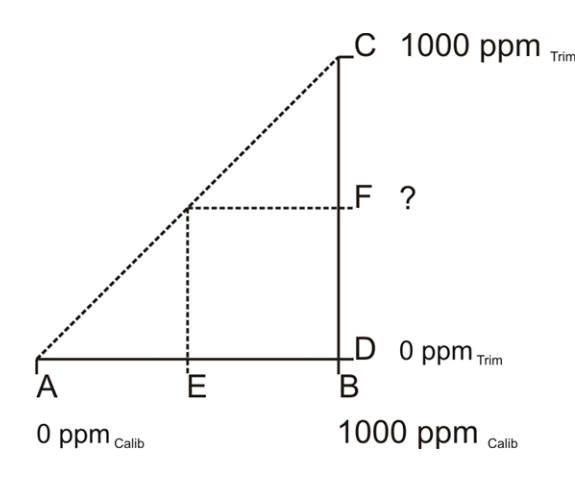

 $F = k_{Trim} * E + d_{Trim}$ 

#### 5.1.4 Alarm-Modul

Die Überwachung der Alarmgrenzen wird von diesem Modul durchgeführt und, falls erforderlich, wird ein Eintrag in der Alarmliste erstellt. Beim Auftreten einer Warnung oder eines Alarms wird eine sofortige Übertragung ausgelöst.

Die folgende Tabelle gibt die für das Modul relevanten Parameter an:

| Konfigurationsabschnitt | Parame  | eter            | Erklärung                                                                                                    |
|-------------------------|---------|-----------------|----------------------------------------------------------------------------------------------------|
| Messkanäle ->Alarme     | Warnung | Wert<br>niedrig | Wenn der Messwert auf oder unter<br>diesen Wert fällt, wird eine Warnung<br>ausgelöst.                          |
|                         |         | Wert hoch       | Wenn der Messwert auf oder über diesen<br>Wert steigt, wird eine Warnung<br>ausgelöst.                          |
|                         | Alarm   | Wert<br>niedrig | Wenn der Messwert auf oder unter<br>diesen Wert fällt, wird ein Alarm<br>ausgelöst.                             |
|                         |         | Wert hoch       | Wenn der Messwert auf oder über diesen<br>Wert steigt, wird ein Alarm ausgelöst.                                |
|                         | Hyst %  |                 | Hysterese für Entwarnung bei<br>Alarm/Warnung (z.B. Hyst=5%, Alarm od.<br>Warnung bei 100 -> Entwarnung bei 95) |

*Hinweis:* Wenn Sie das Gerät ohne Server betreiben wollen, d.h. die Messdaten ausschließlich lokal am PC mit Hilfe des Konfigurationsprogramms DeviceConfig verarbeiten, können die Alarmgrenzen nicht konfiguriert werden und das Alarm-Modul ist somit nicht aktiv.

#### 5.1.5 Record-Modul

Die Aufzeichnung der Messwerte erfolgt durch das Record-Modul.

Die folgende Tabelle gibt den für das Modul relevanten Parameter an:

| Konfigurationsabschnitt Parameter |                        | Erklärung               |
|-----------------------------------|------------------------|-------------------------|
| Grundeinstellung                  | Aufzeichnungsintervall | zeitlicher Abstand der  |
|                                   |                        | Messdatenaufzeichnungen |

*Hinweis:* Wenn Sie das Gerät ohne Server betreiben wollen, d.h. die Messdaten ausschließlich lokal am PC mit Hilfe des Konfigurationsprogramms DeviceConfig verarbeiten, kann das Aufzeichnungsintervall nicht angepasst werden. In diesem Fall wird das Standard-Aufzeichnungsintervall von 1min. verwendet.

### 5.2 Funktionsweise des internen Datenspeichers

| Struktur            | Ringspeicher      |
|---------------------|-------------------|
| Gesamtgröße         | 82.776 Messzyklen |
| Anzahl der Sektoren | 8                 |
| Sektorgröße         | 10.347 Messzyklen |

Der interne Datenspeicher des myDatasensH2S1000 BLE & 3G ist als Ringspeicher mit 8 Sektoren aufgebaut. Wurde die Anzahl der maximal möglichen Datensätze (82.776) erreicht, wird der Sektor mit den ältesten Daten vollständig gelöscht bevor wieder neue Daten in diesem Sektor gespeichert werden können. D.h. der interne Datenspeicher enthält zumindest die Messwerte der letzten 72.429 Zyklen, maximal aber die Messwerte der letzten 82.776 Zyklen.

Aus diesem Grund empfiehlt es sich Übertragungsintervall und Aufzeichnungsintervall so aufeinander abzustimmen, dass zwischen zwei Übertragungen maximal 72.429 Messzyklen aufgezeichnet werden müssen. Bitte beachten Sie, dass wenn das Messintervall kürzer als das Aufzeichnungsintervall ist, dennoch das Aufzeichnungsintervall für die Berechnung herangezogen werden muss. Der Grund dafür ist, dass in diesem Fall die Messung zwar im Messintervall erfolgt, aber die ermittelten Daten im Aufzeichnungsintervall im internen Datenspeicher abgelegt werden. Ist zu erwarten, dass aufgrund einer schlechten Netzabdeckung einzelne Übertragungen ausfallen, muss auch dies bei der Berechnung der zu speichernden Messzyklen berücksichtigt werden.

#### Hinweis:

Ergänzende Erklärung zur Funktionsweise des Ringspeichers

Datenspeicher nach dem ersten Messzyklus:

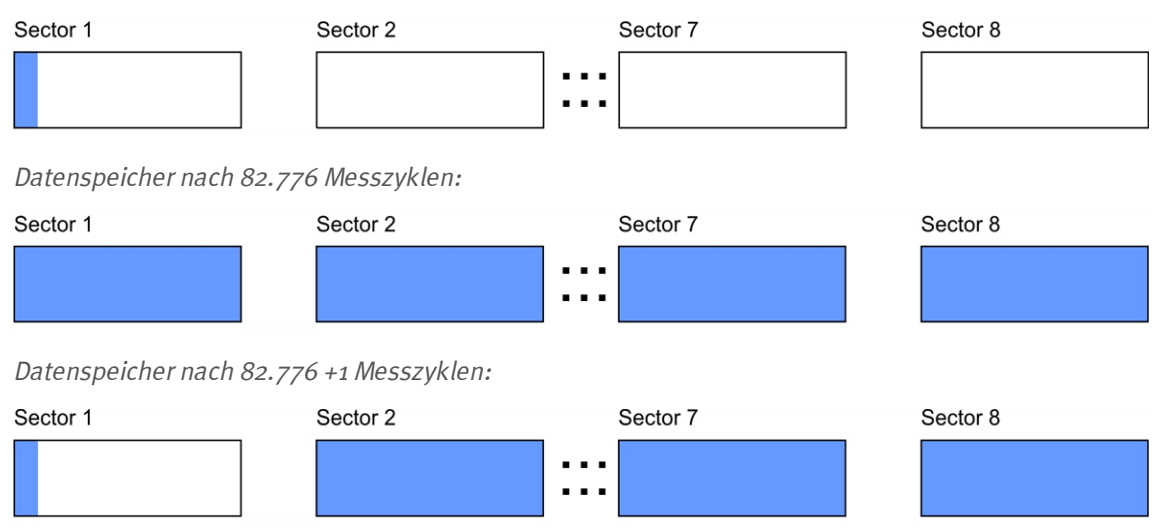

# 5.3 Vorgehensweise bei Verbindungsabbrüchen

Bei einem Abbruch der Verbindung wird nach 2min erneut versucht die Verbindung herzustellen. Der erneute Verbindungsaufbau erfolgt bis zu 2 mal.

# 5.4 Setup-Modus

Beim Setup-Modus handelt es sich um einen Betriebsmodus der speziell zur Überprüfung der GSM-Signalqualität in der finalen Montageposition des myDatasensH2S1000 BLE & 3G entwickelt wurde. Aktiviert wird der Setup-Modus durch Betätigen des Magnetschalters für mindestens 3sec. (siehe "Magnetschalter" auf Seite 56). Dabei wird zunächst eine Verbindung zum myDatanet-Server aufgebaut, um diesen über die Aktivierung des Setup-Modus zu informieren. In der Messstellenliste wird daraufhin bei der entsprechenden Messstelle eine Sprechblase mit der Beschriftung "Setup" eingeblendet (siehe "Bereich "Messstellen" auf Kundenebene" auf Seite 116). Das myDatasensH2S1000 BLE & 3G trennt anschließend die Verbindung zum Server wieder und beginnt damit die GSM-Feldstärke für einen Zeitraum von bis zu 3min. zu messen. Die verbleibende Zeit bis zur Beendigung der Messung wird sowohl am Display des Geräts als auch im Konfigurationsabschnitt "Inbetriebnahmedaten" (siehe "Inbetriebnahmedaten" auf Seite 60) angezeigt. Nach Ablauf der Zeit baut das myDatasensH2S1000 BLE & 3G erneut eine Verbindung zum myDatanet-Server auf, um die ermittelten Werte zu übertragen. Diese werden daraufhin im Konfigurationsabschnitt "Inbetriebnahmedaten" angezeigt. Sollte der erneute Verbindungsaufbau nicht innerhalb des Timeouts von 5min. möglich sein, da sich beispielsweise durch Schließen des Deckels des Kanals in dem sich das Gerät befindet die GSM-Signalqualität zu sehr verschlechtert hat, ändert sich die Hintergrundfarbe der Sprechblase mit der Beschriftung "Setup" von weiß auf rot. Im Konfigurationsabschnitt "Inbetriebnahmedaten" wird in diesem Fall der Hinweis "Inbetriebnahme fehlgeschlagen (Antennenpostion verbessern)" über der Darstellung der GSM-Feldstärke angezeigt.

1. Bringen Sie das Gerät und die Antenne in die endgültige Montageposition (Schachtdeckel noch geöffnet).

2. Aktiviert Sie den Setup-Modus durch Betätigen des Magnetschalters für mindestens 3sec. (siehe "Magnetschalter" auf Seite 56). Durch die Anzeige eines Kreises am Display, dessen Segmente sich von weiß auf grün verfärben, wird die Zeit für die der Magnetschalter betätigt wurde visualisiert. Sowie alle Segmente von weiß auf grün gewechselt haben, wird der Setup-Modus aktiviert.

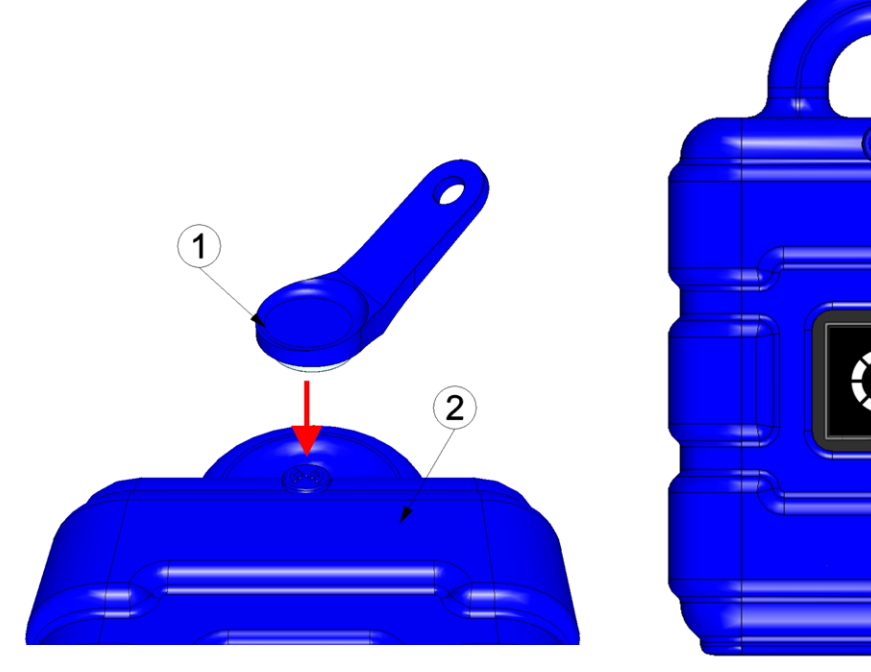

Aktivieren des Setup-Modus

Visualisierung der Zeit für die der Magnetschalter betätigt wurde

| 1 MDN Magnet (206.803) | 2 myDatasensH2S1000 BLE & 3G |
|------------------------|------------------------------|
|------------------------|------------------------------|

Es erfolgt die erste der beiden im Zuge des Setup-Modus durchgeführten Verbindungen zum myDatanet-Server. Am Display des Geräts wird zunächst der Verbindungsaufbau und anschließend die Datensynchronisation durch die entsprechenden Grafiken signalisiert.

*Hinweis:* Um den gegenwärtigen Betriebszustand zu überprüfen, müssen Sie gegebenenfalls das Display durch kurzes Betätigen (ca. 1sec.) des Magnetschalters nochmals aktivieren (siehe "Magnetschalter" auf Seite 56).

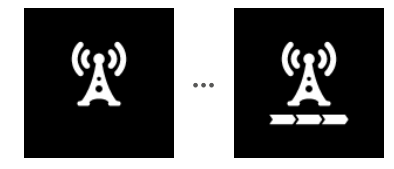

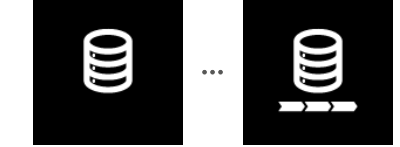

Verbindungsaufbau

Datensynchronisation

3. Warten Sie bis in der Messgeräteliste angezeigt wird, dass sich das Gerät im Setup-Modus befindet. Angezeigt wird dieser durch eine Sprechblase mit der Beschriftung "Setup".

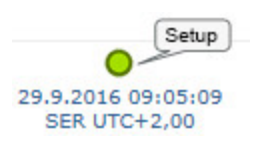

Das myDatasensH2S1000 BLE & 3G trennt die Verbindung zum Server und beginnt damit die GSM-Feldstärke für einen Zeitraum von bis zu 3min. zu messen. Die Sprechblase mit der Beschriftung "Setup" bleibt dabei eingeblendet. Die verbleibende Zeit bis zur zweiten im Zuge des Setup-Modus durchgeführten Verbindung zum Server wird sowohl am Display des Geräts als auch im Konfigurationsabschnitt "Inbetriebnahmedaten" angezeigt.

*Hinweis: Um zum Konfigurationsabschnitt "Inbetriebnahmedaten" zu gelangen, müssen Sie zunächst die Messstellenkonfiguration öffnen (siehe "Messstellenkonfiguration" auf Seite 59) .* 

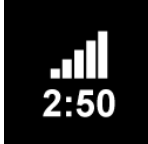

aktuelle GSM-Feldstärke und verbleibende Dauer der GSM-Feldstärkemessung

| -40  |          |  |  |  |  |
|------|----------|--|--|--|--|
| -60  | sehr gut |  |  |  |  |
| -80  | gut      |  |  |  |  |
|      | ok       |  |  |  |  |
| -100 | schlecht |  |  |  |  |
|      |          |  |  |  |  |

Konfigurationsabschnitt "Inbetriebnahmedaten": Setup-Modus Phase 1 (Messung der GSM-Feldstärke)

1 verbleibende Dauer der GSM-Feldstärkemessung

4. Schließen Sie den Schachtdeckel.

5. Warten Sie bis entweder die Sprechblase wieder ausgeblendet wird (Setup-Modus erfolgreich beendet) oder sich die Hintergrundfarbe der Sprechblase von weiß auf rot ändert (Problem festgestellt). In beiden Fällen kann dies bis zu 8min. dauern. Wurde ein Problem festgestellt, empfiehlt es sich die Antennenposition zu verbessern (siehe "Optimale Antennenpositionierung bei der Montage in einem Schacht" auf Seite 41) und den Setup-Modus erneut zu starten.

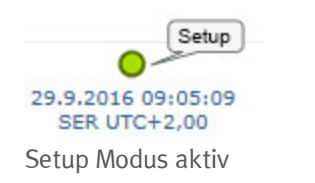

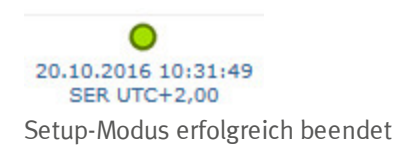

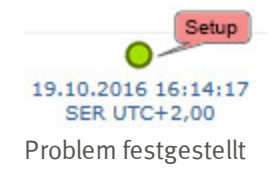

Nach Abschluss der GSM-Feldstärkemessung erfolgt ein erneuter Verbindungsaufbau, um die Ergebnisse der Messung zum myDatanet-Server zu übermitteln. Sollte der erneute Verbindungsaufbau nicht innerhalb des Timeouts von 5min. möglich sein, ändert sich die Hintergrundfarbe der Sprechblase mit der Beschriftung "Setup" von weiß auf rot und im Konfigurationsabschnitt "Inbetriebnahmedaten" wird der Hinweis "Inbetriebnahme fehlgeschlagen (Antennenpostion verbessern)" angezeigt. In diesem Fall sollte nach Verbesserung der Antennenposition der Setup-Modus erneut aktiviert werden.

*Hinweis:* Hinweise zur Verbesserung der Empfangsqualität finden Sie im Kapitel "Optimale Antennenpositionierung bei der Montage in einem Schacht" auf Seite 41.

|       |        |               |               |                  |                   | (               | 1     |       |       |
|-------|--------|---------------|---------------|------------------|-------------------|-----------------|-------|-------|-------|
| - In  | betrie | bnahmedaten   | 😻 - Inbetriet | onahme aktiv (Ph | ase 2/2: Server-V | erbindung 04:53 | 5     |       |       |
|       | -40    |               |               |                  |                   |                 |       |       |       |
| [dBm] | -60    | sehr gut      |               |                  |                   |                 |       |       |       |
| irke  | -80    | gut           |               |                  |                   |                 |       |       |       |
| Stö   |        | ok            |               |                  |                   |                 |       |       |       |
| GSN   | -100   | schlecht      |               |                  |                   |                 |       |       |       |
|       | -120   | sehr schlecht |               |                  |                   |                 |       |       |       |
|       | 15     | 40            | 15:45         | 15:50            | 15:55             | 16:00           | 16:05 | 16:10 | 16:15 |

Konfigurationsabschnitt "Inbetriebnahmedaten": Setup-Modus Phase 2 (Warten auf erneuten Verbindungsaufbau)

#### 1 verbleibende Zeit innerhalb der der erneute Verbindungsaufbau erfolgen muss

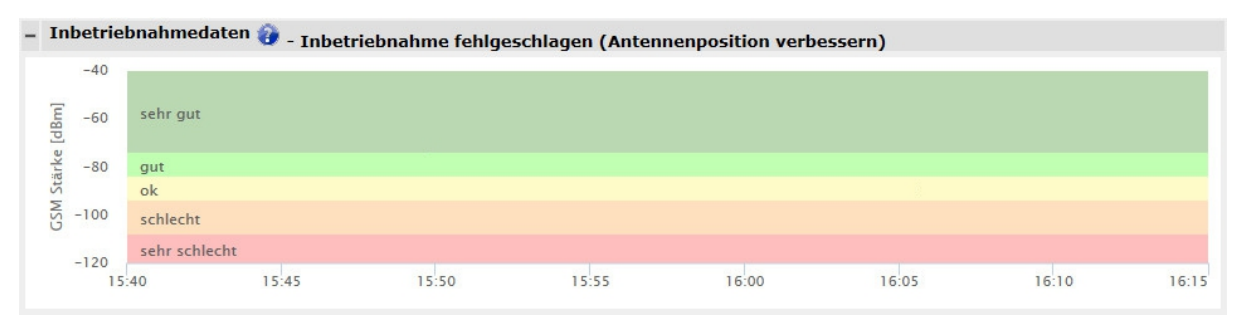

Konfigurationsabschnitt "Inbetriebnahmedaten": Problem festgestellt

- 6. Öffnen Sie die Messstellenkonfiguration (siehe "Messstellenkonfiguration" auf Seite 59) und klicken Sie auf "Inbetriebnahmedaten", um die Anzeige der im Zuge des Setup-Modus ermittelten GSM-Feldstärke einzublenden.
- 7. Bewerten Sie das Ergebnis des Setup-Modus. Wurde der Setup-Modus erfolgreich beendet, werden mittels der schwarzen, durch eine Line verbundenen Punkten die ermittelten Werte der GSM-Feldstärke dargestellt. Liegen die Messwerte nicht im grünen (sehr gut oder gut) bzw. gelben (ok) Bereich, empfiehlt es sich die Antennenposition zu verbessern und den Setup-Modus erneut zu aktivieren. Wurde ein Problem festgestellt, wird der Hinweis "Inbetriebnahme fehlgeschlagen (Antennenpostion verbessern)" über der Darstellung der GSM-Feldstärke angezeigt.

*Hinweis:* Hinweise zur Verbesserung der Empfangsqualität finden Sie im Kapitel "Optimale Antennenpositionierung bei der Montage in einem Schacht" auf Seite 41.

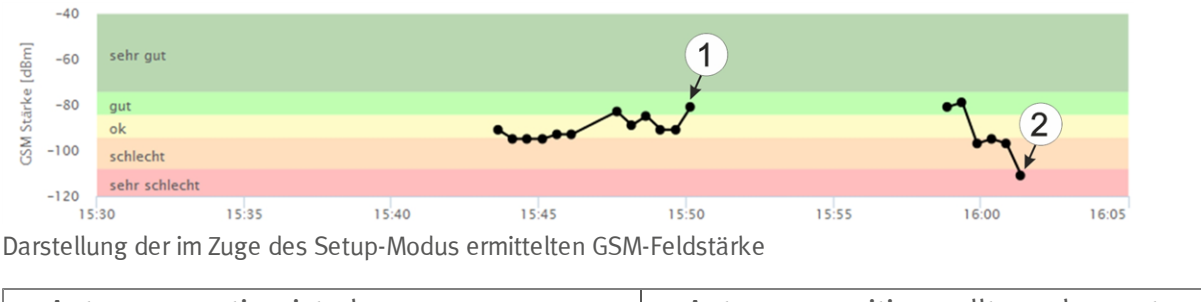

### 1 Antennenposition ist ok2 Antennenposition sollte verbessert werden

### 5.5 Automatische Auswahl des GSM-Netzes

Da das myDatasensH2S1000 BLE & 3G mit einem SIM-Chip ausgestattet ist, der eine Mobilfunkverbindung über eine Vielzahl internationaler Serviceprovider gewährleistet (siehe www.microtronics.at/footprint), ist eine Auswahl des GSM-Netzes, in das sich das Gerät einbuchen soll, erforderlich. Diese erfolgt automatisch vom Gerät.

# Kapitel 6 Lagerung, Lieferung und Transport

# 6.1 Eingangskontrolle

Kontrollieren Sie den Lieferumfang sofort nach Eingang auf Vollständigkeit und augenscheinliche Unversehrtheit. Melden Sie eventuell festgestellte Transportschäden unverzüglich an den anliefernden Frachtführer. Senden Sie ebenfalls unverzüglich eine schriftliche Meldung an Microtronics Engineering GmbH. Unvollständigkeiten der Lieferung müssen innerhalb von 2 Wochen schriftlich an Ihre zuständige Vertretung oder direkt an die Firmenzentrale des Herstellers (siehe "Kontaktinformationen" auf Seite 161) gerichtet werden.

Hinweis: Später eingehende Reklamationen werden nicht anerkannt!

# 6.2 Lieferumfang

Zum Standardlieferumfang des myDatasensH2S1000 BLE & 3G (300656) gehören:

- myDatasensH2S1000 BLE & 3G mit vorinstalliertem Applikationsscript "myDatasens"
- H2S 7H Sensormodul (300644)
- Flachantenne Smart Disc Multi Band FME-F 2m (300629)
- BLE Gateway MDN Schutzpanzer (300662 )
- USB BLE-Adapter (300676)
- MDN Magnet (206.803)
- Kurzanleitung

Kontrollieren Sie weiteres Zubehör je nach Bestellung und anhand des Lieferscheins.

# 6.3 Lagerung

Halten Sie folgende Lagerbedingungen unbedingt ein:

| myDatasensH2S1000 BLE & 3G | Lagertemperatur | -20+70°C |
|----------------------------|-----------------|----------|
|                            | Feuchte         | 1590%rH  |
| H2S 7H Sensormodul         | Lagertemperatur | -20+50°C |
|                            | Feuchte         | 1590%rH  |

Hinweis: Die Batterien verbleiben während der Lagerung im myDatasensH2S1000 BLE & 3G.

*Wichtiger Hinweis:* Die in der Tabelle angeführten Lagerbedingungen gelten nur, wenn das myDatasensH2S1000 BLE & 3G und das H2S 7H Sensormodul getrennt gelagert werden.

Schützen Sie bei der Aufbewahrung das Gerät vor korrosiven oder organischen Lösungsmitteldämpfen, radioaktiver Strahlung sowie starken elektromagnetischen Strahlungen.

# 6.4 Transport

Schützen Sie das myDatasensH2S1000 BLE & 3G vor starken Stößen, Schlägen, Erschütterungen oder Vibrationen. Der Transport muss in der Originalverpackung erfolgen.

# 6.5 Rücksendung

Jeder Rücksendung muss ein vollständig ausgefülltes Retourenformular, welches im Servicebereich des myDatanet-Servers erhältlich ist, beigelegt werden. Die unbedingt erforderliche "RMA Nr" erhalten Sie vom Support & Service-Center (siehe "Kontaktinformationen" auf Seite 161). Die Rücksendung des myDatasensH2S1000 BLE & 3G muss in der Originalverpackung frachtfrei zu Microtronics Engineering GmbH (siehe "Kontaktinformationen" auf Seite 161) erfolgen. Nicht ausreichend frei gemachte Sendungen werden nicht angenommen!
# Kapitel 7 Installation

*Wichtiger Hinweis:* Um Schäden am Gerät zu vermeiden, dürfen die in diesem Abschnitt der Anleitung beschriebenen Arbeiten nur von qualifiziertem Personal ausgeführt werden.

# 7.1 Abmessungen

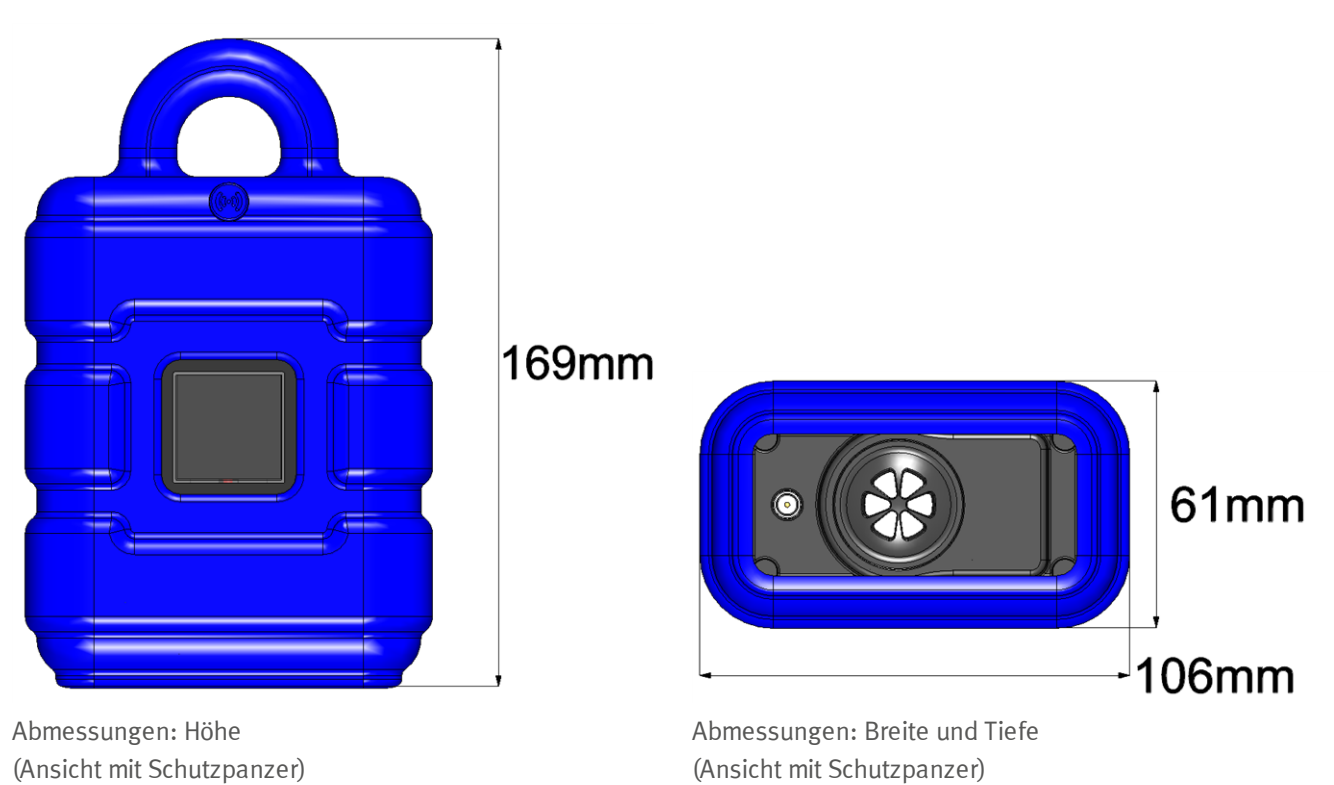

# 7.2 Montage des myDatasensH2S1000 BLE & 3G

### Wichtiger Hinweis:

- Achten Sie auf eine sachgemäße Montage!
- Befolgen Sie bestehende gesetzliche bzw. betriebliche Richtlinien!
- Unsachgemäße Handhabung kann zu Verletzungen und/oder Beschädigungen an den Instrumenten führen!
- Das myDatasensH2S1000 BLE & 3G darf nicht ohne Schutzpanzer im Feld betrieben werden.

Der Platz für die Montage muss nach bestimmten Kriterien ausgewählt werden. Vermeiden Sie unbedingt die folgenden Gegebenheiten:

- direkte Sonneneinstrahlung
- direkte Witterungseinflüsse (Regen, Schnee, ...)
- Gegenstände, die starke Hitze ausstrahlen (maximale Umgebungstemperatur: -20...+50°C )
- Objekte mit starkem elektromagnetischen Feld (Frequenzumrichter o.Ä.)
- korrodierende Chemikalien oder Gase (abgesehen vom zu messenden H2S)
- mechanische Stöße
- direkte Installation an Geh- oder Fahrwegen
- Vibrationen
- radioaktive Strahlung

*Hinweis:* Lassen Sie am unteren Ende genügend Platz für die Montage der Antenne. Der benötigte Platz richtet sich nach der verwendeten Antenne. Generell sollten Sie unter dem Gerät ca. 15cm Abstand vorsehen. Weitere Informationen zu den Abmessungen für die Montage entnehmen Sie dem jeweiligen Unterkapitel.

## 7.2.1 Hängende Montage

Für die hängende Montage ist das optionale Zubehör "Niro Schäkel (206.325)" erforderlich.

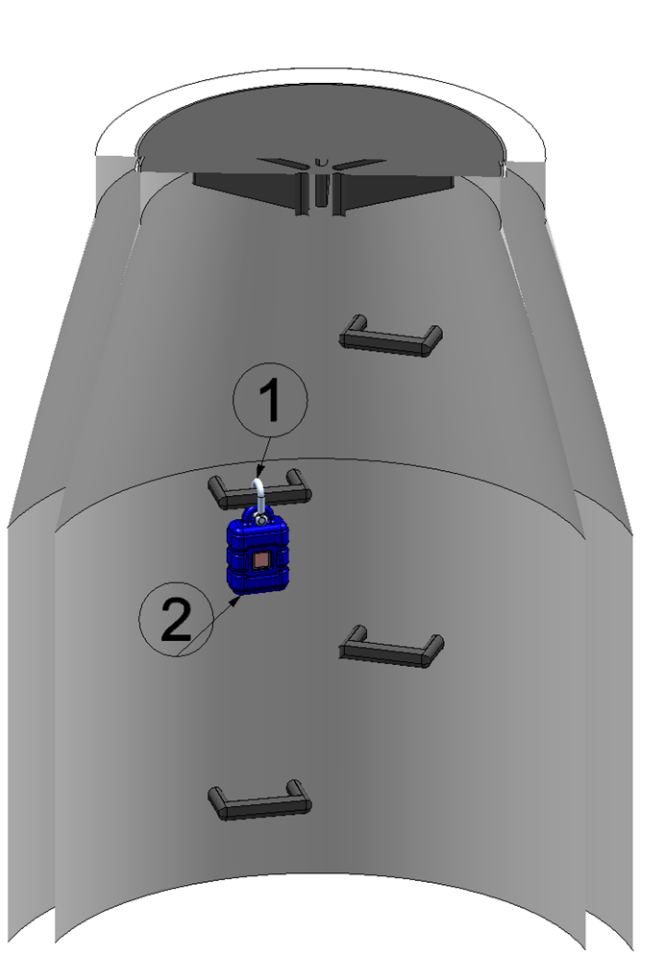

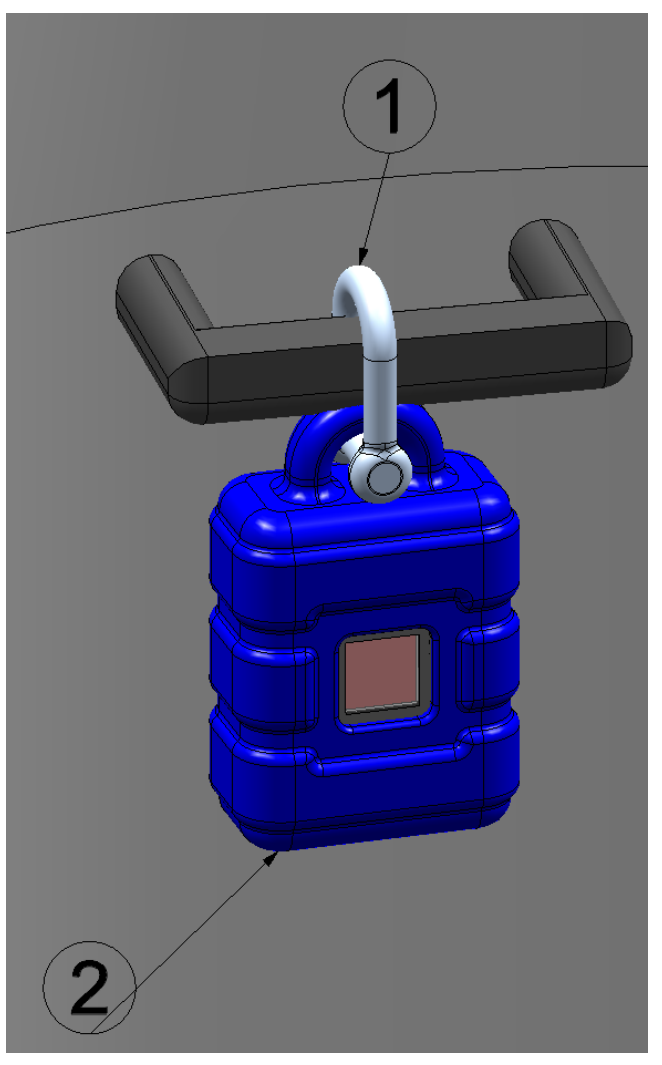

Hängende Montage

Hängende Montage Detailansicht

| Niro Schäkel (206.325) | 2 myDatasensH2S1000 BLE & 3G |
|------------------------|------------------------------|
|------------------------|------------------------------|

 Benutzen Sie den Niro Schäkel (206.325), um das myDatasensH2S1000 BLE & 3G der Abbildung "Hängende Montage Detailansicht " auf Seite 39 entsprechend an einer Sprosse der Kanalleiter oder eines ähnlichen Befestigungspunktes zu montieren.

# 7.3 Elektrische Installation

*Wichtiger Hinweis:* Um Schäden am Gerät zu vermeiden, sollte nur qualifiziertes Personal die in diesem Kapitel der Bedienungsanleitung beschriebene Installation durchführen.

## 7.3.1 Einsetzen des Sensormoduls

*Hinweis:* Beim Einsetzen des Sensormoduls wird der Transportmodus beendet, d.h. sowohl die Messung als auch die zyklische Übertragung der Daten wird aktiviert. Es empfiehlt sich daher das Sensormodul erst im Zuge der Inbetriebnahme (siehe "Inbetriebnahme des Systems" auf Seite 45) dauerhaft einzusetzen. Das kurzfristige Einsetzen des Sensormoduls im Büro, um dessen Funktionsfähigkeit zu prüfen, ist allerdings dennoch ratsam. Eine Lagerung mit eingesetztem Sensormodul ist aufgrund des bei deaktiviertem Transportmodus deutlich erhöhten Stromverbrauchs nicht zu empfehlen.

Das Sensormodul wird, wie in der folgenden Abbildung dargestellt, in die Sensoraufnahme des myDatasensH2S1000 BLE & 3G eingesetzt. Es ist so konstruiert, dass es nicht falsch herum eingesetzt werden kann.

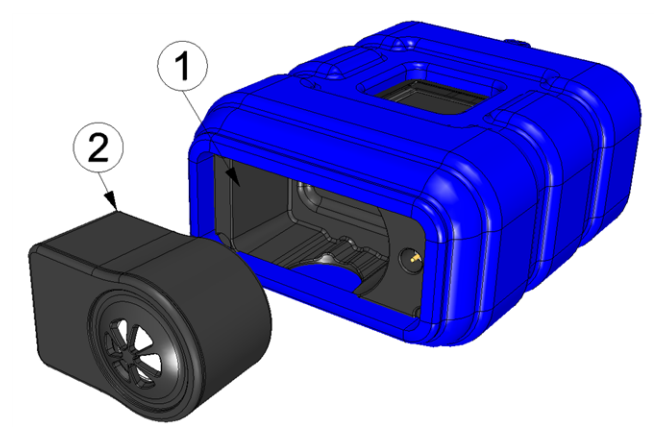

Einsetzen des Sensormoduls

| 1 | Sensormodul | 2 | Sensoraufnahme des myDatasensH2S1000 |
|---|-------------|---|--------------------------------------|
|   |             |   | BLE & 3G                             |

Beim Einsetzen des Sensormoduls werden der Transportmodus beendet, das Display aktiviert und die folgenden Aktionen ausgeführt:

*Hinweis:* Um den gegenwärtigen Betriebszustand zu überprüfen, müssen Sie gegebenenfalls das Display durch kurzes Betätigen (ca. 1sec.) des Magnetschalters nochmals aktivieren (siehe "Magnetschalter" auf Seite 56).

1. Die BLE Verbindung zwischen dem Sensormodul und dem myDatasensH2S1000 BLE & 3G wird hergestellt.

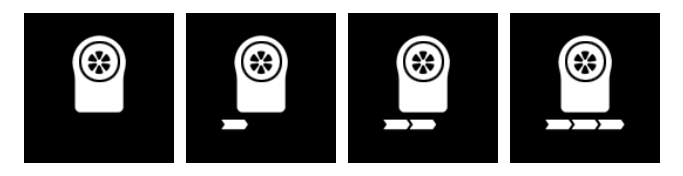

2. War das BLE-Pairing zwischen Sensormodul und myDatasensH2S1000 BLE & 3G erfolgreich, wird eine Verbindung zum myDatanet-Server hergestellt.

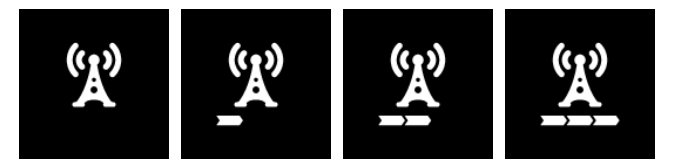

3. Die Daten werden mit dem myDatanet-Server synchronisiert.

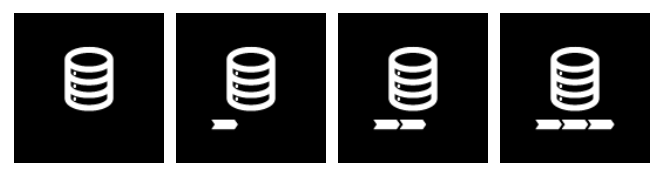

## 7.3.2 Anschluss der GSM-Antenne

*Wichtiger Hinweis:* Um eine korrekte Funktion zu gewährleisten, benutzen Sie nur Antennen, die vom Hersteller geliefert werden.

Die Standardantenne wird direkt mit dem Antennenstecker (siehe "Übersicht" auf Seite 16) des myDatasensH2S1000 BLE & 3G verbunden.

1. Verbinden Sie das Anschlusskabel der Antenne direkt mit dem Antennenanschluss des myDatasensH2S1000 BLE & 3G (siehe "Übersicht" auf Seite 16).

Der folgende Schritt ist nicht zwingend erforderlich.

2. Überprüfen Sie, ob die Verbindung zum myDatanet korrekt funktioniert hat (siehe "Kommunikation mit dem Gerät testen" auf Seite 50).

### 7.3.2.1 Optimale Antennenpositionierung bei der Montage in einem Schacht

#### 7.3.2.1.1 Typische Einflüsse auf die Signalqualität

## Signalverluste gegenüber der Referenzmessung

| Eisendeckel             | bis zu -30dBm                    |
|-------------------------|----------------------------------|
| Betondeckel             | ca10dBm                          |
| Umwelteinflüsse         | bis zu -15dBm                    |
| Montagehöhe der Antenne | ca5dBm /15cm Tiefe               |
| lotrecht/waagrecht      | ca10dBm                          |
| waagrechte Ausrichtung  | bis zu -15dBm                    |
| Schachtmitte/-rand      | ca10dBm                          |
| weitere Einflüsse       | Sendeleistung des Netzbetreibers |

Hinweis: Beispiel aus der Praxis:

|      | GSM Stärke | Position                                      |
|------|------------|-----------------------------------------------|
| Ť.ıI | -67dBm     | Referenzmessung außerhalb des Schachts        |
| Ύ.   | -103 dBm   | Messung in 1,20m Tiefe                        |
| Ύ.   | -95dBm     | lotrecht am Schachtrand auf ca. 15cm Tiefe    |
| Ť.i  | -83dBm     | Schachtmitte waagrecht an Eisenhalterung      |
| ¥.ı  | -89dBm     | Antenne um 90° gedreht                        |
| Ť.il | -78dBm     | Schachtmitte lotrecht                         |
| ¥.1  | -75dBm     | Kunststoffrohr statt Eisenhalterung verwendet |

### 7.3.2.1.2 Möglichkeiten zur Verbesserung der Signalqualität

- Durchführung für das Anschlusskabel der Antenne in den Betonkranz des Schachtes bohren, um den Eisendeckel zu umgehen
- Verlegen des Anschlusskabels der Antenne in ein vorhandenes Lüftungs- oder Versorgungsrohr
- Verwendung spezieller Antennentypen

### 7.3.2.1.3 Vorgehensweise bei der Ermittlung der optimalen Antennenposition

- Montieren Sie das myDatasensH2S1000 BLE & 3G wie im Kapitel "Montage des myDatasensH2S1000 BLE & 3G " auf Seite 37 beschrieben. Beachten Sie dabei auch gleich die Hinweise auf die Einflüsse auf die Signalqualität (siehe "Typische Einflüsse auf die Signalqualität" auf Seite 41).
- 2. Aktivieren Sie den Setup-Modus (siehe "Setup-Modus" auf Seite 30).
- 3. Warten Sie bis in der Messgeräteliste angezeigt wird, dass sich das Gerät im Setup-Modus befindet. Angezeigt wird dieser durch eine Sprechblase mit der Beschriftung "Setup".

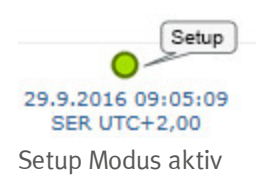

4. Warten Sie bis entweder die Sprechblase wieder ausgeblendet wird (Setup-Modus erfolgreich beendet) oder sich die Hintergrundfarbe der Sprechblase von weiß auf rot ändert (Problem festgestellt). In beiden Fällen kann dies bis zu 8min. dauern.

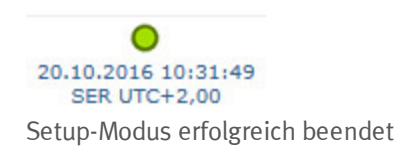

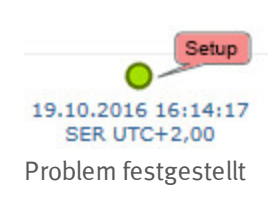

- 5. Öffnen Sie die Messstellenkonfiguration (siehe "Messstellenkonfiguration" auf Seite 59) und klicken Sie auf "Inbetriebnahmedaten", um die Anzeige der im Zuge des Setup-Modus ermittelten GSM-Feldstärke einzublenden.
- 6. Bewerten Sie das Ergebnis des Setup-Modus. Wurde der Setup-Modus erfolgreich beendet, werden mittels der schwarzen, durch eine Line verbundenen Punkten die ermittelten Werte der GSM-Feldstärke dargestellt. Liegen die Messwerte nicht im grünen (sehr gut oder gut) bzw. gelben (ok) Bereich, empfiehlt es sich die Antennenposition zu verbessern und den Setup-Modus erneut zu aktivieren. Wurde ein Problem festgestellt, wird der Hinweis "Inbetriebnahme fehlgeschlagen (Antennenpostion verbessern)" über der Darstellung der GSM-Feldstärke angezeigt.

*Hinweis:* Hinweise zur Verbesserung der Empfangsqualität finden Sie im Kapitel "Optimale Antennenpositionierung bei der Montage in einem Schacht" auf Seite 41.

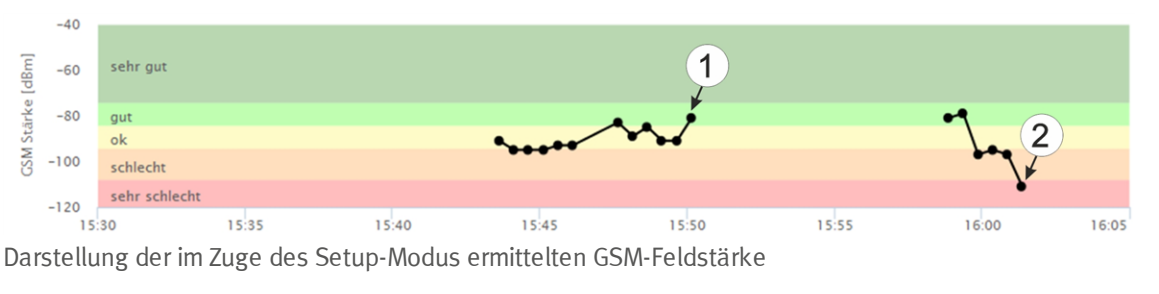

| 1 | Antennenpostion ist ok | 2 | Antennenposition sollte verbessert werden |
|---|------------------------|---|-------------------------------------------|
|   |                        |   |                                           |

## 7.3.3 Technische Details zur Bluetooth Low Energy Schnittstelle

Über die Bluetooth Low Energy Schnittstelle wird die Verbindung zu einem PC respektive einem Bluetooth Low Energy (4.1) kompatiblen Smartphone hergestellt. Dabei ist ausschließlich die Kommunikation mit dem Konfigurationsprogramm DeviceConfig respektive der Smartphone App "GasBuster" vorgesehen. Eine detaillierte Beschreibung des Konfigurationsprogramms DeviceConfig finden Sie im Kapitel "DeviceConfig " auf Seite 69. Es steht unter folgender Adresse gratis zum Download bereit:

## www.microtronics.at/deviceconfig

Im Kapitel "GasBuster" auf Seite 107 finden Sie eine detaillierte Erläuterung der Smartphone App "GasBuster". Sie ist sowohl für Android als auch für iOS verfügbar und kann über "Google Play" (Android) respektive Apple "App Store" (iOS) kostenlos heruntergeladen werden.

# Kapitel 8 Inbetriebnahme

## 8.1 Hinweise an den Benutzer

Bevor Sie das myDatasensH2S1000 BLE & 3G anschließen und in Betrieb nehmen, sind die folgenden Benutzerhinweise unbedingt zu beachten!

Dieses Handbuch enthält alle Informationen, die zum Gebrauch des Gerätes erforderlich sind.

Es wendet sich an technisch qualifiziertes Personal, welches über einschlägiges Wissen im Bereich der Messtechnik verfügt.

Um die einwandfreie Funktion des myDatasensH2S1000 BLE & 3G zu gewährleisten, muss dieses Handbuch sorgfältig gelesen werden.

Bei eventuellen Unklarheiten oder Schwierigkeiten in Bezug auf Montage, Anschluss oder Konfiguration wenden Sie sich an unsere technische Abteilung (siehe "Kontaktinformationen" auf Seite 161).

Für die Inbetriebnahme des Gesamtsystems sind eventuell die Handbücher der Zubehörteile ebenfalls hinzu zu ziehen. Diese sind im Lieferumfang der Zubehörteile enthalten.

# 8.2 Allgemeine Grundsätze

Die Inbetriebnahme des gesamten Messsystems darf erst nach Fertigstellung und Prüfung der Installation erfolgen. Vor der Inbetriebnahme ist das Studium des Handbuches erforderlich, um fehlerhafte oder falsche Konfiguration auszuschließen.

Machen Sie sich mit Hilfe des Handbuches mit der Bedienung des myDatasensH2S1000 BLE & 3G und den Eingabemasken des myDatanet-Servers vertraut, bevor Sie mit der Konfiguration beginnen.

# 8.3 Inbetriebnahme des Systems

## 8.3.1 Nutzung der Mobilfunkverbindung (2G/3G) und des myDatanet-Servers

*Hinweis:* Es empfiehlt sich, das myDatasensH2S1000 BLE & 3G zuerst im Büro in Betrieb zu nehmen bevor Sie das Gerät zum Einsatzort bringen. Dabei sollten Sie gleich eine Messstelle für den späteren Betrieb am myDatanet– Server anlegen (siehe "Benutzerhandbuch für myDatanet-Server " 206.886) und eine Messstellenkonfiguration festlegen (siehe "Messstellenkonfiguration" auf Seite 59). Nutzen Sie die Gelegenheit sich in geordneter Umgebung mit den Funktionen des Geräts vertraut zu machen. Folgende Arbeiten sollten Sie im Büro erledigen bevor Sie sich zum Einsatzort des Geräts begeben:

- 1. Legen Sie, falls erforderlich, einen Kunden am myDatanet-Server an (siehe "Benutzerhandbuch für myDatanet-Server " 206.886).
- 2. Benutzen Sie die Applikations-Vorlage "myDatasens" um innerhalb des gewünschten Kunden eine neue Messstelle / Applikation für den Betrieb am myDatanet-Server anzulegen (siehe "Anlegen der Messstelle" auf Seite 118).
- 3. Konfigurieren Sie die erstellte Messstelle / Applikation entsprechend Ihren Anforderungen (siehe "Messstellenkonfiguration" auf Seite 59).
- 4. Schließen Sie die Antenne an (siehe "Anschluss der GSM-Antenne" auf Seite 41).
- 5. Aktivieren Sie mittels Magnetschalter den Setup-Modus (siehe "Setup-Modus" auf Seite 30), um einen Verbindungsaufbau auszulösen.
- 6. Verschieben Sie das myDatasensH2S1000 BLE & 3G vom Pool in den gewünschten Kunden (siehe "Gerät dem Kunden zuweisen" auf Seite 119).
- 7. Verknüpfen Sie das myDatasensH2S1000 BLE & 3G mit der erstellten Messstelle / Applikation (siehe "Messstelle" auf Seite 59 bzw. "Anlegen der Messstelle" auf Seite 118 ).
- 8. Lösen Sie durch nochmaliges Aktivieren des Setup-Modus (siehe "Setup-Modus" auf Seite 30) einen erneuten Verbindungsaufbau aus, damit die Konfiguration der Messstelle zum myDatasensH2S1000 BLE & 3G übertragen wird.

*Hinweis:* Diesen Schritt können Sie auch überspringen, da bei der Installation vor Ort ebenfalls eine Verbindung ausgelöst werden sollte, wodurch die Konfiguration dann zu diesem Zeitpunkt zum myDatasensH2S1000 BLE & 3G übertragen wird.

9. Entfernen Sie die Antenne wieder.

Folgende Arbeiten werden direkt am Einsatzort des Geräts durchgeführt:

- 10. Setzen Sie das Sensormodul in die Sensoraufnahme des myDatasensH2S1000 BLE & 3G ein (siehe "Einsetzen des Sensormoduls" auf Seite 40).
- 11. Wenn Sie beabsichtigen das myDatasensH2S1000 BLE & 3G in einem Schacht zu montieren, sollten Sie vor Verlassen des Einsatzortes sicherstellen, dass das Gerät die GPRS-Verbindung auch in der endgültigen Montageposition und bei geschlossenem Schachtdeckel herstellen kann.

Gehen Sie dabei wie folgt vor:

- 1. Bringen Sie das Gerät und die Antenne in die endgültige Montageposition (Schachtdeckel noch geöffnet).
- 2. Aktivieren Sie mittels Magnetschalter den Setup-Modus (siehe "Setup-Modus" auf Seite 30).

3. Warten Sie bis am Gerät das Symbol für den Verbindungsaufbau angezeigt wird.

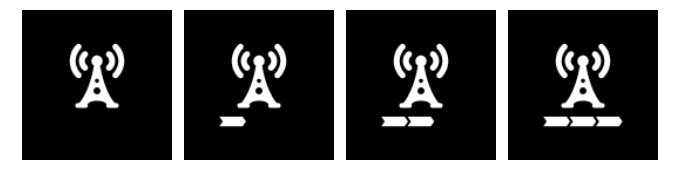

- 4. Schließen Sie den Schachtdeckel.
- 5. Warten Sie bis in der Messgeräteliste angezeigt wird, dass sich das Gerät im Setup-Modus befindet. Angezeigt wird dieser durch eine Sprechblase mit der Beschriftung "Setup". Wurde der Setup-Modus erfolgreich beendet, wird die Sprechblase wieder ausgeblendet. Wurde ein Problem festgestellt, ändert sich die Hintergrundfarbe der Sprechblase von weiß auf rot. In beiden Fällen kann dies bis zu 8min. dauern.

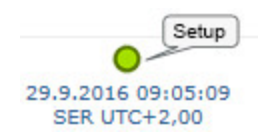

- 6. Öffnen Sie die Messstellenkonfiguration (siehe "Messstellenkonfiguration" auf Seite 59) und klicken Sie auf "Inbetriebnahmedaten", um die Anzeige der im Zuge des Setup-Modus ermittelten GSM-Feldstärke einzublenden.
- 7. Bewerten Sie das Ergebnis des Setup-Modus. Wurde der Setup-Modus erfolgreich beendet, werden mittels der schwarzen, durch eine Line verbundenen Punkten die ermittelten Werte der GSM-Feldstärke dargestellt. Liegen die Messwerte nicht im grünen (sehr gut oder gut) bzw. gelben (ok) Bereich, empfiehlt es sich die Antennenposition zu verbessern und den Setup-Modus erneut zu aktivieren. Wurde ein Problem festgestellt, wird der Hinweis "Inbetriebnahme fehlgeschlagen (Antennenpostion verbessern)" über der Darstellung der GSM-Feldstärke angezeigt.

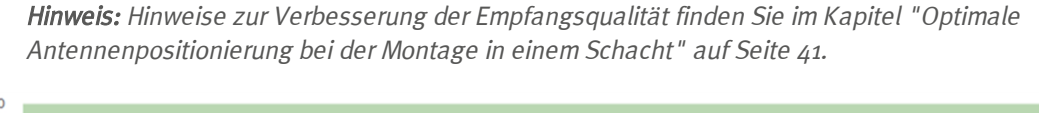

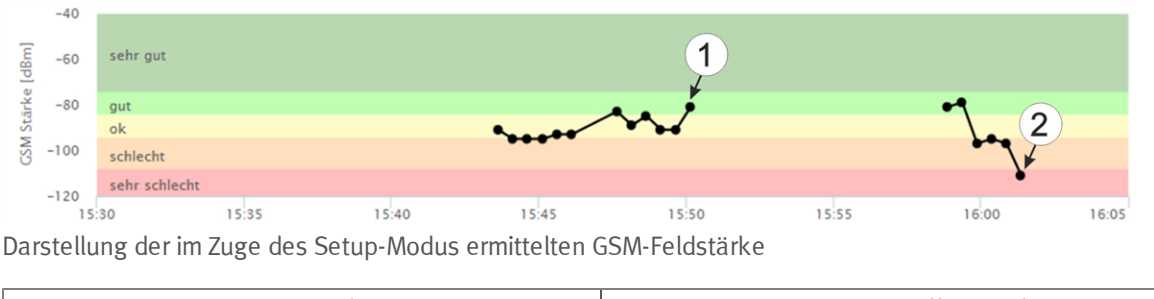

| <ol> <li>Antennenpostion ist ok</li> </ol> | 2 | Antennenposition sollte verbessert |
|--------------------------------------------|---|------------------------------------|
|                                            |   | werden                             |

## 8.3.2 Nutzung der Bluetooth-Verbindung (BLE) und des myDatanet-Servers

*Wichtiger Hinweis:* Überprüfen Sie die Uhrzeit- und Datumseinstellung (inkl. Einstellung der Zeitzone) Ihres PCs, da diese für den Abgleich der Systemzeit des myDatasensH2S1000 BLE & 3G herangezogen wird.

Für die Inbetriebnahme des myDatasensH2S1000 BLE & 3G benötigen Sie das Konfigurationsprogramm DeviceConfig (Mindestversion 4.16.51). Es steht unter folgender Adresse kostenlos zum Download bereit:

## www.microtronics.at/deviceconfig

Eine detaillierte Anleitung zur Verwendung des Konfigurationsprogramms DeviceConfig finden Sie im Kapitel "DeviceConfig " auf Seite 69 bzw. im "Benutzerhandbuch für DeviceConfig" 206.887).

*Hinweis:* Es empfiehlt sich, das myDatasensH2S1000 BLE & 3G zuerst im Büro in Betrieb zu nehmen bevor Sie das Gerät zum Einsatzort bringen. Erwägen Sie neben der lokalen Verarbeitung der Daten am PC auch eine Weiterleitung an einen zentralen myDatanet–Server, sollten Sie auch gleich eine Messstelle am myDatanet–Server anlegen (siehe "Benutzerhandbuch für myDatanet-Server " 206.886) und eine Messstellenkonfiguration festlegen (siehe "Messstellenkonfiguration" auf Seite 59). Nutzen Sie die Gelegenheit sich in geordneter Umgebung mit den Funktionen des Geräts vertraut zu machen.

Folgende Arbeiten sollten Sie im Büro erledigen bevor Sie sich zum Einsatzort des Geräts begeben:

- 1. Legen Sie, falls erforderlich, einen Kunden am myDatanet-Server an (siehe "Benutzerhandbuch für myDatanet-Server " 206.886).
- 2. Benutzen Sie die Applikations-Vorlage "myDatasens" um innerhalb des gewünschten Kunden eine neue Messstelle / Applikation für den Betrieb am myDatanet-Server anzulegen (siehe "Anlegen der Messstelle" auf Seite 118).
- 3. Konfigurieren Sie die erstellte Messstelle / Applikation entsprechend Ihren Anforderungen (siehe "Messstellenkonfiguration" auf Seite 59).
- 4. Benutzen Sie das Konfigurationsprogramm DeviceConfig um eine Bluetooth-Verbindung (Bluetooth Low Energy) zwischen dem myDatasensH2S1000 BLE & 3G und Ihrem PC herzustellen (siehe "Verbindung zu einem Gerät mit Bluetooth Low Energy Schnittstelle herstellen" auf Seite 76).

Der folgende Schritt ist nur erforderlich, wenn Sie die bis zum aktuellen Zeitpunkt erzeugten Daten nicht benötigen.

5. Löschen Sie die bis zum aktuellen Zeitpunkt erzeugten Daten mittels des Buttons "Delete Measurement Data", der sich im Karteireiter "Data" des Konfigurationsprogramms DeviceConfig befindet (siehe "Karteireiter "Data"" auf Seite 84).

*Wichtiger Hinweis:* Durch Klicken auf den Button "Delete Measurement Data" werden sowohl die Daten im Speicher des Geräts als auch die dem Gerät zugeordneten Messdaten auf dem PC gelöscht.

6. Lösen Sie die Synchronisation zwischen myDatasensH2S1000 BLE & 3G, DeviceConfig und den myDatanet-Server aus. Selektieren Sie dazu zunächst die Checkbox "Sync with server" und klicken Sie anschließend auf den im Folgenden abgebildeten Button. Die Checkbox und der Button befinden sich beide im Karteireiter "Sync" des Konfigurationsprogramms DeviceConfig (siehe "Karteireiter "Sync" auf Seite 82). Wenn es sich um den ersten Synchronisationsvorgang handelt, wird das Messgerät im Pool des myDatanet–Servers angelegt (siehe "Benutzerhandbuch für myDatanet-Server " 206.886).

*Hinweis:* Die Checkbox "Sync with server" wird nur angezeigt, wenn Ihr PC über eine bestehende Verbindung zum Internet verfügt.

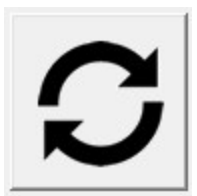

- 7. Verschieben Sie das myDatasensH2S1000 BLE & 3G vom Pool in den gewünschten Kunden (siehe "Gerät dem Kunden zuweisen" auf Seite 119).
- 8. Verknüpfen Sie das myDatasensH2S1000 BLE & 3G mit der erstellten Messstelle / Applikation (siehe "Messstelle" auf Seite 59 bzw. "Anlegen der Messstelle" auf Seite 118 ).
- 9. Lösen Sie die Synchronisation erneut aus, damit die Konfiguration der Messstelle zum myDatasensH2S1000 BLE & 3G übertragen wird.

Folgende Arbeiten werden direkt am Einsatzort des Geräts durchgeführt:

10. Setzen Sie das Sensormodul in die Sensoraufnahme des myDatasensH2S1000 BLE & 3G ein (siehe "Einsetzen des Sensormoduls" auf Seite 40).

## 8.3.3 Nutzung der Bluetooth-Verbindung (BLE) und des Konfigurationsprogramms DeviceConfig

*Wichtiger Hinweis:* Überprüfen Sie die Uhrzeit- und Datumseinstellung (inkl. Einstellung der Zeitzone) Ihres PCs, da diese für den Abgleich der Systemzeit des myDatasensH2S1000 BLE & 3G herangezogen wird.

Für die Inbetriebnahme des myDatasensH2S1000 BLE & 3G benötigen Sie das Konfigurationsprogramm DeviceConfig (Mindestversion 4.16.51). Es steht unter folgender Adresse kostenlos zum Download bereit:

## www.microtronics.at/deviceconfig

Eine detaillierte Anleitung zur Verwendung des Konfigurationsprogramms DeviceConfig finden Sie im Kapitel "DeviceConfig " auf Seite 69 bzw. im "Benutzerhandbuch für DeviceConfig" 206.887).

*Hinweis:* Es empfiehlt sich, das myDatasensH2S1000 BLE & 3G zuerst im Büro in Betrieb zu nehmen bevor Sie das Gerät zum Einsatzort bringen. Nutzen Sie die Gelegenheit sich in geordneter Umgebung mit den Funktionen des Geräts vertraut zu machen.

Folgende Arbeiten sollten Sie im Büro erledigen bevor Sie sich zum Einsatzort des Geräts begeben:

 Benutzen Sie das Konfigurationsprogramm DeviceConfig um eine Bluetooth-Verbindung (Bluetooth Low Energy) zwischen dem myDatasensH2S1000 BLE & 3G und Ihrem PC herzustellen (siehe "Verbindung zu einem Gerät mit Bluetooth Low Energy Schnittstelle herstellen" auf Seite 76).

Der folgende Schritt ist nur erforderlich, wenn Sie die bis zum aktuellen Zeitpunkt erzeugten Daten nicht benötigen.

2. Löschen Sie die bis zum aktuellen Zeitpunkt erzeugten Daten mittels des Buttons "Delete Measurement Data", der sich im Karteireiter "Data" des Konfigurationsprogramms DeviceConfig befindet (siehe "Karteireiter "Data"" auf Seite 84).

*Wichtiger Hinweis:* Durch Klicken auf den Button "Delete Measurement Data" werden sowohl die Daten im Speicher des Geräts als auch die dem Gerät zugeordneten Messdaten auf dem PC gelöscht.

3. Lösen Sie die Synchronisation zwischen myDatasensH2S1000 BLE & 3G und dem Konfigurationsprogramm DeviceConfig aus. Heben Sie dazu zunächst die Selektion der Checkbox "Sync with server" auf und klicken Sie anschließend auf den im Folgenden abgebildeten Button. Die Checkbox und der Button befinden sich beide im Karteireiter "Sync" des Konfigurationsprogramms DeviceConfig (siehe "Karteireiter "Sync"" auf Seite 82).

*Hinweis:* Die Checkbox "Sync with server" wird nur angezeigt, wenn Ihr PC über eine bestehende Verbindung zum Internet verfügt.

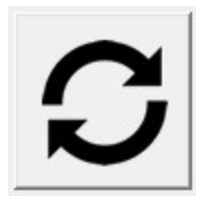

Folgende Arbeiten werden direkt am Einsatzort des Geräts durchgeführt:

4. Setzen Sie das Sensormodul in die Sensoraufnahme des myDatasensH2S1000 BLE & 3G ein (siehe "Einsetzen des Sensormoduls" auf Seite 40).

# 8.4 Kommunikation mit dem Gerät testen

## 8.4.1 Kommunikation zwischen myDatasensH2S1000 BLE & 3G und myDatanet-Server testen (Mobilfunkverbindung)

 Benutzen Sie die Applikations-Vorlage "myDatasens", um innerhalb des gewünschten Kunden eine neue Messstelle / Applikation für den Betrieb am myDatanet-Server anzulegen (siehe "Anlegen der Messstelle" auf Seite 118).

- 2. Konfigurieren Sie die erstellte Messstelle / Applikation entsprechend Ihren Anforderungen (siehe "Messstellenkonfiguration" auf Seite 59).
- 3. Verknüpfen Sie das myDatasensH2S1000 BLE & 3G mit der erstellten Messstelle (siehe "Messstelle" auf Seite 59 bzw. "Anlegen der Messstelle" auf Seite 118 ).
- 4. Schließen Sie die Antenne an (siehe "Anschluss der GSM-Antenne" auf Seite 41).
- 5. Setzen Sie das Sensormodul in die Sensoraufnahme des myDatasensH2S1000 BLE & 3G ein (siehe "Einsetzen des Sensormoduls" auf Seite 40).
- 6. Aktivieren Sie mittels Magnetschalter den Setup-Modus (siehe "Setup-Modus" auf Seite 30), um einen Verbindungsaufbau auszulösen.
- 7. Warten Sie bis in der Messgeräteliste angezeigt wird, dass sich das Gerät im Setup-Modus befindet. Angezeigt wird dieser durch eine Sprechblase mit der Beschriftung "Setup".

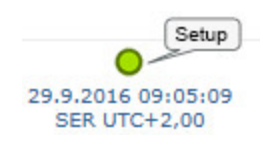

- 8. Warten Sie bis entweder die Sprechblase wieder ausgeblendet wird (Setup-Modus erfolgreich beendet) oder sich die Hintergrundfarbe der Sprechblase von weiß auf rot ändert (Problem festgestellt). In beiden Fällen kann dies bis zu 8min. dauern.
- 9. Öffnen Sie die Messstellenkonfiguration (siehe "Messstellenkonfiguration" auf Seite 59) und klicken Sie auf "Inbetriebnahmedaten", um die Anzeige der im Zuge des Setup-Modus ermittelten GSM-Feldstärke einzublenden.
- Bewerten Sie das Ergebnis des Setup-Modus. Wurde der Setup-Modus erfolgreich beendet, werden mittels der schwarzen, durch eine Line verbundenen Punkten die ermittelten Werte der GSM-Feldstärke dargestellt. Liegen die Messwerte nicht im grünen (sehr gut oder gut) bzw. gelben (ok) Bereich, empfiehlt es sich die Antennenposition zu verbessern und den Setup-Modus erneut zu aktivieren. Wurde ein Problem festgestellt, wird der Hinweis "Inbetriebnahme fehlgeschlagen (Antennenpostion verbessern)" über der Darstellung der GSM-Feldstärke angezeigt.

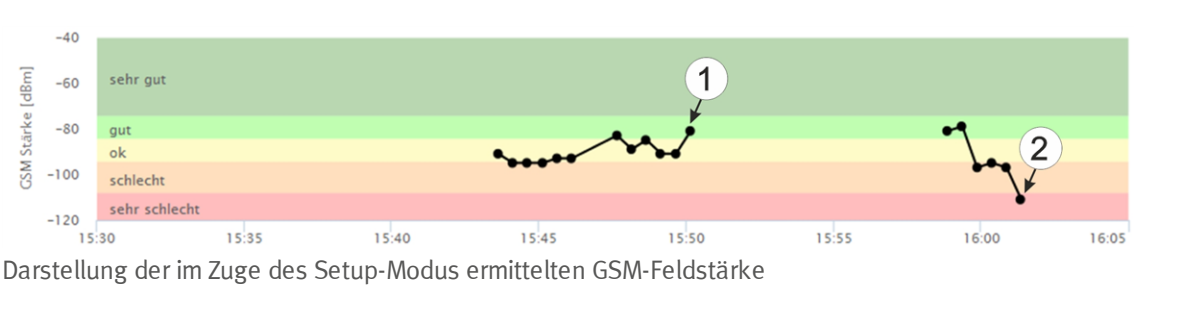

*Hinweis:* Hinweise zur Verbesserung der Empfangsqualität finden Sie im Kapitel "Optimale Antennenpositionierung bei der Montage in einem Schacht" auf Seite 41.

11. Schließen Sie die Messstellenkonfiguration wieder.

Antennenpostion ist ok

1

2 Antennenposition sollte verbessert werden

12. Klicken Sie auf das "Direct Report"-Symbol in der Messgeräteliste, um die am myDatanet-Server gespeicherten Daten anzuzeigen.

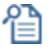

13. Prüfen Sie, ob alle Daten bis zum Zeitpunkt der Synchronisation vorhanden und plausibel sind (speziell der Messwert "Sensor Temp.").

## 8.4.2 Kommunikation zwischen myDatasensH2S1000 BLE & 3G und myDatanet-Server testen (Bluetooth-Verbindung)

- Benutzen Sie die Applikations-Vorlage "myDatasens", um innerhalb des gewünschten Kunden eine neue Messstelle / Applikation für den Betrieb am myDatanet-Server anzulegen (siehe "Anlegen der Messstelle" auf Seite 118).
- 2. Konfigurieren Sie die erstellte Messstelle / Applikation entsprechend Ihren Anforderungen (siehe "Messstellenkonfiguration" auf Seite 59).
- 3. Verknüpfen Sie das myDatasensH2S1000 BLE & 3G mit der erstellten Messstelle (siehe "Messstelle" auf Seite 59 bzw. "Anlegen der Messstelle" auf Seite 118 ).
- 4. Setzen Sie das Sensormodul in die Sensoraufnahme des myDatasensH2S1000 BLE & 3G ein (siehe "Einsetzen des Sensormoduls" auf Seite 40).
- 5. Warten Sie ca. 5min. damit das Gerät einige Messungen durchführen kann.
- 6. Lösen Sie die Synchronisation zwischen myDatasensH2S1000 BLE & 3G, DeviceConfig und den myDatanet-Server aus. Selektieren Sie dazu zunächst die Checkbox "Sync with server" und klicken Sie anschließend auf den im Folgenden abgebildeten Button. Die Checkbox und der Button befinden sich beide im Karteireiter "Sync" des Konfigurationsprogramms DeviceConfig (siehe "Karteireiter "Sync"" auf Seite 82).

*Hinweis:* Die Checkbox "Sync with server" wird nur angezeigt, wenn Ihr PC über eine bestehende Verbindung zum Internet verfügt.

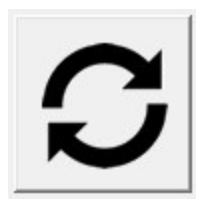

7. Warten Sie bis das Konfigurationsprogramm DeviceConfig meldet, dass der Synchronisationsvorgang abgeschlossen ist.

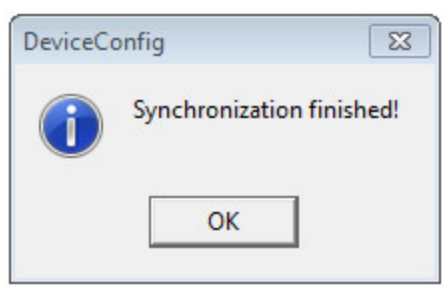

Synchronisation abgeschlossen

8. Klicken Sie auf das "Direct Report"-Symbol in der Messgeräteliste, um die am myDatanet-Server gespeicherten Daten anzuzeigen.

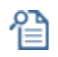

9. Prüfen Sie, ob alle Daten bis zum Zeitpunkt der Synchronisation vorhanden und plausibel sind (speziell der Messwert "Sensor Temp.").

# 8.4.3 Kommunikation zwischen myDatasensH2S1000 BLE & 3G und DeviceConfig testen

- 1. Setzen Sie das Sensormodul in die Sensoraufnahme des myDatasensH2S1000 BLE & 3G ein (siehe "Einsetzen des Sensormoduls" auf Seite 40).
- 2. Warten Sie ca. 5 min. damit das Gerät einige Messungen durchführen kann.
- 3. Lösen Sie die Synchronisation zwischen myDatasensH2S1000 BLE & 3G und dem Konfigurationsprogramm DeviceConfig aus. Heben Sie dazu zunächst die Selektion der Checkbox "Sync with server" auf und klicken Sie anschließend auf den im Folgenden abgebildeten Button. Die Checkbox und der Button befinden sich beide im Karteireiter "Sync" des Konfigurationsprogramms DeviceConfig (siehe "Karteireiter "Sync"" auf Seite 82).

*Hinweis:* Die Checkbox "Sync with server" wird nur angezeigt, wenn Ihr PC über eine bestehende Verbindung zum Internet verfügt.

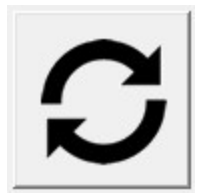

4. Warten Sie bis das Konfigurationsprogramm DeviceConfig meldet, dass der Synchronisationsvorgang abgeschlossen ist.

| DeviceCo | onfig 🛛 🖾                 | 3 |
|----------|---------------------------|---|
| 1        | Synchronization finished! |   |
|          | ОК                        |   |

Synchronisation abgeschlossen

5. Klicken Sie auf das Messwertgrafik-Symbol, das sich im Karteireiter "Data" des Konfigurationsprogramms DeviceConfig befindet, um die lokal auf Ihrem PC gespeicherten Daten anzuzeigen.

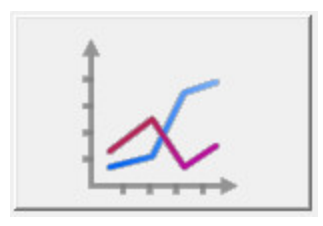

6. Prüfen Sie, ob alle Daten bis zum Zeitpunkt der Synchronisation vorhanden und plausibel sind (speziell der Messwert "Temp.").

# Kapitel 9 Benutzerschnittstellen

Die Konfiguration des myDatasensH2S1000 BLE & 3G erfolgt über das Web-Interface am myDatanet– Server (siehe "Benutzerschnittstelle am myDatanet-Server" auf Seite 59), dessen Web-Adresse Sie von Ihrem zuständigen Vertriebspartner erhalten. Wenn Sie das Gerät ohne Server betreiben wollen, d.h. die Messdaten ausschließlich lokal am PC mit Hilfe des Konfigurationsprogramms DeviceConfig verarbeiten, kann die Konfiguration nicht angepasst werden. In diesem Fall wird das Standard-Aufzeichnungsintervall von 1min. verwendet.

# 9.1 Benutzerschnittstelle am myDatasensH2S1000 BLE & 3G

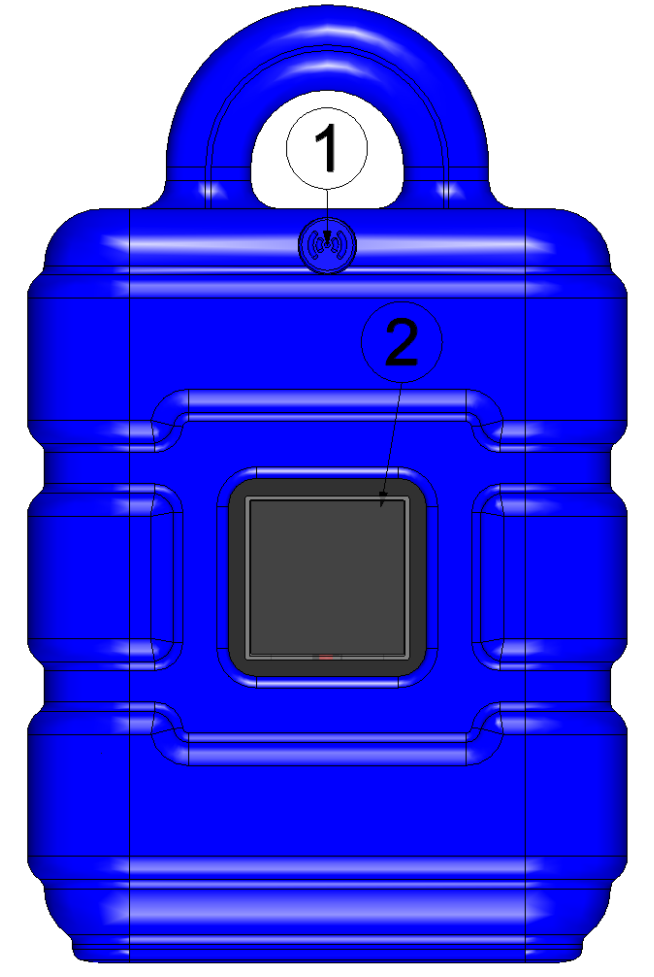

## 9.1.1 Bedienelemente

Bedienelemente

| Magnetschalter | 2 Display |
|----------------|-----------|
|----------------|-----------|

### 9.1.1.1 Magnetschalter

Für die Bedienung des Magnetschalters ist der im Lieferumfang enthaltene MDN Magnet (206.803) erforderlich. Der Magnetschalter kann dazu verwendet werden den Setup-Modus zu aktivieren oder das Display des myDatasensH2S1000 BLE & 3G für 20sec. einzuschalten.

| Bedienung durch den<br>Benutzer | Reaktion des Geräts                  | Operation nach Loslassen des<br>Magnetschalters                                     |
|---------------------------------|--------------------------------------|-------------------------------------------------------------------------------------|
| kurz drücken (ca. 1sec.)        | Display wird für 20sec.<br>aktiviert | Anzeige des aktuellen Betriebszustands am<br>Display (siehe "Display" auf Seite 56) |
| drücken und 3sec.<br>halten     | Setup-Modus wird aktiviert           |                                                                                     |

Sobald der Magnetschalter betätigt wurde, wird das Display des myDatasensH2S1000 BLE & 3G aktiviert. Durch die Anzeige eines Kreises, dessen Segmente sich von weiß auf grün verfärben, wird die Zeit für die der Magnetschalter betätigt wurde visualisiert. Sowie alle Segmente von weiß auf grün gewechselt haben, d.h. der Magnetschalter mindestens 3sec. betätigt wurde, wird der Setup-Modus aktiviert (siehe "Setup-Modus" auf Seite 30).

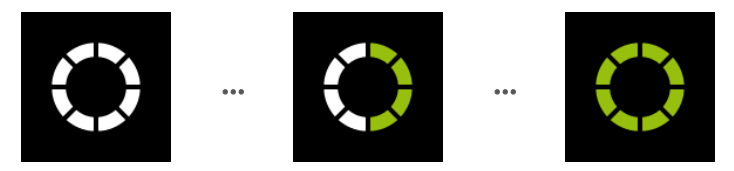

Visualisierung der Zeit für die der Magnetschalter betätigt wurde

### 9.1.1.2 Display

### Wichtiger Hinweis:

- Berühren Sie das Display nicht mit einem spitzen Gegenstand, so wie beispielsweise der Spitze eines Kugelschreibers.
- Stellen oder legen Sie keine Gegenstände auf dem Display ab, da es sonst zerkratzt werden könnte.

Das Display des myDatasensH2S1000 BLE & 3G dient ausschließlich der Anzeige der aktuellen Messwerte (H2S-Konzentration und Temperatur) sowie diverser Statusinformationen. Eine Bedienung des Geräts über das Display ist nicht möglich. Aktiviert wird das Display durch kurzes Betätigen (ca. 1sec.) des Magnetschalters (siehe "Magnetschalter" auf Seite 56) oder durch Einsetzen des Sensormoduls. Daraufhin bleibt das Display für 20sec. aktiv und zeigt den aktuellen Betriebszustand an.

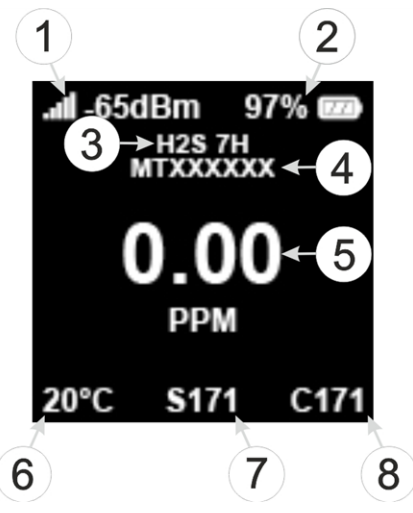

Statusanzeige im Normalbetrieb

| 1 | GSM-Feldstärke bei der letzten Verbindung         | 5 | H2S-Konzentration in ppm                                              |
|---|---------------------------------------------------|---|-----------------------------------------------------------------------|
| 2 | Aktueller Ladezustand in % (SOC)                  | 6 | Temperatur in °C                                                      |
| 3 | Typenbezeichnung des eingesetzten<br>Sensormoduls | 7 | verbleibende Tage bis zum nächsten Tausch<br>der Batterien des Geräts |
| 4 | Seriennummer des eingesetzten<br>Sensormoduls     | 8 | verbleibende Tage bis zur nächsten<br>Kalibrierung des Sensormoduls   |

Neben der zuvor im Detail beschriebenen Statusanzeige im Normalbetrieb werden noch die folgenden Betriebszustände am Display angezeigt:

| Displayanzeige                          | Erklärung                                                                     |
|-----------------------------------------|-------------------------------------------------------------------------------|
| .ad -65dBm 97% ፼<br><br>20°C \$171 C171 | Transportmodus, kein Sensormodul eingesetzt                                   |
| $\circ \circ \circ$                     | Magnetschalter betätigt                                                       |
|                                         | Aufbau der BLE Verbindung zwischen Sensormodul und myDatasensH2S1000 BLE & 3G |
|                                         | Aufbau der Verbindung zum myDatanet-Server                                    |

| Displayanzeige                                                                     | Erklärung                                                                                                    |
|------------------------------------------------------------------------------------|----------------------------------------------------------------------------------------------------|
|                                                                                    | laufende Datensynchronisation mit dem myDatanet-<br>Server                                                                                                    |
| À <u>À</u> <u>À</u>                                                                | warten bis zum erneuten Verbindungsaufbau im Falle<br>eines Verbindungsabbruches                                                                                                    |
| <b></b><br>2:50                                                                    | Setup-Modus, aktuelle GSM-Feldstärke und<br>verbleibende Dauer der GSM-Feldstärkemessung                                                                                                    |
| .all-65dBm 97%<br>H2S 7H<br>MTXXXXXX<br>Calibration<br>0.00 PPM<br>20°C \$171 C171 | Kalibrierung des Sensormoduls fällig                                                                                                    |
|                                                                                    | <ul> <li>Fehler</li> <li>Eo2 letzte Verbindung fehlgeschlagen</li> <li>Eo3 letzte Messung fehlgeschlagen <ul> <li>BLE-Pairing von Sensormodul und</li> <li>myDatasensH2S1000 BLE &amp; 3G fehlerhaft</li> <li>Batterie des Sensormoduls erschöpft</li> <li>("PowerOn Flag" gesetzt)</li> </ul> </li> <li>E13 eindeutige Auswahl des Sensormoduls für BLE-Pairing nicht möglich (mehrere Sensoren in Reichweite)</li> <li>E14 Ladestand des internen Pufferakkus zu niedrig um eine 2G/3G-Verbindung herzustellen (automatische Wiederaufladung kann bis zu 4h dauern)</li> </ul> |
|                                                                                    | Tausch der Batterien des myDatasensH2S1000 BLE &<br>3G fällig                                                                                                    |

# 9.2 Benutzerschnittstelle am myDatanet-Server

## 9.2.1 Messstellenkonfiguration

*Hinweis:* Abhängig vom jeweiligen Benutzerlevel sind einige der in den folgenden Unterkapiteln erwähnten Konfigurationsfelder unter Umständen ausgeblendet. Wenden Sie sich in diesem Fall an den Administrator des myDatanet-Servers.

Die Eingabemaske zur Konfiguration der Messstelle erreichen Sie durch Klicken auf den Messstellennamen in der Messstellenliste (siehe "Benutzerhandbuch für myDatanet-Server " 206.886).

### 9.2.1.1 Messstelle

#### Kunde

gibt an, welchem Kunden die Messstelle zugeordnet ist

## -Symbol

Messstelle einem anderen Kunden zuweisen

#### Name

*Messstellenbezeichnung (nicht relevant für die Geräte- oder Datenzuordnung)* [2-50 Zeichen]

### Gerät S/N

Seriennummer des Geräts, das mit der Messstelle verknüpft ist (Gerätezuordnung!)

### Applikations-Vorlage

Name der Applikations-Vorlage aus der die Messstelle erstellt wurde

#### Tags

Liste der Tags, die der Messstelle bereits zugewiesen sind. Durch einen Klick auf das Kreuz neben der Bezeichnung des Tags kann diese Zuweisung wieder aufgehoben werden. Die Eingabemaske zur Zuweisung der Tags kann durch Klicken auf das Plus-Symbol geöffnet werden.

#### Sensor

*Typenbezeichnung und Seriennummer des ins myDatasensH2S1000 BLE & 3G eingesetzten Sensormoduls.* 

#### 9.2.1.2 Inbetriebnahmedaten

| - 1 | Inbetrie | bnahmedate   | 1<br>en 💞 - Inbetri | iebnahme aktiv ( | Phase 1/2: Date | 2<br>naufzeichnung 02 | 2:14) |       | 3     |
|-----|----------|--------------|---------------------|------------------|-----------------|-----------------------|-------|-------|-------|
|     | -40      |              |                     |                  |                 |                       |       |       | - F   |
|     | [wgp]    | sehr gut     |                     |                  | 4               |                       |       |       |       |
|     | -80      | gut          |                     |                  | ****            |                       |       |       |       |
|     |          | ok           |                     | 18 C             |                 |                       |       |       |       |
| Mol | -100     | schlecht     |                     |                  |                 |                       |       |       |       |
|     | 120      | sehr schlech | t                   |                  |                 |                       |       |       |       |
|     | 15       | 35           | 15:40               | 15:45            | 15:50           | 15:55                 | 16:00 | 16:05 | 16:10 |

Konfigurationsabschnitt "Inbetriebnahmedaten"

| 1 | öffnet eine Illustration zur Veranschaulichung des Ablaufs des Setup-Modus                                                                                                |
|---|----------------------------------------------------------------------------------------------------|
| 2 | Statusinformationen zum momentan aktiven bzw. zum zuletzt durchgeführten Setup-Modus                                                                                      |
| 3 | Visualisierung der in den letzten 35min. gemessenen GSM-Feldstärkewerte. Unter Umständen enthält die Darstellung somit die Ergebnisse mehrerer durchgeführter Setup-Modi. |
| 4 | Visualisierung der im Zuge eines einzelnen Setup-Modus gemessenen GSM-Feldstärkewerte                                                                                     |

#### 9.2.1.3 Kommentar

#### Kommentar

freies Kommentarfeld (wird auch unterhalb des Gerätetyps in der Messstellenliste angezeigt)

#### 9.2.1.4 Messkanäle

#### 9.2.1.4.1 Basis

Gas

| Gas     | frei wählbare Kanalbezeichnung für den Messwert der H2S-Konzentration                                                                                                    |
|---------|----------------------------------------------------------------------------------------------------|
| Einheit | String, der als Messwerteinheit von allen Anzeigeelementen des Servers<br>verwendet wird [o-16 Zeichen]. Dieser hat keinen direkten Einfluss auf die<br>Werte. (Read Only) |

*Hinweis:* Der verwendete H2S-Sensor weist eine gewisse Querempfindlichkeit auf andere Gase auf (siehe "Querempfindlichkeit des H2S-Sensors" auf Seite 61).

## 9.2.1.4.2 Alarme

| Warnung | Wert niedrig                                                                                                 | Wenn der Messwert auf oder unter diesen Wert fällt, wird eine Warnung<br>ausgelöst. |  |
|---------|----------------------------------------------------------------------------------------------------|-------------------------------------------------------------------------------------|--|
|         | Wert hoch                                                                                                    | Wenn der Messwert auf oder über diesen Wert steigt, wird eine Warnung ausgelöst.    |  |
| Alarm   | Wert niedrig                                                                                                 | Wenn der Messwert auf oder unter diesen Wert fällt, wird ein Alarm<br>ausgelöst.    |  |
|         | Wert hoch                                                                                                    | Wenn der Messwert auf oder über diesen Wert steigt, wird ein Alarm<br>ausgelöst.    |  |
| Hyst %  | Hysterese für Entwarnung bei Alarm/Warnung (z.B. Hyst=5%, Alarm od. Warnung bei<br>100 -> Entwarnung bei 95) |                                                                                     |  |

## 9.2.1.4.3 Querempfindlichkeit des H2S-Sensors

| Gas              | Konzentration | Messwert am H2S-Sensor |  |
|------------------|---------------|------------------------|--|
| Kohlenmonoxid    | Зооррт        | 6ppm                   |  |
| Wasserstoff      | 10.000ppm     | <15ppm                 |  |
| Schwefeldioxid   | 5ppm          | <1ppm                  |  |
| Cyanwasserstoff  | зоррт         | -1,4ppm0,5ppm          |  |
| Stickoxid        | 35ppm         | oppm                   |  |
| Chlorwasserstoff | 5ppm          | oppm                   |  |
| Stickstoffdioxid | 5ppm          | -1ppm                  |  |
| Chlor            | ıppm          | -0,05ppm+0,04ppm       |  |
| Ethylen          | 100ppm        | oppm                   |  |

## 9.2.1.5 Interne Kanäle

## 9.2.1.5.1 Basis

| Bezeichnung<br>SOC                                                              | frei wählbare Kanalbezeichnung für den State of Charge der internen Batterie des myDatasensH2S1000 BLE & 3G |                                                                                          |  |  |
|---------------------------------------------------------------------------------|----------------------------------------------------------------------------------------------------|------------------------------------------------------------------------------------------|--|--|
|                                                                                 | Einheit                                                                                                    | String, der als Messwerteinheit von allen Anzeigeelementen des<br>Servers verwendet wird |  |  |
| Bezeichnung<br>Battery                                                          | frei wählbare Kanalbezeichnung für die interne Batteriespannung des<br>myDatasensH2S1000 BLE & 3G           |                                                                                          |  |  |
|                                                                                 | Einheit                                                                                                    | String, der als Messwerteinheit von allen Anzeigeelementen des<br>Servers verwendet wird |  |  |
| Bezeichnung<br>Int. Temp                                                        | frei wählbare Kanalbezeichnung für die interne Gerätetemperatur des<br>myDatasensH2S1000 BLE & 3G           |                                                                                          |  |  |
|                                                                                 | Einheit                                                                                                    | String, der als Messwerteinheit von allen Anzeigeelementen des<br>Servers verwendet wird |  |  |
| Bezeichnung<br>rH                                                               | frei wählbare Kanalbezeichnung für die Luftfeuchtigkeit im Gehäuse des myDatasensH2S1000 BLE & 3G           |                                                                                          |  |  |
|                                                                                 | Einheit                                                                                                    | String, der als Messwerteinheit von allen Anzeigeelementen des<br>Servers verwendet wird |  |  |
| Bezeichnung                                                                     | frei wählbare Kanalbezeichnung für die GSM-Feldstärke                                                       |                                                                                          |  |  |
| GSM                                                                             | EinheitString, der als Messwerteinheit von allen Anzeigeelementen de<br>Servers verwendet wird              |                                                                                          |  |  |
| Bezeichnung                                                                     | Kanalbezeichnung für den Sensorverschleiß                                                                   |                                                                                          |  |  |
| Abrasion                                                                        | Einheit                                                                                                    | String, der als Messwerteinheit von allen Anzeigeelementen des<br>Servers verwendet wird |  |  |
| Bezeichnung frei wählbare Kanalbezeichnung für den Sensorstatus<br>PowerOn Flag |                                                                                                    | re Kanalbezeichnung für den Sensorstatus                                                 |  |  |
| Bezeichnung<br>Battery Sensor                                                   | frei wählbare Kanalbezeichnung für die interne Batteriespannung des<br>Sensormoduls                         |                                                                                          |  |  |
|                                                                                 | Einheit                                                                                                    | String, der als Messwerteinheit von allen Anzeigeelementen des<br>Servers verwendet wird |  |  |
| Bezeichnung<br>Sensor Temp.                                                     | frei wählbare Kanalbezeichnung für die interne Gerätetemperatur des<br>Sensormoduls                         |                                                                                          |  |  |
|                                                                                 | Einheit                                                                                                    | String, der als Messwerteinheit von allen Anzeigeelementen des<br>Servers verwendet wird |  |  |

## 9.2.1.5.2 Alarme

| PowerOn Flag        | Alarm   | Wenn die Batterie des Sensormoduls erschöpft ist, wird ein<br>"Alarm" ausgelöst. |                                                                                     |  |
|---------------------|---------|----------------------------------------------------------------------------------|-------------------------------------------------------------------------------------|--|
| Alle anderen Kanäle | Warnung | Wert niedrig                                                                     | Wenn der Messwert auf oder unter diesen Wert fällt,<br>wird eine Warnung ausgelöst. |  |
|                     |         | Wert hoch                                                                        | Wenn der Messwert auf oder über diesen Wert steigt,<br>wird eine Warnung ausgelöst. |  |
|                     | Alarm   | Wert niedrig                                                                     | Wenn der Messwert auf oder unter diesen Wert fällt,<br>wird ein Alarm ausgelöst.    |  |
|                     |         | Wert hoch                                                                        | Wenn der Messwert auf oder über diesen Wert steigt,<br>wird ein Alarm ausgelöst.    |  |
|                     | Hyst %  | Hysterese für<br>od. Warnung                                                     | Entwarnung bei Alarm/Warnung (z.B. Hyst=5%, Alarm<br>bei 100 -> Entwarnung bei 95)  |  |

## 9.2.1.6 Alarmierung

| Quittierung                  | Standard                                                                                                    | Für die Entscheidung, ob die Alarme automatisch<br>oder manuell quittiert werden müssen, wird die<br>globale Servereinstellung herangezogen.(siehe<br>"Benutzerhandbuch für myDatanet-Server "<br>206.886)                                          |  |
|------------------------------|----------------------------------------------------------------------------------------------------|----------------------------------------------------------------------------------------------------|--|
|                              | automatisch                                                                                                    | Alarme werden automatisch quittiert, sobald alle<br>Benachrichtigungen versendet wurden. Wurden<br>auch SMS versendet, die einen Tarif mit<br>Sendebestätigungsfunktion haben, so wird mit<br>der Quittierung auf die Sendebestätigung<br>gewartet. |  |
|                              | manuell                                                                                                    | Alarme müssen durch den Anwender quittiert werden.                                                                                                    |  |
| Übertragungsausfall<br>Alarm | ertragungsausfall Alarmierung, falls sich das Instrument länger als die eingestellte Anz<br>rm<br>Ubertragungszyklen nicht meldet. Pro Übertragungszyklus wird eine<br>zusätzliche Toleranz von 10min. eingeräumt, um etwaige Retrys beir<br>Verbindungsaufbau zu berücksichtigen. |                                                                                                    |  |
|                              | Bsp.: Übertragungsinterval<br>03:30                                                                                                    | l: 6omin; 3x Übertragungsintervall -> Alarm nach >                                                                                                    |  |
| Transfervolumen              | Standard                                                                                                    | Die Einstellung für den Transfervolumenalarm<br>wird von der globalen Servereinstellung<br>übernommen.(siehe "Benutzerhandbuch für<br>myDatanet-Server " 206.886)                                                                                   |  |
|                              | aus                                                                                                    | Der Transfervolumenalarm ist deaktiviert.                                                                                                    |  |
|                              | individuell                                                                                                    | Die Schwelle, bei der der Transfervolumenalarm<br>ausgelöst werden soll, kann in das<br>nebenstehende Feld in KiB eingegeben werden.                                                                                                    |  |

| Übertragungsintervall  | zeitlicher Abstand der Übertragungen                                                                                                    |                                                                                                    |  |  |
|------------------------|----------------------------------------------------------------------------------------------------|----------------------------------------------------------------------------------------------------|--|--|
| Aufzeichnungsintervall | zeitlicher Abstand der Messdatenaufzeichnungen                                                                                                    |                                                                                                    |  |  |
| Zeitzone               | Regionseinstellungen (nicht relevant für Rohmessdaten, da diese in UTC gespeichert werden)                                                                                                    |                                                                                                    |  |  |
| Sommerzeit             | Konfiguration für die automatische Zeitumstellung                                                                                                    |                                                                                                    |  |  |
|                        | standard                                                                                                    | Die Konfiguration für die Zeitumstellung wird von der<br>globalen Servereinstellung übernommen (siehe<br>"Benutzerhandbuch für myDatanet-Server "<br>206.886). |  |  |
|                        | aus                                                                                                    | automatische Zeitumstellung deaktiviert                                                                                                    |  |  |
|                        | USA                                                                                                    | vordefinierte Einstellung für den amerikanischen<br>Raum                                                                                                    |  |  |
|                        | EU                                                                                                    | vordefinierte Einstellung für den europäischen Raum                                                                                                    |  |  |
| Positionsintervall     | Intervall der Positionsaktualisierung (oo:oo Positionsbestimmung wird bei jeder Verbindung durchgeführt)                                                                                                    |                                                                                                    |  |  |
| Standard Auswertung    | Auswahl der Auswertung, die durch einen Klick auf den Gerätelink in den<br>Karten geladen wird                                                                                                    |                                                                                                    |  |  |
|                        | aus                                                                                                    | Die Standardgrafik wird geladen.                                                                                                    |  |  |
|                        | "Name einer<br>Auswertung"                                                                                                    | Die ausgewählte Auswertung wird geladen.                                                                                                    |  |  |
| Auswertungs-Vorlage    | Auswahl, ob beim Klicken auf das Symbol zur Anzeige der Messdaten, das<br>sich in der Messstellen-/Applikationsliste befindet, die standardmäßige<br>Grafik oder eine Auswertungs-Vorlage zur Darstellung der Daten<br>verwendet wird. In der Dropdown-Liste werden nur jene Auswertungs-<br>Vorlagen angezeigt, bei denen der Messstellen-/Applikationstyp der ersten<br>Wildcard kompatibel zur Messstelle/Applikation ist, die aktuell bearbeitet<br>wird. |                                                                                                    |  |  |
|                        | (nicht zugeordnet)                                                                                                    | Die standardmäßige Grafik wird für die Anzeige der<br>Messdaten verwendet.                                                                                     |  |  |
|                        | "Name einer<br>Auswertungs-<br>Vorlage"                                                                                                    | Name der Auswertungs-Vorlage, die zur Darstellung<br>der Messdaten verwendet wird                                                                              |  |  |

## 9.2.1.7 Grundeinstellung

#### 9.2.1.8 FTP-Export Einstellungen

*Hinweis:* Dieser Konfigurationsabschnitt ist nur sichtbar, wenn die Lizenz "FTP Agent Extended" für den myDatanet-Server freigeschaltet wurde.

| FTP Export Profil                                                                                                    | aus                                   | FTP Export deaktiviert                                                                                                    |  |  |
|----------------------------------------------------------------------------------------------------|---------------------------------------|----------------------------------------------------------------------------------------------------|--|--|
|                                                                                                    | "Name eines<br>FTP Export<br>Profils" | Liste mit den FTP-Export-Profilen, die am Server angelegt wurden<br>(zum Anlegen eines FTP-Export-Profils siehe "Benutzerhandbuch<br>für myDatanet-Server " 206.886). |  |  |
| Einstellungen zeigt eine Übers<br>des gewählten Profils an<br>Profils                                                  |                                       | sicht der wichtigsten Parameter des ausgewählten FTP-Export-                                                                                                    |  |  |
| FTP Verzeichnis ermöglicht es, das Standardverzeichnis des ausgewählten FTP-Export-Pr<br>überschreiben [0-100 Zeichen] |                                       |                                                                                                    |  |  |
| letzter Export                                                                                                    | s letzten FTP Exportes                |                                                                                                    |  |  |

## 9.2.2 Gerätekonfiguration

*Hinweis:* Abhängig vom jeweiligen Benutzerlevel sind einige der in den folgenden Unterkapiteln erwähnten Konfigurationsfelder unter Umständen ausgeblendet. Wenden Sie sich in diesem Fall an den Administrator des myDatanet-Servers.

Die Eingabemaske zur Konfiguration des Geräts erreichen Sie durch Klicken auf die Seriennummer in der Messstellenliste (siehe "Benutzerhandbuch für myDatanet-Server " 206.886) oder durch Klicken auf den Gerätenamen in der Messgeräteliste (siehe "Benutzerhandbuch für myDatanet-Server " 206.886).

#### 9.2.2.1 Kommentar

#### Kommentar

freies Kommentarfeld (wird auch unterhalb des Messstellennamens in der Messgeräteliste angezeigt)

## 9.2.2.2 Messgerät

| Kunde                         | Name des Kunden, dem das Messgerät zugeordnet ist                                                                                                    |
|-------------------------------|----------------------------------------------------------------------------------------------------|
| Tags                          | Liste der Tags, die dem Messgerät bereits zugewiesen sind. Durch einen Klick<br>auf das Kreuz neben der Bezeichnung des Tags kann diese Zuweisung wieder<br>aufgehoben werden. Durch Klicken auf das Plus-Symbol wird die<br>Eingabemaske zur Zuweisung der Tags geöffnet. Diese ermöglicht sowohl die<br>Zuweisung vorhandener als auch die Erstellung neuer Tags.                                                                                                    |
| Seriennummer                  | Seriennummer des Geräts                                                                                                    |
| Geräteklasse                  | Damit ein Gerät mit einer Messstelle verbunden werden kann, müssen die<br>Geräteklasse der Messstelle und die des Geräts übereinstimmen. Die<br>Geräteklasse kann nach dem Anlegen des Geräts über die Serveroberfläche<br>nur bis zur ersten Verbindung des Geräts mit dem Server verändert werden.<br>Sollte beim Anlegen des Geräts eine Geräteklasse eingestellt werden, die nicht<br>mit der tatsächlichen Geräteklasse des Geräts übereinstimmt, wird diese bei<br>der ersten Verbindung automatisch korrigiert. |
| Telefonnummer                 | Telefonnummer der SIM-Karte. An diese Nummer werden die Steuer-SMS (z.B.<br>Wakeup) gesendet. Format: +43555837465                                                                                                    |
| Geräte Flags                  | zusätzliche Information zur Geräteklasse (für interne Verwendung)                                                                                                    |
| Firmware Version              | aktuell installierte Softwareversion des Messcontrollers                                                                                                    |
| Modem Version                 | aktuell installierte Softwareversion des Modemcontrollers                                                                                                    |
| OS Version                    | OS Version des Modems                                                                                                    |
| Letzter<br>Verbindungsaufbau  | jeweils der letzte Zeitstempel der betreffenden Operation                                                                                                    |
| Letzter Wakeup                |                                                                                                    |
| Letzter<br>Verbindungsabbau   |                                                                                                    |
| Letzter<br>Übertragungsfehler |                                                                                                    |
| Letzte Aloha<br>Verbindung    |                                                                                                    |

| Script Sync      | Produktiv                                      | Stimmen das im Gerät installierte und das am Server<br>gespeicherte Applikationsscript nicht überein, wird das<br>am Server gespeicherte Applikationsscript in das Gerät<br>geladen.             |  |
|------------------|------------------------------------------------|----------------------------------------------------------------------------------------------------|--|
|                  | Entwicklung (sync)                             | Es erfolgt eine Synchronisation des Applikationsscripts<br>zwischen dem Gerät und dem Server. Dabei wird jenes<br>mit dem aktuellsten Zeitstempel zur jeweils anderen<br>Stelle übertragen.      |  |
|                  | Entwicklung (no<br>sync)                       | Es erfolgt keine Synchronisation des Applikationsscripts<br>zwischen dem Gerät und dem Server                                                                                                    |  |
| Firmware Update  | aus                                            | Firmware Update ist deaktiviert                                                                                                    |  |
|                  | ein                                            | Sobald eine neue Version des ausgewählten Firmware-<br>Typs vorhanden ist, wird diese sofort installiert.                                                                                        |  |
|                  | auch wenn tag<br>nicht vorhanden               | Firmware wird auch ans Gerät übertragen, wenn das Gerät<br>den aktuellen Firmwarestand nicht an den Server<br>übermittelt hat (NICHT EMPFOHLEN!).                                                |  |
|                  | Downgrade<br>erlauben                          | ermöglicht es, eine ältere Firmwareversion als die im<br>Gerät vorhandene zu installieren (NICHT EMPFOHLEN!)                                                                                     |  |
|                  | einmalig                                       | führt einmalig ein Firmware Update durch. Ist keine neue<br>Firmware verfügbar oder wurde die Firmware erfolgreich<br>installiert, wird das Firmware Update automatisch auf<br>"aus" geschaltet. |  |
|                  | ignorieren                                     | Das Firmware Update ist deaktiviert und auf verfügbare<br>Firmware Updates wird nicht hingewiesen.                                                                                               |  |
| Firmware Typ     | Released                                       | Nur Firmwareversionen bei denen sowohl interner Test<br>als auch Feldtest erfolgreich waren, werden installiert<br>(Fehlfunktionen nahezu ausgeschlossen).                                       |  |
|                  | Release Candidate                              | Nur Firmwareversionen bei denen der interne Test<br>erfolgreich war, werden installiert (Fehlfunktionen nicht<br>ausgeschlossen).                                                                |  |
|                  | Beta Release                                   | Auch Firmwareversionen bei denen noch nicht alle<br>internen Tests erfolgreich abgeschlossen sind, werden<br>installiert (Fehlfunktionen durchaus möglich).                                      |  |
| Hardware Version | Hardwareversion des myDatasensH2S1000 BLE & 3G |                                                                                                    |  |

## 9.2.2.3 GPRS

#### SIM Tarif

ausgewählter SIM-Tarif

# Kapitel 10 DeviceConfig

# 10.1 Allgemein

Das Konfigurationsprogramm DeviceConfig steht unter folgender Adresse gratis zum Download bereit:

## www.microtronics.at/deviceconfig

Es handelt sich um ein Tool zur Konfiguration, Wartung, Fehleranalyse und Synchronisation. Es ist mit allen myDatanet Geräten, die über eine USB-Schnittstelle, eine Wireless M-Bus-Schnittstelle oder eine Bluetooth Low Energy Schnittstelle verfügen, kompatibel.

Die Anforderungen bezüglich Konfiguration und Wartung variieren je nach Typ des Geräts. Um eine einfache und intuitive Bedienung zu ermöglichen, passt sich die Benutzeroberfläche des DeviceConfig daher automatisch an das jeweilig verbundene Gerät an. Neben den Standardfunktionen bietet das Tool auch Unterstützung für gerätespezifische Prozesse (bspw. Kalibrierung, o-Punktabgleich).

Das DeviceConfig ermöglicht es Ihnen folgende Aufgaben durchzuführen:

- Synchronisation von Messdaten und Konfiguration zwischen Gerät und Server (speziell für Geräte ohne GSM/GPRS Modem)
- Grundlegende Konfiguration des Geräts (z.B. Mess- und Übertragungsintervall)
- Auslesen und Analyse des Gerätelogs
- Kalibrierung, Trimmung und o-Punktabgleich (spezielle Kenntnisse bzw. Passwort erforderlich)
- Aktualisierung der Firmware

## 10.2 Voraussetzungen

| Schnittstellen              | 1 x USB       |
|-----------------------------|---------------|
| Betriebssystem              | Win XP        |
|                             | Windows Vista |
|                             | Windows 7     |
|                             | Windows 8     |
| Internetverbindung          | empfohlen     |
| Benötigter<br>Speicherplatz | ca. 50MB      |

# 10.3 Funktionsprinzip (Kommunikation mit einem myDatasensH2S1000 BLE & 3G)

Die folgende Beschreibung bezieht sich speziell auf die Verwendung des Konfigurationsprogramms DeviceConfig in Verbindung mit dem myDatasensH2S1000 BLE & 3G .

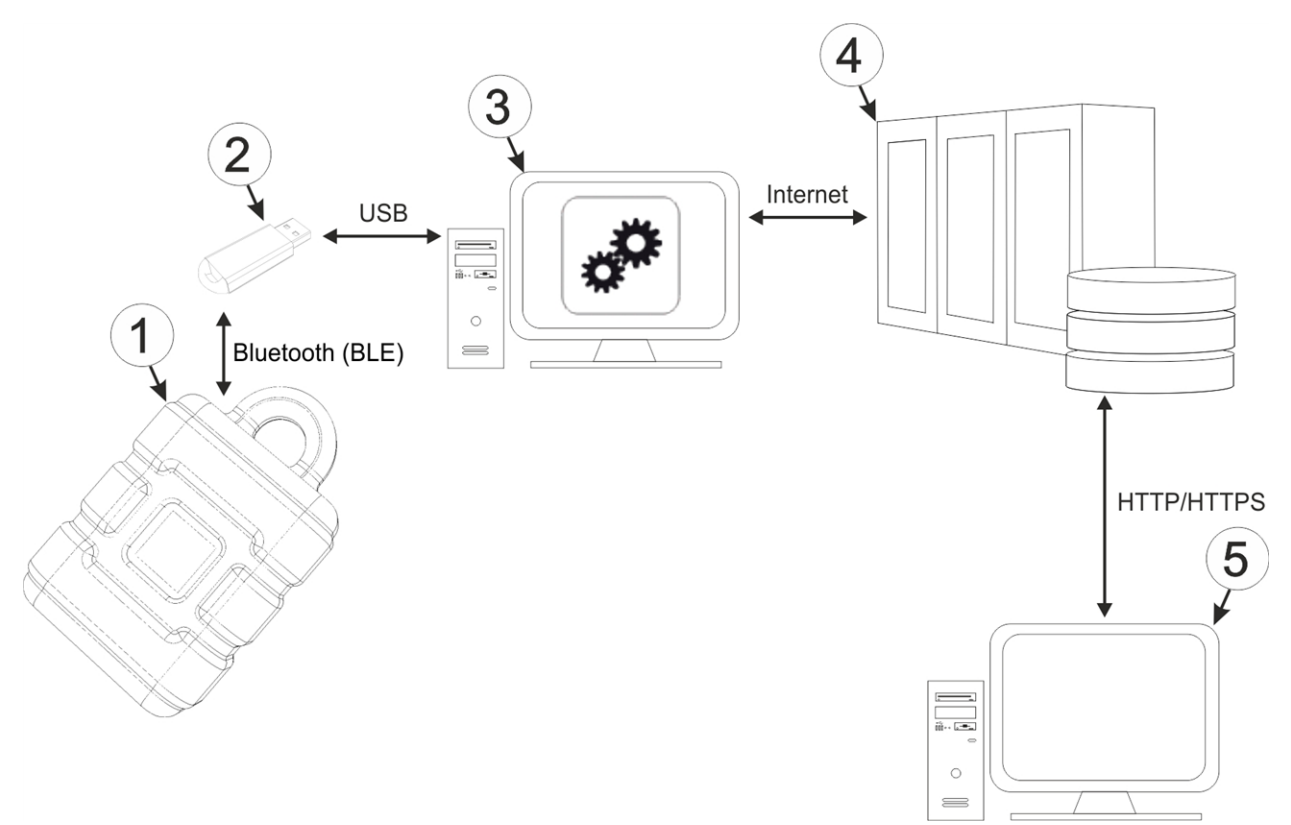

Funktionsprinzip

| 1 | myDatasensH2S1000 BLE & 3G                                  | 4 | myDatanet-Server                                                                     |
|---|-------------------------------------------------------------|---|--------------------------------------------------------------------------------------|
| 2 | USB BLE-Adapter                                             | 5 | Client, der mittels Web-Browser auf die<br>Oberfläche des myDatanet-Servers zugreift |
| 3 | PC mit installiertem Konfigurationsprogramm<br>DeviceConfig |   |                                                                                      |

Das Konfigurationsprogramm DeviceConfig kommuniziert mittels USB BLE-Adapter (300676) drahtlos (Bluetooth Low Energy) mit dem myDatasensH2S1000 BLE & 3G . Zu den vom Konfigurationsprogramm DeviceConfig bereitgestellten Funktionen gehören:

- Synchronisation von Messdaten und Konfiguration zwischen Gerät und Server (siehe "Karteireiter "Sync"" auf Seite 82)
- o-Punktabgleich (siehe "Karteireiter "Zero"" auf Seite 80)
- Rudimentäre grafische Darstellung der Messwerte (siehe "Karteireiter "Data"" auf Seite 84)
- Export der lokal gespeicherten Daten als \*.tsv-Datei (siehe "Karteireiter "Data" auf Seite 84)

Sobald die Daten an den myDatanet-Server übertragen wurden, stehen sie in gleicher Weise wie die Daten aller anderen myDatanet Geräte über sämtliche Schnittstellen des Servers (z.B. HTTP/HTTPS wie im oben abgebildeten Funktionsprinzip dargestellt) zur Verfügung.

## 10.3.1 USB BLE-Adapter

Der USB BLE-Adapter (300676) ist im Lieferumfang des myDatasensH2S1000 BLE & 3G enthalten. Er wird benötigt, da handelsübliche PCs und Laptops häufig nicht über eine Bluetooth Low Energy Schnittstelle, die für die Kommunikation mit dem myDatasensH2S1000 BLE & 3G erforderlich ist, verfügen.

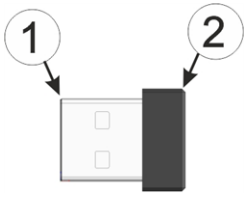

USB-Funksender

| USB Buchse (Typ A) | 2 Antenne |
|--------------------|-----------|
|--------------------|-----------|

Die Verwendung von USB-Verlängerungskabeln bis zu einer Länge von 180cm ist problemlos möglich.

# 10.4 Installation

Das folgende Kapitel beschreibt den Installationsprozess unter Windows 7.

1. Führen Sie die Datei *"InstDeviceConfig.exe"* aus, um den Installationsprozess zu starten.

*Hinweis:* Verbinden Sie das Gerät bzw. den USB BLE-Adapter (300676) erst nach Abschluss des Installationsprozesses mit Ihrem PC, da die benötigten Treiber erst während dieses Vorgangs installiert werden.

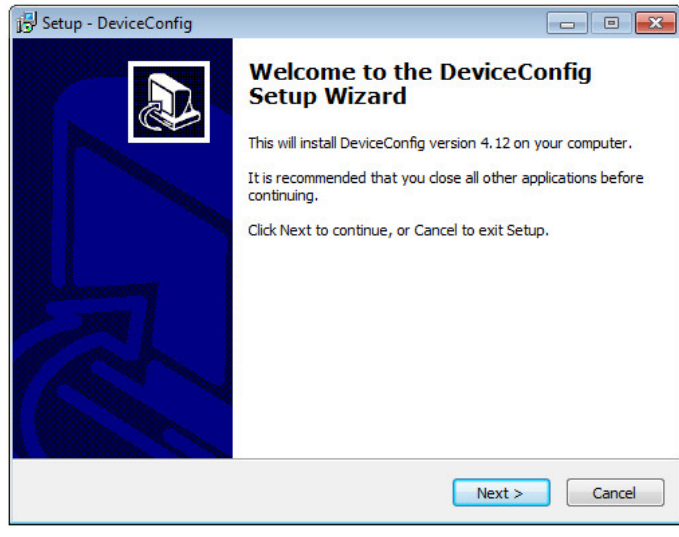

DeviceConfig Setup Wizard

2. Folgen Sie den Anweisungen des Setup Wizzards bis Sie zu der folgenden Ansicht gelangen. Für den ordnungsgemäßen Betrieb müssen die folgenden Treiber zwingend installiert werden.

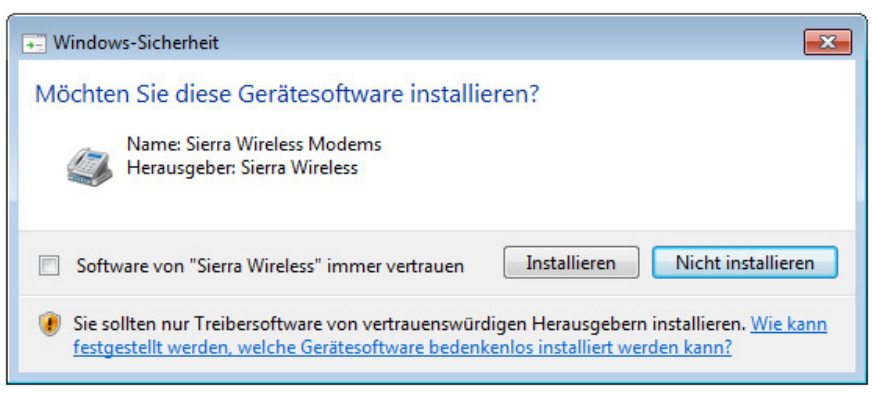

Installation der USB-Treiber für die Geräte

| Windows-Sicherheit                                                                                                    | x                                                                  |
|----------------------------------------------------------------------------------------------------|--------------------------------------------------------------------|
| Möchten Sie diese Gerätesoftware installieren?<br>Name: Bluegiga Anschlüsse (COM & LPT)<br>Herausgeber: Bluegiga Technologies Oy |                                                                    |
| Software von "Bluegiga Technologies Oy" immer vertrauen                                                                          | Installieren Nicht installieren                                    |
| Sie sollten nur Treibersoftware von vertrauenswürdigen He<br>werden, welche Gerätesoftware bedenkenlos installiert werden.       | rausgebern installieren. <u>Wie kann festgestellt</u><br>den kann? |

Installation des Treibers für den USB BLE-Adapter

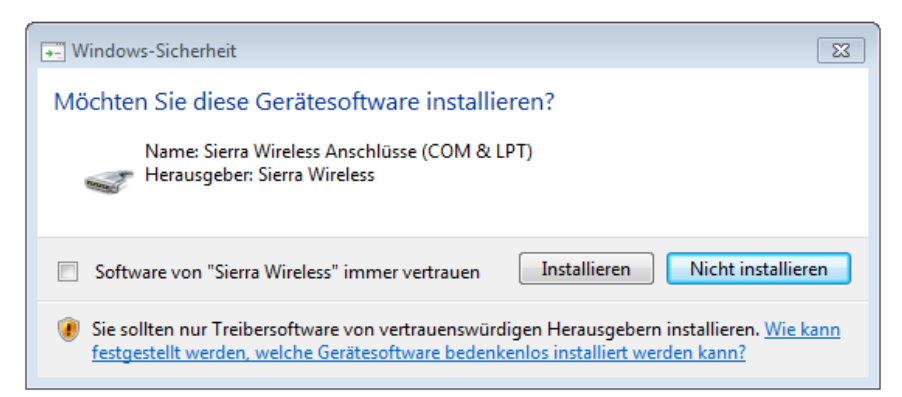

Installation der USB-Treiber für Geräte auf M1-Basis

|    | indows-Sicherheit                                                                                                    |
|----|----------------------------------------------------------------------------------------------------|
| Mö | chten Sie diese Gerätesoftware installieren?                                                                                                    |
|    | Name: Microtronics Engineering GmbH<br>Herausgeber: Microtronics Engineering GmbH                                                                                                    |
|    | Software von "Microtronics Engineering GmbH" Installieren Nicht installieren                                                                                                    |
| ۲  | Sie sollten nur Treibersoftware von vertrauenswürdigen Herausgebern installieren. <u>Wie kann festgestellt</u><br>werden, welche Gerätesoftware bedenkenlos installiert werden kann? |

Installation der USB-Treiber für Geräte auf M2/M3-Basis
3. Wenn Sie schließlich zur folgenden Ansicht gelangen, schließen Sie den Installationsvorgang durch Klicken auf den Button *"Finish"* ab.

| 📴 Setup - DeviceConfig |                                                                                                    |
|------------------------|----------------------------------------------------------------------------------------------------|
|                        | Completing the DeviceConfig<br>Setup Wizard                                                                                          |
|                        | Setup has finished installing DeviceConfig on your computer.<br>The application may be launched by selecting the installed<br>icons. |
|                        | Click Finish to exit Setup.                                                                                                    |
|                        | Launch DeviceConfig                                                                                                    |
|                        | Finish                                                                                                    |

Setup abschließen

#### 10.4.1 Installation der Treiber für den USB-Funksender

*Hinweis:* Informationen zum USB BLE-Adapter (300676) finden Sie im Kapitel "USB BLE-Adapter " auf Seite 71.

Das folgende Kapitel beschreibt den Installationsprozess unter Windows 7.

- 1. Führen Sie alle im Kapitel "Installation" auf Seite 71 beschriebenen Schritte aus.
- 2. Schließen Sie das Konfigurationsprogramm DeviceConfig , falls Sie beim Abschluss der Installation die Option gewählt haben, dass das Programm nach Beendigung des Installationsprozesses gestartet werden soll.
- 3. Verbinden Sie den USB BLE-Adapter (300676) mit einem freien USB-Port Ihres PCs. Die Installation der Treiber läuft ab Windows Vista vollständig automatisch ab. Eine Erklärung zur Treiberinstallation bei älteren Windowsversionen finden Sie im Handbuch zum DeviceConfig ("Benutzerhandbuch für DeviceConfig" 206.887).

*Hinweis:* Verwenden Sie wenn möglich immer den selben USB-Port, da für jeden USB-Port mit dem der USB BLE-Adapter zum ersten Mal mit dem PC verbunden wird, die Installation der Treiber erforderlich ist.

4. Warten Sie bis der Installationsprozess der Treiber abgeschlossen ist. Dies kann, abhängig von der Leistungsfähigkeit Ihres PCs, einige Minuten dauern.

# 10.5 Menü des DeviceConfig

### 10.5.1 Settings

| 🔦 DeviceO                         | 🔧 DeviceConfig V4.3 📃 🗉 💌                   |                            |            |                 |  |  |  |  |
|-----------------------------------|---------------------------------------------|----------------------------|------------|-----------------|--|--|--|--|
| Program                           | Settings                                    |                            |            |                 |  |  |  |  |
| Instrument<br>Instrument<br>USB \ | Load<br>Reload<br>Save As<br><b>Options</b> | Ctrl+L<br>Ctrl+R<br>Ctrl+S | Disconnect | Server:<br>S/N: |  |  |  |  |
|                                   |                                             |                            | _          |                 |  |  |  |  |

Menüpunkt "Settings"

#### 10.5.1.1 Options

Über den Menüpunkt "Settings -> Options" lassen sich Einstellungen zu den COM-Ports an denen der USB-Funksender (206.657) bzw. der USB BLE-Adapter (300676) angeschlossen sind, festlegen sowie die automatische Suche nach verfügbaren Firmwareversionen aktivieren bzw. deaktivieren.

Der USB-Funksender (206.657) wird für myDatanet Geräte benötigt, die per Wireless M-Bus mit dem PC verbunden werden, der USB BLE-Adapter (300676) für jene, die per Bluetooth Low Engergy mit dem PC verbunden werden. Informationen darüber, ob Ihr Gerät eine dieser Verbindungsmethoden unterstützt, finden Sie im Benutzerhandbuch des jeweiligen Geräts.

| 1 Options 🛛 🔀                                                   |
|-----------------------------------------------------------------|
| Automatic search of COM port for 4 ess stick                    |
| Port for wireless stick: COM 3                                  |
| Automatic search of COM port for 5 tooth stick                  |
| Port for Bluetooth stick: COI4                                  |
| Inform if there is a newer firmware for the selected instrument |
| Cancel OK                                                       |

Menüpunkt "Settings -> Options"

| 1 | aktiviert/deaktiviert die automatische Suche<br>nach dem USB-Funksender (206.657) an<br>allen verfügbaren COM-Ports | 4 | COM-Port, der mit dem USB-Funksender<br>(206.657) verbunden ist (nur bei deaktivierter<br>automatischer Suche sichtbar) |
|---|----------------------------------------------------------------------------------------------------|---|----------------------------------------------------------------------------------------------------|
| 2 | aktiviert/deaktiviert die automatische Suche<br>nach dem USB BLE-Adapter (300676) an allen<br>verfügbaren COM-Ports | 5 | COM-Port, der mit dem USB BLE-Adapter<br>(300676) verbunden ist (nur bei deaktivierter<br>automatischer Suche sichtbar) |
| 3 | aktiviert/deaktiviert die automatische Suche<br>nach verfügbaren Firmwareversionen                                  |   |                                                                                                    |

### 10.6 Verbindung zu einem Gerät mit Bluetooth Low Energy Schnittstelle herstellen

Um eine Verbindung zu einem Gerät mit Bluetooth Low Energy Schnittstelle herstellen zu können, ist der USB BLE-Adapter (300676) erforderlich. Führen Sie zunächst die im Kapitel "Installation der Treiber für den USB-Funksender " auf Seite 73 beschriebenen Schritte durch, um die für den Betrieb des USB BLE-Adapter erforderlichen Treiber zu installieren.

- 1. Verbinden Sie den USB-Funksender (206.657) mit der USB-Schnittstelle Ihres PCs.
- 2. Starten Sie das Konfigurationsprogramm DeviceConfig.

| 🔦 DeviceConfi    | g V4.12       |                     |                          |
|------------------|---------------|---------------------|--------------------------|
| Program Sett     | ings          |                     |                          |
| Instrument:      | no Instrument | Disconnect          | Server: <u>127.0.0.1</u> |
| Instrument State |               |                     | s/N:                     |
| USB Wirele       | ss Sync       |                     |                          |
|                  | Conn          | ect your instrument | now!                     |
|                  |               |                     |                          |
| •                | ₩ <b>3</b>    |                     |                          |
|                  |               |                     |                          |
|                  |               |                     |                          |
| No instrument s  | elected       |                     |                          |

DeviceConfig

3. Wählen Sie Ihr Gerät anhand der Seriennummer aus der Liste der gefundenen Geräte aus.

*Wichtiger Hinweis:* Bitte beachten Sie, dass die Reichweite des Funksenders des myDatasensH2S1000 BLE & 3G abhängig von den Umgebungsbedingungen maximal 20m beträgt.

| 🔦 Devic | 🔧 DeviceConfig V4.17.9      |                |                          |  |  |  |  |  |
|---------|-----------------------------|----------------|--------------------------|--|--|--|--|--|
| Program | n Settings                  |                |                          |  |  |  |  |  |
| Device: | no Device 💌                 | 😢 🔎 Disconnect | Server: <u>127.0.0.1</u> |  |  |  |  |  |
| State:  | no Device<br>MT000XXXH2S 7H |                | s/N:                     |  |  |  |  |  |
| USB     | Wireless Sync               | 5              |                          |  |  |  |  |  |

Liste der gefundenen Geräte

4. Warten Sie bis das DeviceConfig die Konfiguration des Geräts empfangen hat. Je nach Gerät werden daraufhin zusätzliche Karteireiter eingeblendet.

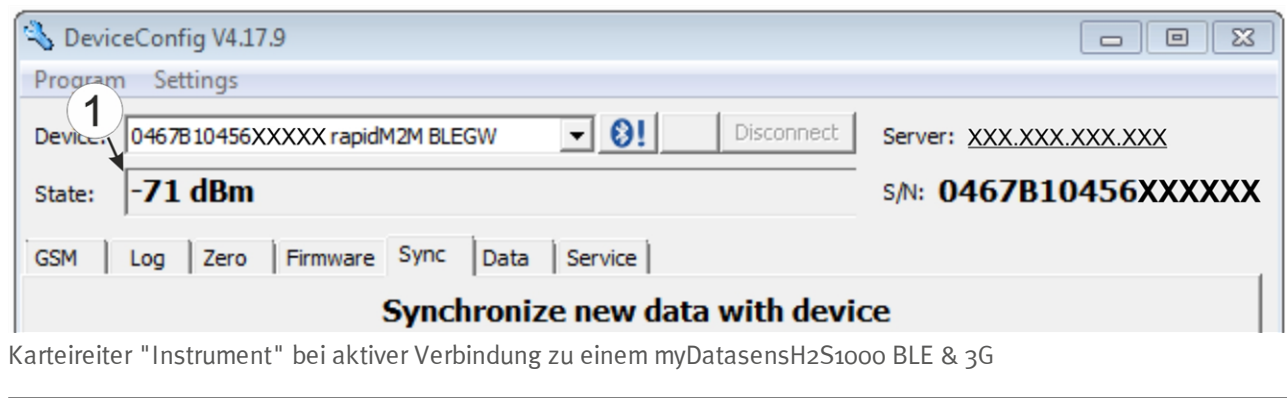

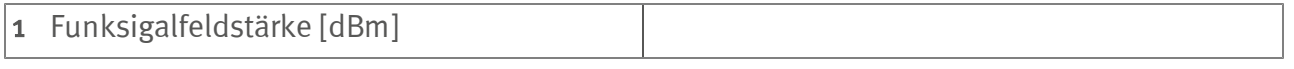

*Hinweis:* Um eine stabile Verbindung zu gewährleisten, sollte die Funksignalfeldstärke größer als -9odBm sein, d.h. z.B. -85dBm . Dies erreichen Sie, indem Sie den Abstand zwischen dem myDatasensH2S1000 BLE & 3G und dem USB BLE-Adapter verringern bzw. Hindernisse wie Mauern und dergleichen vermeiden.

### 10.7 Karteireiter "GSM"

Über diese Karteireiter kann geprüft werden, ob es sich um ein Gerät mit installiertem Mobilfunkmodem handelt.

| 👆 DeviceConfig V4.17.9                  |                         |  |  |  |  |
|-----------------------------------------|-------------------------|--|--|--|--|
| Program Settings                        |                         |  |  |  |  |
| Device: 0467B10456XXXXX rapidM2M BLEGW  | Server: XXX.XXX.XXX.XXX |  |  |  |  |
| State: -64 dBm                          | s/N: 0467B10456XXXXXX   |  |  |  |  |
| GSM Log Zero Firmware Sync Data Service |                         |  |  |  |  |
| GSM-Modem installed                     |                         |  |  |  |  |
| (1)<br>Karteireiter "GSM"               |                         |  |  |  |  |

1 gibt an, ob ein Mobilfunkmodem installiert ist

# 10.8 Karteireiter "Log"

Dieser Karteireiter dient der Verwaltung der Log-Einträge. Er ermöglicht das Laden der Einträge vom myDatasensH2S1000 BLE & 3G, das Speichern als \*.tsv-Datei und das Löschen der Einträge aus dem Speicher des myDatasensH2S1000 BLE & 3G.

| CeviceConfig V4.17.9                                                                                                 |                                                                                   |                               |                                       |
|----------------------------------------------------------------------------------------------------|-----------------------------------------------------------------------------------|-------------------------------|---------------------------------------|
| Device: 0467B10456XXXX                                                                                               | rapidM2M BLEGW                                                                    | Disconnect                    | Server: XXX.XXX.XXX.XXX               |
| State: -81 dBm                                                                                                    |                                                                                   |                               | s/N: 0467B10456XXXXXX                 |
| GSM Log Zero Firm                                                                                                    | ware Sync Data Service                                                            |                               |                                       |
| Time stamp (UTC)<br>2016-10-24 19:31:13<br>2016-10-24 23:31:13<br>2016-10-25 03:31:14<br>2016-10-25 07:31:14<br>2020 | Event<br>MODEM CONNECTED<br>MODEM CONNECTED<br>MODEM CONNECTED<br>MODEM CONNECTED | Parameter<br>4<br>4<br>4<br>4 | 1 Details                             |
|                                                                                                    |                                                                                   |                               | Delete<br>Save<br>Load New<br>Entries |

Karteireiter "Log"

| 1 | Aktiviert die detaillierte Darstellung der<br>Logeinträge | 5 | löscht die Log-Einträge aus dem Speicher des<br>Geräts |
|---|-----------------------------------------------------------|---|--------------------------------------------------------|
| 2 | Zeitstempel des Log-Eintrags                              | 6 | Lädt die Logeinträge vom Gerät                         |
| 3 | Log-Eintrag                                               | 7 | Speichert die geladenen Logeinträge als tsv-<br>File   |
| 4 | Parameter des Log-Eintrags                                | 8 | Fenster für die Anzeige der geladenen<br>Logeinträge   |

Die farbliche Markierung gibt Aufschluss darüber wie kritisch der Logeintrag zu bewerten ist. Die weiß gekennzeichneten informativen Logeinträge werden nur angezeigt, wenn die detaillierte Darstellung der Logeinträge aktiviert ist (siehe "Karteireiter "Log" mit aktivierter Detailansicht" auf Seite 79).

| Bewertung                                      |
|------------------------------------------------|
| Information über den aktuellen Betriebszustand |
|                                                |
|                                                |
|                                                |
|                                                |
|                                                |
| unkritischer Fehler                            |
| kritischer Fehler                              |
|                                                |

| 🔦 Devic                                          | eConfig V4.17.9                                    |                         |                                   |
|--------------------------------------------------|----------------------------------------------------|-------------------------|-----------------------------------|
| Program                                          | n Settings                                         |                         |                                   |
| Device:                                          | 0467B10456XXXXX rapidM2M BLEGW                     | Server: XXX.XXX.XXX.XXX |                                   |
| State:                                           | -71 dBm                                            |                         | s/N: 0467B10456XXXXXX             |
| GSM                                              | Log Zero Zero Sync Data Service                    | Descenter               | 1<br>Details                      |
| Time st                                          | amp (UTC) 3 vent                                   | Parameter               |                                   |
| 2016-1                                           | 0-25 16:59:22 SELECTED NETWORK                     | 4                       |                                   |
| 2016-1                                           | 0-25 16:59:27 SOC                                  | 9410                    |                                   |
| 2016-1                                           | 0-25 16:59:27 VBATT                                | 3497                    |                                   |
| Karteireiter "Log" mit aktivierter Detailansicht |                                                    |                         |                                   |
| 1 Aktiv<br>Loge                                  | viert die detaillierte Darstellung der<br>einträge | 3 Log-Eintra            | ag, der in jedem Fall angezeigt w |

|   | Logeinträge                                                                                        |  |
|---|----------------------------------------------------------------------------------------------------|--|
| 2 | informativer Log-Eintrag, der nur sichtbar ist,<br>wenn die detaillierte Darstellung aktiviert ist |  |

### 10.9 Karteireiter "Zero"

Dieser Karteireiter ermöglicht es, Verschiebungen des o-Punktes auszugleichen. Durch den o-Punktabgleich wird die Grundkalibrierung des Sensors nicht verändert.

Eine detaillierte Anleitung zur Durchführung des o-Punktabgleichs finden Sie im Kapitel "o-Punktabgleich" auf Seite 140.

| 🔧 DeviceConfig V4.17.9                              |                         |
|-----------------------------------------------------|-------------------------|
| Program Settings                                    |                         |
| Device: 0412F90156XXXXX rapidM2M BLEGW   Disconnect | Server: XXX.XXX.XXX.XXX |
| State: -67 dBm                                      | s/N: 0412F90156XXXXXX   |
| Instrument Log Zero Firmware Sync Data Service      |                         |
| 1<br>0,11 ppm                                       |                         |
| Zero                                                |                         |
| 2                                                   |                         |
| Ready                                               |                         |

Karteireiter "Zero"

| 1 | H2S-Konzentration in ppm                                                                                        | 2 | Button zum Durchführen des o- |
|---|----------------------------------------------------------------------------------------------------|---|-------------------------------|
|   | Anders als bei der Anzeige am Display und<br>den Messwertgrafiken werden negative Werte<br>nicht abgeschnitten. |   | Punktabgleichs                |

## 10.10 Karteireiter "Firmware"

Dieser Karteireiter ermöglicht das direkte Einspielen der Firmware über die Bluetooth Low Energy Schnittstelle. Es stehen 2 Varianten für das Updaten der Firmware zur Verfügung:

- Mittels zuvor heruntergeladenem Firmwarepaket
- Durch direktes Laden vom myDatanet-Server

| S DeviceConfig V4.17.9                              |                         |
|-----------------------------------------------------|-------------------------|
| Program Settings                                    |                         |
| Device: 0467B10456XXXXX rapidM2M BLEGW   Disconnect | Server: XXX.XXX.XXX.XXX |
| State: -75 dBm                                      | s/N: 0467B10456XXXXXX   |
| GSM Log Zero Firmware Sync Data Service             |                         |
| 1 2 3                                               |                         |
| Controller: 01.000 Update from Update from          |                         |
| Modem: local file server                            |                         |
| OS:                                                 |                         |
|                                                     |                         |
|                                                     |                         |
|                                                     |                         |
|                                                     |                         |
|                                                     |                         |
|                                                     |                         |
|                                                     |                         |
|                                                     |                         |
| Ready                                               |                         |
| arteireiter "Firmware"                              |                         |

| 1 | aktuell installierte Softwareversion                                   | 3 | Die Firmware wird direkt vom Server geladen<br>und am Gerät installiert. |
|---|------------------------------------------------------------------------|---|--------------------------------------------------------------------------|
| 2 | Button zum Einspielen eines zuvor<br>heruntergeladenen Firmwarepaketes |   |                                                                          |

### 10.11 Karteireiter "Sync"

Dieser Bereich dient der Synchronisation der Messdaten und der Konfigurationen zwischen myDatasensH2S1000 BLE & 3G, DeviceConfig und myDatanet-Server. Der Karteireiter "Sync" ist auch verfügbar wenn keine Verbindung (USB, Wireless M-Bus oder Bluetooth) zu einem Gerät besteht.

Eine detaillierte Anleitung zur Durchführung der Synchronisation finden Sie im Kapitel "Synchronisation mit dem Konfigurationsprogramm DeviceConfig " auf Seite 88 bzw. Kapitel "Synchronisation mit dem myDatanet-Server" auf Seite 91.

### 10.11.1 Bestehende Verbindung zum myDatasensH2S1000 BLE & 3G

Bei bestehender Verbindung zum myDatasensH2S1000 BLE & 3G besteht die Wahl, die Messdaten und Konfigurationen nur mit dem Konfiguationsprogramm DeviceConfig zur lokalen Verarbeitung zu synchronisieren oder sie an den myDatanet-Server weiterzuleiten. Für den Fall, dass Ihr PC während des Auslesens der Daten über keine Verbindung zum Internet verfügt, können Sie die Messdaten und Konfigurationen des myDatasensH2S1000 BLE & 3G zunächst mit dem Konfiguationsprogramm DeviceConfig synchronisieren. Sobald Ihr PC, wenn Sie z.B. wieder im Büro angekommen sind, eine Verbindung zum Internet herstellen kann, können Sie dann die Synchronisationen zwischen DeviceConfig und myDatanet-Server durchführen (siehe "Keine Verbindung zu einem Gerät" auf Seite 84).

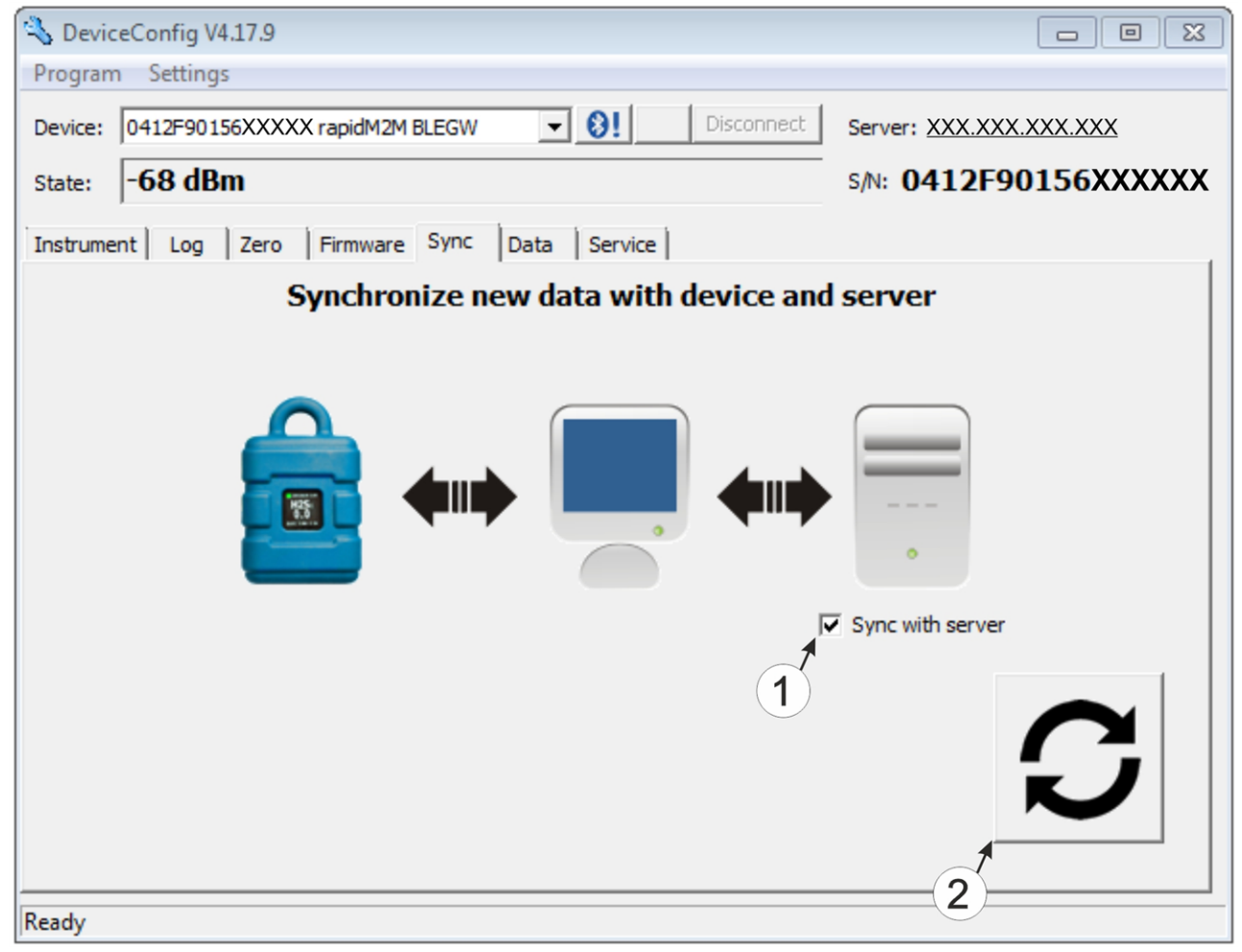

Karteireiter "Sync" bei bestehender Verbindung zum myDatasensH2S1000 BLE & 3G

 Checkbox, über die ausgewählt werden kann, ob die Messdaten und Konfigurationen beim Klicken auf den Sync-Button auch mit dem Server synchronisiert werden sollen.
 *Hinweis:* Diese Checkbox wird nur angezeigt, wenn Ihr PC über eine bestehende Verbindung zum Internet verfügt.
 Button zum Auslösen der Synchronisation

### 10.11.2 Keine Verbindung zu einem Gerät

Diese Option kann verwendet werden, um die Synchronisation nachträglich durchzuführen, wenn während des Auslesens der Messdaten und Konfigurationen aus dem myDatasensH2S1000 BLE & 3G keine Verbindung zum Internet möglich war.

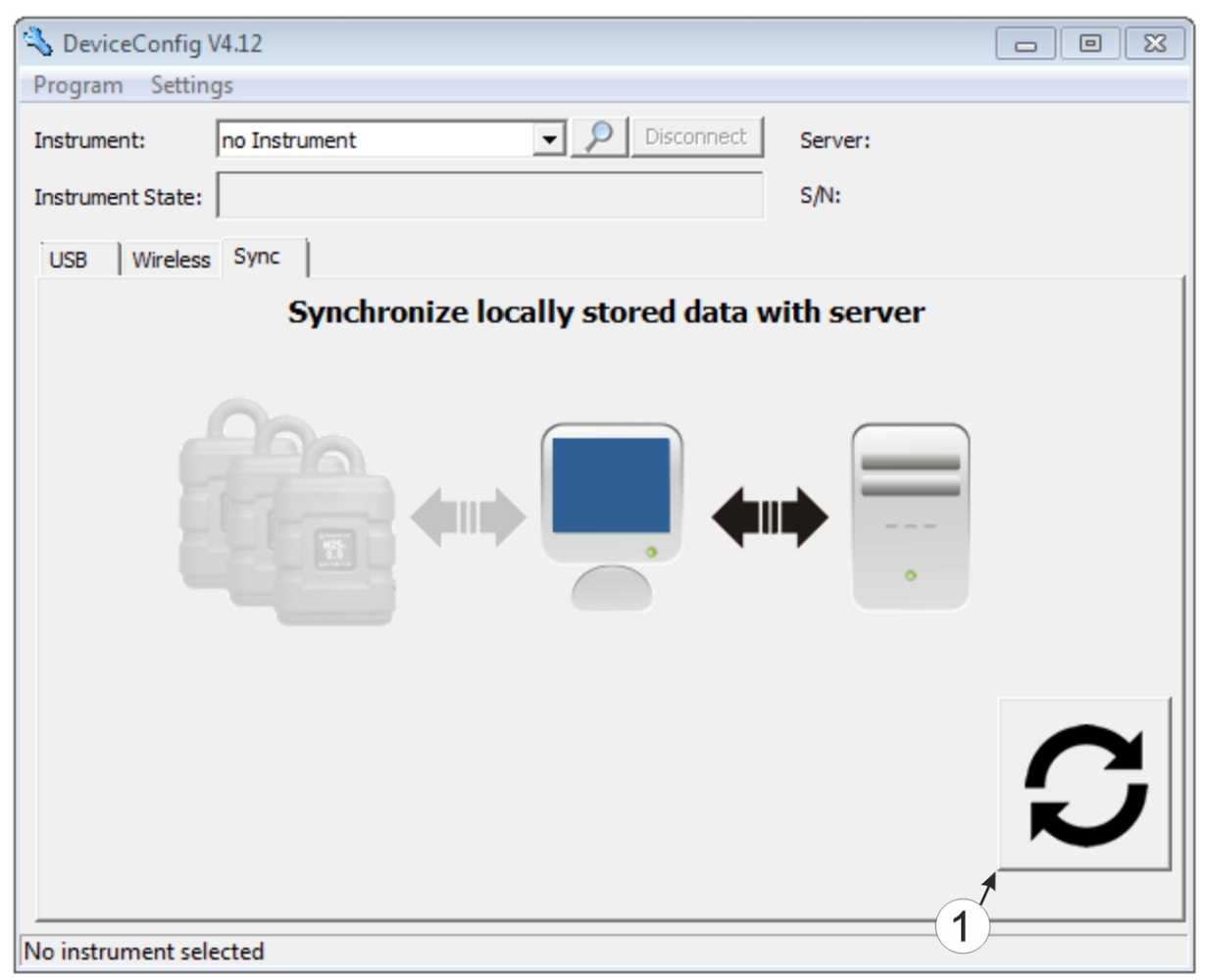

Karteireiter "Sync" ohne Verbindung zu einem Gerät

1 Button zum Auslösen der Synchronisation Dabei werden die Messdaten und Konfigurationen aller Geräte, die das Konfiguationsprogramm DeviceConfig lokal gespeichert hat, mit dem myDatanet-Server synchronisiert.

### 10.12 Karteireiter "Data"

Dieser Bereich dient der lokalen Auswertung der Messdaten sowie dem Export der Messdaten als \*.tsv-Datei zur Weiterverarbeitung durch ein kundenspezifisches System. Er ermöglich auch das Löschen der bis zum aktuellen Zeitpunkt erzeugten Messdaten aus der Datenbank des Konfigurationsprogramms DeviceConfig und dem internen Speicher des myDatasensH2S1000 BLE & 3G . Es können dabei immer nur alle Daten gelöscht werden. Ein selektives Löschen einzelner Daten ist nicht möglich.

| 🔦 Devic | ceConfig V4.17.9                                                                   |
|---------|------------------------------------------------------------------------------------|
| Program | n Settings                                                                         |
| Device: | 0467B10456XXXXX rapidM2M BLEGW                                                     |
| State:  | -69 dBm S/N: 0467B10456XXXXX                                                       |
| GSM     | Log Zero Firmware Sync Data Service                                                |
|         | First make a sync to be sure quired measurement data were uploaded from the device |
|         | 2 3 Export data from 4 al database 5                                               |
| Fro     | m: 27.10.2016 • 00:00:00 ÷ - 27.10.2016 • 23:59:59 ÷ 6                             |
| File    |                                                                                    |
|         | 7                                                                                  |
| De      | elete Measurement Data Export                                                      |
| Ready   | 8 9                                                                                |

Karteireiter "Data"

| 1 | Button zum Öffnen des Fensters zur<br>Anzeige/Auswertung der lokal auf Ihrem PC<br>gespeicherten Daten | 6 | öffnet den Dialog zur Auswahl der Datei in der<br>die Messdaten gespeichert werden sollen                                                                                                    |
|---|----------------------------------------------------------------------------------------------------|---|----------------------------------------------------------------------------------------------------|
| 2 | Startdatum für den Datenexport                                                                         | 7 | Pfad der Datei in der die Messdaten<br>gespeichert werden sollen                                                                                                    |
| 3 | Startzeit für den Datenexport                                                                          | 8 | Button zum Löschen der bis zum aktuellen<br>Zeitpunkt erzeugten Messdaten aus der<br>Datenbank des Konfigurationsprogramms<br>DeviceConfig und dem internen Speicher des<br>myDatasensH2S1000 BLE & 3G |
| 4 | Endzeit für den Datenexport                                                                            | 9 | Button zum Starten des Datenexports                                                                                                    |
| 5 | Enddatum für den Datenexport                                                                           |   |                                                                                                    |

### 10.12.1 Programmfenster "Measurement Data"

Dieses Programmfenster dient der Anzeige/Auswertung der lokal auf Ihrem PC gespeicherten Daten. Die Bedienung ähnelt jener der Messwertgrafikanzeigen des myDatanet-Servers. Allerdings können nur zwei Messkanäle gleichzeitig dargestellt werden. Das Programmfenster "Measurement Data" ermöglicht den Export der sichtbaren Messdaten als \*.tsv-Datei sowie das Speichern der dargestellten Messwertgrafik als \*.png-Datei.

Für eine umfassendere grafische Auswertung der erfassten Messdaten können Sie die "Auswertungen" des myDatanet-Servers verwenden (siehe "Benutzerhandbuch für myDatanet-Server " 206.886). Dazu ist allerdings eine Synchronisation der Messdaten und Konfigurationen zwischen DeviceConfig und myDatanet-Server erforderlich (siehe "Synchronisation mit dem myDatanet-Server" auf Seite 91).

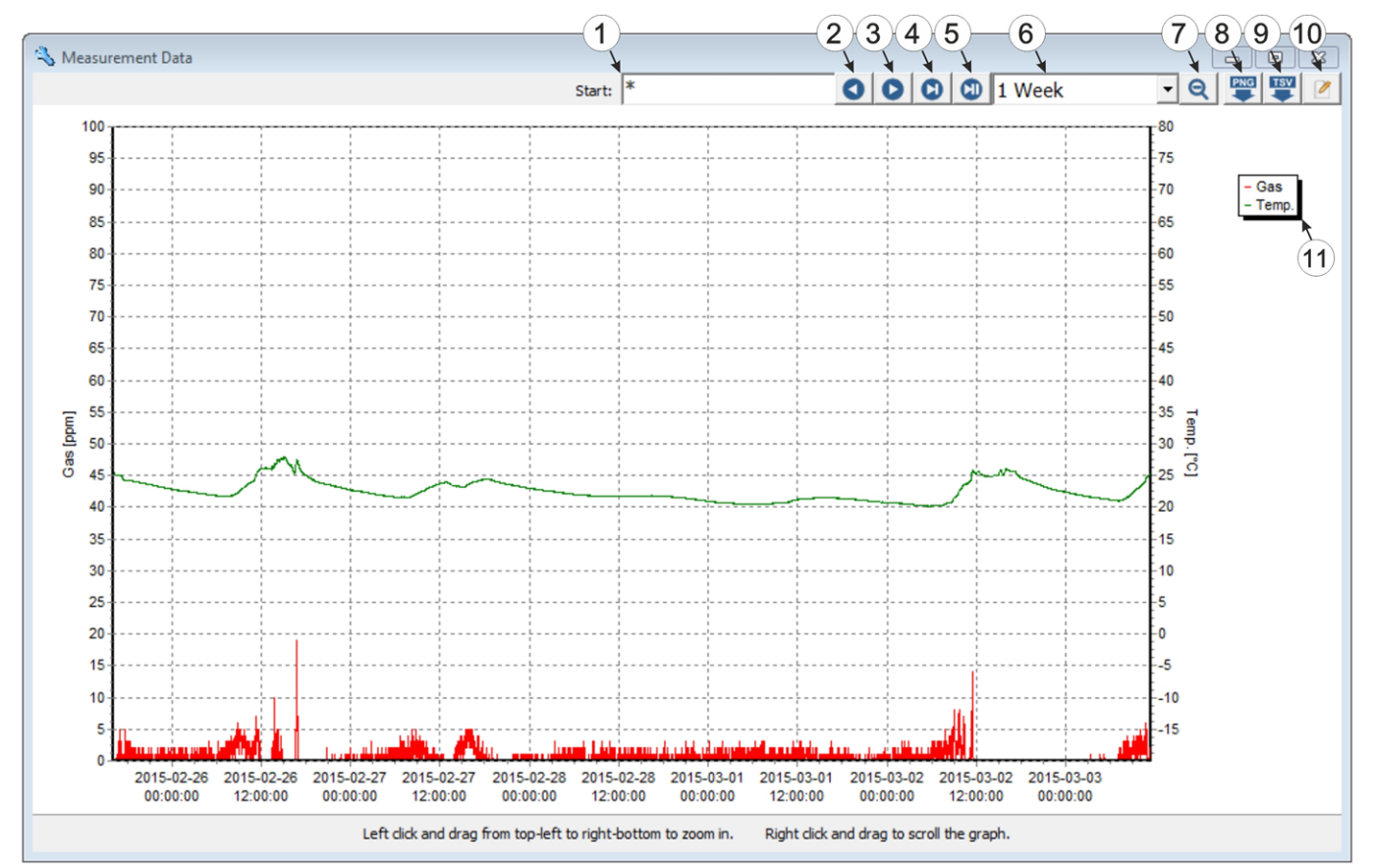

| 1 | Datum/Uhrzeit ab dem/der die Daten<br>dargestellt werden sollen     | 7  | verkleinern bzw. herauszoomen; vergrößern<br>der Periode                                                                                  |
|---|---------------------------------------------------------------------|----|----------------------------------------------------------------------------------------------------|
| 2 | eine Periode/Seite in die Vergangenheit<br>gehen                    | 8  | speichern der Messwertgrafik als *.png-Datei                                                                                              |
| 3 | eine Periode/Seite in die Zukunft gehen                             | 9  | speichern der sichtbaren Messdaten als *.tsv-<br>Datei                                                                                    |
| 4 | zum aktuellsten Datensatz bzw. zum Ende der<br>Messdaten springen   | 10 | öffnet das Programmfenster zur Auswahl der<br>anzuzeigenden Messkanäle (siehe<br>"Programmfenster "Chart Configuration"" auf<br>Seite 87) |
| 5 | zur aktuellen Zeit springen                                         | 11 | Legende mit den Bezeichnungen der<br>angezeigten Messkanäle                                                                               |
| 6 | Dauer einer Periode; Dauer, die auf einer<br>Seite dargestellt wird |    |                                                                                                    |

Programmfenster "Measurement Data"

#### 10.12.1.1 Programmfenster "Chart Configuration"

Über dieses Programmfenster werden die beiden Messkanäle ausgewählt, deren Daten im Programmfenster "Measurement Data" dargestellt werden sollen. Es ist nicht möglich die Bezeichnung der Messkanäle, die Messwerteinheit oder den Minimal- bzw. Maximalwert für die x-Achse des Diagramms zu verändern.

| Title       | Units | Min  | Max  |
|-------------|-------|------|------|
| Gas         | ppm   | 0    | 100  |
| ✓ Raw       | mV    | 0    | 100  |
| GasRaw      | ppm   | 0    | 100  |
| SOC SOC     | %     | 0    | 100  |
| VBatt       | mV    | 2000 | 4000 |
| 🗌 Int. temp | °C    | -40  | 60   |
| 🗆 rH        | %rH   | 0    | 100  |
| GSM level   | dBm   | -20  | -120 |
| Abrasion    | ppmh  | 0    | 100  |
| PowerOnFlag |       | 0    | 100  |
| VBattSensor | mV    | 2000 | 4000 |
| ✓ Temp      | °C    | -40  | 60   |
|             |       |      |      |
|             |       |      |      |
|             |       |      |      |
|             |       |      |      |
|             |       |      |      |
|             |       |      |      |
|             |       |      |      |
|             |       |      |      |

Programmfenster "Chart Configuration"

| 1 | Bezeichnungen der zur Auswahl stehenden<br>Messkanäle | 3 | Minimalwert für die x-Achse des Diagramms |
|---|-------------------------------------------------------|---|-------------------------------------------|
| 2 | Messwerteinheit des Kanals                            | 4 | Maximalwert für die x-Achse des Diagramms |

# 10.13 Empfohlene Vorgehensweise

#### 10.13.1 Synchronisation mit dem Konfigurationsprogramm DeviceConfig

Das folgende Verfahren beschreibt wie Sie die Daten zur lokalen Verarbeitung durch das Konfigurationsprogramm DeviceConfig aus dem myDatasensH2S1000 BLE & 3G auslesen. Sollten Sie zu einem späteren Zeitpunkt die Daten auch mit dem myDatanet-Server synchronisieren wollen, ist dies jeder Zeit möglich (siehe "Keine Verbindung zu einem Gerät" auf Seite 84).

- 1. Verbinden Sie den USB BLE-Adapter (300676) mit der USB-Schnittstelle Ihres PCs.
- 2. Starten Sie das Konfigurationsprogramm DeviceConfig.

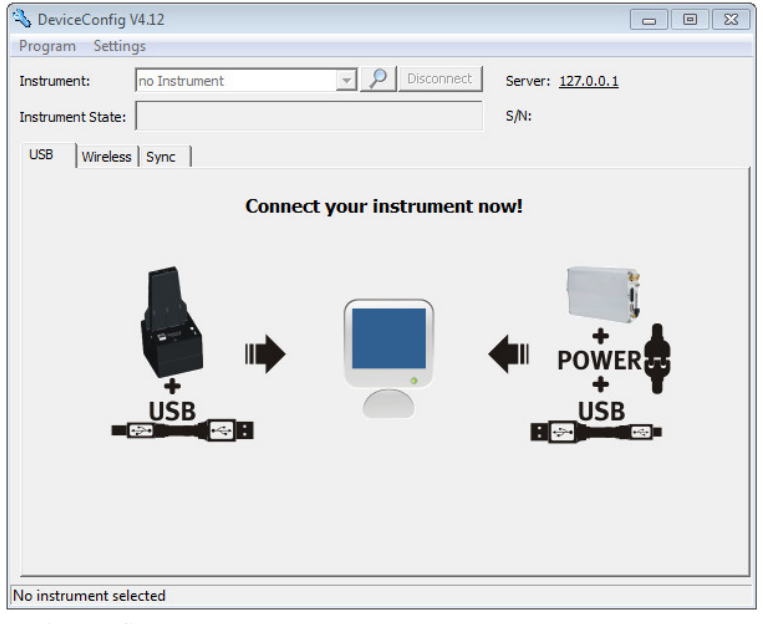

DeviceConfig

- 3. Verbinden Sie das myDatasensH2S1000 BLE & 3G unter Verwendung des mitgelieferten USB BLE-Adapter (300676) mit dem PC (siehe "Verbindung zu einem Gerät mit Bluetooth Low Energy Schnittstelle herstellen" auf Seite 76).
- 4. Konnte die Verbindung erfolgreich hergestellt werden, werden zusätzliche Karteireiter eingeblendet. Wählen Sie nun den Karteireiter "Sync".

| 🔦 DeviceConfig V4.17.9                         |                         |
|------------------------------------------------|-------------------------|
| Program Settings                               |                         |
| Device: 0412F90156XXXXX rapidM2M BLEGW         | Server: XXX.XXX.XXX.XXX |
| State: -65 dBm                                 | s/N: 0412F90156XXXXXX   |
| Instrument Log Zero Firmware Sync Data Service |                         |
| Synchronize new data with device and           | server                  |

myDatasensH2S1000 BLE & 3G spezifische Karteireiter

5. Entfernen Sie das Häkchen der Checkbox "Sync with server". Diese Checkbox ist nur sichtbar, wenn Ihr PC aktuell über eine Verbindung zum Internet verfügt.

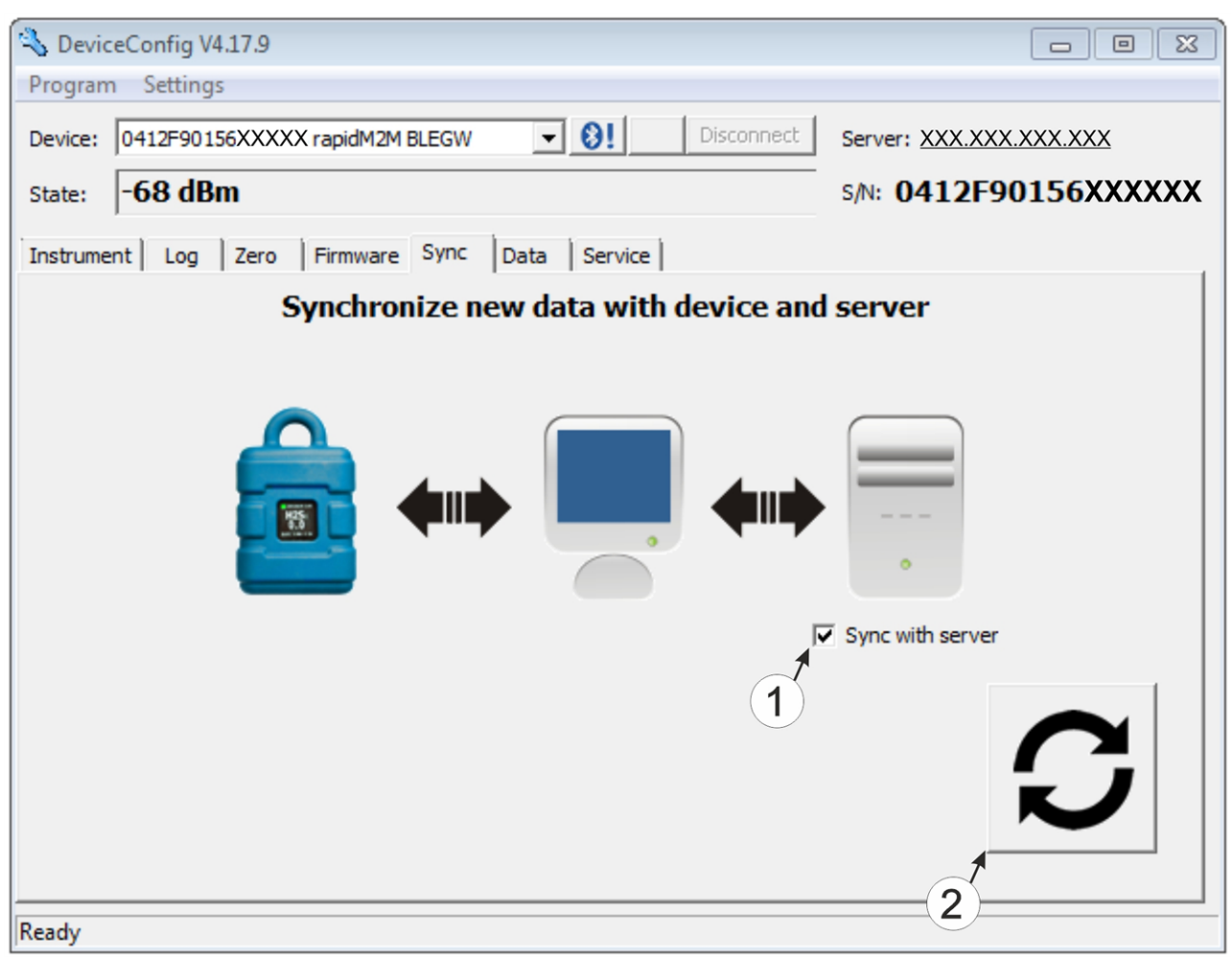

Karteireiter "Sync" bei bestehender Verbindung zum myDatasensH2S1000 BLE & 3G

1 Checkbox, über die ausgewählt werden kann, ob die Messdaten und Konfigurationen beim Klicken auf den Sync-Button auch mit dem Server synchronisiert werden sollen.

*Hinweis:* Diese Checkbox wird nur angezeigt, wenn Ihr PC über eine bestehende Verbindung zum Internet verfügt.

2 Button zum Auslösen der Synchronisation

6. Klicken Sie auf den Button zum Auslösen der Synchronisation (siehe "Karteireiter "Sync" bei bestehender Verbindung zum myDatasensH2S1000 BLE & 3G " auf Seite 89).

Wenn Sie die Daten zum ersten Mal aus einem myDatasensH2S1000 BLE & 3G auslesen, können Sie wählen, ob alle gespeicherten Daten aus dem myDatasensH2S1000 BLE & 3G gelesen werden sollen oder nur jene ab einem bestimmten Datum. Bei den folgenden Synchronisationsvorgängen liest das Konfigurationsprogramm DeviceConfig die Daten immer ab dem zuletzt synchronisierten Messdatensatz aus.

| Sync Time Span                                                |                                    |                  |            | X           |
|---------------------------------------------------------------|------------------------------------|------------------|------------|-------------|
| This is the first synchronizat<br>from the instrument could t | tion of historid<br>ake a long tim | cal data.<br>ie. | The upload | of all data |
| 2 Load all historical data from                               | instrument                         |                  |            |             |
| C Load historical data since:                                 | 16.03.2015                         | •                |            |             |
|                                                               |                                    |                  | Cancel     | ОК          |

Auswahl des Zeitraums, ab dem die Daten ausgelesen werden sollen (nur bei der ersten Synchronisation)

| 1 | alle im Gerät gespeicherten Daten auslesen                                                                                                    |
|---|----------------------------------------------------------------------------------------------------|
|   | <b>Hinweis:</b> Das Auslesen aller gespeicherten Daten kann je nach Anzahl der<br>gespeicherten Messdatensätze mehrere Stunden dauern.              |
| 2 | Nur die Daten ab dem gewählten Datum auslesen. Die Daten werden dabei immer ab<br>oo:oo Uhr des gewählten Tages ausgelesen.                         |
|   | <i>Wichtiger Hinweis:</i> Nachdem die Synchronisation durchgeführt wurde, ist es nicht mehr möglich Datensätze, vor dem gewähltem Datum auszulesen. |

7. Warten Sie bis das Konfigurationsprogramm DeviceConfig meldet, dass der Synchronisationsvorgang abgeschlossen ist.

| DeviceCo | onfig           | X         |
|----------|-----------------|-----------|
| 1        | Synchronization | finished! |
|          | ОК              |           |

Synchronisation abgeschlossen

### 10.13.2 Synchronisation mit dem myDatanet-Server

Für eine umfassendere Verwaltung und Darstellung der Daten bietet das Konfigurationsprogramm DeviceConfig auch die Möglichkeit, die Messdaten und Konfigurationen an einen zentralen myDatanet-Server weiterzuleiten. Die beiden folgenden Kapitel beschreiben die möglichen Szenarien während des Auslesens der Daten aus dem myDatasensH2S1000 BLE & 3G.

Nähere Informationen zu den Funktionen des Servers finden Sie im Handbuch des Servers ("Benutzerhandbuch für myDatanet-Server " 206.886).

#### 10.13.2.1 Internetverbindung während des Auslesens der Daten verfügbar

Das folgende Verfahren beschreibt, wie Sie die Daten nicht nur mit dem Konfigurationsprogramm DeviceConfig sondern auch gleich mit dem myDatanet-Server synchronisieren. Dazu muss dem myDatasensH2S1000 BLE & 3G am myDatanet-Server bereits eine Messstelle zugewiesen sein. Eine detaillierte Anleitung hierzu finden Sie im Kapitel "Anlegen der Messstelle" auf Seite 118. Eine weitere Voraussetzung ist, dass Ihr PC während des Auslesens der Daten aus dem myDatasensH2S1000 BLE & 3G über eine Verbindung zum Internet verfügt. Sollte dies nicht möglich sein, verwenden Sie bitte die im Kapitel "Keine Internetverbindung während des Auslesens der Daten verfügbar" auf Seite 95 beschriebene Vorgehensweise.

1. Verbinden Sie den USB BLE-Adapter (300676) mit der USB-Schnittstelle Ihres PCs.

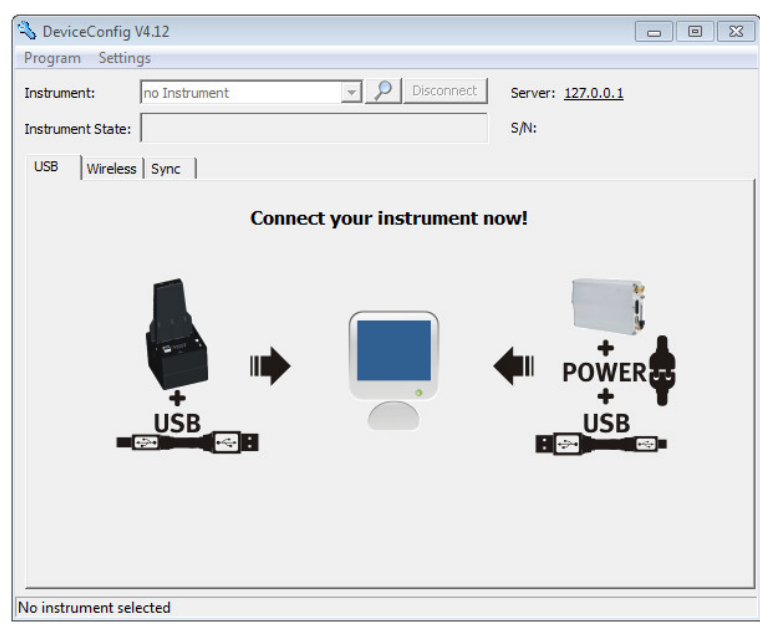

2. Starten Sie das Konfigurationsprogramm DeviceConfig.

DeviceConfig

3. Verbinden Sie das myDatasensH2S1000 BLE & 3G unter Verwendung des mitgelieferten USB BLE-Adapter (300676) mit dem PC (siehe "Verbindung zu einem Gerät mit Bluetooth Low Energy Schnittstelle herstellen" auf Seite 76).

4. Konnte die Verbindung erfolgreich hergestellt werden, werden zusätzliche Karteireiter eingeblendet. Wählen Sie nun den Karteireiter "Sync".

| 🔦 Devic                                        | DeviceConfig V4.17.9                                                  |                       |  |  |  |
|------------------------------------------------|-----------------------------------------------------------------------|-----------------------|--|--|--|
| Program                                        | n Settings                                                            |                       |  |  |  |
| Device:                                        | Device: 0412F90156XXXXX rapidM2M BLEGW    Berver: XXX.XXX.XXX.XXX.XXX |                       |  |  |  |
| State:                                         | -65 dBm                                                               | s/N: 0412F90156XXXXXX |  |  |  |
| Instrument Log Zero Firmware Sync Data Service |                                                                       |                       |  |  |  |
| Synchronize new data with device and server    |                                                                       |                       |  |  |  |

myDatasensH2S1000 BLE & 3G spezifische Karteireiter

5. Setzen Sie das Häkchen der Checkbox "Sync with server". Diese Checkbox ist nur sichtbar wenn Ihr PC aktuell über eine Verbindung zum Internet verfügt.

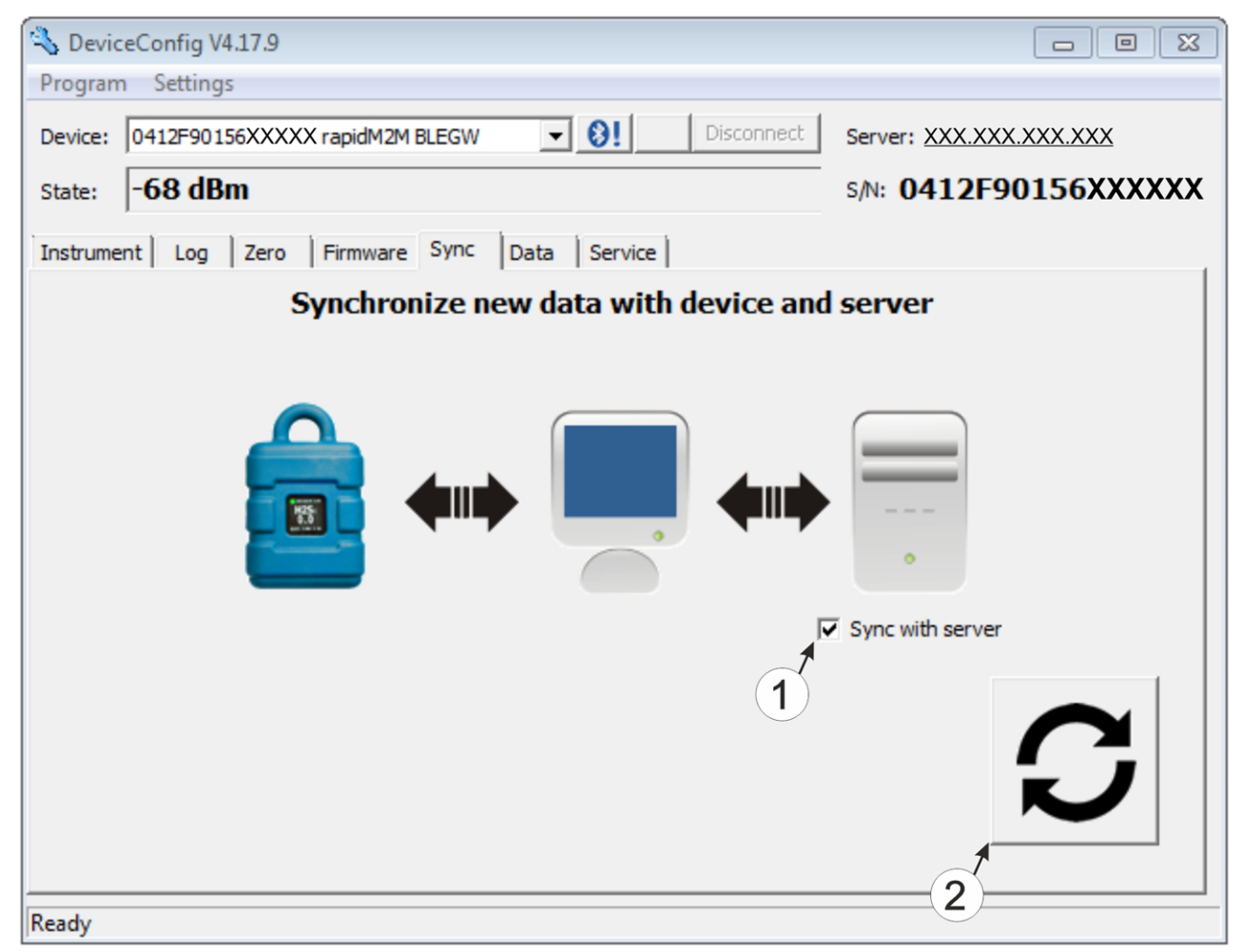

Karteireiter "Sync" bei bestehender Verbindung zum myDatasensH2S1000 BLE & 3G

1 Checkbox, über die ausgewählt werden kann, ob die Messdaten und Konfigurationen beim Klicken auf den Sync-Button auch mit dem Server synchronisiert werden sollen.

*Hinweis:* Diese Checkbox wird nur angezeigt, wenn Ihr PC über eine bestehende Verbindung zum Internet verfügt.

2 Button zum Auslösen der Synchronisation

6. Klicken Sie auf den Button zum Auslösen der Synchronisation (siehe "Karteireiter "Sync" bei bestehender Verbindung zum myDatasensH2S1000 BLE & 3G " auf Seite 92).

Wenn Sie die Daten zum ersten Mal aus einem myDatasensH2S1000 BLE & 3G auslesen, können Sie wählen, ob alle gespeicherten Daten aus dem myDatasensH2S1000 BLE & 3G gelesen werden sollen oder nur jene ab einem bestimmten Datum. Bei den folgenden Synchronisationsvorgängen liest das Konfigurationsprogramm DeviceConfig die Daten immer ab dem zuletzt synchronisierten Messdatensatz aus.

| Sync Time Span                                                 |                                     |                | X                        |
|----------------------------------------------------------------|-------------------------------------|----------------|--------------------------|
| This is the first synchronizat<br>from the instrument could ta | tion of historic<br>ake a long time | al data.<br>e. | . The upload of all data |
| Load all historical data from                                  | instrument                          |                |                          |
| Load historical data since:                                    | 16.03.2015                          | •              |                          |
|                                                                |                                     |                | Cancel OK                |

Auswahl des Zeitraums, ab dem die Daten ausgelesen werden sollen (nur bei der ersten Synchronisation)

| 1 | 1 | alle im | Gerät | gespeicherten | Daten | auslesen |
|---|---|---------|-------|---------------|-------|----------|
|---|---|---------|-------|---------------|-------|----------|

*Hinweis:* Das Auslesen aller gespeicherten Daten kann je nach Anzahl der gespeicherten Messdatensätze mehrere Stunden dauern.

2 Nur die Daten ab dem gewählten Datum auslesen. Die Daten werden dabei immer ab oo:oo Uhr des gewählten Tages ausgelesen.

*Wichtiger Hinweis:* Nachdem die Synchronisation durchgeführt wurde, ist es nicht mehr möglich Datensätze, vor dem gewähltem Datum auszulesen.

Wenn das Konfigurationsprogramm DeviceConfig feststellt, dass das myDatasensH2S1000 BLE & 3G einer neuen oder anderen Messstelle am myDatanet-Server zugewiesen wurde können Sie entscheiden, wie Sie mit den bereits lokal gespeicherten Daten verfahren wollen. In der folgenden Abbildung sind die verfügbaren Auswahlmöglichkeiten dargestellt.

*Wichtiger Hinweis:* Sollte eine Messstelle bereits Daten enthalten, werden bei der Synchronisation nur Messdaten übernommen, die neuer sind als der aktuellste Messdatensatz der Messstelle.

| What to do?                                                                                                    | X  |
|----------------------------------------------------------------------------------------------------|----|
| The instrument was assigned to the site "Messstelle 1".<br>What would you like to do with the locally stored data?<br>(16.03.2015 00:02:00 - 16.03.2015 14:12:00)                                                                                                    |    |
| <ul> <li>Don't assign any locally stored data to the new site. All recorded data from now on will be assigned to the new site.</li> <li>Assign data from old to new site from: 16.03.2015 • 00:00:00 ÷</li> <li>Assign all locally stored data to the new site</li> </ul> |    |
|                                                                                                    | ОК |

Auswahl, wie mit den lokal gespeicherten Daten verfahren werden soll (nur wenn dem Gerät eine neue oder andere Messstelle zugewiesen wurde)

1 Es erfolgt keine Zuordnung der lokal gespeicherten Daten zur neuen Messstelle. Erst die ab dem aktuellen Zeitpunkt ausgelesenen Messdaten werden der neuen Messstelle zugeordnet.

Nach dem Klicken auf "OK" wird die Auswahl des Zeitraums ab dem die Daten ausgelesen werden sollen, geöffnet. Die Messdaten werden entsprechend der Auswahl aus dem myDatasensH2S1000 BLE & 3G gelesen und der neuen Messstelle zugeordnet.

- 2 Die lokal gespeicherten Daten werden ab dem ausgewählten Zeitpunkt der neuen Messstelle zugeordnet.
- 3 Alle lokal gespeicherten Daten werden der neuen Messstelle zugeordnet.
- 7. Warten Sie bis das Konfigurationsprogramm DeviceConfig meldet, dass der Synchronisationsvorgang abgeschlossen ist.

| DeviceCo | onfig              | 83      |
|----------|--------------------|---------|
| 1        | Synchronization fi | nished! |
|          | ОК                 |         |

Synchronisation abgeschlossen

#### 10.13.2.2 Keine Internetverbindung während des Auslesens der Daten verfügbar

*Wichtiger Hinweis:* Die im folgenden beschriebene Methode setzt voraus, dass dem myDatasensH2S1000 BLE & 3G am myDatanet-Server zuvor bereits eine Messstelle zugewiesen wurde. Eine detaillierte Anleitung hierzu finden Sie im Kapitel "Anlegen der Messstelle" auf Seite 118. Des Weiteren muss bereits eine Synchronisation durchgeführt worden sein bei der das Konfigurationsprogramm DeviceConfig gleichzeitig eine Verbindung zum myDatasensH2S1000 BLE & 3G und zum myDatanet-Server aufgebaut hatte (siehe "Internetverbindung während des Auslesens der Daten verfügbar" auf Seite 91).

Das Verfahren empfiehlt sich, wenn während des Auslesens der Daten aus dem myDatasensH2S1000 BLE & 3G an der Messstelle keine Verbindung zum Internet möglich ist. Dabei werden die Daten an der Messstelle zunächst nur mit dem Konfigurationsprogramm DeviceConfig synchronisiert. Die Übermittlung der Daten zum myDatanet-Server erfolgt erst später, wenn Ihr PC wieder über eine Verbindung zum Internet verfügt.

- 1. Verbinden Sie den USB BLE-Adapter (300676) mit der USB-Schnittstelle Ihres PCs.
- 2. Starten Sie das Konfigurationsprogramm DeviceConfig.

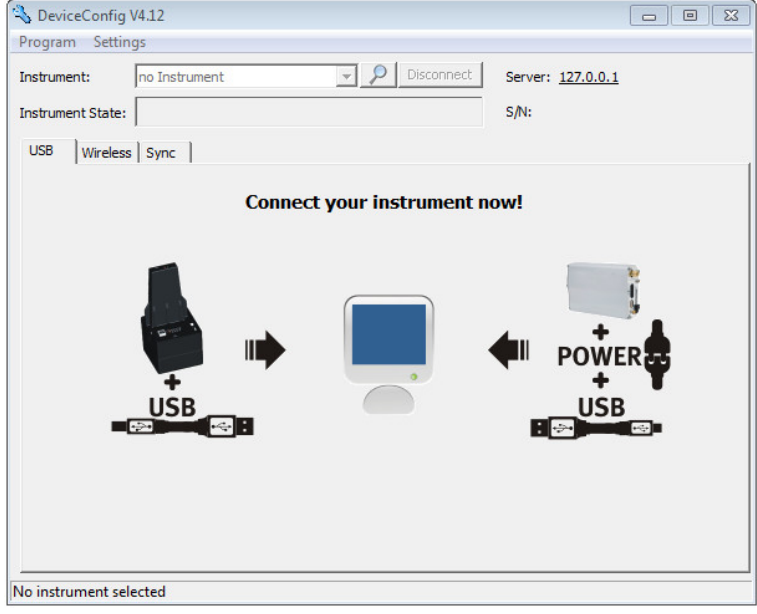

DeviceConfig

3. Verbinden Sie das myDatasensH2S1000 BLE & 3G unter Verwendung des mitgelieferten USB BLE-Adapter (300676) mit dem PC (siehe "Verbindung zu einem Gerät mit Bluetooth Low Energy Schnittstelle herstellen" auf Seite 76). 4. Konnte die Verbindung erfolgreich hergestellt werden, werden zusätzliche Karteireiter eingeblendet. Wählen Sie nun den Karteireiter "Sync".

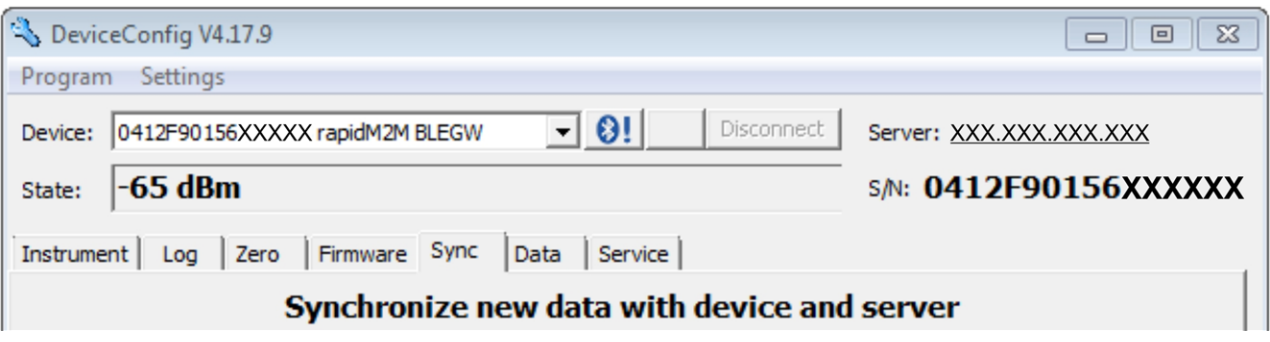

myDatasensH2S1000 BLE & 3G spezifische Karteireiter

5. Klicken Sie auf den Button zum Auslösen der Synchronisation.

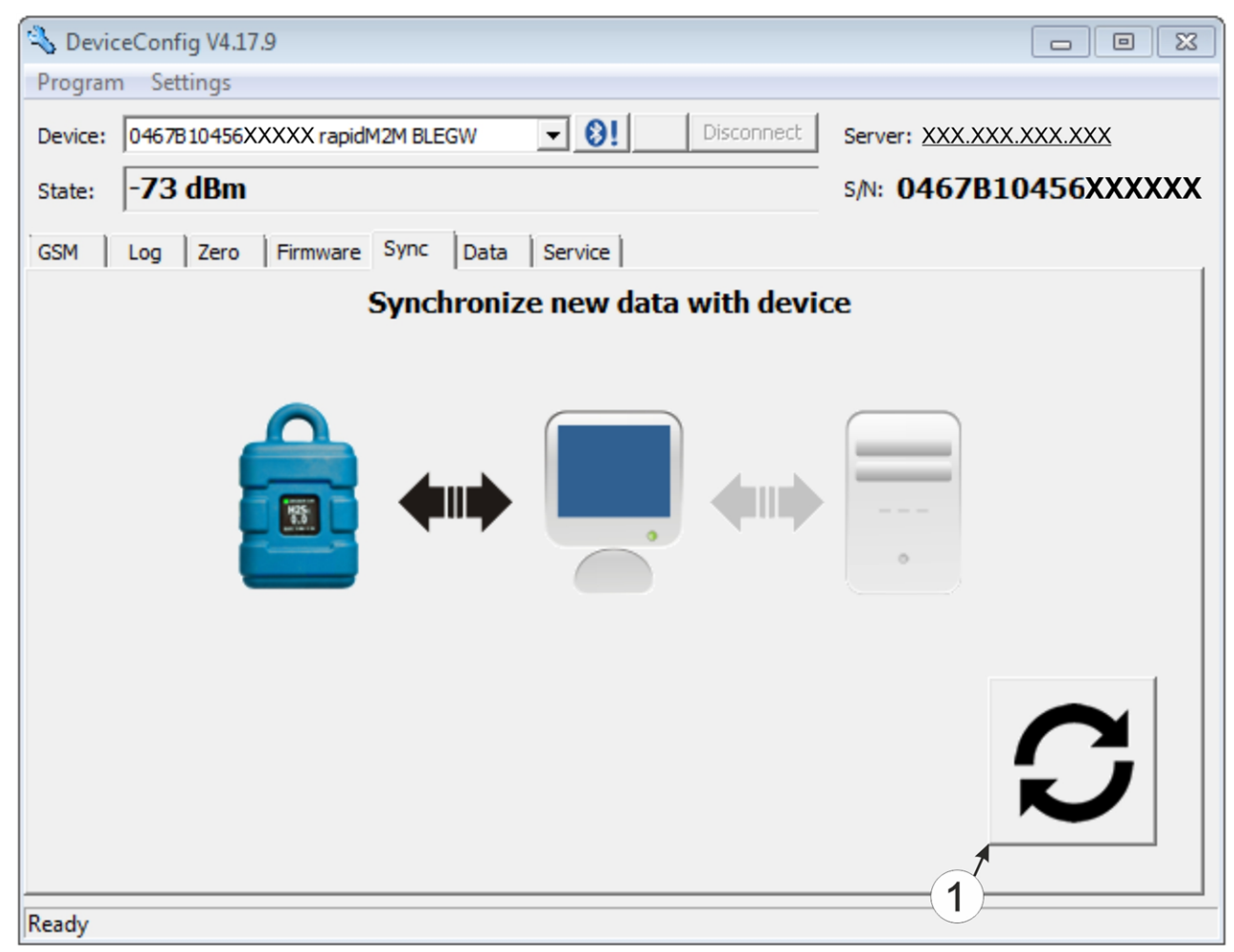

Karteireiter "Sync" bei bestehender Verbindung zum myDatasensH2S1000 BLE & 3G aber keiner Verbindung zum myDatanet-Server

#### 1 Button zum Auslösen der Synchronisation

Wenn Sie die Daten zum ersten Mal aus einem myDatasensH2S1000 BLE & 3G auslesen, können Sie wählen, ob alle gespeicherten Daten aus dem myDatasensH2S1000 BLE & 3G gelesen werden sollen oder nur jene ab einem bestimmten Datum. Bei den folgenden Synchronisationsvorgängen liest das Konfigurationsprogramm DeviceConfig die Daten immer ab dem zuletzt synchronisierten Messdatensatz aus.

| Sync Time Span                                                                                                    |            |   |        | ß  |
|----------------------------------------------------------------------------------------------------|------------|---|--------|----|
| This is the first synchronization of historical data. The upload of all data from the instrument could take a long time. |            |   |        |    |
| 2 Load all historical data from                                                                                          | instrument |   |        |    |
| Load historical data since:                                                                                              | 16.03.2015 | • |        |    |
|                                                                                                    |            |   | Cancel | ОК |

Auswahl des Zeitraums, ab dem die Daten ausgelesen werden sollen (nur bei der ersten Synchronisation)

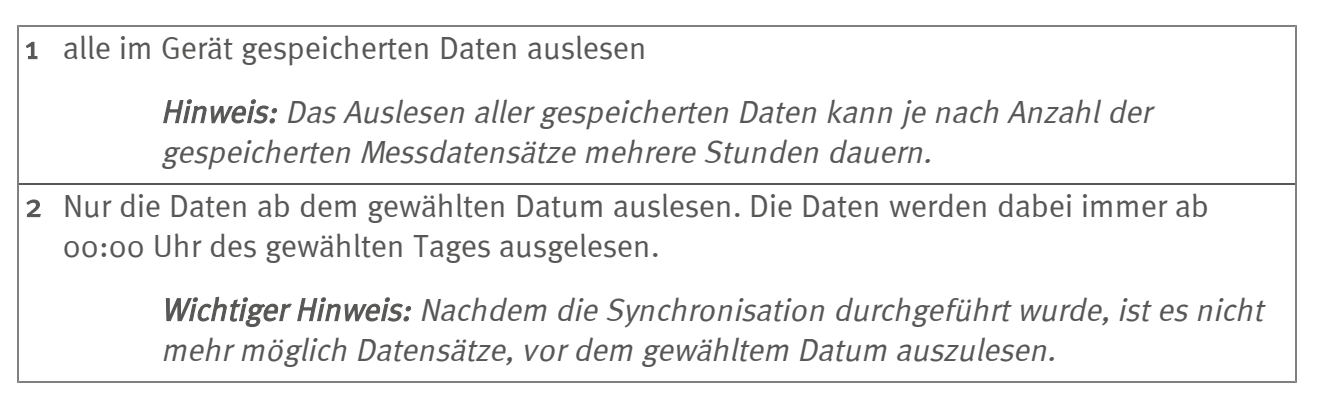

6. Warten Sie bis das Konfigurationsprogramm DeviceConfig meldet, dass der Synchronisationsvorgang abgeschlossen ist.

| DeviceCo | onfig               | 23      |
|----------|---------------------|---------|
| 1        | Synchronization fir | nished! |
|          | ОК                  |         |

Synchronisation abgeschlossen

- 7. Schließen Sie das Konfigurationsprogramm DeviceConfig.
- 8. Öffnen Sie das Konfigurationsprogramm DeviceConfig erneut sobald Ihr PC über eine Verbindung zum Internet verfügt.

9. Wählen Sie den Karteireiter "Sync" und klicken Sie auf den Button zum Auslösen der Synchronisation.

| 🕹 DeviceConfig V4.12 💿 🖾                                         |                                    |            |  |  |  |
|------------------------------------------------------------------|------------------------------------|------------|--|--|--|
| Program Settin                                                   | gs                                 |            |  |  |  |
| Instrument:                                                      | no Instrument                      | Server:    |  |  |  |
| Instrument State:                                                |                                    | S/N:       |  |  |  |
| USB Wireless                                                     | Sync                               |            |  |  |  |
|                                                                  | Synchronize locally stored data wi | ith server |  |  |  |
| USB Wireless Sync<br>Synchronize locally stored data with server |                                    |            |  |  |  |
| No instrument selected                                           |                                    |            |  |  |  |

Karteireiter "Sync" ohne Verbindung zu einem Gerät

- 1 Button zum Auslösen der Synchronisation Dabei werden die Messdaten und Konfigurationen aller Geräte, die das Konfiguationsprogramm DeviceConfig lokal gespeichert hat, mit dem myDatanet-Server synchronisiert.
- 10. Warten Sie bis das Konfigurationsprogramm DeviceConfig meldet, dass der Synchronisationsvorgang abgeschlossen ist.

| DeviceCo | onfig              | 23      |
|----------|--------------------|---------|
| 1        | Synchronization fi | nished! |
|          | ОК                 |         |

Synchronisation abgeschlossen

# 10.14 Funktionsprinzip (Kommunikation mit einem Sensormodul)

Die folgende Beschreibung bezieht sich speziell auf die Verwendung des Konfigurationsprogramms DeviceConfig in Verbindung mit einem Sensormodul (z.B. H2S 7H Sensormodul ).

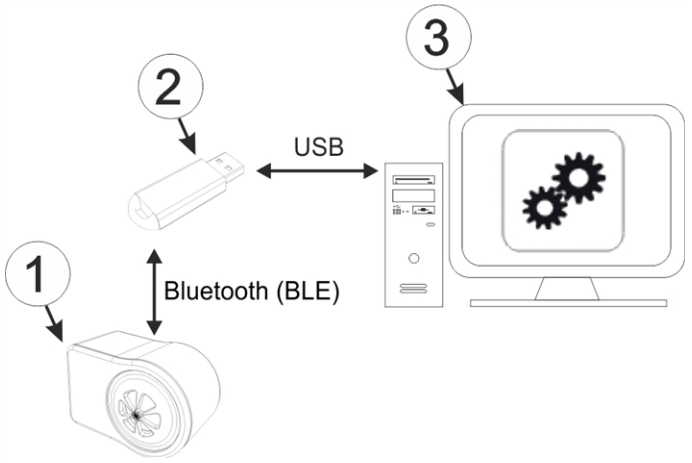

Funktionsprinzip

| 1 | Sensormodul     | 3 | PC mit installiertem Konfigurationsprogramm<br>DeviceConfig |
|---|-----------------|---|-------------------------------------------------------------|
| 2 | USB BLE-Adapter |   |                                                             |

Das Konfigurationsprogramm DeviceConfig kommuniziert mittels USB BLE-Adapter (300676) drahtlos (Bluetooth Low Energy) mit dem Sensormodul. Zu den vom Konfigurationsprogramm DeviceConfig bereitgestellten Funktionen gehören:

- Trimmung (spezielle Kenntnisse bzw. Passwort erforderlich, siehe "Trimmung" auf Seite 136)
- Kalibrierung (spezielle Kenntnisse bzw. Passwort erforderlich, siehe "Kalibrierung" auf Seite 129)

### 10.15 Verbindung zu einem Sensormodul mit Bluetooth Low Energy Schnittstelle herstellen

Um eine Verbindung zu einem Sensormodul mit Bluetooth Low Energy Schnittstelle herstellen zu können, ist der USB BLE-Adapter (300676) erforderlich. Führen Sie zunächst die im Kapitel "Installation der Treiber für den USB-Funksender " auf Seite 73 beschriebenen Schritte durch, um die für den Betrieb des USB BLE-Adapter erforderlichen Treiber zu installieren.

- 1. Verbinden Sie den USB BLE-Adapter (300676) mit der USB-Schnittstelle Ihres PCs.
- 2. Starten Sie das Konfigurationsprogramm DeviceConfig.

| 🔦 DeviceConfig    | V4.12         |                     |                          |
|-------------------|---------------|---------------------|--------------------------|
| Program Settin    | igs           |                     |                          |
| Instrument:       | no Instrument | Disconnect          | Server: <u>127.0.0.1</u> |
| Instrument State: |               |                     | s/N:                     |
| USB Wireless      | s Sync        |                     | 1                        |
|                   | Conn          | ect your instrument | now!                     |
|                   | _             |                     |                          |
|                   |               |                     |                          |
|                   |               |                     | +                        |
|                   |               |                     | + POWER                  |
| _                 | USB           |                     | USB                      |
|                   |               |                     |                          |
|                   |               |                     |                          |
|                   |               |                     |                          |
|                   |               |                     |                          |
| No instrument sel | lected        |                     |                          |

DeviceConfig

3. Wählen Sie Ihr Sensormodul anhand der Seriennummer aus der Liste der gefundenen Geräte aus.

*Wichtiger Hinweis:* Sensormodule die erfolgreich mit einem myDatasensH2S1000 BLE & 3G gekoppelt wurden, werden vom DeviceConfig nicht angezeigt. Entnehmen Sie das Sensormodul aus der Sensoraufnahme des myDatasensH2S1000 BLE & 3G um eine bestehende Kopplung zu trennen.

| 🔧 DeviceConfig V4.17.9   |                                                                                              |             |                 |  |  |
|--------------------------|----------------------------------------------------------------------------------------------|-------------|-----------------|--|--|
| Program Settings         |                                                                                              |             |                 |  |  |
| Device:<br>State:<br>USB | no Device<br>no Device<br>0467B10456XXXXX rapidM2M BLEGW<br>MT000XXX H2S 7H<br>Wireless Sync | Olisconnect | Server:<br>S/N: |  |  |

Liste der gefundenen Geräte

4. Warten Sie bis das DeviceConfig die Konfiguration des Sensormoduls empfangen hat. Je nach Sensormodul werden daraufhin zusätzliche Karteireiter eingeblendet.

| 💫 DeviceConfig V4.17.9                                                |               |  |  |  |  |
|-----------------------------------------------------------------------|---------------|--|--|--|--|
| Program Settings                                                      |               |  |  |  |  |
| Device MT00XXX H2S 7H                                                 | Server:       |  |  |  |  |
| State: -73 dBm                                                        | s/N: MTOOOXXX |  |  |  |  |
| Firmware Service                                                      |               |  |  |  |  |
| Karteireiter "Instrument" bei aktiver Verbindung zu einem Sensormodul |               |  |  |  |  |

| 1 | Funksignalfeldstärke [dBm] |  |
|---|----------------------------|--|

*Hinweis:* Um eine stabile Verbindung zu gewährleisten, sollte die Funksignalfeldstärke größer als -9odBm sein, d.h. z.B. -85dBm . Dies erreichen Sie, indem Sie den Abstand zwischen dem Sensormodul und dem USB BLE-Adapter verringern bzw. Hindernisse wie Mauern und dergleichen vermeiden.

# 10.16 Karteireiter "Firmware"

Dieser Karteireiter ermöglicht das direkte Einspielen der Firmware über die Bluetooth Low Energy Schnittstelle.

| 🔧 DeviceConfig V4.17.9 |                           |             |            |               | 3 |
|------------------------|---------------------------|-------------|------------|---------------|---|
| Program Settings       |                           |             |            |               |   |
| Device: MT00XXX H2S 7H |                           | <b>-</b> ₿! | Disconnect | Server:       |   |
| State: -71 dBm         |                           |             |            | s/N: MTOOOXXX |   |
| Firmware Service       |                           |             |            |               | _ |
| 1                      | 2                         |             |            |               |   |
| Controller: 01v000     | Update from<br>local file |             |            |               |   |
|                        |                           |             |            |               |   |
|                        |                           |             |            |               |   |
|                        |                           |             |            |               |   |
|                        |                           |             |            |               |   |
|                        |                           |             |            |               |   |
|                        |                           |             |            |               |   |
|                        |                           |             |            |               |   |
|                        |                           |             |            |               |   |
| Ready                  |                           |             |            |               |   |

Karteireiter "Firmware"

| 1 | aktuell installierte Softwareversion | 2 | Button zum Einspielen eines zuvor |
|---|--------------------------------------|---|-----------------------------------|
|   |                                      |   | heruntergeladenen Firmwarepaketes |

### 10.17 Karteireiter "Trim"

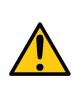

GEFAHR:

Beim Umgang mit den Kalibriergasen ist äußerste Vorsicht geboten!

#### Schwefelwasserstoff ist ein toxisches Nervengift, das je nach Konzentration zu Vergiftungen und bis zum Tod führen kann.

Für die Durchführung der Trimmung werden das optionale Zubehör "Kalibrierset H2S 30ppm (206.810)" und "Kalibrieradapter BLE Sensormodul (300665)"empfohlen. Sollte der Eindruck entstehen, dass die Kalibrierung des Sensors bedingt durch die Beanspruchung nicht mehr hundertprozentig in Ordnung ist, dann kann dies durch die Trimmung ausgeglichen werden. So kann die Zeit bis zur nächsten planmäßigen Kalibrierung überbrückt werden. Bei der nächsten Kalibrierung wird dann die Trimmung wieder entfernt. Durch die Trimmung wird die Grundkalibrierung des Geräts nicht verändert. Die Trimmung kann jederzeit durch Klicken auf den Button "Reset" wieder entfernt werden.

*Hinweis:* Die Trimmung darf nur von einem eingeschränkten Personenkreis durchgeführt werden. Daher ist die Eingabe eines Passworts für den Zugriff auf diesen Karteireiter erforderlich.

Eine detaillierte Anleitung zur Durchführung der Trimmung finden Sie im Kapitel"Trimmung" auf Seite 136.

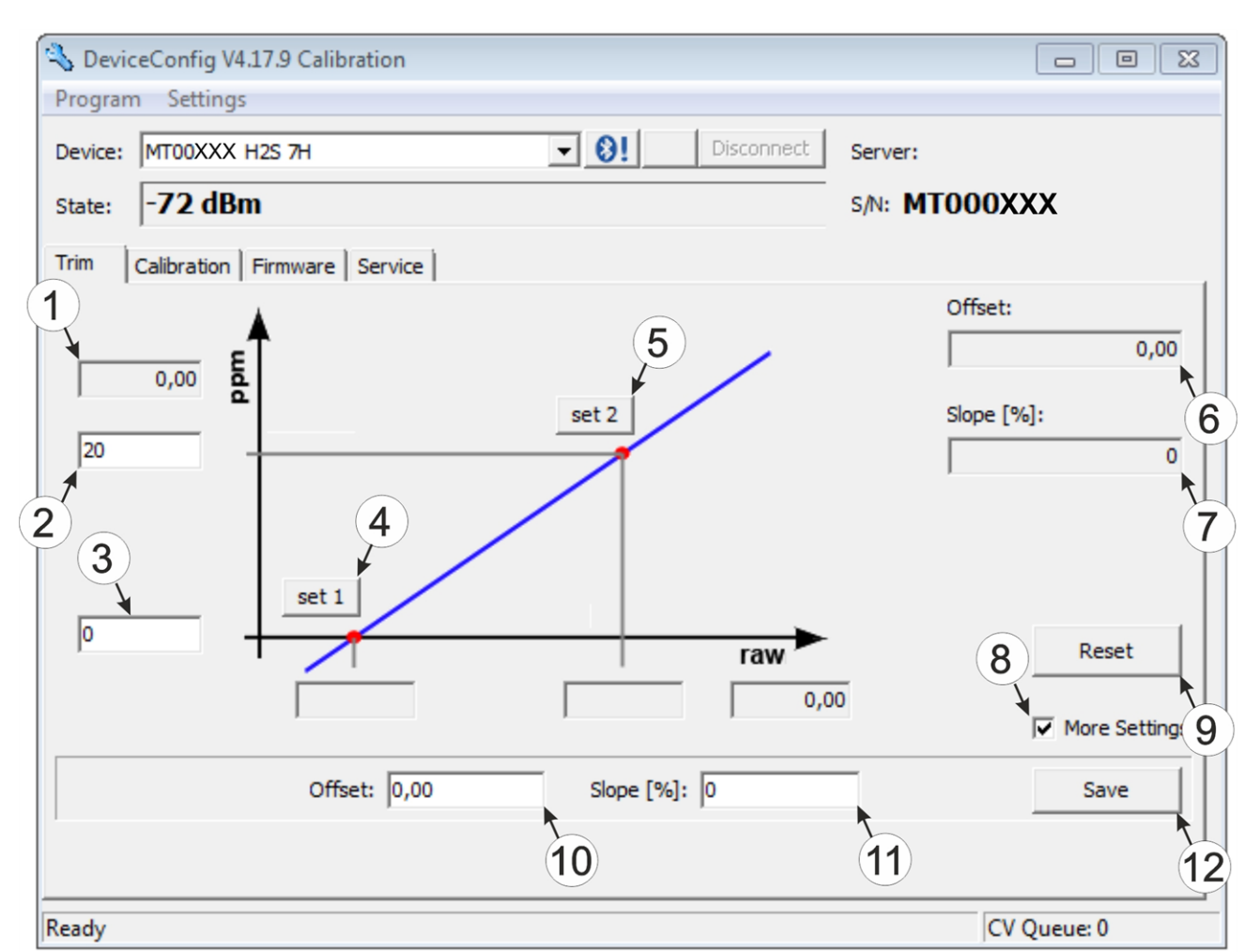

Karteireiter "Trim"

| 1 | H2S-Messwert (berechnet mit akuell gültigen<br>Werten für Offset und Steigung) | 7  | Ermittelte Steigung                                                                                |
|---|--------------------------------------------------------------------------------|----|----------------------------------------------------------------------------------------------------|
| 2 | Oberer Referenzpunkt (Sollwert in ppm)                                         | 8  | Checkbox zum Einblenden der Eingabefelder<br>für die manuelle Eingabe der Trimmung                 |
| 3 | Unterer Referenzpunkt (Sollwert in ppm)                                        | 9  | Button zum Entfernen der Trimmung                                                                  |
| 4 | Button zum Übernehmen des unteren<br>Referenzpunktes                           | 10 | Eingabefeld zur manuellen Eingabe des<br>Offsets                                                   |
| 5 | Button zum Übernehmen des oberen<br>Referenzpunktes                            | 11 | Eingabefeld zur manuellen Eingabe der<br>Steigung                                                  |
| 6 | Ermittelter Offset                                                             | 12 | Button zum Übertragen der manuell<br>eingegebenen Werte für Offset und Steigung<br>zum Sensormodul |

## 10.18 Karteireiter "Calibration"

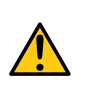

### GEFAHR:

Beim Umgang mit den Kalibriergasen ist äußerste Vorsicht geboten!

Schwefelwasserstoff ist ein toxisches Nervengift, das je nach Konzentration zu Vergiftungen und bis zum Tod führen kann.

Der Karteireiter "Calibration" ermöglicht die Durchführung der Kalibration des Sensormoduls, die spätestens alle 6 Monate erfolgen muss. Am Display des myDatasensH2S1000 BLE & 3G werden die verbleibenden Tage bis zur nächsten fälligen Kalibration des eingesetzten Sensormoduls angezeigt.

*Hinweis:* Die Kalibrierung darf nur von einem eingeschränkten Personenkreis durchgeführt werden. Daher ist die Eingabe eines Passworts für den Zugriff auf diesen Karteireiter erforderlich.

Eine detaillierte Anleitung zur Durchführung der Kalibration finden Sie im Kapitel "Kalibriervorgang" auf Seite 130.

| S Devie                                           | ceConfig V4.17.9 Calibration                                                                                                 |                                                                            |
|---------------------------------------------------|----------------------------------------------------------------------------------------------------|----------------------------------------------------------------------------|
| Device:                                           | MT00XXX H2S 7H                                                                                                    | Disconnect Server:                                                         |
| State:                                            | -79 dBm                                                                                                    | s/N: MTOOOXXX                                                              |
| Trim                                              | Calibra 3 Firmware   Service   9                                                                                             | )                                                                          |
| Raw:<br>1<br>Gas:<br>0<br>30<br>Offset:<br>Slope: | ppm: 4<br>ppm: 4<br>ppm: 4<br>-311639<br>5<br>207734<br>6<br>Ch 1<br>7<br>26,3<br>10<br>-31639<br>8<br>0,0<br>11<br>11<br>11 | 2<br>12<br>13<br>Timer<br>0 • 0 • 0<br>0 • 0 • 0<br>0 • 0 • 0<br>0 • 0 • 0 |
| Ready                                             |                                                                                                    | CV Queue: 0                                                                |

Karteireiter "Calibration"

| 1 | unterer Referenzpunkt (Sollwert in ppm)                                         | 8  | Button zum Übernehmen des oberen<br>Referenzpunktes (H2S)                              |
|---|---------------------------------------------------------------------------------|----|----------------------------------------------------------------------------------------|
| 2 | oberer Referenzpunkt (Sollwert in ppm)                                          | 9  | Rohwert (Temperatur)                                                                   |
| 3 | Rohwert (H2S)                                                                   | 10 | Temperaturmesswert (berechnet mit aktuell<br>gültigen Werten für den Offset)           |
| 4 | H2S Messwert (berechnet mit aktuell gültigen<br>Werten für Offset und Steigung) | 11 | Offset für die Berechnung der Temperatur                                               |
| 5 | ermittelter Offset (H2S)                                                        | 12 | Timer zur Bestimmung der verbleibenden<br>Wartezeit                                    |
| 6 | ermittelte Steigung (H2S)                                                       | 13 | startet/stoppt den Timer <sup>1)</sup>                                                 |
| 7 | Button zum Übernehmen des unteren<br>Referenzpunktes (H2S)                      | 14 | Button zum Übertragen der ermittelten Werte<br>für Offset und Steigung zum Sensormodul |

<sup>1)</sup> Beim Neustart wird der Timer automatisch auf den über die beiden Dropdown Felder eingestellten Wert zurückgesetzt.

# Kapitel 11 GasBuster

### 11.1 Allgemein

Die Smartphone App "GasBuster" ist sowohl für Android als auch für iOS verfügbar und kann über "Google Play" (Android) respektive Apple "App Store" (iOS) kostenlos heruntergeladen werden.

Es handelt sich um ein Tool zur Datensynchronisation und Anzeige der aktuellen Werte. Die Smartphone App "GasBuster" ist mit allen Varianten des myDatasensH2S1000 BLE sowie der damit kombinierbaren Sensormodule (siehe "Sensormodule" auf Seite 155) kompatibel.

Die Smartphone App "GasBuster" ermöglicht es Ihnen folgende Aufgaben durchzuführen:

- Synchronisation von Messdaten und Konfiguration zwischen Gerät und Server (speziell für Geräte ohne 2G/3G Modem)
- Anzeige der aktuellen Messwerte (Gaskonzentration und Temperatur)
- Scannen nach kompatiblen Geräten und Sensormodulen in Reichweite

| Schnittstellen     | Bluetooth Low Energy        |
|--------------------|-----------------------------|
| Betriebssystem     | Apple iOS 6.0 oder<br>höher |
|                    | Android 4.0.3 oder<br>höher |
| Internetverbindung | empfohlen                   |
| Benötigter         | ca. 50MB (iOs)              |
| Speicherplatz      | ca. 50MB (Android)          |

### 11.2 Voraussetzungen

# 11.3 Funktionsprinzip

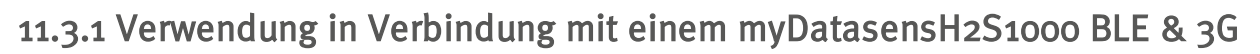

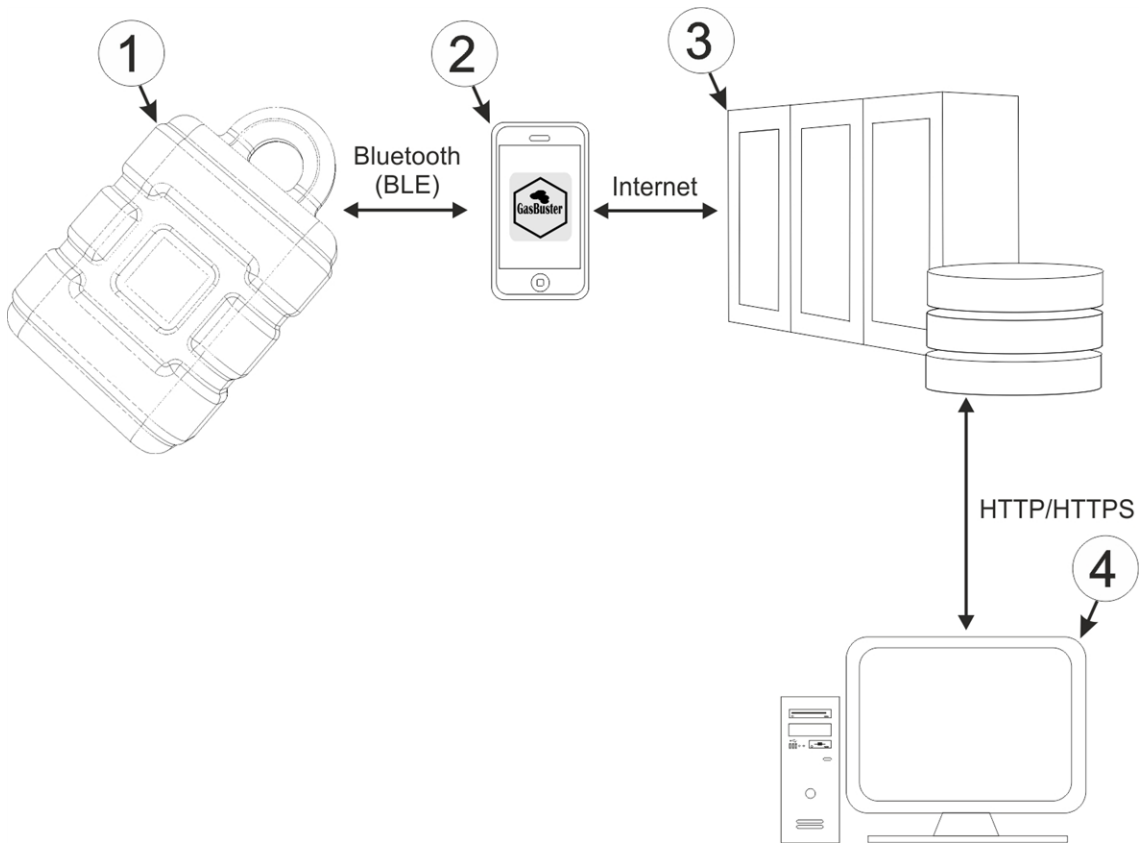

Verwendung in Verbindung mit einem myDatasensH2S1000 BLE & 3G

| 1 | myDatasensH2S1000 BLE & 3G                                 | 3 | myDatanet-Server                                                                     |
|---|------------------------------------------------------------|---|--------------------------------------------------------------------------------------|
| 2 | Smartphone mit installierter Smartphone App<br>"GasBuster" | 4 | Client, der mittels Web-Browser auf die<br>Oberfläche des myDatanet-Servers zugreift |

Die Smartphone App "GasBuster" kommuniziert drahtlos (Bluetooth Low Energy) mit dem myDatasensH2S1000 BLE & 3G . Zu den bereitgestellten Funktionen gehören:

- Synchronisation von Messdaten und Konfiguration zwischen Gerät und Server (siehe "Synchronisation mit dem myDatanet-Server" auf Seite 111)
- Scannen nach kompatiblen Geräten in Reichweite

Sobald die Daten an den myDatanet-Server übertragen wurden, stehen sie in gleicher Weise wie die Daten aller anderen myDatanet Geräte über sämtliche Schnittstellen des Servers (z.B. HTTP/HTTPS wie im oben abgebildeten Funktionsprinzip dargestellt) zur Verfügung.
### 11.3.2 Verwendung in Verbindung mit einem Sensormodul

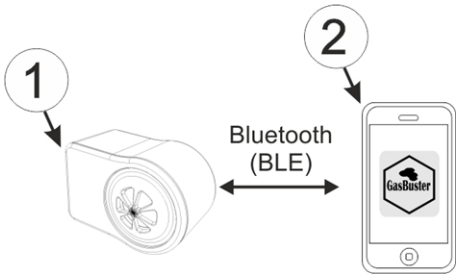

Verwendung in Verbindung mit einem Sensormodul

Die Smartphone App "GasBuster" kommuniziert drahtlos (Bluetooth Low Energy) mit dem Sensormodul. Zu den bereitgestellten Funktionen gehören:

- Anzeige der aktuellen Messwerte (Gaskonzentration und Temperatur)
- Scannen nach kompatiblen Sensormodulen in Reichweite

# 11.4 Übersicht

••••• yesss! 3G 14:53 🛛 🕏 🕸 💶

# Microtronics Engineering GmbH Manufacturer

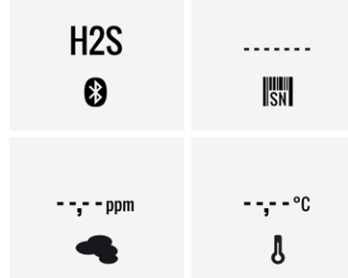

#### Startbildschirm

Mittels der Smartphone App "GasBuster" ist sowohl die Kommunikation mit allen Varianten des myDatasensH2S1000 BLE als auch mit den damit kompatiblen Sensormodulen (siehe "Sensormodule" auf Seite 155) möglich. Durch horizontales "Wischen" kann zwischen den erkannten Geräten und Sensormodulen gewechselt werden. Bricht die Verbindung zum aktuell ausgewählten Gerät bzw. Sensormodul ab, wird nach 15sec. zum nächsten erkannten Gerät bzw. Sensormodul gewechselt. Sind keine weiteren Geräte bzw. Sensormodule verfügbar, wird zum Startbildschirm (siehe "Startbildschirm" auf Seite 109) gewechselt.

*Hinweis:* Sensormodule, die erfolgreich mit einem myDatasensH2S1000 BLE & 3G gekoppelt wurden, werden von der Smartphone App nicht mehr angezeigt.

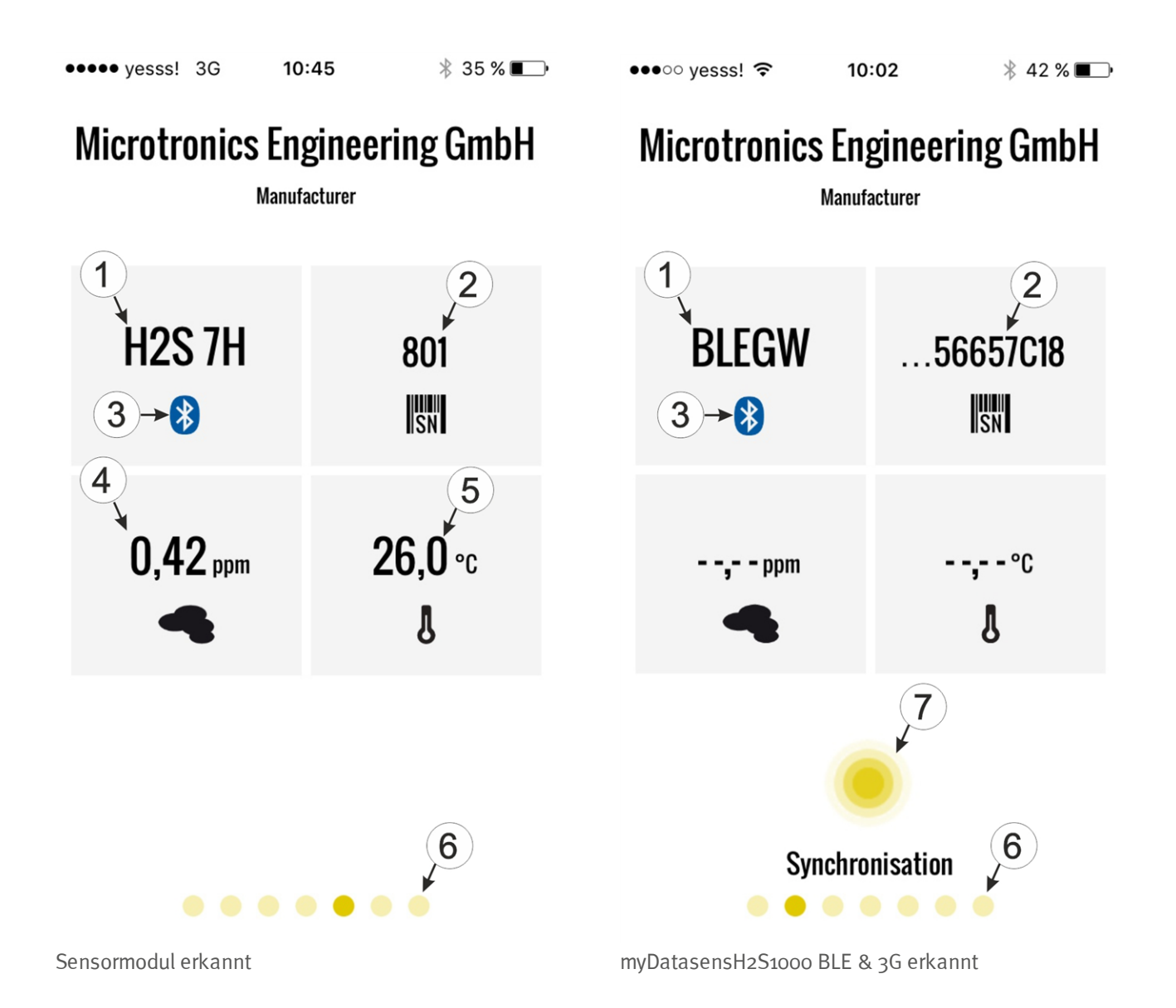

| 1 | Typenbezeichnung des Sensormoduls bzw.<br>"BLEGW", wenn es sich um eine Variante<br>eines myDatasensH2S1000 BLE handelt  | 5 | aktuelle Temperatur (nur bei Sensormodulen)                                                                                           |
|---|----------------------------------------------------------------------------------------------------|---|----------------------------------------------------------------------------------------------------|
| 2 | Seriennummer des erkannten Geräts oder<br>Sensormoduls (bei Geräten werden nur die<br>letzten 7 bis 9 Stellen angezeigt) | 6 | Jeder Punkt symbolisiert ein erkanntes Gerät<br>bzw. Sensormodul. Die aktuelle Auswahl wird<br>durch den dunklen Punkt repräsentiert. |
| 3 | signalisiert eine aktive Bluetooth-Verbindung<br>blau : aktive Verbindung<br>schwarz : keine Verbindung                  | 7 | Button zum Auslösen der Synchronisation der<br>Messdaten und der Konfiguration zwischen<br>Gerät und Server <sup>1)</sup>             |
| 4 | aktueller Messwert der Gaskonzentration (nur<br>bei Sensormodulen)                                                       |   |                                                                                                    |

<sup>1)</sup>Um eine Synchronisation durchführen zu können, muss zuvor eine Messstelle am myDatanet-Server angelegt werden (siehe "Anlegen der Messstelle" auf Seite 118).

### 11.5 Synchronisation mit dem myDatanet-Server

*Wichtiger Hinweis:* Das folgende Verfahren setzt voraus, dass dem myDatasensH2S1000 BLE & 3G am myDatanet-Server zuvor bereits eine Messstelle zugewiesen wurde. Eine detaillierte Anleitung hierzu finden Sie im Kapitel "Anlegen der Messstelle" auf Seite 118.

Mittels der Smartphone App "GasBuster" können die Messdaten und die Konfiguration zwischen dem myDatasensH2S1000 BLE & 3G und dem myDatanet-Server synchronisiert werden. Anders als das Konfigurationsprogramm DeviceConfig bietet die Smartphone App nicht die Möglichkeit die Daten zwischen zu speichern, d.h. das verwendete Smartphone benötigt während des Auslesens der Daten an der Messstelle eine bestehende Internetverbindung.

- 1. Öffnen Sie die Smartphone App "GasBuster".
- 2. Wählen Sie, falls sich mehrere Geräte oder Sensormodule in Reichweite befinden, durch horizontales "Wischen" das gewünschte myDatasensH2S1000 BLE & 3G anhand der angezeigten Seriennummern aus.

*Hinweis:* Für alle Varianten eines myDatasensH2S1000 BLE wird als Typenbezeichnung "BLEGW" angezeigt.

•••••• yesss! 🗢 10:02 🕴 42 % 💶 י

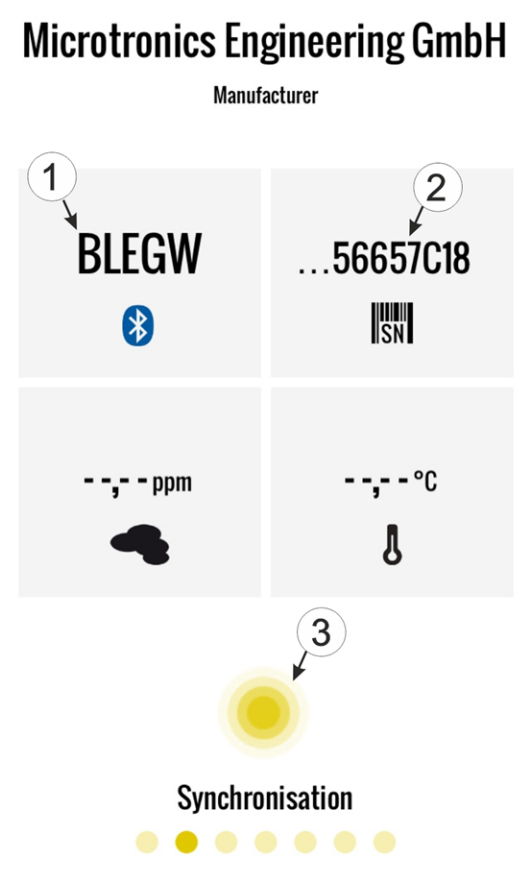

myDatasensH2S1000 BLE & 3G auswählen

- 1 Der Text "BLEGW" weist darauf hin, dass es sich bei der aktuellen Auswahl um eine Variante eines myDatasensH2S1000 BLE handelt.
- 2 Anzeige der letzten 7 bis 9 Stellen der Seriennummer des aktuell gewählten myDatasensH2S1000 BLE & 3G
- **3** Button zum Auslösen der Synchronisation der Messdaten und der Konfiguration zwischen Gerät und Server

- 3. Klicken Sie auf den "Synchronisation"-Button (siehe "myDatasensH2S1000 BLE & 3G auswählen" auf Seite 111).
- 4. Warten Sie bis die Smartphone App meldet, dass der Synchronisationsvorgang abgeschlossen ist. Ein aktiver Synchronisationsvorgang wird durch Pulsieren des "Synchronisation"-Buttons visualisiert. Konnte der Vorgang erfolgreich beendet werden, wird dies durch ein Häkchen signalisiert. Im Fehlerfall wird ein Rufzeichen angezeigt. Starten Sie in diesem Fall den Synchronisationsvorgang erneut.

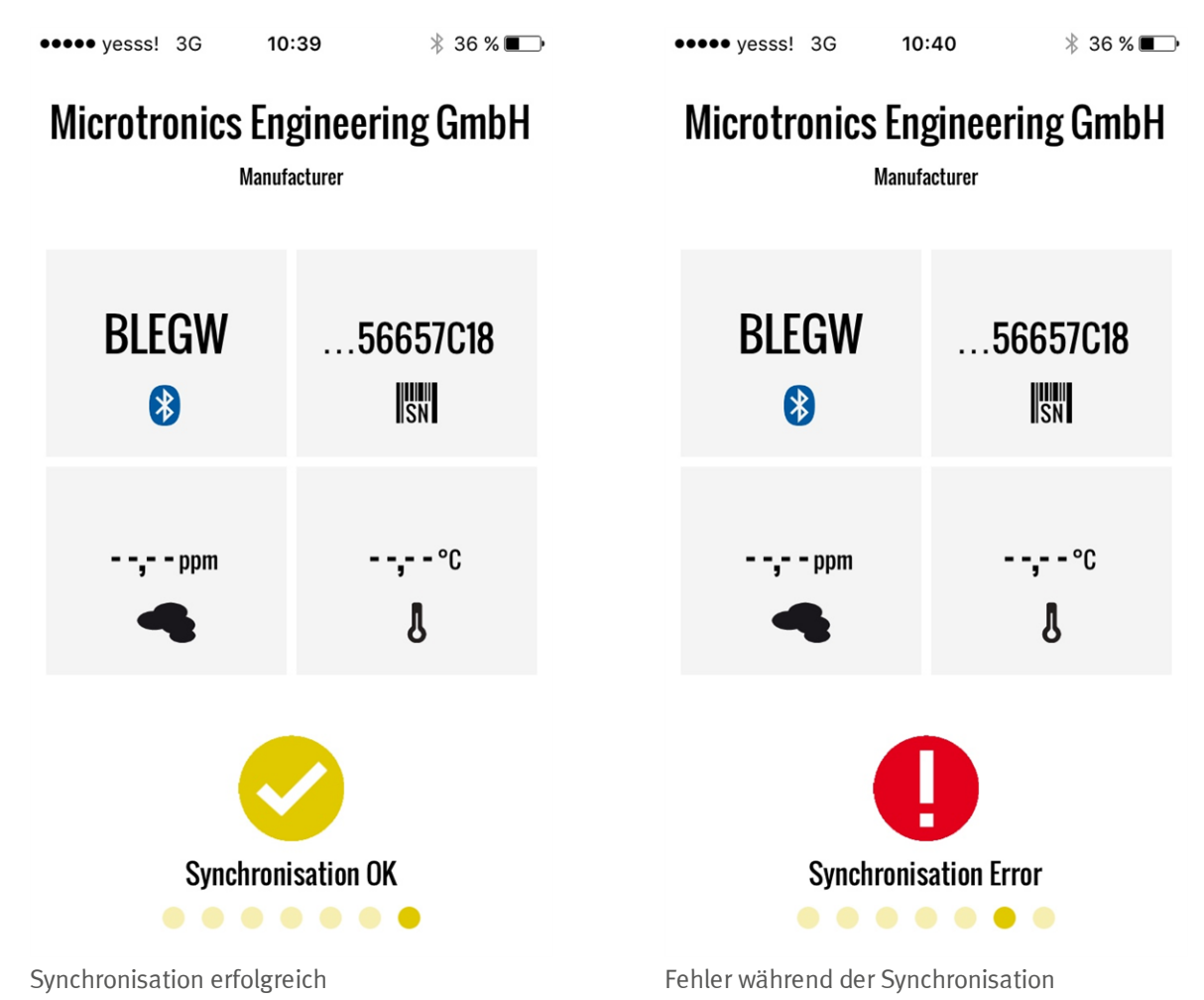

# Kapitel 12 myDatanet-Server

*Hinweis:* Alle Screenshots zeigen den myDatanet-Server in der Version 45.12 unter Verwendung des Standard-Farbschemas. Bei neueren Versionen können geringfügige Änderungen am Erscheinungsbild des Servers vorgenommen worden sein.

# 12.1 Übersicht

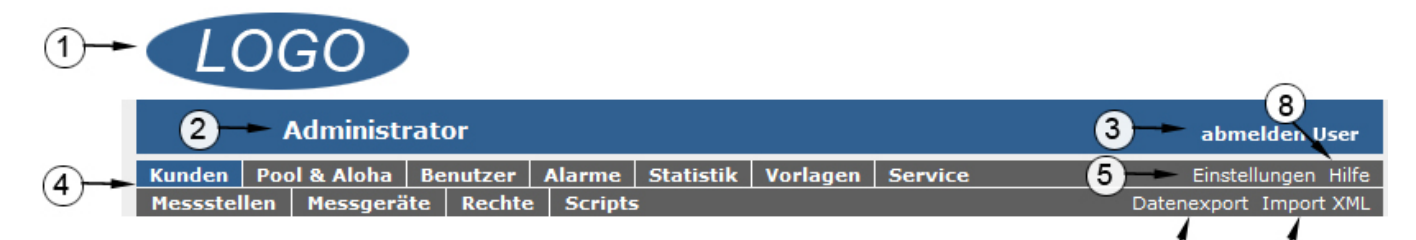

Übersicht myDatanet-Server

| 1 | frei wählbares Logo                                                    | 5 | öffnet die Maske zur Eingabe der globalen<br>Einstellungen für den Server                                                                                                    |
|---|------------------------------------------------------------------------|---|----------------------------------------------------------------------------------------------------|
| 2 | Benutzergruppe, der der aktuell angemeldete<br>Benutzer zugeordnet ist | 6 | wechselt in den Bereich "Datenexports" zur<br>Konfiguration des Datenexports. Diese<br>Schaltfläche ist nur sichtbar, wenn zumindest<br>die Lizenz für eine Exportvariante vorhanden<br>ist. |
| 3 | aktiven Benutzer ausloggen                                             | 7 | öffnet die Eingabemaske zum Upload einer<br>XML-Datei. Diese Schaltfläche ist nur sichtbar,<br>wenn die Lizenz für den XML-Import<br>vorhanden ist.                                          |
| 4 | Schaltflächen zum Wechseln zwischen den einzelnen Serverbereichen      | 8 | Aufruf des Hilfe-Menüs                                                                                                    |

### 12.1.1 Erklärung der Symbole

- Fügt zur aktuellen Liste (Auswertungen, Messstelle, Benutzer, ...) einen neuen Eintrag hinzu
- Löscht das nebenstehende Element (Auswertung, Messstelle, Benutzer, ...) aus der Liste
- Ruft die Eingabemaske zum Editieren des nebenstehenden Elements (Auswertung, Messstelle, Benutzer, ...) auf

### 12.2 Bereich "Kunden"

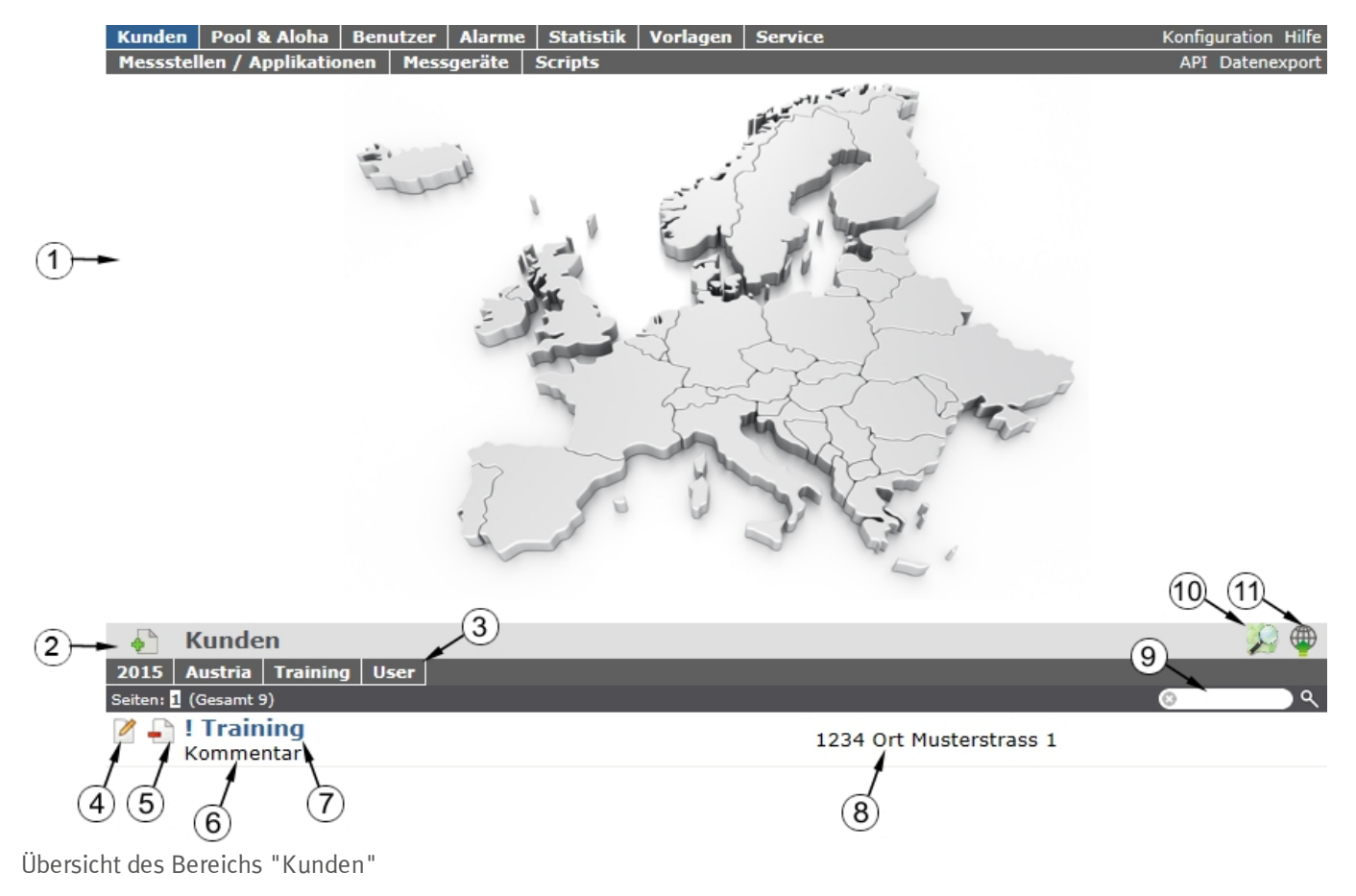

1 Bereich, in dem eine Bilddatei als "Karte" und/oder die OpenStreetMaps Karte eingeblendet werden kann

Auf der als "Karte" verwendeten Bilddatei lassen sich die Messstellen manuell platzieren.

In der OpenStreetMaps Karte werden die Messstellen erst angezeigt, wenn der Messstelle GPS-Koordinaten zugewiesen wurden.

2 fügt einen neuen Kunden hinzu

3 Liste der Tags, die mindestens einem der in der Kundenliste angezeigten Kunden zugewiesen sind. Wurde die Kundenliste mittels Suchfeld oder Auswahl eines Tags beschränkt, wird dies bei der Erstellung der Liste der Tags berücksichtigt. Sobald die Kundenliste durch Auswahl eines Tags eingeschränkt wurde, erscheint am Ende der Liste der Tags ein Kreuz. Durch Klicken auf dieses Kreuz wird die Auswahl aller Tags zurückgesetzt und die Einschränkung aufgehoben.

Durch Klicken mit der linken Maustaste auf einen der Tags werden in der Kundenliste nur mehr jene Kunden angezeigt, denen der entsprechende Tag zugewiesen ist und der gewählte Tag ist farblich hinterlegt.

Durch Klicken mit der rechten Maustaste auf einen der Tags werden alle Kunden, denen der entsprechende Tag zugewiesen ist, ausgeblendet, der gewählte Tag ist farblich hinterlegt und die Bezeichnung des Tags durchgestrichen.

Erneutes Klicken mit derselben Maustaste hebt die Einschränkung wieder auf.

- 4 öffnet die Eingabemaske zur Konfiguration des Kunden
- 5 löscht den Kunden
- 6 Kommentar, der in der Konfiguration des Kunden eingegeben werden kann
- 7 Wurde eine Standardauswertung definiert, gelangen Sie durch Klicken auf den Namen des Kunden zur Standardauswertung. Andernfalls wird durch Klicken auf den Namen des Kunden der Bereich "Messstellen" auf Kundenebene geöffnet (siehe "Bereich "Messstellen" auf Kundenebene" auf Seite 116 bzw. "Auswertungen" auf Seite 117).
- 8 Adresse des Kunden, die über die Eingabemaske zur Konfiguration des Kunden eingegeben werden kann
- 9 Suchfeld zum Filtern der Kundenliste
- 10 Symbol, über das sich eine Bilddatei als "Übersichts-Karte" auf den Server laden lässt

Um die "Karte" wieder zu entfernen, öffnen Sie den Upload-Dialog erneut und klicken Sie auf "senden" ohne zuvor eine Bilddatei auszuwählen.

**11** Symbol, über das sich eine OpenStreetMaps Karte laden lässt, auf der die Messstellen dargestellt werden. (siehe "Kartendarstellung" auf Seite 117)

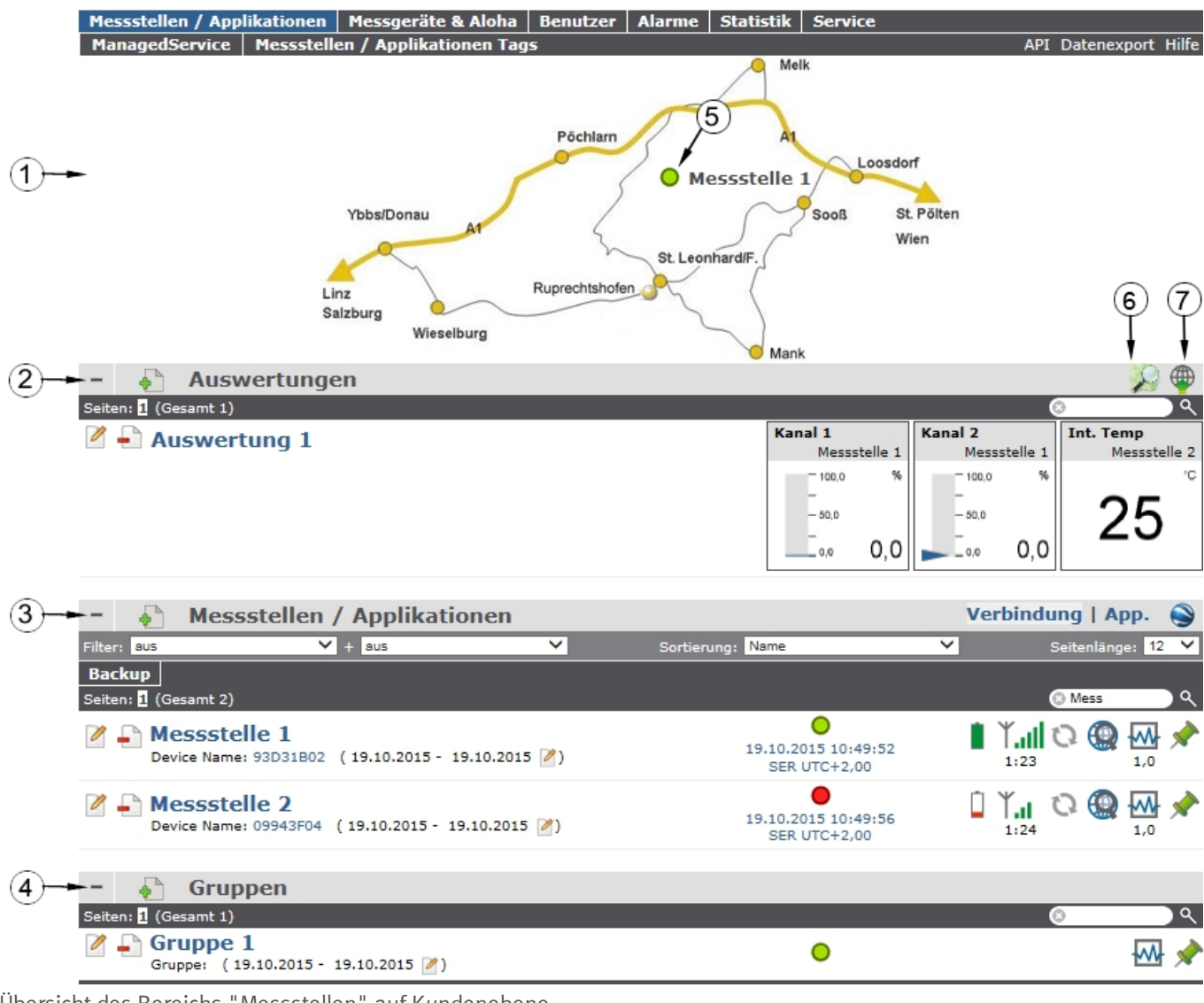

### 12.3 Bereich "Messstellen" auf Kundenebene

Übersicht des Bereichs "Messstellen" auf Kundenebene

1 Bereich, in dem eine Bilddatei als "Karte" und/oder die OpenStreetMaps Karte eingeblendet werden kann

Auf der als "Karte" verwendeten Bilddatei lassen sich die Messstellen manuell platzieren.

In der OpenStreetMaps Karte werden die Messstellen erst angezeigt, wenn der Messstelle GPS-Koordinaten zugewiesen wurden.

- 2 Liste der Auswertungen (siehe "Auswertungen" auf Seite 117)
- 3 Liste der Messstellen / Applikationen (siehe "Messstelle" auf Seite 59)
- Liste der Gruppen (siehe "Gruppen" auf Seite 117) 4
- Symbol, das eine Messstelle auf der "Karte" repräsentiert 5

- **6** Symbol, über das sich eine OpenStreetMaps Karte laden lässt, auf der die Messstellen dargestellt werden. (siehe "Kartendarstellung" auf Seite 117)
- 7 Symbol, über das sich eine Bilddatei als "Karte" auf den Server laden lässt

Um die "Karte" wieder zu entfernen, öffnen Sie den Upload-Dialog erneut und klicken Sie auf "senden" ohne zuvor eine Bilddatei auszuwählen.

#### 12.3.1 Auswertungen

Die Auswertungen bieten eine Vielzahl an Möglichkeiten zur grafischen Darstellung der Daten auf der Web-Oberfläche des myDatanet-Server bzw. dem Download der Daten vom myDatanet-Servers. Eine detailliertere Anleitung zum Erstellen und dem Umgang mit den Auswertungen finden Sie im Benutzerhandbuch für myDatanet-Server (206.886).

#### 12.3.2 Gruppen

Gruppen bieten eine Vielzahl an Möglichkeiten zur Verdichtung und Zusammenfassung der Messdaten unterschiedlicher Messstellen. Eine detaillierte Anleitung zum Erstellen und dem Umgang mit den Gruppen finden Sie im Benutzerhandbuch für myDatanet-Server (206.886).

### 12.3.3 Kartendarstellung

Die Kartendarstellung dient dazu, einen Überblick über die geografische Position der Messstellen zu geben. Eine detailliertere Anleitung zur Bedienung und Konfiguration der Kartendarstellung finden Sie im Benutzerhandbuch für myDatanet-Server (206.886).

## 12.4 Empfohlene Vorgehensweise

### 12.4.1 Anlegen der Messstelle

*Hinweis:* Abhängig vom jeweiligen Benutzerlevel sind einige der in den folgenden Kapiteln erwähnten Felder unter Umständen ausgeblendet. Wenden Sie sich in diesem Fall an den Administrator des myDatanet-Servers.

Eine detailliertere Anleitung zum Anlegen einer neuen Messstelle finden Sie im Benutzerhandbuch für myDatanet-Server (206.886).

1. Loggen Sie sich über das Web-Interface am myDatanet-Server ein. Die Web-Adresse erhalten Sie von Ihrem zuständigen Vertriebspartner.

|              | Melden Sie sich mit<br>Benutzername und Kennwort<br>an: |
|--------------|---------------------------------------------------------|
| Benutzername |                                                         |
| Kennwort     |                                                         |
| ĺ            | Anmelden                                                |

Login Formular des myDatanet–Servers

2. Klicken Sie auf den Menüpunkt "Kunde" des myDatanet–Servers um die Liste der verfügbaren Kunden aufzurufen. Wählen Sie einen bestehenden Kunden aus oder legen Sie einen neuen Kunden an.

| 1 /            | Administrat    | or         |        |           |          |         | abmelden Benutzername         |
|----------------|----------------|------------|--------|-----------|----------|---------|-------------------------------|
| Kunden Poo     | l & Aloha 🛛 Be | nutzer Ala | arme   | Statistik | Vorlagen | Service | Einstellungen Hilfe           |
| Messstellen    | Messgeräte     | ManagedS   | ervice | Rechte    | Scripts  |         | FTP Export Profile Import XML |
| 🔶 Kund         | en             |            |        |           |          |         | <b>@</b>                      |
| 2 =:ten: 1 2 → | (Gesan 3)      |            |        |           |          |         | <u>ଡ</u> େ ି ବ                |
| 🖆 🕘 ! Trai     | ining          |            |        |           |          |         |                               |

Auswählen des Kunden

| 1 | Menüpunkt zum Aufrufen der Kundenliste | 3 l | Liste der verfügbaren Kunden |
|---|----------------------------------------|-----|------------------------------|
| 2 | Anlegen eines neuen Kunden             |     |                              |

3. Klicken Sie auf den Menüpunkt "Messstellen / Applikationen" des myDatanet–Servers, um die Liste der verfügbaren Messstellen bzw. Applikations-Vorlagen aufzurufen. Benutzen Sie die Applikations-Vorlage "myDatasens" um eine neue Messstelle / Applikation zu erstellen.

| 1 ! Training schließen                                        |                                       | abmelden Benutzername |
|---------------------------------------------------------------|---------------------------------------|-----------------------|
| Messstellen / Applikationen Messgeräte & Aloha Benutzer Alarn | ne Statistik Service                  |                       |
| Messstellen / Applikationen Tags   Messgeräte Tags            |                                       | API Datenexport Hilfe |
| – 🔶 Auswertungen                                              |                                       | 💭 🛞                   |
| Seiten: 1 (Gesamt 0)                                          |                                       | () ()                 |
| (keine Einträge)                                              |                                       |                       |
| - Messstellen / Applikationen                                 |                                       | Verbindung   App      |
|                                                               |                                       | rerbindung ( App.     |
| 3                                                             | · · · · · · · · · · · · · · · · · · · | Seitenlänge: 12 V     |
|                                                               |                                       | ्                     |
| messstellentyp / Applikation: myDatasens                      | <b>~</b>                              |                       |
| abbrechen erstellen                                           | mehrfache Erstellung >>               |                       |
|                                                               |                                       | 0                     |
|                                                               |                                       | Ň                     |
| Anlegen der Messstelle                                        |                                       |                       |
|                                                               |                                       |                       |
| 1 Menüpunkt zum Aufrufen der                                  | a Auswahl des Mess                    | sstellentvns          |
|                                                               | 5 Auswant des mes.                    | Jotenentyp5           |
| Messstellenliste                                              |                                       |                       |

4. Verknüpfen Sie die Messstelle / Applikation mit dem myDatasensH2S1000 BLE & 3G über die Auswahl der Seriennummer. Wenn die Seriennummer Ihres Geräts nicht in der Liste enthalten ist, müssen Sie das Gerät zuerst dem Kunden zuweisen (siehe "Gerät dem Kunden zuweisen" auf Seite 119) oder das Gerät ist bereits einer anderen Messstelle / Applikation zugeordnet. Detaillierte Informationen dazu finden Sie im Benutzerhandbuch für myDatanet-Server (206.886).

| ! Training schließen                                                    | abmelden Benutzername                              |
|-------------------------------------------------------------------------|----------------------------------------------------|
| myDatasens                                                              | Hilfe zurück                                       |
| - Messstelle                                                            |                                                    |
| Kunde*: I Training                                                      |                                                    |
| Name*: myDatasens                                                       |                                                    |
| Gerät S/N: (nicht zugeordnet)  Applikations-Vorlage: (nicht zugeordnet) |                                                    |
| Tags: 123456789XXXXXX                                                   |                                                    |
| + Kommentar                                                             |                                                    |
| Verknüpfung von Gerät und Messstelle                                    |                                                    |
| 1 Gerätezuordnung                                                       | <b>2</b> Liste der noch nicht mit einer Messstelle |

### 12.4.2 Gerät dem Kunden zuweisen

**2** Anlegen einer neuen Messstelle

*Hinweis:* Abhängig vom jeweiligen Benutzerlevel sind einige der in den folgenden Kapiteln erwähnten Felder unter Umständen ausgeblendet. Wenden Sie sich in diesem Fall an den Administrator des myDatanet-Servers.

verknüpften Geräte

Eine detaillierte Anleitung zum Verschieben der Geräte finden Sie im Benutzerhandbuch für myDatanet-Server (206.886).

1. Loggen Sie sich über das Web-Interface am myDatanet–Server ein. Die Web-Adresse erhalten Sie von Ihrem zuständigen Vertriebspartner.

| l<br>a       | Melden Sie sich mit<br>Benutzername und Kennwort<br>an: |
|--------------|---------------------------------------------------------|
| Benutzername |                                                         |
| Kennwort     |                                                         |
| (            | Anmelden                                                |

Login Formular des myDatanet–Servers

2. Klicken Sie auf den Menüpunkt "Pool und Aloha" des myDatanet–Servers, um zur Liste der Geräte, die keinem Kunden zugewiesen sind, zu gelangen und geben Sie die Seriennummer des myDatasensH2S1000 BLE & 3G in das Suchfeld ein. Wenn Ihr Gerät nicht in der Liste enthalten ist, müssen Sie gegebenenfalls mittels Magnetschalter den Setup-Modus aktivieren, um eine Übertragung auszulösen (siehe "Setup-Modus" auf Seite 30). Das Gerät wird nicht in der Liste angezeigt, wenn es bereits einem Kunden zugeordnet ist. Detaillierte Informationen dazu finden Sie im Benutzerhandbuch für myDatanet-Server (206.886).

| 1 Administrator                                                     |                      | abmelden Benutzername |
|---------------------------------------------------------------------|----------------------|-----------------------|
| Kunden Pool & Aloha Benutzer Alarme Statistik                       | Vorlagen Service     | Konfiguration Hilfe   |
| Messstellen / Applikationen   Messgeräte   ManagedSe                | rvice Rechte Scripts | Datenexport           |
| Aloha                                                               |                      |                       |
| (keine Einträge)                                                    |                      | (2)                   |
| 🚽 Pool                                                              |                      | 4                     |
| Seiten: 1 (Gesamt 1) 5                                              |                      | <u>ि 049</u> २        |
| ✓ ♣ ♣ 049E06014FXXXXXX rapidM2M                                     | 11.5.2015 10:14:03   | FW Ctrl.: 00v004      |
| 3<br>049E06014FXXXXX<br>4<br>Kunde: !Training<br>abbrechen zuweisen | SER UTC+2,00         |                       |

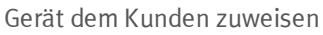

| 1 | Menüpunkt zum Aufrufen der Liste der<br>Geräte, die keinem Kunden zugewiesen<br>sind | 4 | Auswahl des Kunden, dem das Gerät<br>zugewiesen werden soll |
|---|--------------------------------------------------------------------------------------|---|-------------------------------------------------------------|
| 2 | Filter für die Messgeräteliste                                                       | 5 | Messgeräteliste                                             |
| 3 | Öffnet den Dialog zur Auswahl des<br>Kunden, dem das Gerät zugewiesen<br>werden soll |   |                                                             |

3. Benutzen Sie den Filter, um das gewünschte Gerät in der Messgeräteliste zu finden. Klicken Sie auf das Symbol zum Öffnen des Dialogs zur Auswahl des Kunden (siehe "Gerät dem Kunden zuweisen" auf Seite 120) und weisen Sie das Gerät dem gewünschten Kunden zu.

# Kapitel 13 API

*Wichtiger Hinweis:* Für die Verwendung der API (Application Programming Interface) sind die entsprechenden Lizenzen am myDatanet-Server erforderlich. Für nähere Informationen wenden Sie sich an Ihren zuständigen Vertriebspartner.

# 13.1 Allgemein

Die API dient dazu, Daten aus dem myDatanet-Server zu exportieren sowie Daten in den myDatanet-Server zu importieren. Dies beschränkt sich jedoch nicht nur auf die reinen Messdaten sondern auf alle durch den myDatanet-Server bereitgestellten Daten (z.B. Konfigurationen). Dadurch ist es dem Kunden möglich, komplett auf die Oberfläche des myDatanet-Servers zu verzichten und seine eigene Benutzerschnittstelle zu erstellen. Dies kann zum Beispiel durch ein eigens entwickeltes PC-Programm oder ein Web-Interface erfolgen.

## 13.2 rapidM2M Playground

Der rapidM2M Playground ermöglicht es Ihnen, sich mit der API des myDatanet-Servers vertraut zu machen und die bereitgestellten Funktionen zu testen. Durch einen Klick auf die Schaltfläche "API" gelangen Sie zum rapidM2M Playground

| Administrator |                  |           |        |           |             |                                          | abmelden Benutzername      |
|---------------|------------------|-----------|--------|-----------|-------------|------------------------------------------|----------------------------|
| Kunden        | Pool & Aloha     | Benutzer  | Alarme | Statistik | Vorlagen    | Service                                  | Konfiguration Hilfe        |
| Messstel      | len / Applikatio | onen Mess | geräte | ManagedSe | rvice Sc    | ripts                                    | API Datenexport Import XML |
|               |                  |           |        | a Zanto   | -<br>Martin | an an an an an an an an an an an an an a |                            |
| 1 öffn        | et den rapio     | lM2M Pla  | ygroun | d         |             |                                          |                            |

### 13.2.1 Übersicht

| rapidM2M Playg(1)nd                | ( <del>4</del> )                                                                                                    | rapidM2M System Console API Overview 🗨                                                     |
|------------------------------------|----------------------------------------------------------------------------------------------------|--------------------------------------------------------------------------------------------|
| Username                           | scio -                                                                                                    |                                                                                            |
| ▶ The first thing upon user login  | GET /1/customers/\$CID                                                                                                    | 200 19 ms                                                                                  |
| ▶ Manage a customer                |                                                                                                    | (1) { Copy                                                                                 |
| ▶ Manage a site                    | -                                                                                                    | uld": "A238AFB95EF30EA0",<br>"customer_id": "! training",<br>"stamo": "20130911142826883". |
| ▶ Manage a device                  |                                                                                                    | "name": "! Training",<br>"street": "",                                                     |
| Site's status & configuration data |                                                                                                    | "city": "",<br>"note": ""                                                                  |
| ▶ Site's time series data          |                                                                                                    | \$<br>                                                                                     |
| ▶ Site's position data             | Query a customer's profile.                                                                                                    | 14                                                                                         |
| ▶ Manage users                     | Response Body                                                                                                    |                                                                                            |
| ► ★ My favorites (0)               | customer_id string Same as "name", but lowercase only. Used as part of the resource path to address the customer's sites and profile<br>-/customers/customer.id/. |                                                                                            |
|                                    | name string The readable full name of the customer; In certain applications this may be identical with the owner user's name.                                     |                                                                                            |
|                                    | street string The customer's postal address; typ. used for mailing or invoice letters                                                                             |                                                                                            |
|                                    | city string The customer's postal address; typ. used for mailing or invoice letters                                                                               |                                                                                            |
|                                    | note string Some extra information and notes                                                                                                    |                                                                                            |
|                                    | stamp t_stamp DateRime of last modification of customer's profile data                                                                                            |                                                                                            |
| (15                                | GET /1/customers/! training & * X                                                                                                    |                                                                                            |

rapidM2M Playground

| 1 Eingabefeld für den Benutzernamen |  |
|-------------------------------------|--|
|-------------------------------------|--|

2 Eingabefeld für das Passwort

- **3** Auflistung der zur Verfügung stehenden HTTP-Kommandos. Die HTTP-Kommandos sind entsprechend ihrer Anwendungsgebiete gruppiert.
- 4 Abhängig vom gewählten HTTP-Kommando werden hier die Dropdown-Listen für die Auswahl des Kunden, des Benutzers und der Messstelle eingeblendet, die die entsprechende Wildcard ("\$CID"...Kunde, "\$UID"...Benutzer, "\$SID"...Messstelle) im Ressource-Pfad des HTTP-Kommandos ersetzen sollen.
- 5 Button zum Ausführen des HTTP-Kommandos
- 6 öffnet die Webseite "http://rapidm2m.com/", die zusätzliche Informationen für Entwickler enthält
- 7 öffnet den login-Dialog des mit dem rapidM2M Playground verknüpften myDatanet-Servers
- 8 öffnet die Kurzanleitung für die API
- 9 Button zum Wechsel des Farbschemas des rapidM2M Playground
- **10** Fenster, in dem das gewählte HTTP-Kommando angezeigt wird
- **11** Response-Code, der vom myDatanet-Server als Antwort auf das HTTP-Kommando gesendet wurde

12 kopiert das JSON-Objekt, das als Antwort auf das HTTP-Kommando erzeugt wurde in die Zwischenablage

- **13** Fenster, in dem die Dokumentation für das ausgewählte HTTP-Kommando angezeigt wird. Diese enthält abhängig vom ausgewählten Kommando eine Beschreibung der Aktion, die durchgeführt wird, Hinweise, die beachtet werden müssen und eine Beschreibung des Request Bodys sowie des Response Bodys.
- 14 Fenster, in dem das JSON-Objekt angezeigt wird, das als Antwort auf das HTTP-Kommando erzeugt wird
- **15** Fenster, in dem die zuletzt ausgeführten HTTP-Kommandos angezeigt werden

# Kapitel 14 Wartung

*Wichtiger Hinweis:* Um Schäden am Instrument zu vermeiden, dürfen die in diesem Abschnitt der Anleitung beschriebenen Arbeiten nur von qualifiziertem Personal ausgeführt werden.

*Vor Wartungs-, Reinigungs- und/oder Reparaturarbeiten ist das Gerät unbedingt spannungsfrei zu machen.* 

# 14.1 Allgemeine Wartung

- Überprüfen Sie das myDatasensH2S1000 BLE & 3G regelmäßig auf mechanische Beschädigungen.
- Reinigen Sie das myDatasensH2S1000 BLE & 3G mit einem weichen, feuchten Tuch. Verwenden Sie ein mildes Reinigungsmittel, falls nötig.

## 14.2 Wartung des myDatasensH2S1000 BLE & 3G

Durch die Ausführung der Sensoreinheit als eigenständiges Modul erfordert das myDatasensH2S1000 BLE & 3G selbst bis auf die im Kapitel "Allgemeine Wartung" auf Seite 125 angeführten Aktionen und den Tausch der Batterien nach max. 2 Jahre keine zyklischen Wartungsarbeiten. Am Display des myDatasensH2S1000 BLE & 3G werden die verbleibenden Tage bis zum nächsten fälligen Batterietausch angezeigt (siehe "Display" auf Seite 56). Der Tausch der Batterien darf nur vom Hersteller (siehe "Kontaktinformationen" auf Seite 161) oder einem zertifizierten Servicepartner durchgeführt werden. Die Rücksendung des Geräts zu diesem Zweck muss in der Originalverpackung erfolgen.

## 14.3 Tausch des Sensormoduls

Im Zuge des Sensortauschs sind keine Modifikationen der Messtellenkonfigurationen erforderlich. Zudem kann dadurch, dass das Gerät am Einsatzort verbleibt und lediglich das Sensormodul ausgetauscht wird, eine lückenlose Aufzeichnung gewährleistet werden.

1. Entnehmen Sie das verbrauchte Sensormodul aus der Sensoraufnahme des myDatasensH2S1000 BLE & 3G .

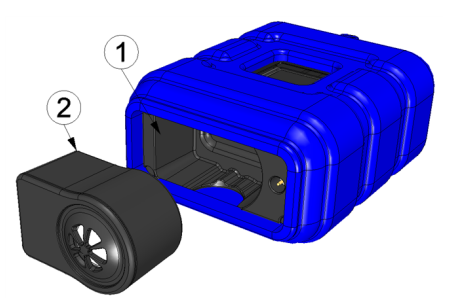

Entnehmen des Sensormoduls

| 1 | Sensormodul | 2 | Sensoraufnahme des myDatasensH2S1000 |
|---|-------------|---|--------------------------------------|
|   |             |   | BLE & 3G                             |

Beim Entnehmen des Sensormoduls werden das Display aktiviert und die folgenden Aktionen ausgeführt:

*Hinweis:* Um den gegenwärtigen Betriebszustand zu überprüfen, müssen Sie gegebenenfalls das Display durch kurzes Betätigen (ca. 1sec.) des Magnetschalters nochmals aktivieren (siehe "Magnetschalter" auf Seite 56).

1. Eine Verbindung zum myDatanet-Server wird hergestellt.

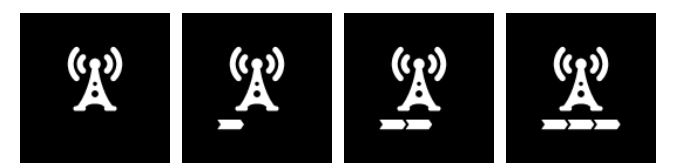

2. Die Daten werden mit dem myDatanet-Server synchronisiert.

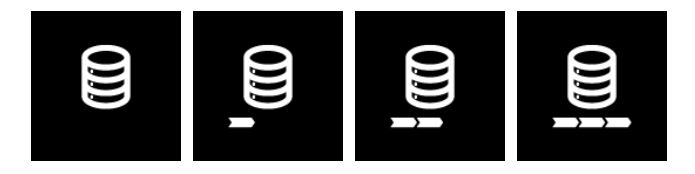

3. Der Transportmodus wird aktiviert, d.h. sowohl die Messung als auch die zyklische Übertragung der Daten werden deaktiviert.

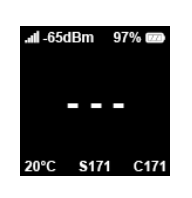

- 2. Überzeugen Sie sich vor dem Einsetzen des neuen Sensormoduls von der Sauberkeit der Sensoraufnahme des myDatasensH2S1000 BLE & 3G . Fremdkörper und/oder Verschmutzungen sind zu entfernen.
- 3. Setzen Sie das neue Sensormodul ein (siehe "Einsetzen des Sensormoduls" auf Seite 40). Es ist so konstruiert, dass es nicht falsch herum eingesetzt werden kann.

*Wichtiger Hinweis:* Sorgen Sie dafür, dass sich während des BLE-Pairings zwischen dem neuen Sensormodul und dem myDatasensH2S1000 BLE & 3G keine weiteren Sensormodule im Umkreis von 1m befinden.

Beim Einsetzen des neuen Sensormoduls wird der Transportmodus wieder beendet, das Display aktiviert und die folgenden Aktionen ausgeführt:

*Hinweis:* Um den gegenwärtigen Betriebszustand zu überprüfen, müssen Sie gegebenenfalls das Display durch kurzes Betätigen (ca. 1sec.) des Magnetschalters nochmals aktivieren (siehe "Magnetschalter" auf Seite 56).

 Die BLE Verbindung zwischen dem Sensormodul und dem myDatasensH2S1000 BLE & 3G wird hergestellt.

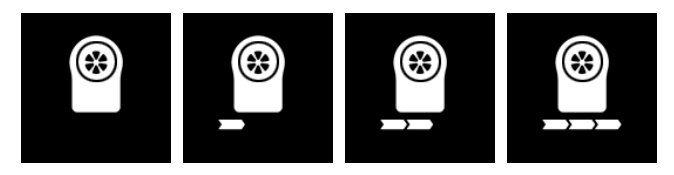

2. War das BLE-Pairing zwischen Sensormodul und myDatasensH2S1000 BLE & 3G erfolgreich, wird eine Verbindung zum myDatanet-Server hergestellt.

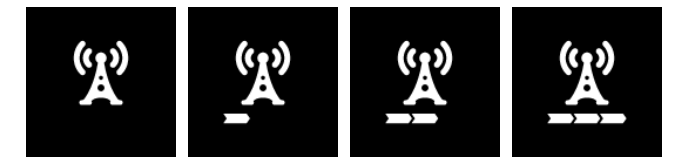

3. Die Daten werden mit dem myDatanet-Server synchronisiert.

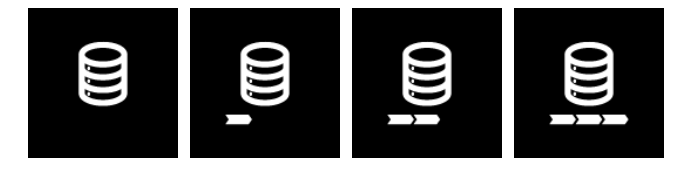

Der folgende Schritt ist nicht zwingend erforderlich.

- Prüfen Sie, ob im Zuge des BLE-Pairings die Kopplung mit dem gewünschten Sensormodul hergestellt wurde. Vergleichen Sie dazu die am Display des myDatasensH2S1000 BLE & 3G angezeigte Seriennummer (siehe "Display" auf Seite 56) mit jener am Typenschild des Sensormoduls.
- 5. Senden Sie das verbrauchte Sensormodul in der Originalverpackung zur Kalibierung an den Hersteller oder einen zertifizierten Servicepartner zurück (siehe "Rücksendung" auf Seite 36).

## 14.4 Wartung des H2S-Sensors

Beim H2S-Sensor des Sensormoduls handelt es sich um einen elektrochemischen Gassensor, der sich mit der Zeit verbraucht. Er muss daher in regelmäßigen Abständen (spätestens alle 6 Monate) neu kalibriert werden. Am Display des myDatasensH2S1000 BLE & 3G werden die verbleibenden Tage bis zur nächsten fälligen Kalibration des in die Sensoraufnahme eingesetzten Sensormoduls angezeigt (siehe "Display" auf Seite 56). Für den Verschleiß des H2S-Sensors ist neben der Laufzeit seit der letzten Kalibrierung auch die Belastung durch das Gas (ppm/s) relevant. Zur Kalibrierung muss das Sensormodul in der Originalverpackung an den Hersteller oder einen zertifizierten Servicepartner zurückgesendet werden (siehe "Rücksendung" auf Seite 36). Die maximale Lebensdauer des verwendeten H2S-Sensors beträgt 2 Jahre, kann sich aber durch die Belastungen während des Betriebs verkürzen. Während des Kalibrierprozesses bewertet der Hersteller bzw. der zertifizierte Servicepartner die Abnutzung des Sensors und weist den Kunden gegebenenfalls auf einen erforderlichen Sensortausch hin.

### 14.4.1 Kalibrierung, Trimmung und o-Punktabgleich

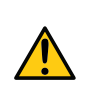

### VORSICHT:

Die in diesem Abschnitt der Anleitung beschriebenen Arbeiten dürfen nur von qualifiziertem Personal ausgeführt werden, das im Umgang mit dem H2S-Kalibriergas geschult ist.

Hinweis: Ergänzende Erklärung zum Unterschied zwischen Kalibrierung, Trimmung und o-Punktabgleich

| Aktion                                  | Zeitaufwand            | Benötigte Mittel    | Genauigkeit |
|-----------------------------------------|------------------------|---------------------|-------------|
| Kalibrierung                            | X X X X                | بالم بالم بالم بالم | ****        |
| (siehe "Kalibrierung" auf Seite 129)    |                        |                     |             |
| Trimmung                                | $\mathbb{X}\mathbb{X}$ | <u>n</u> C          | **          |
| (siehe "Trimmung" auf Seite 136)        |                        |                     |             |
| o-Punktabgleich                         | X                      |                     | *           |
| (siehe "o-Punktabgleich" auf Seite 140) |                        |                     |             |

#### 14.4.1.1 Sicherheitshinweise zum Umgang mit dem H2S-Gas

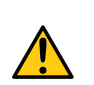

#### GEFAHR:

Beim Umgang mit den Kalibriergasen ist äußerste Vorsicht geboten!

Schwefelwasserstoff ist ein toxisches Nervengift, das je nach Konzentration zu Vergiftungen und bis zum Tod führen kann. Auf den Menschen ergeben sich folgende Wirkungen:

- ~ o,1ppm: Geruchsschwelle
- ab 20ppm: Hornhautschäden bei längerer Einwirkung
- ca. 100ppm: Reizung der Schleimhäute an Augen und Atemwegen, Speichelfluss, Hustenreiz
- > 200ppm: Kopfschmerz, Atembeschwerden
- > 250ppm: Betäubung der Geruchsrezeptoren
- > 300ppm: Brechreiz
- ca. 500ppm: Kraftlosigkeit, Benommenheit, Schwindel (lebensgefährlich innerhalb von wenigen Minuten)
- > 500 ppm: Krämpfe, Bewusstlosigkeit (tödlich innerhalb von wenigen Sekunden)

Eine Langzeit-Einwirkung unter niedrigen Dosen kann zu Müdigkeit, Appetitlosigkeit, Kopfschmerzen, Gereiztheit, Gedächtnisschwäche und Konzentrationsschwäche führen.

Je nach verwendetem Kalibriergas ist also äußerste Vorsicht geboten!

Die Maximale Arbeitsplatz-Konzentration (MAK-Wert) liegt für H2S-Gas bei 10 ppm.

#### 14.4.1.2 Kalibrierung

*Hinweis:* Die Kalibrierung eines Sensormoduls darf nur in einem eigens dafür ausgestatteten Kalibrierraum erfolgen.

#### 14.4.1.2.1 Kalibriervorschriften

#### Wichtiger Hinweis:

- Niemand darf den Kalibrierraum ohne Schulung betreten.
- *Mitarbeiter dürfen nur jene Gase bzw. Gaskonzentrationen verwenden, auf die sie hinsichtlich ihres Gefahrenpotentials geschult wurden.*
- Es dürfen keine Putzmittel auf alkoholischer Basis verwendet werden.
- Vor dem Betreten des Kalibrierraums muss sich der Mitarbeiter mindestens 30 min. in einer von alkoholischen Dämpfen freien Umgebung befunden haben.
- Im Kalibrierraum müssen die ESD Schutzrichtlinien eingehalten werden.

#### 14.4.1.2.2 Ausstattung des Kalibrierraums

Folgende Grundausstattung muss in einem Kalibrieraum vorhanden sein:

- Es muss für ausreichende Belüftung gesorgt sein.
- Die Gasflaschen müssen ordnungsgerecht montiert und gelagert sein.
- Die Armaturen der Gasentnahmestation müssen dem Arbeitsdruck entsprechen.
- Ein Computer für das Konfigurationsprogramm DeviceConfig wird benötigt.
- Eine Absaugvorrichtung, die während der Kalibriervorgangs permanent läuft, muss vorhanden sein.

Genauere Vorschriften müssen aus denen im jeweiligen Land gültigen Normen zur Errichtung einer Gaszentrale entnommen werden.

Gaszentralen müssen im Normalfall vom Gesetzgeber bewilligt und abgenommen werden.

Die Gaszentrale muss für Schwefelwasserstoff bis zu einer Konzentration von 200ppm ausgelegt sein.

#### 14.4.1.2.3 Kalibriervorgang

*Wichtiger Hinweis:* Das Sensormodul muss vor der Kalibrierung 12h in einer Umgebung gelagert werden, die frei von H2S und alkoholischen Dämpfen ist.

- 1. Verbinden Sie den USB BLE-Adapter (300676) mit der USB-Schnittstelle Ihres PCs.
- Starten Sie das Konfigurationsprogramm DeviceConfig. Es steht im Service-Bereich Ihres myDatanet-Servers zum Download bereit (siehe "Benutzerhandbuch für myDatanet-Server " 206.886). Eine Installationsanleitung finden Sie im Kapitel "Installation" auf Seite 71.

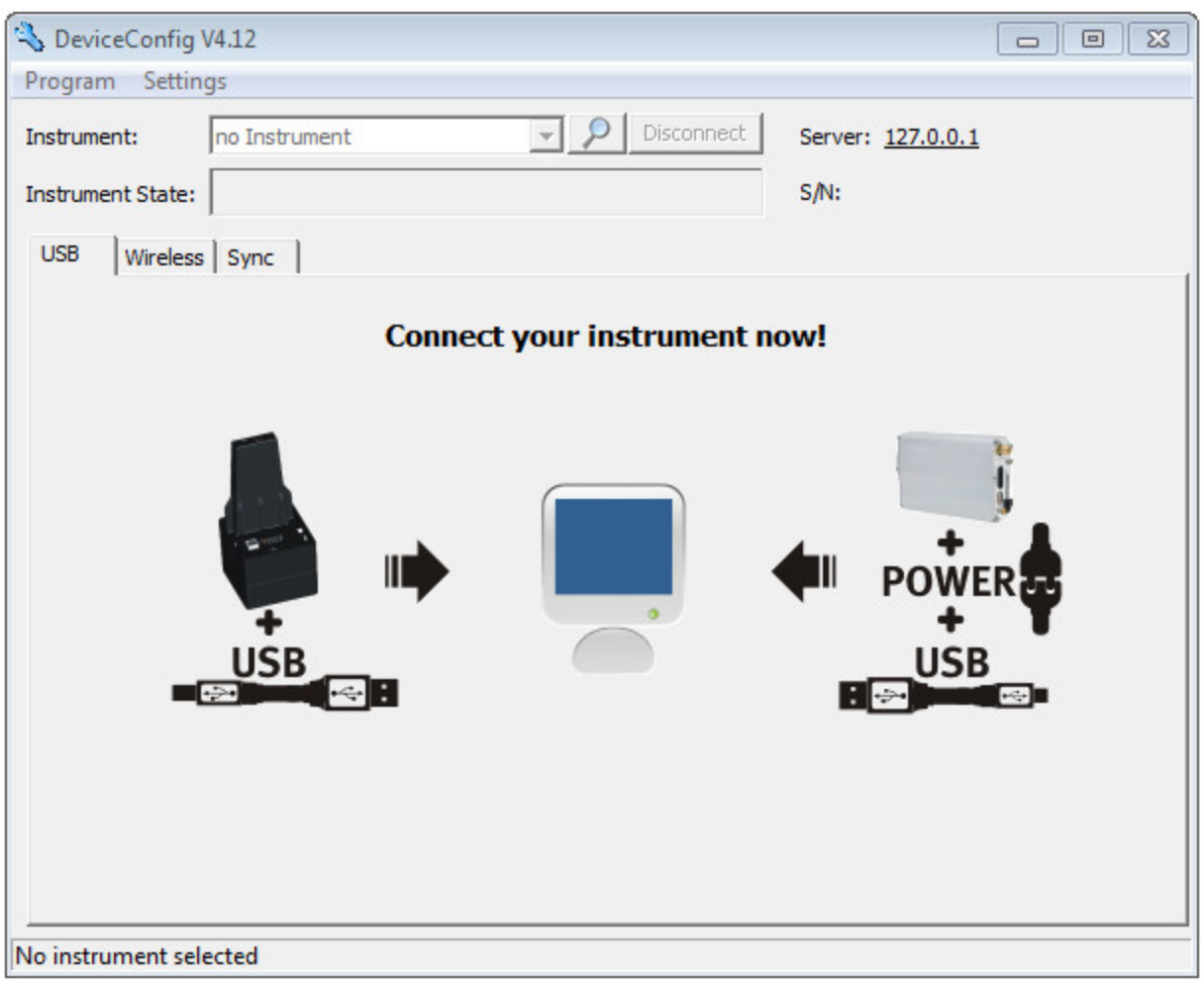

DeviceConfig

 Verbinden Sie das Sensormodul unter Verwendung des mitgelieferten USB BLE-Adapter (300676) mit dem PC (siehe "Verbindung zu einem Sensormodul mit Bluetooth Low Energy Schnittstelle herstellen" auf Seite 100). 4. Die Kalibrierung darf nur von einem eingeschränkten Personenkreis durchgeführt werden. Daher ist die Eingabe eines Passworts erforderlich. Wählen Sie dazu "Programm -> Activate Superuser Features" und geben Sie im sich öffnenden Dialogfenster das Passwort ein welches Sie vom Administrator Ihres myDatanet–Servers erhalten.

*Hinweis:* Je nach Level des Passworts werden zusätzliche Karteireiter auf der Oberfläche des Konfigurationsprogramms angezeigt.

| 🔧 DeviceConfig V4.17.9                              |                   | - • •         |
|-----------------------------------------------------|-------------------|---------------|
| Program Settings                                    |                   |               |
| Activate Superuser Features<br>Open Log File Ctrl+O | Sl     Disconnect | Server:       |
| Exit                                                |                   | s/N: MTOOOXXX |
| Trim Calibration Firmware Service                   | -                 | 1             |

Ansicht nach der Passworteingabe mit zusätzlichen Karteireitern

5. Wählen Sie den Karteireiter "Calibration" (siehe "Ansicht nach der Passworteingabe mit zusätzlichen Karteireitern" auf Seite 131).

6. Vergewissern Sie sich, dass für den unteren Referenzpunkt oppm ausgewählt ist. Warten Sie 1 min. ab bevor Sie den Button zum Übernehmen des unteren Referenzpunktes drücken. Für die Bestimmung der verbleibenden Wartezeit können Sie den in die Oberfläche integrierten Timer verwenden. Nach Ablauf des Timers ertönt ein akustisches Signal. Während dieser 1 min. Wartezeit muss sicher gestellt werden, dass die H2S-Konzentration im Kalibrierraum oppm beträgt (Absaugung aktiv und alle Ventile der Gasflaschen geschlossen).

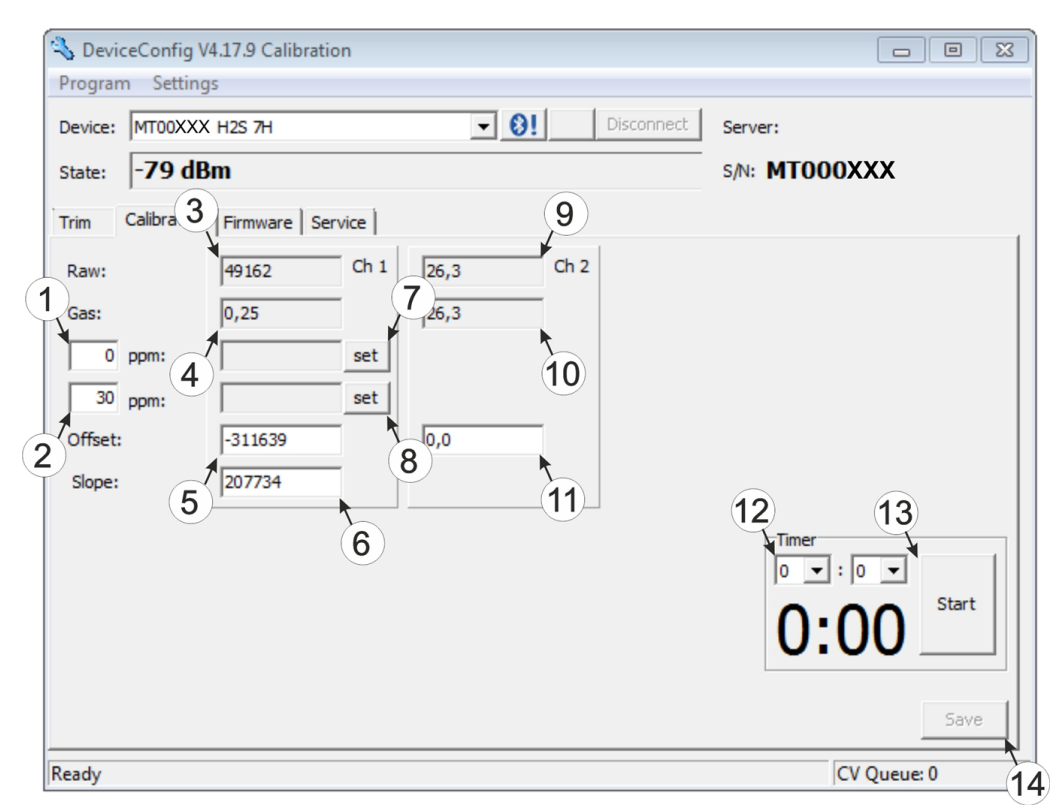

Karteireiter "Calibration"

| 1 | unterer Referenzpunkt (Sollwert in ppm)                                         | 8  | Button zum Übernehmen des oberen<br>Referenzpunktes (H2S)                                 |
|---|---------------------------------------------------------------------------------|----|-------------------------------------------------------------------------------------------|
| 2 | oberer Referenzpunkt (Sollwert in ppm)                                          | 9  | Rohwert (Temperatur)                                                                      |
| 3 | Rohwert (H2S)                                                                   | 10 | Temperaturmesswert (berechnet mit<br>aktuell gültigen Werten für den Offset)              |
| 4 | H2S Messwert (berechnet mit aktuell<br>gültigen Werten für Offset und Steigung) | 11 | Offset für die Berechnung der Temperatur                                                  |
| 5 | ermittelter Offset (H2S)                                                        | 12 | Timer zur Bestimmung der verbleibenden<br>Wartezeit                                       |
| 6 | ermittelte Steigung (H2S)                                                       | 13 | startet/stoppt den Timer <sup>1)</sup>                                                    |
| 7 | Button zum Übernehmen des unteren<br>Referenzpunktes (H2S)                      | 14 | Button zum Übertragen der ermittelten<br>Werte für Offset und Steigung zum<br>Sensormodul |

<sup>1)</sup> Beim Neustart wird der Timer automatisch auf den über die beiden Dropdown Felder eingestellten Wert zurückgesetzt.

7. Setzen Sie das Sensormodul in den Kalibrieradapter BLE Sensormodul (300665), der bereits mit der Gasentnahmestation verbunden sein sollte, ein.

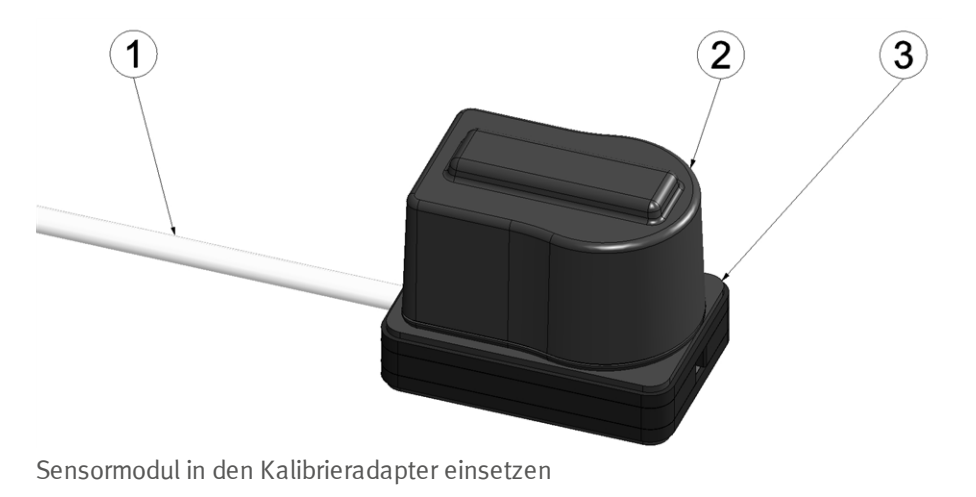

| 1 | Schlauch zur Gasentnahmestation | 3 | Kalibrieradapter BLE Sensormodul<br>(300665) |
|---|---------------------------------|---|----------------------------------------------|
| 2 | Sensormodul                     |   |                                              |

8. Vergewissern Sie sich, dass für den oberen Referenzpunkt der Konzentrationswert des Gases eingetragen ist, das Sie für die Kalibrierung verwenden (Empfehlung: 30-150ppm). Stellen Sie den Durchflussregler für das Kalibriergas auf 0,5l/min. und begasen Sie das Gerät für 5 min. Danach drücken Sie den Button zum Übernehmen des oberen Referenzpunktes (siehe "Karteireiter "Calibration" " auf Seite 132).

*Hinweis:* Sollte der ermittelte Wert für den Offset unter t.b.d. (z.B. t.b.d.) od. über t.b.d. (z.B. t.b.d.) liegen, ist davon auszugehen, dass der H2S-Sensor defekt ist. Wenden Sie sich in diesem Fall an den Hersteller (siehe "Kontaktinformationen" auf Seite 161).

9. Drücken Sie den Button "Save", um die ermittelten Werte für Offset und Steigung ins Sensormodul zu übernehmen (siehe "Karteireiter "Calibration" " auf Seite 132). Dabei wird aus Gründen der Nachverfolgbarkeit auch ein Kalibrierprotokoll erzeugt, wobei sich zunächst ein Dialogfenster öffnet in das noch zusätzliche Informationen eingegeben werden können. Wird dieses Fenster mit "OK" geschlossen, erfolgt der Ausdruck des Protokolls. Dabei wird automatisch immer der Standarddrucker ohne weitere Rückfrage verwendet. Es ist auch möglich, einen Pdf-Writer zu verwenden.

| Protocol Fields      | 23                            |
|----------------------|-------------------------------|
| Device Type:         |                               |
| Customer:            |                               |
| Customer Nr. (ERP):  | AB/RMA Nr.:                   |
| Gauger:              |                               |
| Path for signatures: |                               |
| Last Cal:            |                               |
| Next Cal:            | 2017-05-03                    |
| Temp:                | rH: Pressure:                 |
| Conditions:          |                               |
| Gas Concentration:   | Precision: Expiry:            |
| Gas Cylinder Nr.:    |                               |
| Cal. Instrument:     | Last Cal.:                    |
|                      | Range: Precision:             |
| Responsible:         |                               |
|                      |                               |
| Path for PDF:        |                               |
|                      | Copen protocol after creation |
|                      | Cancel OK                     |

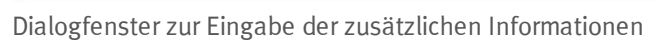

| <b>Device Type</b><br><i>nicht erforderlich für dies</i>                                                                                                    | se Geräteklasse                                                                                    |
|----------------------------------------------------------------------------------------------------|----------------------------------------------------------------------------------------------------|
| Customer<br>Name des Kunden                                                                                                    |                                                                                                    |
| <b>Customer Nr. (ERP)</b><br>ERP-Nummer des<br>Kunden                                                                                                    | <b>AB/RMA Nr.</b><br><i>Auftragsnummer oder RMA-Nummer, der das Gerät</i><br><i>zugeordnet ist</i> |
| <b>Gauger</b><br>Name des Prüfers, der die Kalibrierung vorgenommen hat. Im mittels "Path for<br>signatures" angegebenen Ordner muss sich eine PDF-Datei mit der digitalisierten<br>Unterschrift des Prüfers befinden. Der Dateiname des PDFs muss exakt mit dem in Feld<br>"Gauger" eingegebenen Namen des Prüfers übereinstimmen. |                                                                                                    |

| Path for signatures<br>Ordner in dem sich die F<br>Unterschriften der Prüfe         | <br>Öffnet ein Dialogfenster<br>zur Auswahl des Ordners                                    |                                                           |
|-------------------------------------------------------------------------------------|--------------------------------------------------------------------------------------------|-----------------------------------------------------------|
| Last Cal:<br>Zeitpunkt der letzten Ka<br>werden)                                    | librierung (wird automatisch ges                                                           | etzt, kann jedoch editiert                                |
| Next Cal:<br>Zeitpunkt, zu dem die na<br>vorgeschlagen, kann jed                    | ächste Kalibrierung erfolgen soll<br>loch editiert werden)                                 | te (wird automatisch                                      |
| Temp                                                                                | rH                                                                                         | Pressure                                                  |
| Temperatur im<br>Kalibrierraum während<br>der Kalibrierung                          | Luftfeuchtigkeit im<br>Kalibrierraum während<br>der Kalibrierung                           | Luftdruck im<br>Kalibrierraum während<br>der Kalibrierung |
| Conditions<br>nicht erforderlich für die                                            | ese Geräteklasse                                                                           |                                                           |
| Gas Concentration                                                                   | Precision                                                                                  | Expiry                                                    |
| Konzentration des für<br>den oberen<br>Referenzpunkt<br>verwendeten Gases in<br>ppm | <i>Vom Hersteller des<br/>verwendeten Gases<br/>angegebene Genauigkeit<br/>in %</i>        | <i>Ablaufdatum des verwendeten Gases</i>                  |
| Cal. Instrument                                                                     |                                                                                            | Last Cal.                                                 |
| nicht erforderlich für<br>diese Geräteklasse                                        |                                                                                            | nicht erforderlich für<br>diese Geräteklasse              |
|                                                                                     | Range                                                                                      | Precission                                                |
|                                                                                     | nicht erforderlich für<br>diese Geräteklasse                                               | nicht erforderlich für<br>diese Geräteklasse              |
| Responsible                                                                         |                                                                                            |                                                           |
| Name und Anschrift der                                                              | für die Kalibrierung verantwortli                                                          | chen Firma                                                |
| Path for PDF                                                                        |                                                                                            | •••                                                       |
| Ordner in dem die Kalib<br>werden sollen                                            | rierprotokolle als PDF abgelegt                                                            | Öffnet ein Dialogfenster<br>zur Auswahl des Ordners       |
|                                                                                     | <b>Open protocol after creation</b><br>Checkbox für die Auswah<br>nach dem Erstellen geöff | nl, ob das Kalibrierprotokoll<br>Fnet werden soll         |

#### 14.4.1.3 Trimmung

#### Wichtiger Hinweis:

- *Mitarbeiter dürfen nur jene Gase bzw. Gaskonzentrationen verwenden, auf die sie hinsichtlich ihres Gefahrenpotentials geschult wurden.*
- Es dürfen keine Putzmittel auf alkoholischer Basis verwendet werden.

Für die Durchführung der Trimmung werden das optionale Zubehör "Kalibrierset H2S 30ppm (206.810)" und "Kalibrieradapter BLE Sensormodul (300665)"empfohlen. Sollte der Eindruck entstehen, dass die Kalibrierung des Sensors bedingt durch die Beanspruchung nicht mehr hundertprozentig in Ordnung ist, dann kann dies durch die Trimmung ausgeglichen werden. So kann die Zeit bis zur nächsten planmäßigen Kalibrierung überbrückt werden. Bei der nächsten Kalibrierung wird dann die Trimmung wieder entfernt. Durch die Trimmung wird die Grundkalibrierung des Geräts nicht verändert. Die Trimmung kann jederzeit durch Klicken auf den Button "Reset" wieder entfernt werden (siehe "Karteireiter "Trim" " auf Seite 138).

- 1. Verbinden Sie den USB BLE-Adapter (300676) mit der USB-Schnittstelle Ihres PCs.
- Starten Sie das Konfigurationsprogramm DeviceConfig . Es steht im Service-Bereich Ihres myDatanet-Servers zum Download bereit (siehe "Benutzerhandbuch für myDatanet-Server " 206.886). Eine Installationsanleitung finden Sie im Kapitel "Installation" auf Seite 71.

| 💫 DeviceConfig V4.12   |                           |                          |
|------------------------|---------------------------|--------------------------|
| Program Settings       |                           |                          |
| Instrument: no In      | istrument                 | Server: <u>127.0.0.1</u> |
| Instrument State:      |                           | S/N:                     |
| USB   Wireless   Syn   | ic                        | 1                        |
|                        | Connect your instrument n | iow!                     |
|                        |                           | POWER<br>USB             |
| No instrument selected |                           |                          |

DeviceConfig

- 3. Verbinden Sie das Sensormodul unter Verwendung des mitgelieferten USB BLE-Adapter (300676) mit dem PC (siehe "Verbindung zu einem Sensormodul mit Bluetooth Low Energy Schnittstelle herstellen" auf Seite 100).
- 4. Die Trimmung darf nur von einem eingeschränkten Personenkreis durchgeführt werden. Daher ist die Eingabe eines Passworts erforderlich. Wählen Sie dazu "Programm -> Activate Superuser Features" und geben Sie im sich öffnenden Dialogfenster das Passwort ein, welches Sie vom Administrator Ihres myDatanet–Servers erhalten.

*Hinweis:* Je nach Level des Passworts werden zusätzliche Karteireiter auf der Oberfläche des Konfigurationsprogramms angezeigt.

| 💫 DeviceConfig V4.17.9            |                         |
|-----------------------------------|-------------------------|
| Program Settings                  |                         |
| Activate Superuser Features       | ▼ 8! Disconnect Server: |
| Open Log File Ctrl+ 0년            |                         |
| Exit                              | s/N: MTOOOXXX           |
| Trim Calibration Firmware Service |                         |
|                                   |                         |

Ansicht nach der Passworteingabe mit zusätzlichen Karteireitern

5. Wählen Sie den Karteireiter "Trim" (siehe "Ansicht nach der Passworteingabe mit zusätzlichen Karteireitern" auf Seite 137).

 Vergewissern Sie sich, dass für den unteren Referenzpunkt oppm ausgewählt ist. Warten Sie 1 min. ab bevor Sie den Button zum Übernehmen des unteren Referenzpunktes drücken.
 Während dieser 1 min. muss sicher gestellt werden, dass kein H2S-Gas an den Sensor gelangt.

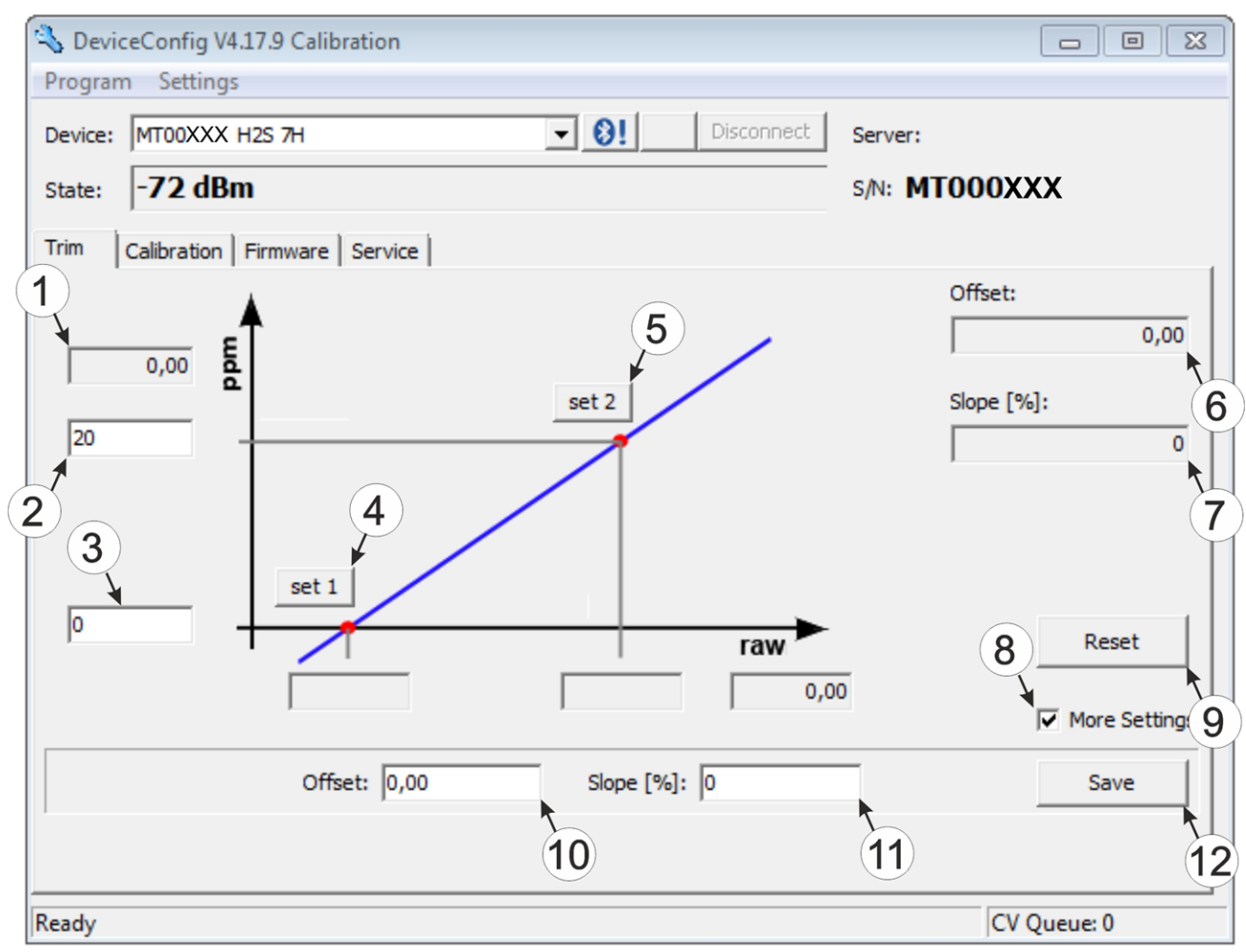

Karteireiter "Trim"

| 1 | H2S-Messwert (berechnet mit akuell<br>gültigen Werten für Offset und Steigung) | 7  | Ermittelte Steigung                                                                                |
|---|--------------------------------------------------------------------------------|----|----------------------------------------------------------------------------------------------------|
| 2 | Oberer Referenzpunkt (Sollwert in ppm)                                         | 8  | Checkbox zum Einblenden der<br>Eingabefelder für die manuelle Eingabe der<br>Trimmung              |
| 3 | Unterer Referenzpunkt (Sollwert in ppm)                                        | 9  | Button zum Entfernen der Trimmung                                                                  |
| 4 | Button zum Übernehmen des unteren<br>Referenzpunktes                           | 10 | Eingabefeld zur manuellen Eingabe des<br>Offsets                                                   |
| 5 | Button zum Übernehmen des oberen<br>Referenzpunktes                            | 11 | Eingabefeld zur manuellen Eingabe der<br>Steigung                                                  |
| 6 | Ermittelter Offset                                                             | 12 | Button zum Übertragen der manuell<br>eingegebenen Werte für Offset und<br>Steigung zum Sensormodul |

7. Setzen Sie das Sensormodul in den Kalibrieradapter BLE Sensormodul (300665), der bereits mit der Quelle des Kalibriergases verbunden sein sollte, ein.

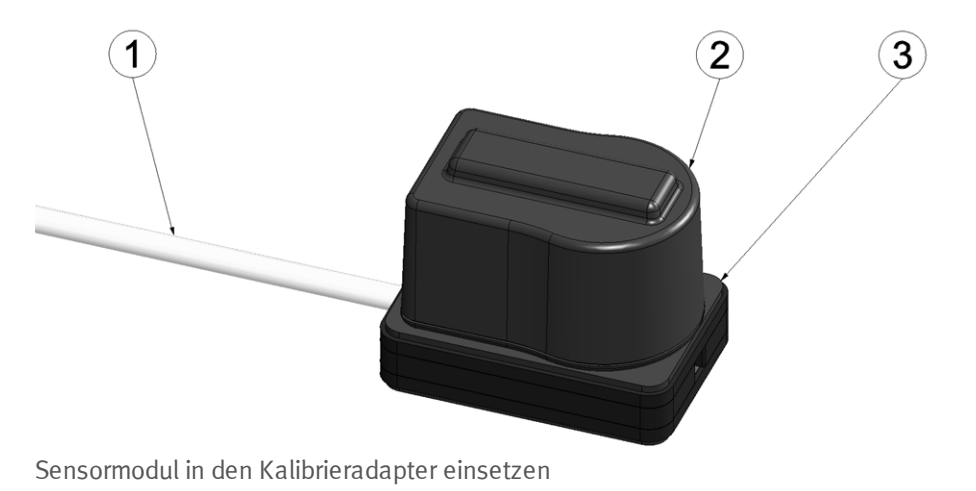

| 1 | Schlauch zur Quelle des Kalibriergases | 3 | Kalibrieradapter BLE Sensormodul<br>(300665) |
|---|----------------------------------------|---|----------------------------------------------|
| 2 | Sensormodul                            |   |                                              |

8. Vergewissern Sie sich, dass für den oberen Referenzpunkt der Konzentrationswert des Gases eingetragen ist, das Sie für die Trimmung verwenden (30ppm bei Verwendung des "Kalibrierset H2S 30ppm (206.810)"). Stellen Sie den Durchflussregler für das Kalibriergas auf 0,5l/min. und begasen Sie das Gerät für 5 min. Danach drücken Sie den Button zum Übernehmen des oberen Referenzpunktes (siehe "Karteireiter "Trim" " auf Seite 138). Dabei werden auch die ermittelten Werte für Offset und Steigung ins Sensormodul übernommen.

> **Hinweis:** Es besteht auch die Möglichkeit die Eingabefelder zur manuellen Eingabe des Offsets und der Steigung durch Aktivieren der Checkbox "More Settings" ein zu blenden (siehe "Karteireiter "Trim" " auf Seite 138). Durch Klicken des "Save" Buttons werden dann die manuell eingegebenen Werte für Offset und Steigung ins Sensormodul übernommen.

#### 14.4.1.4 o-Punktabgleich

Der o-Punktabgleich dient dazu Verschiebungen des o-Punktes auszugleichen. Durch den o-Punktabgleich wird die Grundkalibrierung des Geräts nicht verändert.

- 1. Verbinden Sie den USB-Funksender (206.657) mit der USB-Schnittstelle Ihres PCs.
- Starten Sie das Konfigurationsprogramm DeviceConfig. Es steht im Service-Bereich Ihres myDatanet-Servers zum Download bereit (siehe "Benutzerhandbuch für myDatanet-Server " 206.886). Eine Installationsanleitung finden Sie im Kapitel "Installation" auf Seite 71.

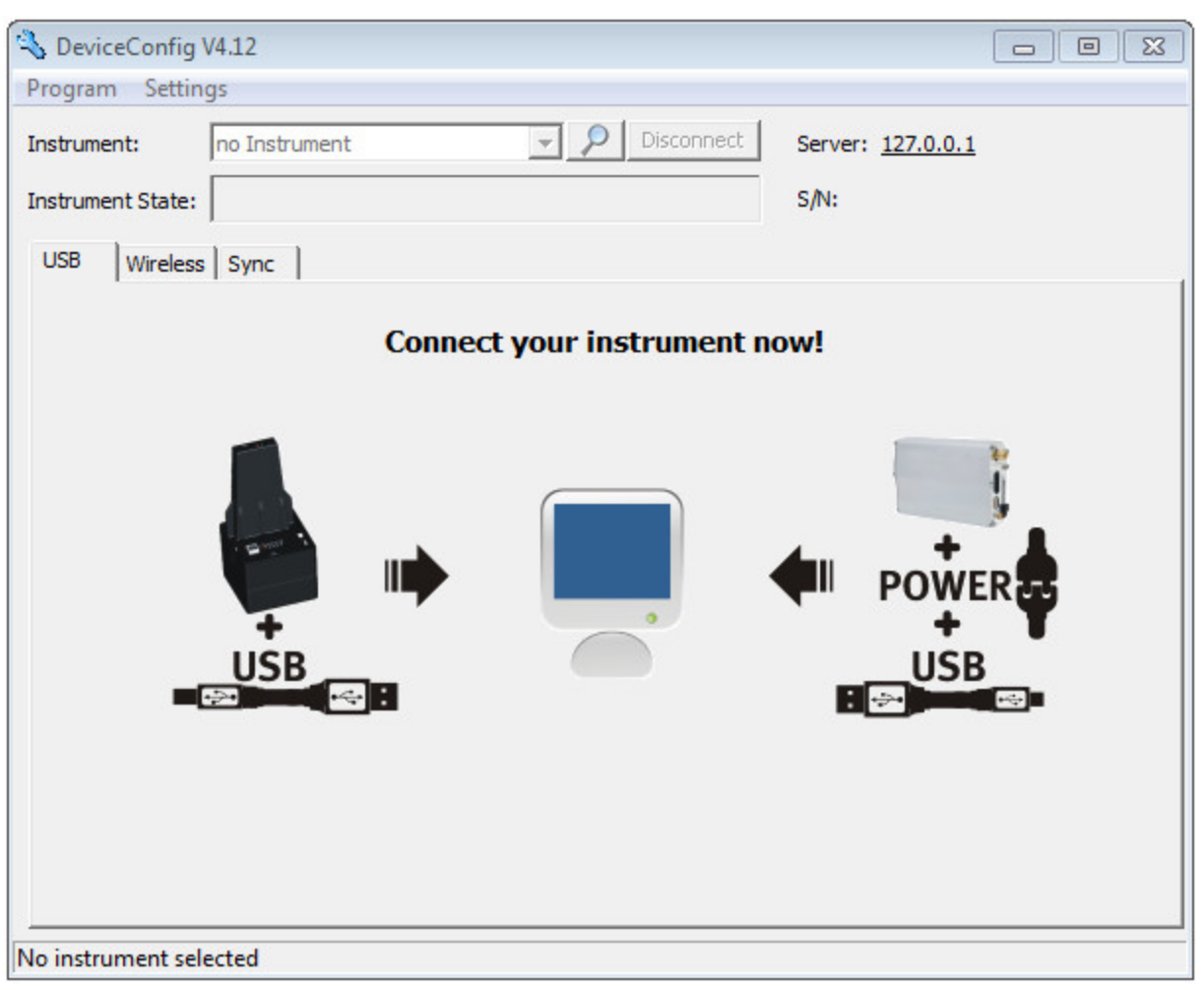

DeviceConfig

- Verbinden Sie das myDatasensH2S1000 BLE & 3G unter Verwendung des mitgelieferten USB BLE-Adapter (300676) mit dem PC (siehe "Verbindung zu einem Gerät mit Bluetooth Low Energy Schnittstelle herstellen" auf Seite 76.
- 4. Wählen Sie den Karteireiter "Zero" (siehe "Karteireiter "Zero" " auf Seite 141).

5. Vergewissern Sie sich, dass kein H2S-Gas an den Sensor gelangt. Warten Sie bis der angezeigte ppm-Wert stabil ist und klicken Sie anschließend auf "Zero".

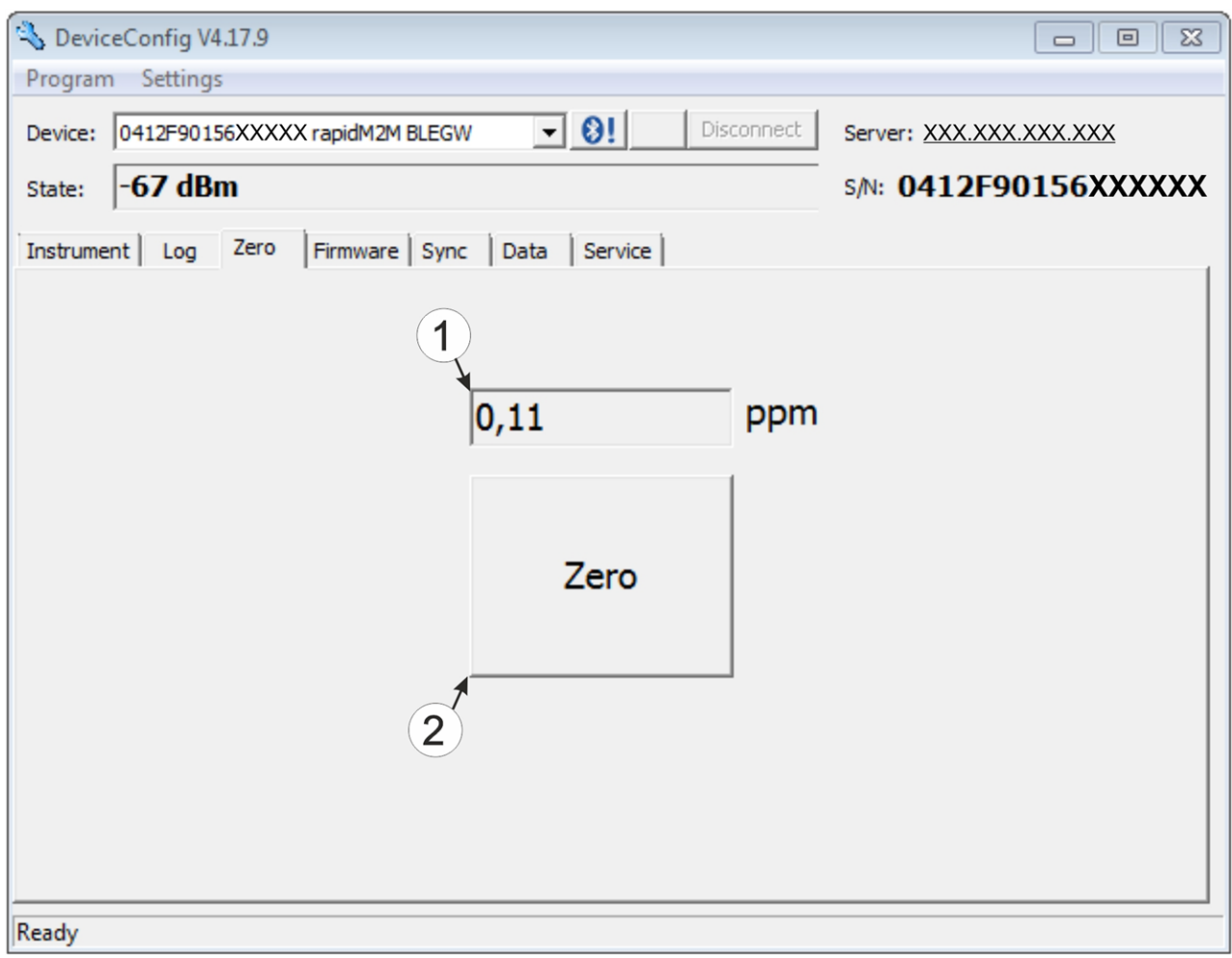

Karteireiter "Zero"

# Kapitel 15 Demontage/Entsorgung

Durch falsche Entsorgung können Gefahren für die Umwelt entstehen.

Entsorgen Sie Gerätekomponenten und Verpackungsmaterialien entsprechend den gültigen örtlichen Umweltvorschriften für Elektroprodukte.

- Trennen Sie die eventuell verwendete Ladespannung.
- Lösen Sie evtl. angeschlossene Kabel mit geeignetem Werkzeug.
- Entfernen Sie das Akku- bzw. Batteriepack und entsorgen Sie dieses separat.

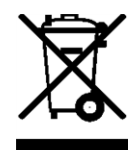

### Logo zur WEEE-Direktive der EU

Dieses Symbol weist darauf hin, dass bei der Verschrottung des Gerätes die Anforderungen der Richtlinie 2002/96/EG über Elektro- und Elektronik-Altgeräte zu beachten sind. Das Gerät enthält eine Batterie bzw. einen Akku (Lithium), welcher separat zu entsorgen ist.
# Kapitel 16 Fehlersuche und Behebung

## 16.1 Allgemeine Probleme

| Problem                                                                                        | Ursache/Lösung                                                                                                    |
|------------------------------------------------------------------------------------------------|----------------------------------------------------------------------------------------------------|
| Gerät zeigt keine Reaktion<br>(keine Anzeige am<br>Display).                                   | <ul> <li>Batteriepack vollständig entladen</li> </ul>                                                                                                    |
| Kommunikationsprobleme<br>(zwischen<br>myDatasensH2S1000 BLE<br>& 3G und PC)                   | <ul> <li>Verringern Sie den Abstand zwischen myDatasensH2S1000 BLE &amp; 3G und dem USB BLE-Adapter bzw. versuchen Sie, Hindernisse wie Mauern und dergleichen, zu vermeiden.</li> <li>Überprüfen Sie den vom DeviceConfig angezeigten Wert für die Funksignalfeldstärke [dBm]. Um eine stabile Verbindung zu gewährleisten, sollte dieser größer als -90dBm, d.h. z.B85dBm sein (siehe "Verbindung zu einem Gerät mit Bluetooth Low Energy Schnittstelle herstellen" auf Seite 76).</li> <li>Die Kapazität des Batteriepacks ist nahezu erschöpft.</li> </ul>                                                          |
| Kommunikationsprobleme<br>(zwischen<br>myDatasensH2S1000 BLE<br>& 3G und myDatanet-<br>Server) | <ul> <li>Werten Sie den am Display angezeigten Fehlercode aus (siehe<br/>"Display" auf Seite 56).</li> <li>Laden Sie das Gerätelog vom myDatasensH2S1000 BLE &amp;<br/>3G oder vom myDatanet-Server und benutzen Sie DeviceConfig<br/>für die Auswertung (siehe "Auswerten des Gerätelogs" auf Seite<br/>153).</li> <li>Die Kapazität des Batteriepacks ist nahezu erschöpft.</li> </ul>                                                                                                    |
| Aktivierung des Setup-<br>Modus nicht möglich                                                  | <ul> <li>Werten Sie den am Display angezeigten Fehlercode aus (siehe<br/>"Display" auf Seite 56).</li> <li>Laden Sie das Gerätelog vom myDatasensH2S1000 BLE &amp;<br/>3G oder vom myDatanet-Server und benutzen Sie DeviceConfig<br/>für die Auswertung (siehe "Auswerten des Gerätelogs" auf Seite<br/>153).</li> <li>Die Kapazität des Batteriepacks ist nahezu erschöpft.</li> </ul>                                                                                                    |
| Es sind nicht alle/keine<br>Daten am Server<br>vorhanden.                                      | <ul> <li>Die Synchronisation der Messdaten und der Konfigurationen zwischen dem Konfigurationsprogramm DeviceConfig und dem myDatanet-Server wurde noch nicht durchgeführt.</li> <li>Es kam zu einem Verbindungsabbruch während der Übertragung, erkennbar an einem Timeout-Eintrag in der Verbindungsliste (siehe "Benutzerhandbuch für myDatanet-Server " 206.886).<br/>Lösung: Setup-Modus aktivieren oder auf die nächste zyklische Übertragung warten.</li> <li>Die Zuweisung von Gerät und Messstelle ist nicht korrekt (siehe "Messstelle" auf Seite 59 bzw. "Anlegen der Messstelle" auf Seite 118).</li> </ul> |

| Problem                                                                             | Ursache/Lösung                                                                                                    |  |  |  |
|-------------------------------------------------------------------------------------|----------------------------------------------------------------------------------------------------|--|--|--|
| H2S-Messwert ist nicht<br>plausibel.                                                | <ul> <li>Überprüfen Sie am Display die Anzeige der verbleibenden Tage<br/>bis zur nächsten fälligen Kalibration bzw. zum nächsten fälligen<br/>Batterietausch (siehe "Display" auf Seite 56).</li> </ul>                                                                                                    |  |  |  |
| Alarmzustand eines<br>Messwerts wurde nicht<br>erkannt                              | <ul> <li>Aufzeichnungsintervall erhöhen (Achtung: Dadurch erhöht sich<br/>das benötigte Datenvolumen).</li> </ul>                                                                                                    |  |  |  |
| Alarmzustand wurde nicht<br>übertragen, obwohl die<br>Daten vorhanden sind          | <ul> <li>Alarmeinstellungen des Messkanals überprüfen</li> <li>Es kam zu einem Verbindungsabbruch während der Übertragung,<br/>erkennbar an einem Timeout-Eintrag in der Verbindungsliste<br/>(siehe "Benutzerhandbuch für myDatanet-Server " 206.886).<br/>Lösung: Setup-Modus aktivieren oder auf die nächste zyklische<br/>Übertragung warten.</li> </ul> |  |  |  |
| Alarmnachricht wurde<br>nicht zugestellt, obwohl<br>der Alarm signalisiert<br>wurde | <ul> <li>Einstellungen des Alarmrufplans prüfen (siehe<br/>"Benutzerhandbuch für myDatanet-Server " 206.886).</li> <li>Adressdaten des Alarmrufplans prüfen (siehe<br/>"Benutzerhandbuch für myDatanet-Server " 206.886).</li> </ul>                                                                                                    |  |  |  |

## 16.2 Log-Einträge und Fehlercodes

|      | Log-Eintrag           | Parameter |          | Beschreibung                                                                                                    |  |
|------|-----------------------|-----------|----------|----------------------------------------------------------------------------------------------------|--|
| Code | Klartext              | Code      | Klartext | Deschielbuilg                                                                                                    |  |
| 1000 | POWER ON              | 0         |          | Neustart nach einem Spannungsausfall                                                                                                    |  |
|      |                       | 4         |          | Watchdog Reset (z.B. aufgrund einer<br>Exception)                                                                                                    |  |
|      |                       | 6         |          | Reset wurde vom Gerät selbst ausgelöst (z.B.<br>bei Firmwareupdate)                                                                                                    |  |
|      |                       | ##        |          | Neustart aus einem anderen Grund. Sollte<br>der "POWER ON" Log-Eintrag mehrmals mit<br>einem Parameter-Code ungleich o oder 6 im<br>Gerätelog enthalten sein, liegt unter<br>Umständen ein Hardwareproblem vor.<br>Kontaktieren Sie in diesem Fall den<br>Hersteller (siehe "Kontaktinformationen"<br>auf Seite 161). |  |
| 1030 | UV LOCKOUT            |           |          | Das Gerät schaltet aufgrund einer zu<br>niedrigen Akku-/Batteriespannung in den<br>Energiesparmodus und stellt alle<br>Operationen ein. Nur die Laderegelung, falls<br>vorhanden, bleibt aktiv.                                                                                                    |  |
| 1031 | UV RECOVER            |           |          | Die Akku-/Batteriespannung reicht wieder<br>aus, um einen sicheren Betrieb zu<br>gewährleisten. Dies kann durch einen Akku-<br>/Batteriewechsel erfolgen. Das Gerät nimmt<br>nun den normalen Betrieb entsprechend der<br>Konfiguration wieder auf.                                                                   |  |
| 1034 | CONTROLLER_<br>UPDATE | ##        |          | Update der Firmware des Controllers wurde<br>erfolgreich durchgeführt                                                                                                    |  |
|      |                       |           |          | Dieser Eintrag ist immer doppelt im<br>Gerätelog enthalten. Beim ersten Eintrag gibt<br>der Parameter die Hauptversionsnummer<br>(z.B. 3 bei 03v011) und beim zweiten Eintrag<br>die Nebenversionsnummer (z.B. 11 bei<br>03v011) an.                                                                                  |  |

|      | Log-Eintrag         | Parameter |          | Perchroibung                                                                                                    |  |
|------|---------------------|-----------|----------|----------------------------------------------------------------------------------------------------|--|
| Code | Klartext            | Code      | Klartext | Beschieldung                                                                                                    |  |
| 1035 | EXCEPTION           | ##        |          | Es wurde ein interner Systemfehler erkannt,<br>der zu einem Neustart des Geräts führte. Der<br>Parameter gibt den Typ des Systemfehlers<br>an. Sollte dieser Fehler mehrmals mit<br>demselben Parameter-Code im Gerätelog<br>enthalten sein, kontaktieren Sie den<br>Hersteller (siehe "Kontaktinformationen"<br>auf Seite 161).                                   |  |
| 1038 | UV MODEM<br>LOCKOUT |           |          | Das Gerät deaktiviert aufgrund einer zu<br>niedrigen Akku-/Batteriespannung das<br>Modem. Das Herstellen einer Verbindung ist<br>nicht mehr möglich.                                                                                                    |  |
| 1039 | UV MODEM<br>RECOVER |           |          | Die Akku-/Batteriespannung reicht wieder<br>aus, um eine stabile Verbindung<br>herzustellen. Dies kann entweder durch<br>einen Akku-/Batteriewechsel oder dadurch,<br>dass die Laderegelung den Akku<br>ausreichend wieder aufgeladen hat,<br>erfolgen.                                                                                                    |  |
| 1161 | LOG REFORMATFILE    | ##        |          | Fehler im Filesystem wurden behoben. Es<br>kann dabei zum Datenverlust (Daten<br>und/oder Log-Einträge) kommen. Der<br>Parameter enthält nähere Informationen zu<br>dem Problem. Sollte dieser Fehler mehrmals<br>mit demselben Parameter-Code im Gerätelog<br>enthalten sein, kontaktieren Sie den<br>Hersteller (siehe "Kontaktinformationen"<br>auf Seite 161). |  |
| 1200 | MODEM ERROR         |           |          | Modemfehler (siehe "Modemfehler" auf<br>Seite 151)                                                                                                    |  |
| 1202 | MODEM CMME<br>ERROR | ##        |          | Das GPRS-Modem meldet einen +CME-<br>Fehler. Der Parameter gibt, an um welchen<br>Fehler es sich handelt.                                                                                                    |  |
| 1203 | SELECTED<br>NETWORK | ##        |          | Ein neues GSM-Netzwerk wurde gewählt.<br>Dieser Eintrag ist immer doppelt im<br>Gerätelog enthalten. Beim ersten Eintrag gibt<br>der Parameter den MCC (Mobile Country<br>Code) und beim zweiten Eintrag den MNC<br>(Mobile Network Code) des gewählten GSM-<br>Netzwerks an.                                                                                      |  |

|      | Log-Eintrag                  | Parameter |                                                                                                    | Beschreibung                                                                                                    |  |
|------|------------------------------|-----------|----------------------------------------------------------------------------------------------------|----------------------------------------------------------------------------------------------------|--|
| Code | Klartext                     | Code      | Klartext                                                                                                    | Deschielbuilg                                                                                                    |  |
| 1212 | ERROR MODEM<br>IRREGULAR OFF | ##        |                                                                                                    | Zeigt eine fehlerhafte Verbindung an. Der<br>Parameter enthält dabei einen Zähler, der<br>angibt wie viele Verbindungen<br>hintereinander nicht funktioniert haben. |  |
| 1252 | MODEM TO CON                 | ##        | <br>Timeout während des Verbindungsaufb<br>Der Parameter gibt den Grund für den<br>Timeout an. Sollte dieser Fehler mehrma<br>mit demselben Parameter-Code im Gerä<br>enthalten sein, kontaktieren Sie den<br>Hersteller (siehe "Kontaktinformationen<br>auf Seite 161). |                                                                                                    |  |
| 1281 | ZLIB                         | ##        |                                                                                                    | interner Fehler                                                                                                    |  |
|      | STREAMPROCESS<br>ERR         |           |                                                                                                    | Sollte dieser Fehler mehrmals im Gerätelog<br>enthalten sein, kontaktieren Sie den<br>Hersteller (siehe "Kontaktinformationen"<br>auf Seite 161).                   |  |
| 1282 | ZLIB STREAMFINISH            | ##        |                                                                                                    | interner Fehler                                                                                                    |  |
|      | ERR                          |           |                                                                                                    | Sollte dieser Fehler mehrmals im Gerätelog<br>enthalten sein, kontaktieren Sie den<br>Hersteller (siehe "Kontaktinformationen"<br>auf Seite 161).                   |  |
| 1317 | BLE CONNECTED                |           |                                                                                                    | Bluetooth-Verbindung zu einem PC<br>hergestellt                                                                                                    |  |
| 1318 | BLE DISCONNECTED             |           |                                                                                                    | Bluetooth-Verbindung wurde getrennt                                                                                                    |  |
| 1601 | SIM_STATE                    | 0         | NONE                                                                                                    | SIM-Status wurde auf "NONE" geändert<br>(Initialzustand)                                                                                                    |  |
|      |                              | 1         | PRODUCTION                                                                                                    | SIM-Status wurde auf "PRODUCTION"<br>geändert (Ein neu produziertes Gerät liegt<br>auf Lager.).                                                                     |  |
|      |                              | 2         | НОТ                                                                                                    | SIM-Status wurde auf "HOT" geändert<br>(gültiger Vertrag).                                                                                                    |  |
|      |                              | 3         | COLD                                                                                                    | SIM-Status wurde auf "COLD" geändert<br>(Vertragsende oder Fair-Use Verletzung).                                                                                    |  |
|      |                              | 4         | DISCARDED                                                                                                    | SIM-Status wurde auf "DISCARDED"<br>geändert (Gerät wurde außer Dienst gestellt).                                                                                   |  |

|                   | Log-Eintrag    |      | Parameter | Possbreibung                                                                                                    |
|-------------------|----------------|------|-----------|----------------------------------------------------------------------------------------------------|
| Code              | Klartext       | Code | Klartext  | Deschielbuilg                                                                                                    |
| 2000              | MODULE ERR     | ##   |           | reserviert für Erweiterungen                                                                                                    |
| 2199              |                |      |           |                                                                                                    |
| 2200<br>-         | MODULE WARNING | ##   |           | modulspezifische unkritische Fehler (siehe<br>"Modulspezifische unkritische Fehler " auf<br>Seite 152)                                                                                                    |
| 2399              |                |      |           |                                                                                                    |
| 2400<br>-<br>2599 | MODULE INFO    | ##   |           | modulspezifische Information über den<br>aktuellen Betriebszustand (siehe<br>"Modulspezifische Information über den<br>aktuellen Betriebszustand" auf Seite 153)                                            |
| 2600<br>-<br>2799 | MODULE DEBUG   | ##   |           | reserviert für Erweiterungen                                                                                                    |
| 3000<br>-<br>3099 |                |      |           | Internere System-Fehler<br>Sollten diese Fehler mehrmals mit<br>demselben Parameter-Code im Gerätelog<br>enthalten sein kontaktieren Sie den<br>Hersteller (siehe "Kontaktinformationen"<br>auf Seite 161). |

### 16.2.1 Modemfehler

|      | Log-Eintrag           | Parameter |          | Desekreihung                                                                                                    |
|------|-----------------------|-----------|----------|----------------------------------------------------------------------------------------------------|
| Code | Klartext              | Code      | Klartext | Deschielbung                                                                                                    |
| GPRS | -Fehler               |           |          |                                                                                                    |
| 1200 | BEARER GPRS<br>FAILED | -988      |          | <ul> <li>GPRS Setup-Fehler</li> <li>Versuchen Sie die Antennenposition<br/>zu verbessern.</li> <li>Überprüfen Sie, ob sich das Gerät im<br/>Versorgungsbereich befindet<br/>(www.microtronics.at/footprint).</li> </ul>                                                                                       |
|      |                       |           |          |                                                                                                    |
| 1200 | BAND SEL FAILED       | -969      |          | <ul> <li>Es konnte weder auf dem GSM900/1800<br/>noch auf dem GSM850/1900 Band ein<br/>Netzwerk gefunden werden.</li> <li>Versuchen Sie die Antennenposition<br/>zu verbessern.</li> <li>Überprüfen Sie, ob sich das Gerät im<br/>Versorgungsbereich befindet<br/>(www.microtronics.at/footprint).</li> </ul> |
|      |                       |           |          |                                                                                                    |
| 1200 | NETLOCK ERROR         | -966      |          | Fehler bei der Netzauswahl. Überprüfen Sie,<br>ob sich das Gerät im Versorgungsbereich<br>befindet.<br>interner SIM-Chip: siehe<br>www.microtronics.at/footprint                                                                                                    |

|       | Log-Eintrag                    | Parameter |          | Poschroibung                                                                                                    |  |
|-------|--------------------------------|-----------|----------|----------------------------------------------------------------------------------------------------|--|
| Code  | Klartext                       | Code      | Klartext | Beschleibulig                                                                                                    |  |
| TCP C | hannel Fehler                  |           |          |                                                                                                    |  |
| 1200  | CHANNEL ABORTED                | -965      |          | Es wird versucht auf einen/von einem nicht<br>mehr verfügbaren TCP-Client zu<br>schreiben/lesen.<br>später erneut versuchen |  |
|       | TCP DNS FAILURE                | -958      |          | Der Name konnte nicht in eine IP-Adresse<br>aufgelöst werden.<br>interner Fehler                                            |  |
|       | CHANNEL REFUSED                | -955      |          | Die TCP-Verbindung wurde vom Server<br>abgelehnt.<br>später erneut versuchen                                                |  |
|       | CHANNEL HOST<br>UNREACHABLE    | -954      |          | keine Route zum Host<br>später erneut versuchen                                                                             |  |
|       | CHANNEL NETWORK<br>UNREACHABLE | -953      |          | kein Netz erreichbar<br>später erneut versuchen                                                                             |  |
|       | CHANNEL PIPE<br>BROKEN         | -952      |          | TCP-Verbindung unterbrochen<br>später erneut versuchen                                                                      |  |
|       | CHANNEL TIMEOUT                | -951      |          | Timeout (DNS-Request, TCP-Verbindung,<br>Ping-Response,)<br>später erneut versuchen                                         |  |

### 16.2.2 Modulspezifische unkritische Fehler

|      | Log-Eintrag            | Parameter |          | Pacchroibung                                                  |  |
|------|------------------------|-----------|----------|---------------------------------------------------------------|--|
| Code | Klartext               | Code      | Klartext | Deschielbuilg                                                 |  |
| 2200 | MODULE<br>WARNING(200) | 0         |          | Tausch der Batterien des<br>myDatasensH2S1000 BLE & 3G fällig |  |
| 2201 | MODULE<br>WARNING(201) | 0         |          | Kalibrierung des Sensormoduls fällig                          |  |

|      | Log-Eintrag       | Parameter |          | Possbroibung                                                                                                    |
|------|-------------------|-----------|----------|----------------------------------------------------------------------------------------------------|
| Code | Klartext          | Code      | Klartext | Beschleibulig                                                                                                    |
| 2400 | MODULE INFO (400) | 0         |          | Sensormodul wurde entfernt                                                                                                    |
|      |                   | 1         |          | Sensormodul wurde eingesetzt                                                                                                    |
| 2401 | MODULE INFO(401)  | ##        |          | Seriennummer des eingesetzten<br>Sensormoduls<br>Dieser Eintrag ist immer doppelt im<br>Gerätelog enthalten. Beim ersten Eintrag gibt<br>der Parameter die oberen 16Bit der<br>Seriennummer und beim zweiten Eintrag die<br>unteren 16Bit der Seriennummer an. |
| 2410 | MODULE INFO(410)  | 0         |          | Magnetschalter wurde nach dem Drücken wieder losgelassen                                                                                                    |
|      |                   | 1         |          | Magnetschalter gedrückt                                                                                                    |

#### 16.2.3 Modulspezifische Information über den aktuellen Betriebszustand

### 16.3 Auswerten des Gerätelogs

#### 16.3.1 Auswerten des Gerätelogs am myDatanet-Server

Am myDatanet-Server sind die letzten 300 Log-Einträge über den unten abgebildeten Button, der sich in der Messgeräteliste befindet, abrufbar. Da die Log-Einträge genau wie die Messdaten im Übertragungsintervall zum Server gesendet werden, sind immer nur die Log-Einträge bis zur letzten Serververbindung verfügbar.

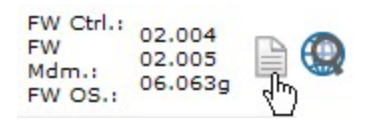

Eine genauere Beschreibung zur Auswertung des Gerätelogs am myDatanet-Server finden Sie im Handbuch des Servers ("Benutzerhandbuch für myDatanet-Server " 206.886).

#### 16.3.2 Auswerten des Gerätelogs mittels DeviceConfig

Mit Hilfe des Programms DeviceConfig können alle gespeicherten Logeinträge, auch jene, die noch nicht zum myDatanet-Server übertragen wurden, direkt über die Bluetooth-Schnittstelle aus des myDatasensH2S1000 BLE & 3G gelesen werden.

Eine genauere Beschreibung zur Auswertung des Gerätelogs mittels DeviceConfig finden Sie im Handbuch zum DeviceConfig ("Benutzerhandbuch für DeviceConfig" 206.887).

# Kapitel 17 Ersatzteile und Zubehör

### 17.1 Montagesets

| Beschreibung | Menge | Bestellnummer |
|--------------|-------|---------------|
| Niro Schäkel | 1     | 206.325       |

### 17.2 Antennen

| Beschreibung                                | Menge | Bestellnummer |
|---------------------------------------------|-------|---------------|
| Flachantenne Smart Disc Multi Band FME-F 2m | 1     | 300629        |

## 17.3 Sensormodule

| Beschreibung       | Menge | Bestellnummer |
|--------------------|-------|---------------|
| H2S 7H Sensormodul | 1     | 300644        |

## 17.4 Sonstiges Zubehör

| Beschreibung                            |   | Bestellnummer |
|-----------------------------------------|---|---------------|
| MDN Magnet                              | 1 | 206.803       |
| Kalibrierset H2S 30ppm                  | 1 | 206.810       |
| Kalibriergas H2S 30ppm                  | 1 | 206.812       |
| USB-Verlängerungskabel USB-A/USB-A 1,8m | 1 | 206.664       |
| DeviceConfig                            | 1 | 300264        |
| BLE Gateway MDN Schutzpanzer            | 1 | 300662        |

## Kapitel 18 Dokumentenhistorie

| Rev. | Datum      | Änderungen                                                                                                 |
|------|------------|----------------------------------------------------------------------------------------------------|
| 01   | 18.11.2016 | Erste Version                                                                                              |
|      |            |                                                                                                    |
| 02   | 20.12.2016 | Kapitel "Gerätekennzeichnung" auf Seite 19                                                                 |
|      |            | Schutzart in der Abbildung des Typenschildes korrigiert                                                    |
| 03   | 04.04.2017 | Kapitel "Konformitätserklärungen" auf Seite 9<br>Konformitätserklärung des H2S 7H Sensormodul aktualisiert |

# Kapitel 19 Glossar

#### Footprint

Die Geräte des Herstellers sind ab Werk mit Subscriber Identitiy Modules (SIM) zur mobilen Übertragung der Daten ausgestattet. Der Footprint bezeichnet jene Länder und Regionen, in denen eine Mobilfunkverbindung zur Verfügung steht (siehe www.microtronics.at/footprint).

#### NaN-Wert

Beim myDatanet werden spezielle Kodierungen verwendet, um verschiedene Fehlerzustände in z.B. den Messwerten anzuzeigen. Durch das Setzen eines Messwerts auf "NaN" wird dieser eindeutig als ungültig gekennzeichnet und somit nicht mehr für weitere Berechnungen verwendet. In den Messwertgrafiken wird ein auf "NaN" gesetzter Messwert durch eine Unterbrechung in der Ganglinie angezeigt. Beim Download der Daten wird ein auf "NaN" gesetzter Messwert durch ein leeres Datenfeld signalisiert.

# Kapitel 20 Kontaktinformationen

#### Support & Service:

Microtronics Engineering GmbH Hauptstrasse 7 3244 Ruprechtshofen Austria, Europe Tel. +43 (0)2756 7718023 support@microtronics.at www.microtronics.at

#### Microtronics Engineering GmbH (Headquarter)

Hauptstrasse 7 3244 Ruprechtshofen Austria, Europe Tel. +43 (0)2756 77180 Fax. +43 (0)2756 7718033 office@microtronics.at www.microtronics.at

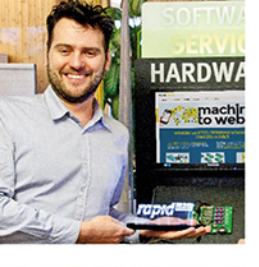

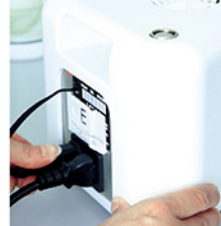

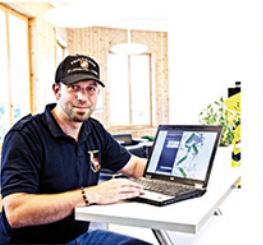

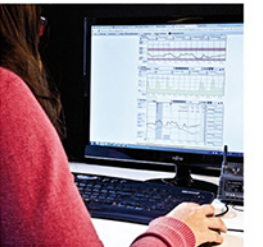

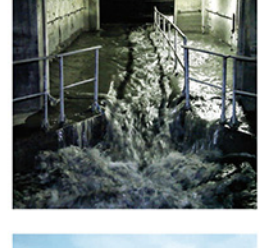

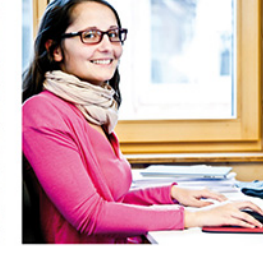

WE LIVE M2M

H25 1.4

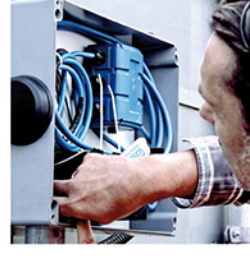

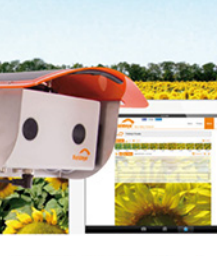

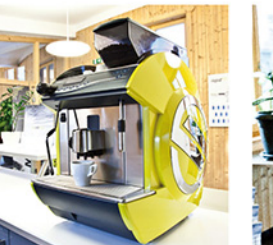

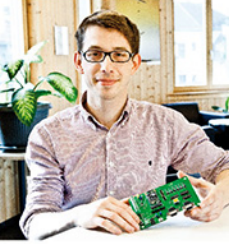

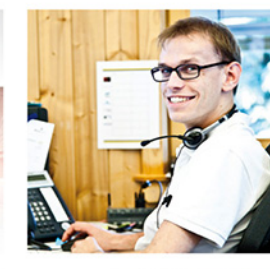

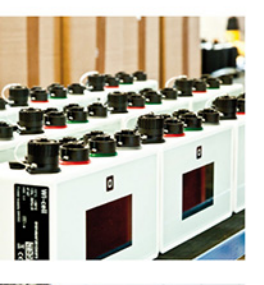

00

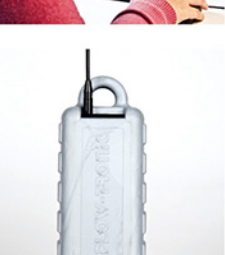

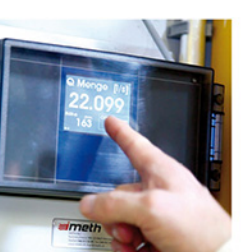

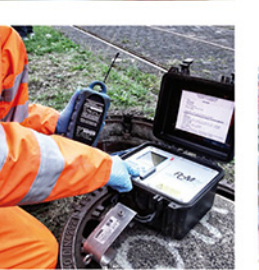

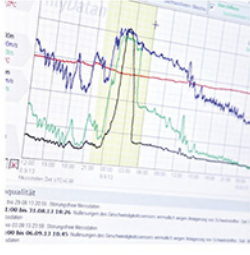

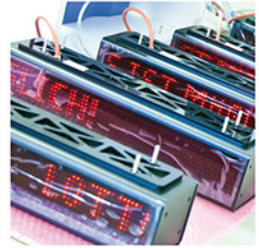

 $\ensuremath{\mathbb{C}}$  2017 Microtronics Engineering GmbH. All rights reserved. Photos: Microtronics

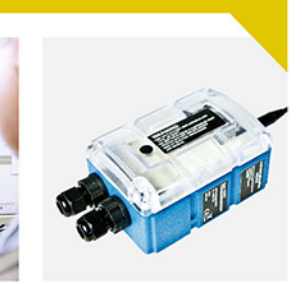

DWAR

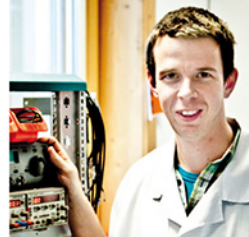

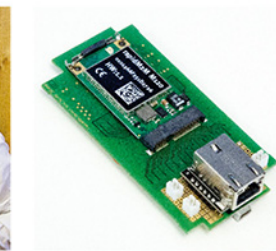

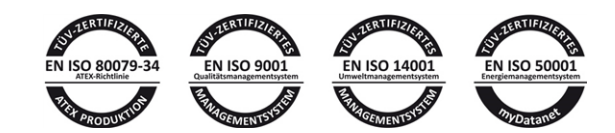

#### Microtronics Engineering GmbH | www.microtronics.at

Hauptstrasse 7 | 3244 Ruprechtshofen | Austria Tel +43 2756 77180 | Fax +43 2756 77180 33 | office@microtronics.at